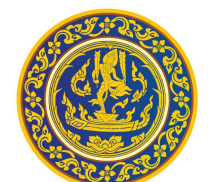

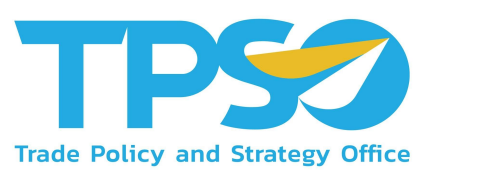

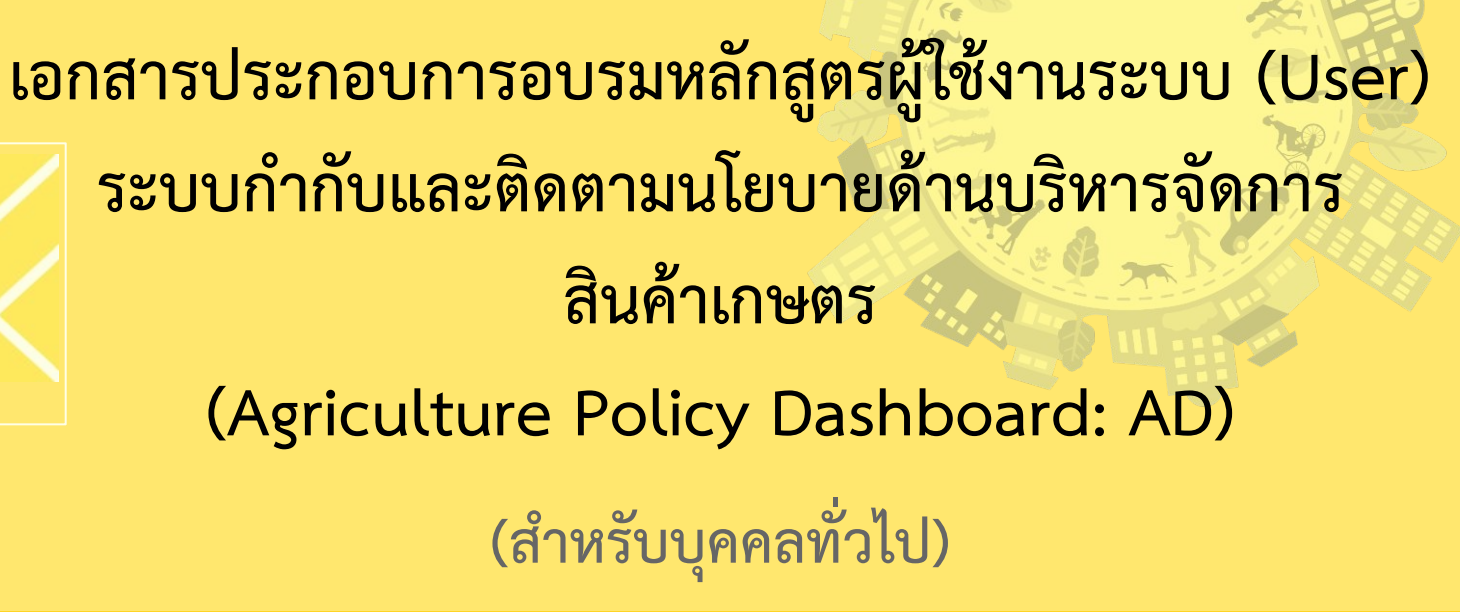

โครงการพัฒนาระบบสารสนเทศเชิงลึกด้านเศรษฐกิจการค้า (TIS) ระยะที่ 5 ประจำปีงบประมาณ 2565

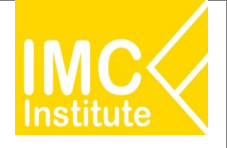

# หัวข้อการอบรม

- 1. ภาพรวมระบบข้อมูลสารสนเทศเชิงลึกด้านเศรษฐกิจการค้า ผ่าน www.คิดค้า.com
  - Agriculture Policy Dashboard: AD
  - Global Demand Dashboard: GD
  - Province Policy Dashboard: PD
  - Service Dashboard: Logistics and Wellness
- 2. วิธีการเข้าใช้งาน AD
- 3. ฟังก์ชันเพิ่มเติมการใช้งานหน้า Dashboard
- 4. รายละเอียดคู่มือการใช้งาน AD
- 5. AD Download

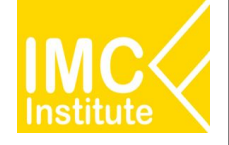

# ภาพรวมระบบข้อมูลสารสนเทศเชิงลึกด้านเศรษฐกิจการค้า ผ่าน www.คิดค้า.com

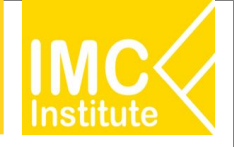

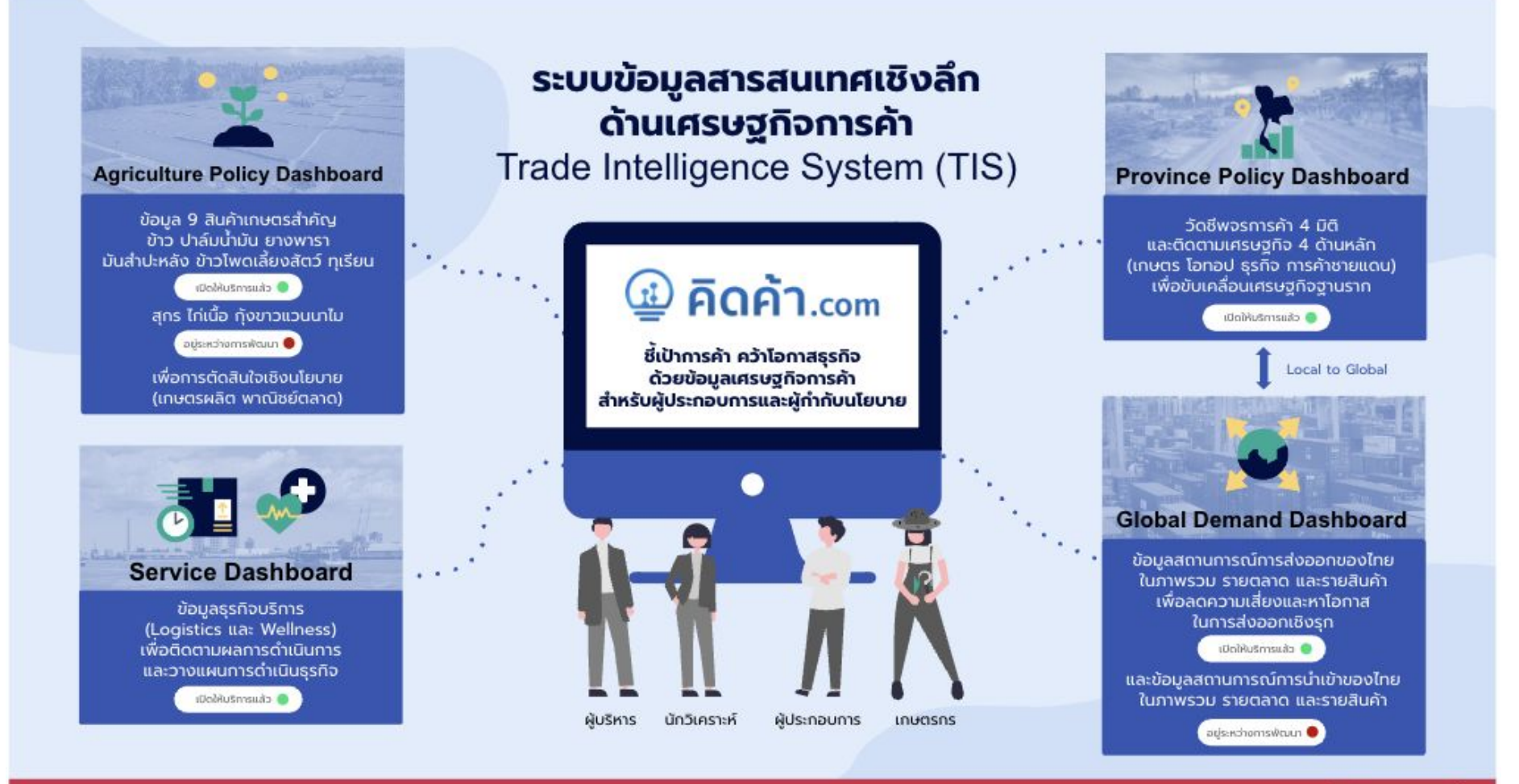

สามารถใช้บริการได้ที่ www.คิดค้า.com

## GD ระยะที่ 1 (ส่งออก) ในโครงการ TIS64

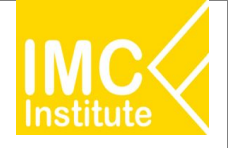

#### Global Demand Dashboard

เพื่อกำกับและติดตาม นโยบายเศรษฐกิจการ ค้าระหว่างประเทศ

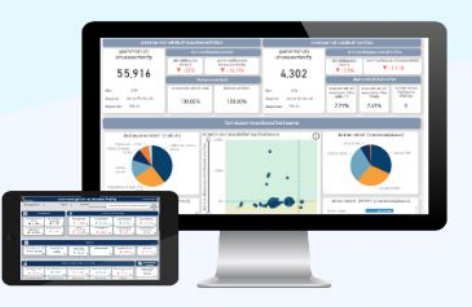

#### ติดตามภาพรวมการส่งออกของไทยและประเทศคู่ค้า เพื่อวิเคราะห์โอกาสและความเสี่ยงด้านการค้าระหว่างประเทศ

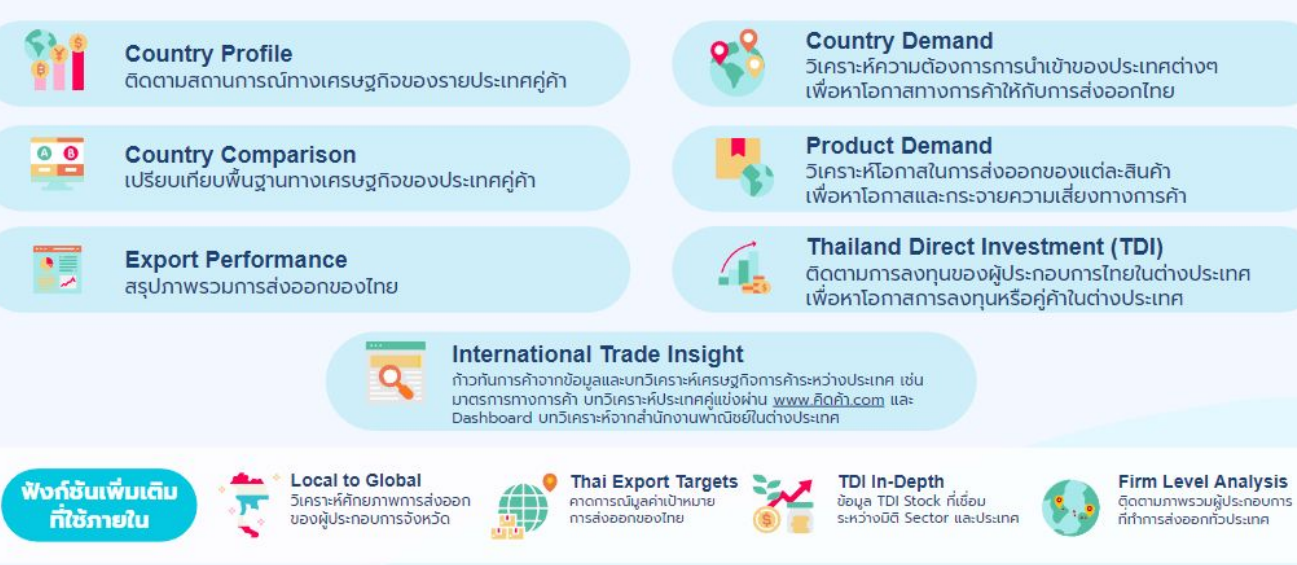

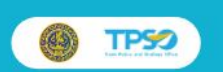

สามารถใช้บริการได้ที่ www.คิดค้า.com

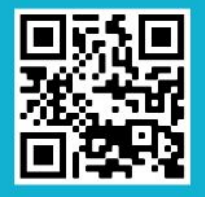

## GD ระยะที่ 2 (นำเข้า) ในโครงการ TIS65

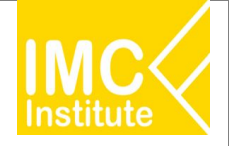

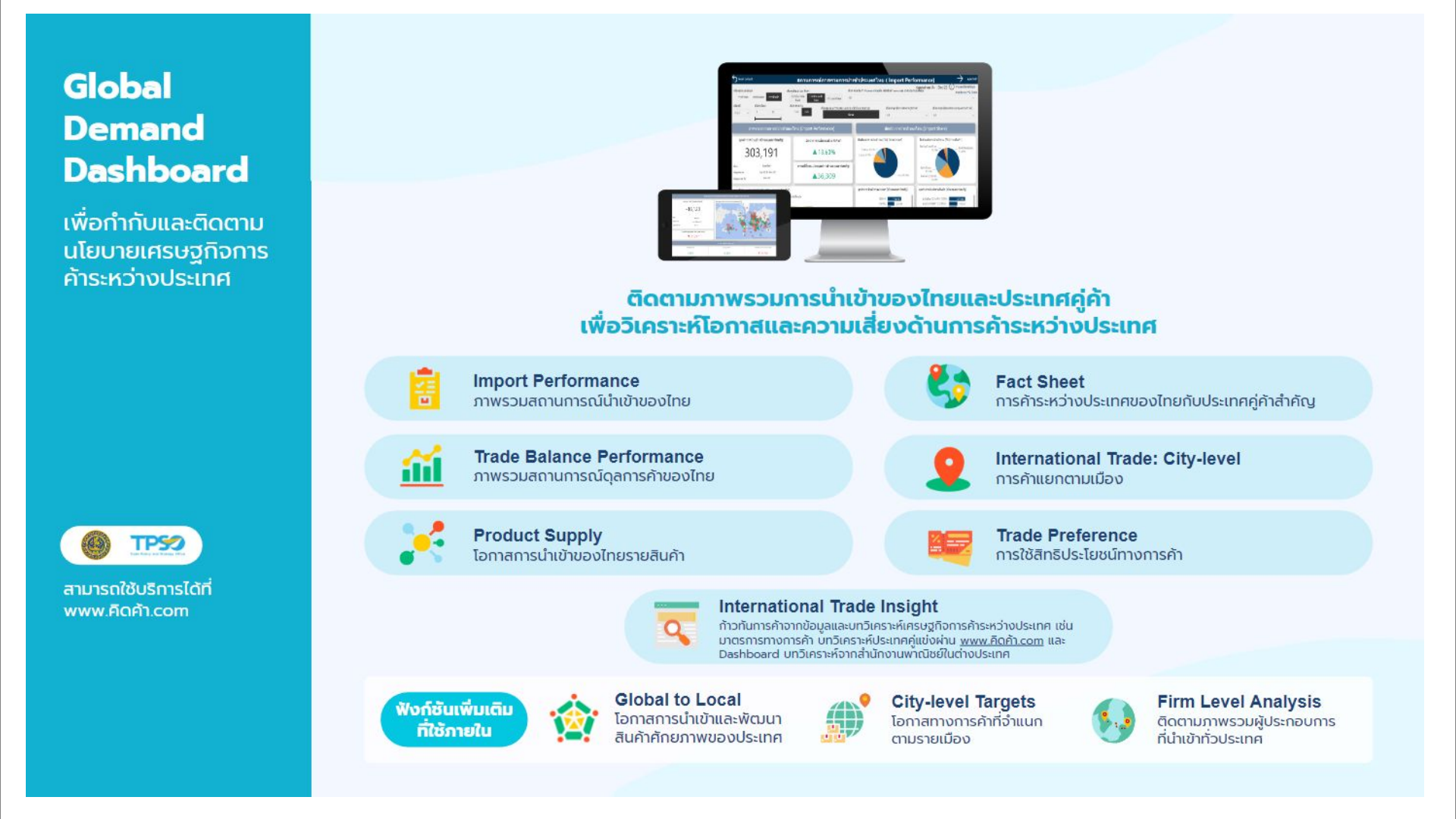

#### PD ในโครงการ TIS64 และ TIS65

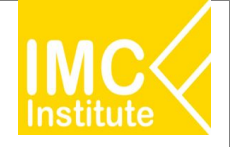

#### Province Policy Dashboard

เพื่อขับเคลื่อน เศรษฐกิจฐานราก

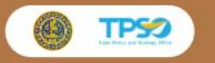

สามารถใช้บริการ Province Dashboard

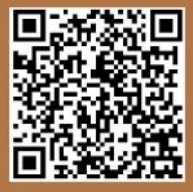

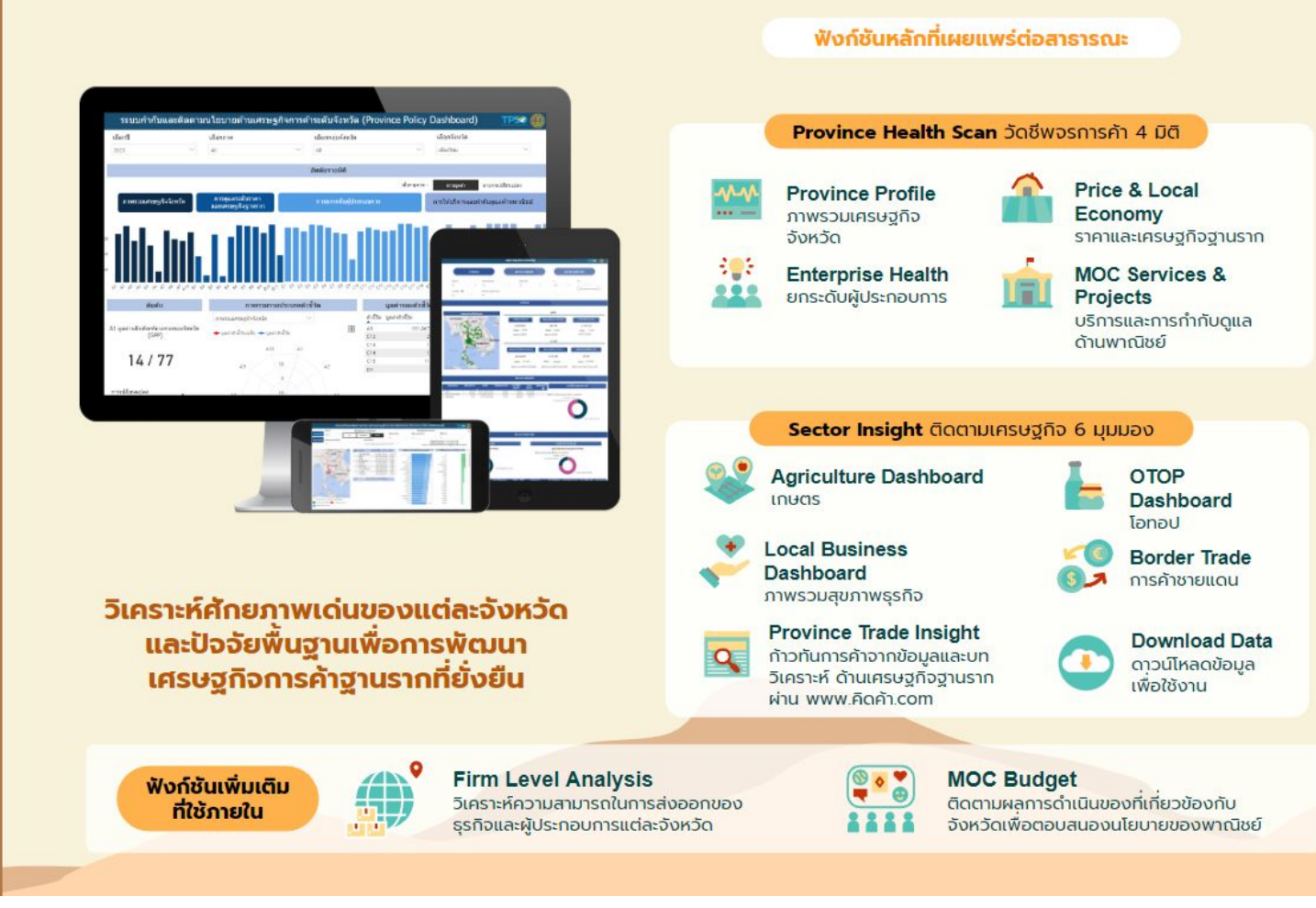

#### AD ในโครงการ TIS64 และ TIS65

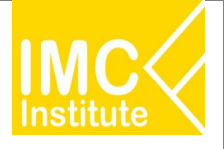

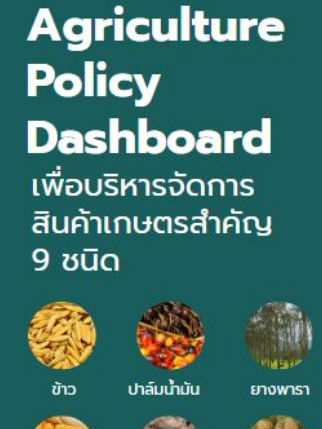

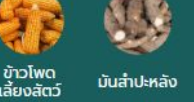

ทเรียน

กุ้งขาว แวนนาไม

้ฟังก์ชันเพิ่มเติม

ที่ใช้ภายใน

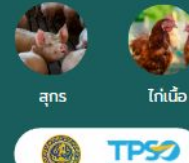

สามารถใช้บริการ Agriculture Dashboard

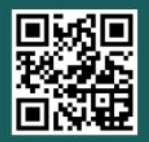

\*3 สินค้าการเกษตร สุกร ไก่เนื้อ และกุ้งขาวแวนดาไม อยู่ระหว่างการพัฒนา

#### กระทรวงพาณิชย์ร่วมมือกับกระทรวงเกษตรและสหกรณ์และหน่วยงานภาคีอื่นๆ พัฒนาระบบบริหารจัดการสินค้าเกษตรที่สำคัญเพื่อการตัดสินใจเชิงนโยบาย

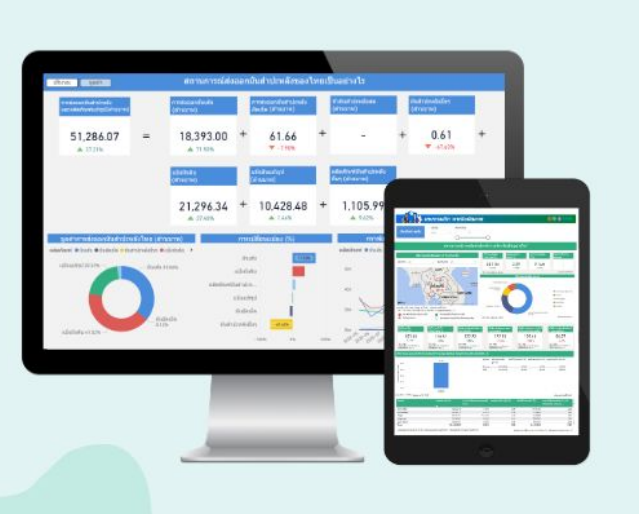

#### ฟังก์ชันหลักที่เผยแพร่ต่อสาธารณะ

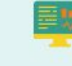

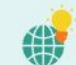

Market Opportunities & Risks วิเคราะห์โอกาสทางการค้าระหว่างประเทศ เพื่อวางแผนการค้าเชิงรุกและประเมินคู่แข่ง

**Agriculture Market Overview** 

ติดตามสถานการณ์สินค้าเกษตรในภาพรวม ทั้งด้านการผลิต ราคา และการส่งออก

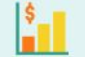

Daily Price Monitoring ติดตามระดับราคาสินค้าเกษตรตลอดห่วงโซ่อุปทาน

ก้าวทันการค้าจากข้อมูลและบทวิเคราะห์เพื่อติดตาม

ประเด็นสำคัญด้านสินค้าเกษตร ผ่าน www.คิดค้า.com

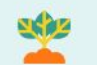

Production Situation ติดตามและวิเคราะห์สถานการณ์การผลิต ระดับประเทศและรายพื้นที่

Early Warning เตือนภัยเพื่อเฝ้าระวังความเสี่ยงทั้งด้านผลิต ราคา และการส่งออก

## ٩

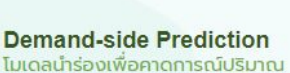

ความต้องการบริโภค 3 สินค้าเกษตร

สกร ไก่เนื้อ และกังขาวแวนนาไม

ในระยะเวลา 1 ปี ข้างหน้า

Firm Level Analysis ติดตามภาพรวมผู้ประกอบการ ด้านการเกษตรทั่วประเทศ

#### Price Prediction

โมเดลนำร่องเพื่อคาดการณ์
 ราคาที่เกษตรกรได้รับใน
 ระยะ 3 เดือนข้างหน้า

Agriculture Trade Insight

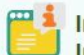

#### Internal Information

เช่น ข้อมูลจากบอร์ดสินค้า เกษตร ข้อมูลเป้าหมายการ ดำเนินการต่างๆ

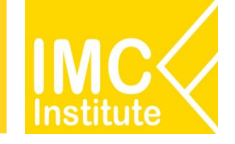

#### Service Dashboard เจาะลึกธุรกิจบริการ

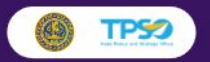

#### สามารถใช้บริการ Logistics Dashboard

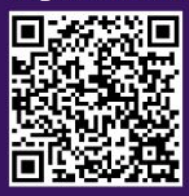

#### ติดตามสถานการณ์และวิเคราะห์โอกาสทางธุรกิจสำหรับ 2 ธุรกิจบริการเฉพาะ

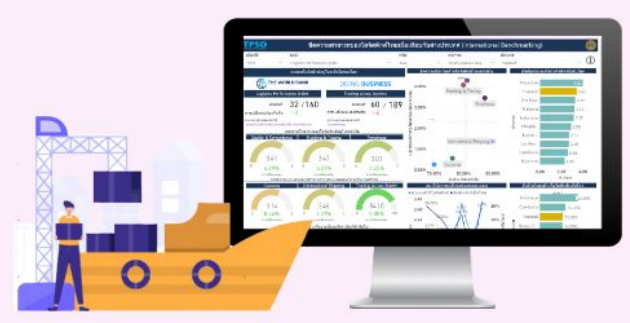

**Logistics Dashboard** 

<u>Domestic Opportunities</u> หาโอกาสสำหรับธุรกิจ Logistics ในประเทศ จากศักยภาพเศรษฐกิจรายจังหวัด

#### International Opportunities

หาโอกาสในการทำธุรกิจในต่างประเทศ จากข้อมูลนำเข้าส่งออกรายสินค้าและคู่ค้า

#### Financial Benchmarking

ติดตามสภาพการเงินของผู้ประกอบ การLogistics จากข้อมูลงบการเงิน

> Logistics Trade Insight ก้าวทันการค้าจากข้อมูลและบทวิเคราะห์ เกี่ยวกับธุรกิจ Logistics ผ่าน www.คิดค้า.com

## International Benchmarking

วิเคราะห์ความสามารถในการแข่งขันของ ภาค Logistics ไทยเทียบกับต่างประเทศ

#### **Domestic Environment**

ติดตามสถานการณ์การเติบโตและ แนวโน้มของธุรกิจ Logistics ไทย

#### Sector Competency

เจาะลึกปัจจัยที่สนับสนุนขีดความสามารถ ของธุรกิจ Logistics อาทิ ต้นทุน แรงงาน

#### **Wellness Dashboard**

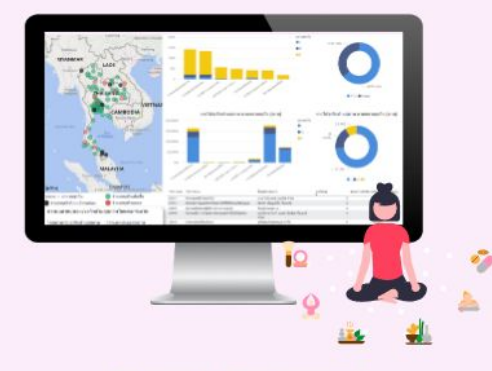

#### Domestic Environment

ติดตามสถานการณ์ธุรกิจ Wellness ในประเทศ จากข้อมูลการเปิด/ปิดธุรกิจ รายได้ อัตราทำไร แรงงาน ความหนาแน่นของธุรกิจรายจังหวัด

#### International Opportunities

ก้าวทันความต้องการผลิตภัณฑ์ด้านสุขภาพ ในแต่ละประเทศเพื่อวิเคราะห์โอกาสในการค้า และสภาพการแข่งขัน เพื่อดูภาพรวมการส่ง ออกและนำเข้าสินค้าด้านสุขภาพ

#### Wellness Trade Insight

ก้าวทันการค้าจากข้อมูลและบทวิเคราะห์ เกี่ยวกับธุรกิจ Wellness ผ่าน www.คิดค้า.com

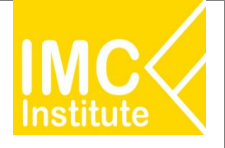

Agriculture Policy Dashboard (AD) ระยะที่ 2 มีรายละเอียดหน้าจอทั้งหมด 15 หน้าจอประกอบด้วย หน้าจอที่ 1 : การผลิตสุกรของไทย(ภายนอก) หน้าจอที่ 2 : ราคาสุกรของไทย(ภายนอก) หน้าจอที่ 3 : การส่งออกสุกรของไทย หน้าจอที่ 4 : โอกาสในการส่งออกสุกรของไทย(ภายนอก) หน้าจอที่ 5 : สรุปสถานการณ์สุกรของไทย(ภายนอก) หน้าจอที่ 6 : การผลิตไก่เนื้อของไทย(ภายนอก) หน้าจอที่ 7 : ราคาไก่เนื้อของไทย(ภายนอก) หน้าจอที่ 8 : การส่งออกไก่เนื้อของไทย

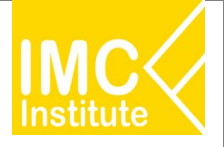

หน้าจอที่ 9 : โอกาสในการส่งออกไก่เนื้อของไทย(ภายนอก)
หน้าจอที่ 10 : สรุปสถานการณ์ไก่เนื้อของไทย(ภายนอก)
หน้าจอที่ 11 : การผลิตกุ้งขาวแวนนาไมของไทย(ภายนอก)
หน้าจอที่ 12 : ราคากุ้งขาวแวนนาไมของไทย
หน้าจอที่ 13 : การส่งออกกุ้งขาวแวนนาไมของไทย
หน้าจอที่ 14 : โอกาสในการส่งออกกุ้งขาวแวนนาไมของไทย(ภายนอก)
หน้าจอที่ 15 : สรุปสถานการณ์กุ้งขาวแวนนาไมของไทย(ภายนอก)

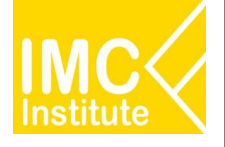

สุกร

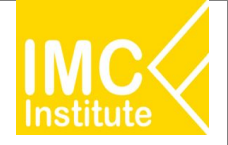

# Agriculture Policy Dashboard

#### การผลิตสุกรของไทย

|                                                                                                    |                                                                                                    | 10000070                                                                                                    |                                                                                                    | A CONTRACT OF A CONTRACT OF A                                                                                                    |
|----------------------------------------------------------------------------------------------------|----------------------------------------------------------------------------------------------------|----------------------------------------------------------------------------------------------------|----------------------------------------------------------------------------------------------------|----------------------------------------------------------------------------------------------------|
| a(na                                                                                                    | nt atmits                                                                                                    | -0                                                                                                    |                                                                                                    | menti recitabec<br>dever note forte-conduct<br>oficialization (C. S. S. S. S. S. S. S. S. S. S. S. S. S.                                                                                                    |
|                                                                                                    | nin-                                                                                                    | าเการะโอาระเมืองกรรวมวังห                                                                                                    | Sectorization 2                                                                                                    |                                                                                                    |
|                                                                                                    |                                                                                                    |                                                                                                    |                                                                                                    |                                                                                                    |
| storen                                                                                                    | ndegeseischerkend (                                                                                                    | den den ser de la companya de la companya de la company                                                                                                    | Analikation Conservation of                                                                                                    | distantiations (A)                                                                                                    |
| - (H                                                                                                    | 1                                                                                                    |                                                                                                    | 10.0014                                                                                                    |                                                                                                    |
| -                                                                                                    | - Line -                                                                                                    | 0.000                                                                                                    | 98M 19.28M                                                                                                    | 1,45M                                                                                                    |
|                                                                                                    | and the second                                                                                                    | the second                                                                                                    | a fair matrix                                                                                                    | for matrix                                                                                                    |
|                                                                                                    | HA                                                                                                    | and the second second s                                                                                                    | Angenetike Provide Provide Pro                                                                                                    | Tan 11 Republic Volume 1 & 11 and                                                                                                    |
|                                                                                                    | 1                                                                                                    |                                                                                                    | In our stable house of some over 11% months                                                                                                    | a 1.4. Sector sector in controls                                                                                                    |
|                                                                                                    |                                                                                                    | R. con                                                                                                    | and the second second se                                                                                                    |                                                                                                    |
| ÷ .                                                                                                    |                                                                                                    | and the second                                                                                                    | and the second second se                                                                                                    |                                                                                                    |
|                                                                                                    | Manual Andrews                                                                                                    | 18                                                                                                    | 9152                                                                                                    |                                                                                                    |
| naiplei dapoi 1201                                                                                                    |                                                                                                    | Reprint and Dist.                                                                                                    |                                                                                                    |                                                                                                    |
| dia not makapada disaria<br>Salidagadia merupada                                                                                                    | attante 🕴 d'a mortante de                                                                                                    | fotoristada dapad.t                                                                                                    | 15.<br>21. 2017                                                                                                    |                                                                                                    |
|                                                                                                    |                                                                                                    | Province in a second                                                                                                    | (Ext (EX)                                                                                                    |                                                                                                    |
| resolution of the local                                                                                                    |                                                                                                    |                                                                                                    | • de sera                                                                                                    | desettation its Bills or automa                                                                                                    |
|                                                                                                    |                                                                                                    | Creek                                                                                                    | 000                                                                                                    | -                                                                                                    |
|                                                                                                    |                                                                                                    | TANK CARD IN THE                                                                                                    | and the second second                                                                                                    | 1                                                                                                    |
| - <b>-</b>                                                                                                    |                                                                                                    | (tent) (tank)                                                                                                    | 2744                                                                                                    | /                                                                                                    |
|                                                                                                    |                                                                                                    | 100                                                                                                    | The                                                                                                    | 1                                                                                                    |
|                                                                                                    |                                                                                                    |                                                                                                    |                                                                                                    |                                                                                                    |
|                                                                                                    | Table .                                                                                                    |                                                                                                    | · · · · · · · · · · · · · · · · · · ·                                                                                                    |                                                                                                    |
| 100 N 10 2071                                                                                                    | the state of the state of the s                                                                                                    | Property Report of Conceptual                                                                                                    | Para manager and                                                                                                    | ini<br>Ina fulgrill gaption at 2001                                                                                                    |
| -                                                                                                    |                                                                                                    |                                                                                                    | dane nd                                                                                                    | ing regularization of an Ind. C. May 12                                                                                                    |
| 10 2021 19                                                                                                    | ດຫຼາຍ ທີ່ເຊັ່ນທີ່ອ                                                                                                    |                                                                                                    |                                                                                                    |                                                                                                    |
| ารัวการการหลังหมาพั                                                                                                    | salamituks                                                                                                    | และสองรับมีร่องหม่า แล                                                                                                    | r(00) stanansvievalist                                                                                                    | iaunilo 3 II                                                                                                    |
| สมายการส่งเลขาร                                                                                                    | euclanska                                                                                                    | LI-12.5800 destentutioner                                                                                                    | ein usetittitt uftanzenteide                                                                                                    | endeeleenite 3 D                                                                                                    |
| Antivitationer                                                                                                    | subulo E upino uno publica                                                                                                    | in Wal                                                                                                    |                                                                                                    |                                                                                                    |
|                                                                                                    |                                                                                                    | wrougt                                                                                                    | iong                                                                                                    |                                                                                                    |
| Satisfanomode                                                                                                    | 3,351,361                                                                                                    | 954,911                                                                                                    | ait7900                                                                                                    | E                                                                                                    |
|                                                                                                    | 1800                                                                                                    | enderer (D.T) direct                                                                                                    |                                                                                                    |                                                                                                    |
|                                                                                                    |                                                                                                    |                                                                                                    |                                                                                                    | nd Exactor rando (957)                                                                                                    |
| 1.1                                                                                                    |                                                                                                    | 1,117,547                                                                                                    | erandinadi seya (dis) 👘 era<br>111,112 (si                                                                                                    | nd Érrat deservedes (457)                                                                                                    |
| eq1                                                                                                    |                                                                                                    | 1,517,587<br>944,887<br>744,877                                                                                                    | ermindage (Raft) in er<br>int no an<br>rtaitan<br>Mart m                                                                                                    | nd fana deur reeder (%27)<br>12.50<br>12.57<br>2.57                                                                                                    |
| eef.                                                                                                    | *                                                                                                    | 5,00,500<br>94,800<br>746,800<br>746,800<br>746,800                                                                                                    | rendectore (Ruft) & ex<br>rendectore<br>rendector<br>neuron<br>neuron<br>neuron                                                                                                    | nd Enne descenardie (RCP)<br>(0.04<br>(0.07)<br>(0.07)<br>(0.07)<br>(0.07)<br>(0.07)<br>(0.07)                                                                                                    |
| net                                                                                                    |                                                                                                    | 1(31) 307<br>94,537<br>74,571<br>74,571<br>74,571<br>74,571<br>74,571<br>84,570                                                                                                    | 2014 (1997) (1997) (1997)<br>2011 (1997) (1997)<br>2014 (1997)<br>2014 (199    | nd Envertier medie (NO)<br>0.00<br>0.00<br>0.00<br>0.00<br>0.00<br>0.00<br>0.00<br>0.                                                                                                    |
| for<br>the second second s                                                                                                    |                                                                                                    | 1,511 AU<br>96,511<br>96,511<br>96,519<br>76,519<br>76,511<br>96,511<br>97,511<br>91,511                                                                                                    | 19 (19 (19 (19 (19 (19 (19 (19 (19 (19 (                                                                                                    | 100 Error door yeards (107)<br>10.00<br>10.00<br>10 |
| nat<br>nat<br>nat                                                                                                    |                                                                                                    | 5,41,547<br>94,807<br>744,817<br>744,817<br>744,817<br>744,818<br>946,936<br>946,946<br>946,946<br>947,948                                                                                                    | 2012 (1997) (1997)<br>2017 (1997)<br>2017 (1997) | nd firms door vesda (967)<br>1000<br>1000<br>1000<br>1000<br>1000<br>1000<br>1000<br>10                                                                                                    |
| wel                                                                                                    | Mandabologikust                                                                                                    | KALAN<br>HART<br>MART<br>MART<br>MART<br>MART<br>MART<br>MART<br>MART<br>M                                                                                                    | See 3 (2) (2) (3) (3) (3) (3) (3) (3) (3) (3) (3) (3                                                                                                    | nd Erna da ser maña (427)<br>1000<br>1001<br>1001<br>1001<br>1001<br>1001<br>1001<br>10                                                                                                    |
| net<br>p<br>man<br>manples<br>Classification (CDA<br>(2007 no. (RcTat))                                                                                                    | Atlandabolys/pub<br>andaoyes                                                                                                    | R, S.S. Sal<br>Higher<br>Higher<br>High | 10000000000000000000000000000000000000                                                                                                    | Annual familiation results (NOT)                                                                                                    |
| not<br>mat<br>model<br>model<br>(constant)<br>157.26                                                                                                    | Antonia in tradiciona<br>materiaria<br>107.85                                                                                                    | CLUS AND<br>HIGHER<br>HIGHER  | enalización y (bl. 7) % ex<br>111 100 0<br>114 100<br>114 100                                                              | ad Ensuder ryania (NY)<br>BAG<br>NY<br>NY<br>NY<br>NY<br>NY<br>NY<br>NY<br>NY<br>NY<br>NY<br>NY<br>NY<br>NY                                                                                                    |
| net<br>set<br>provident<br>(200 mc ficture)<br>157.26<br>TOT V - 13.000                                                                                                    | Adventerschule part<br>anderwer<br>107.85<br>Str. 4.1m                                                                                                    | 6111.00<br>610.00<br>610.0                                                                                                    | The second second secon                                                                                                    | end Enna discrementa (NOT)<br>BIO<br>CONTRACTOR<br>CONTRACTOR<br>CO                                                                                                    |
| net<br>market<br>particular<br>particular                                                                                                    | Antonia de la construcción de la construcción de la                                                                                                    | ALL CARL<br>ALL CARL<br>ALL CA                                                                                                    | <ul> <li>State of state of state of</li></ul>                                                                                                    | end Enna discrevendar (NOT)<br>1990<br>1997<br>1997<br>1997<br>1997<br>1997<br>1997<br>1997                                                                                                    |
| net<br>market<br>market<br>157.26<br>Nor Y - Listen<br>market<br>Market Nor Net                                                                                                    | Affendetsstatungen<br>undersen<br>1075 Str. 4.100<br>Str. 4.100<br>Anne April<br>Anne April<br>Anne April<br>Anne April                                                                                                    | الالتحالي         الالتحالي           المحالي         الحالي           المحالي         الحالي           المحالي         الحالي           المحالي         الحالي           المحالي         الحالي           المحالي         الحالي           المحالي         الحالي           المحالي         الحالي           المحالي         الحالي           المحالي         الحالي           المحالي         الحالي           المحالي         الحالي                                                                                                    | mail         State         State           result         result         result           result         result         result           result         result         result           result         result         result           result         result         result           result         result         result           result         result         result           result         result         result           result         result         result           result         result         result           result         result         result           result         result         result                                                                                                    | And Enclose results (NY)                                                                                                    |
| ned<br>many<br>many<br>m | Affendato Stafford<br>and avers<br>107.85<br>Set a 1986<br>Anna Barton<br>Banda Charlos Stafford<br>Banda Charlos Stafford<br>Banda Cha                                    | 11 and<br>12 and<br>12 and                                                                                                    | 10.00         10.00         10.00           10.00         10.00         10.00           10.00         10.00         10.00           10.00         10.00         10.00                                                                                                    | An Environmente (POV)                                                                                                    |
| net<br>set<br>set<br>set<br>set<br>set<br>set<br>set<br>s                                                                                                    | Attendence of write and<br>malaxies.<br>107.85<br>20 A 1990<br>Roman Marine States<br>And And And And And And<br>And And And And And And<br>And And And And And And And And And And                                                                                                    | 21 - 200             21 - 200             21 - 200             21 - 200             21 - 200             21 - 200             21 - 200             21 - 200             21 - 200             21 - 200             21 - 200             21 - 200             21 - 200             21 - 200             21 - 200             21 - 200             21 - 200             21 - 200             21 - 200             21 - 200             21 - 200             21 - 200             21 - 200             21 - 200             21 - 200             21 - 200             21 - 200             21 - 200             21 - 200             21 - 200             21 - 200             21 - 200             21 - 200             21 - 200             21 - 200             21 - 200             21 - 200             21 - 200             21 - 200             21 - 200             21 - 200             21 - 200             21 - 200             21 - 200             21 - 200             21 - 200             21 - 200             21 - 200             21 - 200             21 - 200             21 - 200             21 - 200             21 - 200             21 - 200             21 - 200             21 - 200             21 - 200             21 - 200             21 - 200             21 - 200             21             21 - 200             21             21 - 200             21             21 - 200             21             21 - 200             21             21 - 200             21             21 - 200             21             21 - 200             21             21 - 200             21             21 - 200             21             21 - 200             21             21 - 200             21             21 - 200             21             21 - 200             21             21                                                                                                    | control former parts (*)         (*)         (*)         (*)         (*)         (*)         (*)         (*)         (*)         (*)         (*)         (*)         (*)         (*)         (*)         (*)         (*)         (*)         (*)         (*)         (*)         (*)         (*)         (*)         (*)         (*)         (*)         (*)         (*)         (*)         (*)         (*)         (*)         (*)         (*)         (*)         (*)         (*)         (*)         (*)         (*)         (*)         (*)         (*)         (*)         (*)         (*)         (*)         (*)         (*)         (*)         (*)         (*)         (*)         (*)         (*)         (*)         (*)         (*)         (*)         (*)         (*)         (*)         (*)         (*)         (*)         (*)         (*)         (*)         (*)         (*)         (*)         (*)         (*)         (*)         (*)         (*)         (*)         (*)         (*)         (*)         (*)         (*)         (*)         (*)         (*)         (*)         (*)         (*)         (*)         (*)         (*)         (*)         (*)         (*)         (*)         (*)         (*)         (*)         (*)         (*)         (*)         (*)         (*)         (*)         (*)         (*)         (*)         (*)         (*)         (*)         (*)         (*)         (*)         (*)         (*)         (*)         (*)         (*)         (*)         (*)         (*)         (*)         (*)         (*)         (*)         (*)         (*)         (*)         (*)         (*)         (*)         (*)         (*)         (*)         (*)         (*)         (*)         (*)         (*)         (*)         (*)         (*)         (*)         (*)         (*)         (*)         (*)         (*)         (*)         (*)         (*)         (*)         (*)         (*)         (*)         (*)         (*)         (*)         (*)         (*)         (*)         (*)         (*)         (*)         (*)         (*)         (*)         (*)                                                                                                            | (m (M)) (m (M)) (m (M)                                                                                                    |
| wel<br>wel<br>might<br>might<br>TS7226<br>NF Y - 13.0%<br>might Har 71 cm<br>might Har 71 cm<br>might Har 7                                                                                                    | And and the form of the form<br>and a constraint of the form<br>and a constraint of the form<br>and the form of the form<br>and the form of the form of the form<br>and the form of the form of the form<br>and the form of the form of the form<br>and the form of the form of the form<br>and the form of the form of the form<br>and the form of the form of the form<br>and the form of the form of the form of the form<br>and the form of the form of the form of the form of the form<br>and the form of the form of the form of the form of the form<br>and the form of the form of the form of the form of the form<br>and the form of the form of the form of the form of the form<br>and the form of the form of the form of the form of the form<br>and the form of the form of the f                                                                                                    | ALLES ALLES                                                                                                    | Installating (k, c) (K) (K)<br>(K) (K)<br>(                                                          | In the second second se                                                                                                    |
| دهر<br>۲۰۰<br>۲۰۰<br>۲۰۰<br>۲۰۰<br>۲۰۰<br>۲۰۰<br>۲۰۰<br>۲۰                                                                                                    | Afforesidential variage of<br>management of the<br>management of the<br>mana                                                                                               | 1913<br>- 44,51<br>- 44,51<br>- 44,                                                                                                    | An and an and an an and an an and an an and an an an an an an an an an an an an an                                                                                                    | Image: Section 2016         Image: Section 2016                                                                                                    |
| ed<br>miles<br>miles<br>Manager (Chi<br>Star (Chi<br>Star (Chi<br>S                                                                                                    | Andreaders (red) part<br>maintenerse<br>107.85<br>We a spine<br>An angewing<br>andreaders (red) (red)<br>andreaders (red) (red)<br>andreaders (red) (red)<br>(red)                                                                                                    | ۱۹۹۹         ۱۹۹۹           ۱۹۹۹         ۱۹۹۹           ۱۹۹۹         ۱۹۹۹           ۱۹۹۹         ۱۹۹۹           ۱۹۹۹         ۱۹۹۹           ۱۹۹۹         ۱۹۹۹           ۱۹۹۹         ۱۹۹۹           ۱۹۹۹         ۱۹۹۹           ۱۹۹۹         ۱۹۹۹           ۱۹۹۹         ۱۹۹۹           ۱۹۹۹         ۱۹۹۹           ۱۹۹۹         ۱۹۹۹           ۱۹۹۹         ۱۹۹۹           ۱۹۹۹         ۱۹۹۹           ۱۹۹۹         ۱۹۹۹           ۱۹۹۹         ۱۹۹۹           ۱۹۹۹         ۱۹۹۹           ۱۹۹۹         ۱۹۹۹           ۱۹۹۹         ۱۹۹۹           ۱۹۹۹         ۱۹۹۹           ۱۹۹۹         ۱۹۹۹           ۱۹۹۹         ۱۹۹۹           ۱۹۹۹         ۱۹۹۹           ۱۹۹۹         ۱۹۹۹           ۱۹۹۹         ۱۹۹۹           ۱۹۹۹         ۱۹۹۹           ۱۹۹۹         ۱۹۹۹           ۱۹۹۹         ۱۹۹۹           ۱۹۹۹         ۱۹۹۹           ۱۹۹۹         ۱۹۹۹           ۱۹۹۹         ۱۹۹۹           ۱۹۹۹         ۱۹۹۹           ۱۹۹۹ <td>Mail Angle (A)         V(A)         Section           Section         Section         Section           Section         Section         Section           Section         Section         Section           Section         Section         Section           Section         Section         Section           Section         Section         Section           Section         Section         Section           Section         Section         Section           Section         Section         Section           Section         Section         Section</td> <td>An office data works (POV)</td>                                                                                                    | Mail Angle (A)         V(A)         Section           Section         Section         Section           Section         Section         Section           Section         Section         Section           Section         Section         Section           Section         Section         Section           Section         Section         Section           Section         Section         Section           Section         Section         Section           Section         Section         Section           Section         Section         Section                                                                                                    | An office data works (POV)                                                                                                    |
| ed<br>ed<br>set<br>set<br>set<br>set<br>set<br>set<br>set<br>set                                                                                                    | Attendence of Variante<br>maintainers<br>107.85<br>With a Variante<br>Marcine and Antonio<br>Marcine and Antonio<br>Marcine | A COLOR OF A COLOR OF                                                                                                    | Image: Section of the section of the sectio                                                                                                    | An end for a dear work (POY)                                                                                                    |
| но<br>на<br>на<br>на<br>то<br>то<br>то<br>то<br>то<br>то<br>то<br>то<br>то<br>то                                                                                                    | Andreaded on the first of a set of a se                                                                                                    | And a second second sec                                                                                                    | (1)         (1)         (1)           (1)         (1)         (1)           (1)         (1)         (1)           (1)         (1)         (1)           (1)         (1)         (1)           (1)         (1)         (1)           (1)         (1)         (1)           (1)         (1)         (1)           (1)         (1)         (1)           (1)         (1)         (1)           (1)         (1)         (1)           (1)         (1)         (1)           (1)         (1)         (1)           (1)         (1)         (1)           (1)         (1)         (1)           (1)         (1)         (1)           (1)         (1)         (1)           (1)         (1)         (1)           (1)         (1)         (1)           (1)         (1)         (1)                                                                                                              |                                                                                                    |
| ed<br>ed<br>minister<br>157.26<br>157.26<br>157.                                                                                                    | Addunction of the grant<br>and normality of the grant<br>TOP 28 5<br>We are set of the set of the<br>set of the set of the set of the<br>set of the set of the set of the<br>set of the set of the set of the<br>set of the set of the set of the<br>set of the set of the set of the<br>set of the set of the set of the<br>set of the set of the set of the<br>set of the set of the set of the<br>set of the set of the set of the set of the<br>set of the set of the set of the set of the<br>set of the set of the set of the set of the<br>set of the set of the set of the set of the<br>set of the set of the set of the set of the<br>set of the set of the set of the set of the<br>set of the set of the set of the set of the set of the<br>set of the set of the set of the set of the set of the<br>set of the set of the set of the set of the set of the<br>set of the set of the set of the set of the set of the set of the<br>set of the set of the set of the set of the set of the set of the<br>set of the set of the set of the set of the set of the set of the<br>set of the set of the set of the set of the set of the set of the set of the set of the set of the set of the<br>set of the set of the                                                                                                    |                                                                                                    | with a second second                                                                                                    | Image: Section of the section of the sectio                                                                                                    |
| ed<br>provide<br>market<br>157.26<br>157.26<br>1                                                                                                    | Antiparticular (1993)<br>The antiparticular (1993)<br>The antiparticular (1993)                                                                                                    | A constraint of the second second sec                                                                                                    | An and an and an an and an and an an and an and an and an and an and an and an and an and an and an and an and an and an and an and an and an and an and an and an and an and an and an and an and an and an and an and an an an an an an an an an an an an an                                                                                                    |                                                                                                    |
| ed<br>and<br>and<br>and<br>and<br>and<br>and<br>and<br>an                                                                                                    | Advantage of the general sector of the sector of the secto                                                                                                    | Annual and a second second sec                                                                                                    | Maximum Johnson         Maximum Johnson           Maximum Johnson         Maximum Johnson           Maximum Johnson         Maximum Johnson           Maximum Johnson         Maximum Johnson           Maximum Johnson         Maximum Johnson           Maximum Johnson         Maximum Johnson           Maximum Johnson         Maximum Johnson           Maximum Johnson         Maximum Johnson                                                                                                    |                                                                                                    |
| ed<br>and<br>and<br>and<br>and<br>and<br>and<br>and<br>an                                                                                                    | Antonia de la devina de la devina devina devina<br>eventa devina devina devina devina devina devina devina devina devina devina devina devina devina devina devina devina devina devina devina devina devina devina devina devina devina devina devina devina devina devina devina devina dev                                                                                                    |                                                                                                    | the second second                                                                                                    |                                                                                                    |
| nt<br>ministra<br>ministra<br>mi                                                                                                    | Advanting of the second second                                                                                                    | And the second second s                                                                                                    | Additional (1997) Television (1997) Television (1997) Televisio                                                                                                    | Application         Application           Application         Application           Application                                                                                                    |
| ed<br>and<br>and<br>and<br>and<br>and<br>and<br>and<br>an                                                                                                    | Advancements of the state of the state of th                                                                                                    | A set of the set of the set of th                                                                                                    | I manufacture and a second second                                                                                                    | Experiment of the second second                                                                                                    |
| et<br>and<br>and<br>and<br>and<br>and<br>and<br>and<br>and                                                                                                    | Annumber of the second second                                                                                                    | A constraints of the second second se                                                                                                    | <ul> <li>The probability of the probability of the probability of</li></ul>                                                                                                    |                                                                                                    |
| nd<br>nd<br>million<br>series<br>series<br>serie                                                                                                    | Advanced to the state of the state of the st                                                                                                    | A set of the set of the set of th                                                                                                    | A monomediate and a monomediate and a monom<br>A monomediate and a monomediate and a monomediate and a monomediate and a monomediate and a monomediate and a monomediate and a monomediate and a monomediate and a monomediate and a monomediate and a monomediate and a monomediate and a                                                                                                    |                                                                                                    |
| nd<br>set<br>set<br>set<br>set<br>set<br>set<br>set<br>set                                                                                                    | And encoded and the second and the second and the s                                                                                                    | A and a descent of the sector of the sector                                                                                                    | For Display and the second second                                                                                                    |                                                                                                    |
| ed<br>and<br>market<br>(2010)<br>(2010)<br>(2010                                                                                                    | And and a set of the set of the s                                                                                                    |                                                                                                    | For the product of the product of                                                                                                    |                                                                                                    |
| ed<br>set<br>set<br>set<br>set<br>set<br>set<br>set<br>set                                                                                                    | Annual of the second second se                                                                                                    | A and a second second s                                                                                                    | <ul> <li>Total (Lange and Aller and Aller</li></ul>                                                                                                    |                                                                                                    |
| ed<br>set<br>market<br>market<br>Market<br>Marke                                                                                                    | And and a set of the set of the s                                                                                                    | A set of the set of the set of th                                                                                                    | A Display and Additional of the second second se                                                                                                    |                                                                                                    |
| بعن<br>معنی المعالم المعالم<br>معالم المعالم المعالم<br>معالم المعالم المعالم المعالم المعالم المعالم المعالم المعالم المعالم المعالم المعالم المعالم المعالم المعالم ا<br>معالم المعالم المعالم ا<br>معالم المعالم المعالم المعالم المعالم المعالم المعالم المعالم المعالم المعالم المعالم المعالم المعالم المعالم المعالم المعالم المعالم المعالم المعالم المعالم المعالم المعالم المعالم المعالم المع<br>معالم المعالم المعالم المعالم المعالم المعالم المعالم المعالم المعالم المعالم المعالم المعالم المعالم المعالم المعالم المعالم المعالم المعالم المعالم المعالم المعالم المعالم المعالم المعالم المعالم المعالم المعالم المعالم المعالم المعالم المعالم المعالم المعالم المعالم الم<br>معالم المعالم المعالم المعالم المعالم المعالم المعالم المعالم المعالم المعالم المعالم المعالم المعالم المعالم الم<br>معالم المعالم المعالم المعالم المعالم المعالم المعالم المعالم المعالم المعالم المعالم المعالم المعالم المعالم المعالم المعالم المعالم المعالم ا                                                                                                    | And enclosed and the second and the second and the                                                                                                    |                                                                                                    | <ul> <li>Provide and the problem of the problem of the problem</li></ul>                                                                                                    |                                                                                                    |
| and<br>and<br>and<br>and<br>and<br>and<br>and<br>and                                                                                                    | And and a set of the set of the s                                                                                                    |                                                                                                    | An and a second second                                                                                                    |                                                                                                    |
| and<br>and<br>and<br>and<br>and<br>and<br>and<br>and                                                                                                    | And encoded and the second and the second and the s                                                                                                    |                                                                                                    | Note: Section 1. Section 1. Se                                                                                                    |                                                                                                    |
| and<br>and<br>and<br>and<br>and<br>and<br>and<br>and                                                                                                    | And and a set of the set of the s                                                                                                    |                                                                                                    | المراحة         المراحة         المراحة         المراحة           المراحة         المراحة         المراحة         المراحة                                                                                                    |                                                                                                    |
| er and an an an an an an an an an an an an an                                                                                                    | And encoded and the second and the second and the s                                                                                                    |                                                                                                    | I De la constante de la constante de la con                                                                                                    |                                                                                                    |

#### ราคาสุกรของไทย

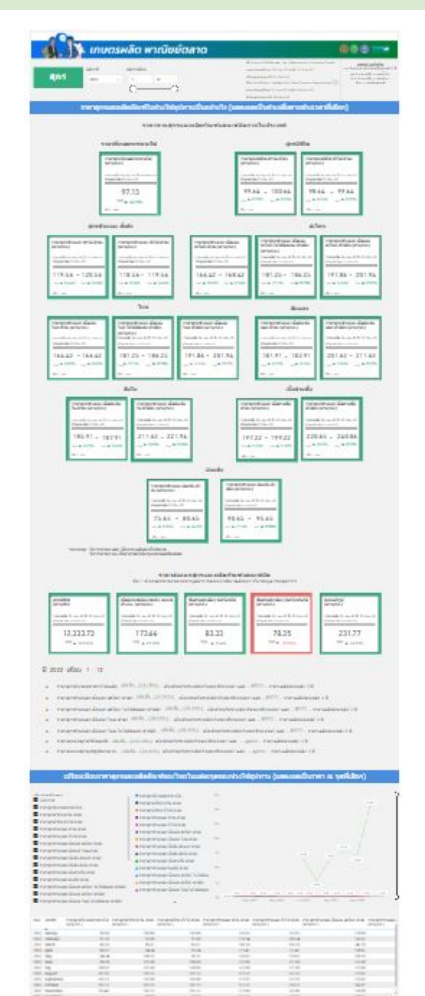

#### การส่งออกสุกรของไทย

| สุกร 20                                                                                                    | a dandas<br>2 V I                                                                                                    | n dentyada<br>0                                                                                                    | Augusti fore<br>eventra i recom<br>troposota<br>deposado eter<br>amoltyafora<br>Ditugar emol                                                                                                    | n (YARYONG), YARYONG (n<br>Grandfilleda - 19 Cano<br>R. an 37 Yafa 32 Ant 21<br>18 Ant 21                                                                                                    | and the second second s |
|----------------------------------------------------------------------------------------------------|----------------------------------------------------------------------------------------------------|----------------------------------------------------------------------------------------------------|----------------------------------------------------------------------------------------------------|----------------------------------------------------------------------------------------------------|----------------------------------------------------------------------------------------------------|
| stona aministengi<br>jam amerikaan                                                                                                    | uner Top S<br>el la ristr<br>enterne                                                                                                    | nni daaan geraanse fa fe                                                                                                    | ะท่อองไทยเป็นอย่างไร                                                                                                    | (แสดงหละเป็นหลาวมร<br>ไม่สามาร์                                                                                                    | จะร่างวลาที่เสือ                                                                                                    |
| enconded<br>above                                                                                                    | -                                                                                                    | naide nich anni<br>Patra ann                                                                                                    | iningedop fattante<br>afranse                                                                                                    |                                                                                                    | ertifis                                                                                                    |
| 158.9                                                                                                    | 5 =                                                                                                    | 4.60 +                                                                                                    | 18.98                                                                                                    |                                                                                                    | 1.0/                                                                                                    |
| 107 W 104                                                                                                    | 5%                                                                                                    | HEY ▼ -91545                                                                                                    | Ver V-ILLER                                                                                                    |                                                                                                    | 1.74<br>W 7 -99.10                                                                                                    |
|                                                                                                    |                                                                                                    | sayafaq fattastatat<br>ahu sas                                                                                                    | and a family of the same                                                                                                    |                                                                                                    | ang dara di kang<br>In 197 Mananana anis<br>Indor Mananana dari                                                                                                    |
|                                                                                                    | +                                                                                                    | 46.65 +                                                                                                    | 88.71<br>YOF & 6.23%                                                                                                    |                                                                                                    |                                                                                                    |
| patronabaangmaande                                                                                                    | diandmaa Tana (dina 1.52)                                                                                                    | mailfouds                                                                                                    | a (96) Leonak                                                                                                    |                                                                                                    | nde ferviser inn (if                                                                                                    |
| Research Convertion                                                                                                    | umantu                                                                                                    | ernatipi                                                                                                    | 1 "                                                                                                    | anda and • for service .                                                                                                    | •futnanti. •a                                                                                                    |
|                                                                                                    |                                                                                                    | Gaturyofay dut                                                                                                    |                                                                                                    | X                                                                                                    |                                                                                                    |
|                                                                                                    |                                                                                                    | dagraatia ara.                                                                                                    |                                                                                                    | ~~~                                                                                                    | $\sim$                                                                                                    |
| furnerstan                                                                                                    |                                                                                                    | andite                                                                                                    | - 5                                                                                                    | 00000                                                                                                    | 8 8 8 8 8                                                                                                    |
| Statistics and state                                                                                                    | - destruction and a                                                                                                    |                                                                                                    | - 1° 1                                                                                                    | an dan dan dan dan da                                                                                                    | and an an an                                                                                                    |
| ปี 2022 เดือน<br>มูลค่า การรังออก<br>มูลค่า การรังออก<br>มูลค่า การรังออก                                                                                                    | 1 - 11<br>สุกามมะเสียร์คะทำ                                                                                                    |                                                                                                    | งาราเดียวกับของมีร่อมหน่<br>ยวกับของมีร่อมหน่า<br>🌂. เมื่อเสียมกับข่างเวลาผ่                                                                                                    | า<br>รียวกับของมีก่อนหน่า                                                                                                    |                                                                                                    |
| ปี 2022 เดือน<br>มุลค่า การต่ออก<br>มุลค่า การต่ออก<br>มุลค่า การต่ออก<br>มุลค่า การต่ออก<br>มุลค่า การต่ออก                                                                                                    | 1 - 11<br>ดุการมหาสิตรัณฑ์                                                                                                    |                                                                                                    | ແດການໂດກົນແລະມີກ່ວນໜີ<br>ແກ້ນແລະມີກ່ວນໜີ<br><sup>19</sup> ເພື່ອເຫັນນຳແຫ່ນ<br>ໂດຍເກັ້ນແດ້ຈະດາການໂດກົນ<br>ແຕ່ໃນແດ້ນແດ້ຈະດາການໂດກົນ<br>ໂດຍກັ້ນແລະມີກ່ວນຫນັກ                                                                                                    | า<br>รียวกับของมีต่อมหน่า<br>เปิดออกน้ำ<br>ของมีต่อมหน่า                                                                                                    |                                                                                                    |
| <ul> <li>มี 2022 เดือน</li> <li>มุลสา การส่งออก</li> <li>มุลสา การส่งออก</li> <li>มุลสา การส่งออก</li> <li>มุลสา การส่งออก</li> <li>มุลสา การส่งออก</li> <li>มุลสา การส่งออก</li> <li>มูลสา การส่งออก</li> <li>มูลสา การส่งออก</li> </ul>                                                                                                    | 1 - 11<br>ອຸດານເປັນເຄືອກັດແກ່ ແລ້ວ<br>ອຸດານີເວັດ ແລະ (20.1<br>ອຸດານນີ້ອີນ ແລະ (20.1<br>ພື້ນການທາກັນກາງ ອົມຄົງເອດ<br>ພົ້ນການທາກັນກາງ ອົມຄົງເອດ<br>ອຸດານປະກຸມ ແລະ ເປັນກາງ                                                                                                    |                                                                                                    | อารางสีเอากับของมีก่อมหน่<br>อากับของมีก่อมหน่า<br>๖๖ เรื่องที่อนกับข่างเวลาง<br>สมพัฒนาใจเรางสามสัตภ์หม<br>องมีของในข่างเวลางสัตภ์หม<br>สีเขากับของมีก่อมหน่า                                                                                                    | า<br>สิยากับของมีท่อบหย่า<br>เป็ตอนหน้า<br>ของมีท่อบหย่า                                                                                                    | าร์เลือก)                                                                                                    |
| <ul> <li>มี 2022 เดือน</li> <li>มูลสา การสะสอก</li> <li>มูลสา การสะสอก</li> <li>มูลสา การสะสอก</li> <li>มูลสา การสะสอก</li> <li>มูลสา การสะสอก</li> <li>มูลสา การสะสอก</li> </ul>                                                                                                    | 1 - 11<br>ທຸກແຜນເປັດກົບທຳ                                                                                                    |                                                                                                    | ແລະການໂລກກໍ່ມະແຜນີກ່ອນແໜ່<br>ແກກັບແລະມີກ່ອນແທກ<br>ທີ່ ເຮືອດກັບແກ້ແມ່ນຂະການ<br>ກິດແກ້ແຫລາດ ການກິດກັບ<br>ສິສລາກັບແລະມີກິດແທກກາ<br>ແຕ່ໄດ້ເຊັ້າກ່ອງ (ແມ່ນການເປັນ<br>ແຫລ່ວ ແມ່ນເປັນ                                                                                                    | า<br>ที่เวทีเซองมีกอบคน้ำ<br>เป็นสารามของช่างเวา<br>เป็นสารามของช่างเวา                                                                                                    | าารี่เสอค)                                                                                                    |
| <ul> <li>ปี 2022 เพื่อบ</li> <li>มุลคา การสงออก</li> <li>มุลคา การสงออก</li> <li>มุลคา การสงออก</li> <li>มุลคา การสงออก</li> <li>มุลคา การสงออก</li> <li>มุลคา การสงออก</li> <li>มุลคา การสงออก</li> </ul>                                                                                                    | 1 - 11<br>สุรามและเมือร์องา                                                                                                    | 1,25,5000, dia Asarbah<br>250, dia Asarbah<br>anatéra atau (25,500), dia<br>1,65,500, dia<br>1,65,700, dia<br>2,000, dia Asarbah<br>1,65,700, dia<br>1,65,700, dia<br>1,65,7                     | อาราสโตวกับของมีโกละหน่<br>อากับของมีก่องหล่า<br>"55. เมื่อเรียมกับข่างสามาร์<br>สินสารับของมีโกละหน่า<br>สินสารับของมีโกละหน่า<br>อากับข่างๆ<br>เป็นสาราชสาราชสาราช<br>อากับข่างๆ<br>อากับของมีโกละหน่า<br>อากับข่างๆ<br>อากับของมีโกละหน่า<br>อากับของมีโกละหน่า                                                                                                    | า<br>กันวรับของเป็กของเรา<br>เป็นของการ<br>ของมีได้ของกร้า<br>1111-1121 - 1121<br>1111-1121 - 1121                                                                                                    | าร์เลือก)                                                                                                    |
| ปี 2022 เสือน<br>มุณคา การมัณสา<br>มุณคา การมัณสา<br>มุณคา การมัณสา<br>มุณคา การมัณสา<br>มุณคา การมัณสา<br>มิญญา การมัณสา<br>มิญญา การมัณสา<br>มิญญา การมันสา<br>มิญญา การมันสา<br>มิญญา การมีการมีการมีการมีการมีการมีการมีการมี                                                                                                    | 1 - 11<br>สุรามมาะเมือร์องา                                                                                                    |                                                                                                    | รับการที่ไปเหตุการโรการเป็น<br>เอาการที่เป็นที่การเป็น<br>เป็นการกระทั่งเป็น<br>เอาการที่ไป<br>(การกระทั่งเป็น<br>(การกระทั่งเป็น<br>(การกระทั่งเป็น<br>(การกระทั่งเป็น)<br>(การกระทั่งเป็น<br>(การกระทั่งเป็น)<br>(การกระทั่งเป็น)<br>(การกระทุ)<br>(การกระทุ)<br>(การกระทุ))<br>(การกระทุ)<br>(การกระทุ)<br>(การกร                                                                                                    | า<br>วันวรับสองมีกระบทย่า<br>เป็นสองคมา<br>แปละการวาย 2 (12.5.117)                                                                                                    | าารีเมือค)<br>                                                                                                    |
| U 2022 (dBu<br>quan matazar<br>quan matazar<br>quan quan quan quan quan quan quan quan                                                                                                    | 1 - 11<br>ສຸດາເມລາະເຮັດໂຄໂດຍາ (                                                                                                    | A second second                                                                                                    | Anna Alexandra and Anna an<br>Anna Anna Anna Anna Anna<br>Anna Anna                                                                                                    | n<br>Konfusasifikasanin<br>Afrasanin<br>Lasafikasanin<br>Lasafikasanin                                                                                                    | าาที่เลือก)                                                                                                    |
| E 2022 (sõu<br>a gain mislaan<br>a gain mislaan<br>a gain mislaan<br>a gain mislaan<br>a gain mislaan<br><b>a gain mislaan</b><br><b>a gain mislaan</b><br><b>a gain m</b> | 1 - 11<br>ອຸດາເມລະເຫັດ Ferri ແລະ<br>ອຸດການວິກາ ແລະ (163)<br>ພົ້າມີການອາດຈີນາ ຈີນເປົ້າລາ<br>ພົ້າມີການອາດຈີນາ ຈີນເປົ້າລາ<br>ພົ້າມີການອາດຈີນາ ຈີນເປັນຄົນ<br>ອາດຈີນອາດຈາກສາດ ແລະ ອັດຈາກສາດ<br>ພຸດແຜ່ລາວ ແລະ ອັດຈາກສາດ ແລະ<br>ພຸດແຜ່ລາວ ແລະ ອັດຈາກສາດ ເປັນຄຸ                                                                                                    | (2000), dia Markovin<br>201, dia Markovinsiana<br>(2010), dia Markovinsiana<br>(2010), dia Markovinsi<br>2010), dia Markovinsi<br>2010, dia Markovinsi<br>2010, dia Markovinsi | anan Man Araba Karana<br>Anan Manaka Manaka<br>Manaka Manaka Manaka<br>Manaka Manaka Manaka<br>Manaka Manaka Manaka<br>Manaka Manaka<br>Manaka Manaka Manaka<br>Manaka Manaka Manaka<br>Manaka Manaka Manaka<br>Manaka Manaka Manaka<br>Manaka Manaka Manaka Manaka<br>Manaka Manaka Manaka Manaka Manaka<br>Manaka Manaka Manaka Manaka<br>Manaka Manaka Manaka Manaka<br>Manaka Manaka Manaka Manaka<br>Manaka Manaka Manaka Manaka<br>Manaka Manaka Manaka Manaka<br>Manaka Manaka Manaka Manaka<br>Manaka Manaka Manaka Manaka Manaka Manaka<br>Manaka Manaka Manaka Manaka Manaka Manaka<br>Manaka Manaka Manaka Manaka Manaka Manaka<br>Manaka Manaka Manaka Manaka Manaka Manaka Manaka Manaka Manaka Manaka<br>Manaka Manaka Manaka Manaka Manaka Manaka Manaka Manaka Manaka Manaka Manaka Manaka Manaka Manaka Manaka Manaka<br>Manaka Manaka Man                                                                                                    | n<br>Konhusadhisannin<br>dhaannin<br>asadhisannin<br>husan asadhisannin<br>husan asad                                                                                                    | ersfußan)                                                                                                    |
| B 2022 (Sau<br>4 Juan misan<br>4 Juan misan<br>4 Juan misan<br>4 Juan misan<br>5 Juan misan<br>6 Juan misan<br>6 Juan misan<br>6 Juan Misan<br>10 Juan<br>10 Juan<br>10 J                                                                                                    | 1 - 11<br>aproximation flow (                                                                                                    | (1999), dia Marine<br>(1999), dia Marine<br>Marine<br>Marine<br>Marine<br>(1999), dia Marine<br>(1999), dia Marine<br>(1                                                                                 | Anna Alexandra Anna Anna Anna Anna Anna Anna Anna An                                                                                                    |                                                                                                    | ersfußan)                                                                                                    |
| B 2022 (Sau<br>e, quar, mitiaan<br>e, quar, mitiaan<br>e, quar, mitiaan<br>e, quar, mitiaan<br>e, quar, mitiaan<br>ben (guar, mitiaan<br>e)<br>(guar, mitiaan<br>e)<br>(                                                                                                    | 1 - 11<br>spensorskiller forer i sesan<br>spentifike same i dage<br>fastersender i dage<br>fastersender i dage<br>sesanderer<br>same i dage<br>same i dage<br>same i | (30.000). dia fearina de la construcción de la construcción de la cons                                                                                                    | A service of the service of the serv                                                                                                    | n<br>Rezhazadiraannin<br>diferannin<br>Literaannin<br>Literaannin<br>Literaannin<br>Literaannin<br>Literaannin                                                                                                    | าารีเสลก)<br>                                                                                                    |
| B 2022 v&Au<br>e yean mission<br>topation mission<br>topation mission<br>topation mission<br>topation<br>B 2007 v<br>topation<br>topation<br>top                                                                                                    | 1-11<br>sequences of the second second                                                                                                    | A second second                                                                                                    | asan silan Anasa (Kraasan)<br>Masa (Kraasa)<br>Masa (Kraasa)<br>Mas                                                                                                    | n<br>Karihasufinaurin<br>Afarasan<br>Isadiaurin<br>Mila ayaya di di di di<br>Mila ayaya di di di di<br>Mila ayaya di di di di                                                                                                    | arafulian)                                                                                                    |
| B 2022 (dau<br>e. quan restaura<br>e. quan restaura                                                                                                    | 1-11<br>groundstatem, assessed<br>dispressible used of an<br>dispressible used of an<br>dispressible used of an<br>dispressible used of an<br>assessed of an and and and and<br>assessed of an and and and and<br>assessed of an and and and and<br>assessed of an and and and and<br>assessed of an and and and and<br>assessed of an and and and and<br>assessed of an and and and and<br>assessed of an and and and and<br>assessed of an and and and and<br>assessed of an and and and and<br>assessed of an and and and<br>assessed of an and and and<br>assessed of an and and and<br>assessed of an and and<br>assessed of an and and<br>assessed of an and and<br>assessed of an and and<br>assessed of an and and<br>assessed of an and and<br>assessed of an and<br>assessed of an and<br>assessed of assessed of an and<br>assessed of assessed of assessed<br>assessed of assessed of assessed<br>assessed of assessed of assessed<br>assessed of assessed of assessed<br>assessed of assessed of assessed<br>assessed of assessed of assessed<br>assessed of assessed of assessed<br>assessed of assessed of assessed<br>assessed of assessed of assessed<br>assessed of assessed of assessed<br>assessed of assessed of assessed<br>assessed of assessed of assessed<br>assessed of assessed of assessed<br>assessed of assessed of assessed of assessed<br>assessed of assessed of assessed of assessed<br>assessed of assessed of assessed of assessed of assessed<br>assessed of assessed of assessed of assessed of assessed of assessed of assessed of assessed of assessed of assessed of assessed of assessed of                                                                                                    | Colliders de la collection de la collection de la collect                                                                                                    | ann dachaa dhaan dhaan dhaan dhaan dhaan dhaan dhaan dhaan dhaan dhaan dhaan dhaan dhaan dhaan dhaan dhaan dhaa<br>Mar dhaan dhaan dh<br>an dhaan dhaan dhaan dhaan dhaan dhaan dhaan dhaan dhaan dhaan dhaan dhaan dhaan dhaan dhaan dhaan dhaan dhaan dhaan dhaan dhaan dhaan dhaan dhaan dhaan dhaan dhaan dhaan dhaan dhaan dhaan dhaan dhaan dhaan dhaan dhaan dhaan dhaan dhaa                                                                                                    | s<br>terdinasificanis<br>diferenti<br>sadiferenti<br>un estatuto da su<br>un estatuto da su<br>un esta                                                                                                    | ersfußen)                                                                                                    |
| E 2022 (sGu<br>e, quar, retained<br>e, quar, retained                                                                                                    | 1-11<br>mprovember and the second second secon                                                                                                    | Arrow and a second and a second                                                                                                    | annakorkaadinaan<br>onkaadinaan<br>29. dattavaan<br>antarkaraan darkar<br>antarkaraan darkar<br>antarkar<br>antarkar<br>a                                                                   | n<br>Berdmandfassein<br>diffesenin<br>sandfassein<br>Markensen<br>Markensen<br>Marke | artifulian)<br>artifulian)<br>artifulian)<br>artifulian)<br>artifulian)<br>artifulian)<br>artifulian)<br>artifulian)                                                                                                    |
| B 2022 (Kau<br>u, quar cristiano<br>u, quar cristiano<br>u, quar cristiano<br>u, quar cristiano<br>u, quar cristiano<br>construction<br>Construction<br>Constr                                                                                                    | 1-11<br>mprocessing from the second second sec                                                                                                    | may bar ball         Jone 2010           may bar ball         Jone 2010           Mark Social Science         Jone 2010           Mark Social Science         Jone 201                                                                                                    | ann dachaadhaadh<br>chlaadhaadh<br>Shi, dachadhaan<br>al chubhaan dhalbhai<br>Ar Anadhaan dhalbhai<br>Ar Anadhaan<br>Ar Anadhaan<br>Ar                                                                                                    |                                                                                                    | artfußan)                                                                                                    |
| B 2022 (dau<br>e. quar ontiana<br>e. quar ontiana<br>e. quar on                                                                                                    | 1-11<br>mprovember and the second second secon                                                                                                    | المراسطة المراجعية المراجعية المرا<br>المراجعية المراجعية المراجعية المراجعية المراجعية المراجعية المراجعية المراجعية المراجعية المراجعية المراجعية المراجعية المرا<br>المراجعية المراجعية المراجعية المراجعية المراجعية المراجعية المراجعية المراجعية المراجعية المراجعية المراجعية المراجعية المراجعية المراجعية المراجعية المراجعية المراجعية المراجعية المراجعية المراجعية المراجعية المراجعية المراجعية المراجعية المراجعية المراجعية المراجعية المراجعية المراجعية المراجعية<br>المراجعية المراجعية المراجعية المراجعية المراجعية المراجعية المراجعية المراجعية المراجعية المراجعية المراجعية المراحمية المراحمية المراحمية المراحمية المراجعية المراحمية المراحمية المراحمية المراحمية المراحمية المراحمية المراحمية المر                                                                                                    | an make Ana afficient<br>of Anadrian Stream<br>25. definition and make<br>a flexibility and make<br>a flexibility (and stream<br>with a flexibility (and stream<br>with a flexibility (and stream)<br>with a flexibility (and stream)<br>with a flexibility (and stream)<br>w                                                                                                    | Therefore and the second second secon                                                                                                    | ersfußan)<br>mensionen (ers                                                                                                    |
| U 2022 (Kay<br>u, quar mitaga<br>u, quar mitaga<br>u                                                                                                    | 1-11<br>mprovember and a second second s                                                                                                    | And Annual Annual Annua                                                                                                    | an malan Ana Africana<br>Ana ana Africana<br>Ana Africana<br>Ana Africana<br>Ana Africana<br>Ana Africana<br>Africana<br>Af |                                                                                                    | antifution)                                                                                                    |
| E 2022 (dau<br>e, quar, misian<br>e, quar, misian<br>e, quar, quar,                                                                                                    | 1-11<br>mprovember and the second second secon                                                                                                    | سیل ساله ای (2016)                سیل ساله ای (2016)              سیل ساله ای (2016)              ساله ای (2016)              سیل ساله ای (2016)              ساله ای (2016)              سیل ساله ای (2016)              سیل ساله ای (2016)              سیل ساله ای (2016)              سیله ای (2016)              سیله ای (2016)              سیل ساله ای (2016)              سیله ای (2016)              سیله ای (2016)              سیله ای (2016)              سیله ای (2016)              سیله ای (2016)<                                                                                                    | an maka Ana di awa di awa<br>awa di awa di awa di awa di awa di awa di awa di awa di awa di awa di awa di awa di awa di awa di awa di awa di awa di awa di awa di awa di awa di awa di awa di awa di awa di awa di awa di awa di awa di awa di awa di awa di awa di awa di awa di awa di awa di awa di awa di awa di awa di awa di awa d<br>awa di awa di awa di awa di awa di awa di awa di awa di awa di awa di awa di awa di awa di awa di awa di awa di awa di awa di awa di awa di awa di awa di awa di awa di awa di awa di awa di awa di awa di awa di awa di awa di awa di awa                                                                                                    | Therefore and the series of the series of th                                                                                                    | ersficfion)                                                                                                    |
| U 2022 vičev<br>u vice romanica<br>u vice romanica<br>u vice ro                                                                                                    | 1-11<br>этранизацияние для документ<br>баланских и баланских и баланских<br>баланских и баланских<br>баланских и баланских<br>области и баланских<br>области и бала       | (1995), district diversity of the second second sec                                                                                                    | an malan hasalina adi<br>non kasalina adi<br>Na, dishahuka hasalina adi<br>kasalina kasalina adi<br>kasalina kasalina kasalina<br>kasalina kasalina kasalina kasalina<br>kasalina kasalina kasalina kasalina kasalina<br>kasalina kasalina kasalina kasalina kasalina kasalina kasalina<br>kasalina kasalina kasalina kasalina kasalina kasalina<br>kasalina kasalina kasalina kasalina kasalina kasalina<br>kasalina kasalina kasalina kasalina kasalina kasalina<br>kasalina kasalina kasalina kasalina kasalina kasalina<br>kasalina kasalina kasalina kasalina kasalina kasalina kasalina kasalina<br>kasalina kasalina kasalina kasalina kasalina kasalina kasalina kasalina<br>kasalina kasalina kasalina kasalina kasalina kasalina kasalina kasalina<br>kasalina kasalina kasalina<br>kasalina kasalina kasal                                                                                                    | T<br>differentia<br>differentia<br>territoria<br>territoria<br>t                                                                                                    | artfußan)<br>mensionen (ers<br>references)<br>mensionen som                                                                                                    |

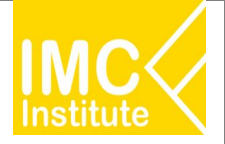

## Agriculture Policy Dashboard

#### โอกาสการในส่งออกสุกรของไทย

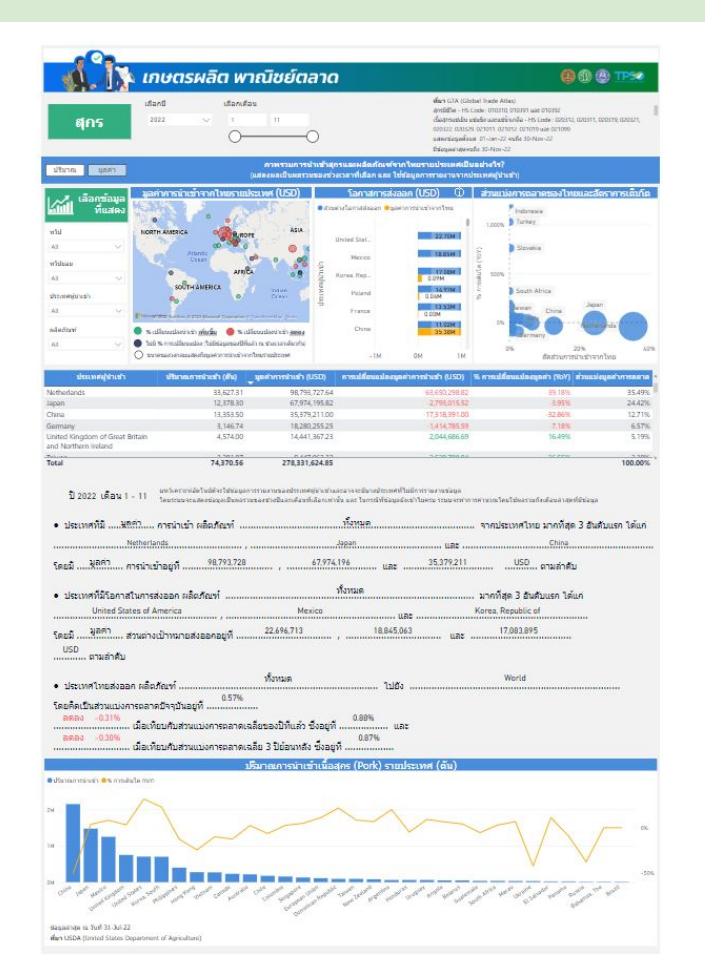

#### สรุปสถานการณ์สุกรของไทย

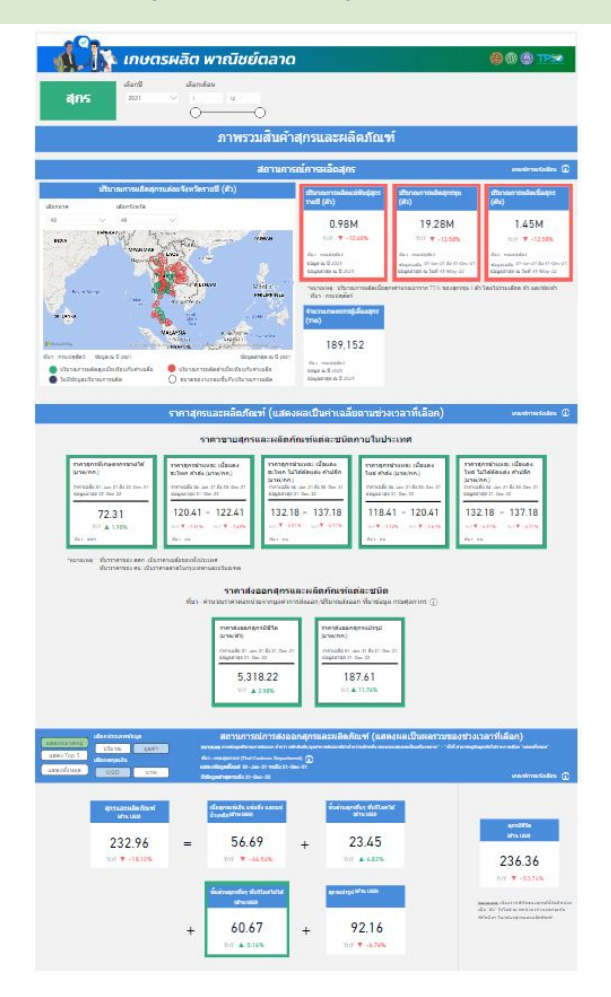

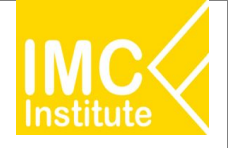

# ฟังก์ชันเพิ่มเติมการใช้งานหน้า Dashboard

# ฟังก์ชันเพิ่มเติมการใช้งานหน้า Dashboard

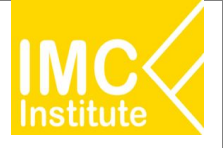

# 1. การเรียงลำดับข้อมูล (Sort) ตามคอลัมน์ของกราฟรูปแบบตาราง

| ประเทศ                           | มูลค่าการ ส่งออก<br>(ล้านบาท) |
|----------------------------------|-------------------------------|
| Japan                            | 2,104.30                      |
| China                            | 1,292.12                      |
| Cambodia                         | 902.91                        |
| Myanmar                          | 369.43                        |
| Hong Kong                        | 221.49                        |
| Taiwan                           | <mark>199.25</mark>           |
| Lao People's Democratic Republic | 81.01                         |
| Netherlands                      | 67.92                         |
| Italy                            | 65.46                         |
| Total                            | 5,572.97                      |

| ประเทศ       | มูลค่าการ ส่งออก<br>(ล้านบาท) |
|--------------|-------------------------------|
| France       | 0.12                          |
| Maldives     | 0.23                          |
| Macao        | 0.28                          |
| New Zealand  | 0.33                          |
| South Africa | 0.74                          |
| Malaysia     | 1.06                          |
| Chile        | 1.14                          |
| Argentina    | 1.20                          |
| Romania      | 1.30                          |
| Total        | 5,572.97                      |

ลูกศร ∨

เรียงลำดับข้อมูลจากมากไปน้อย

ลูกศร ^

เรียงลำดับข้อมูลจากน้อยไปมาก

2. Tooltip ใช้อธิบายที่มาของข้อมูลที่ใช้ภายในแดชบอร์ดหรือเกณฑ์การแจ้งเตือน

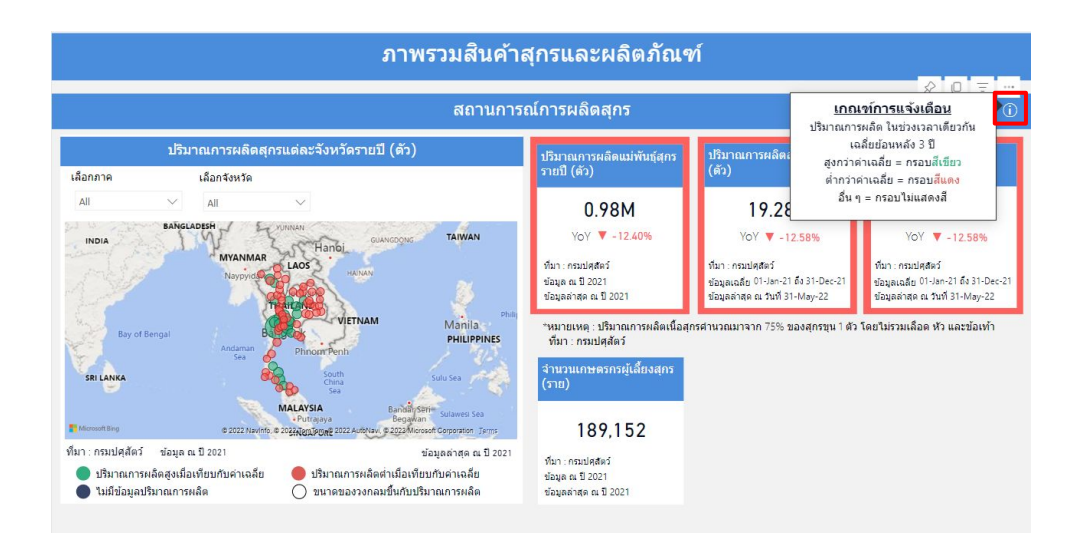

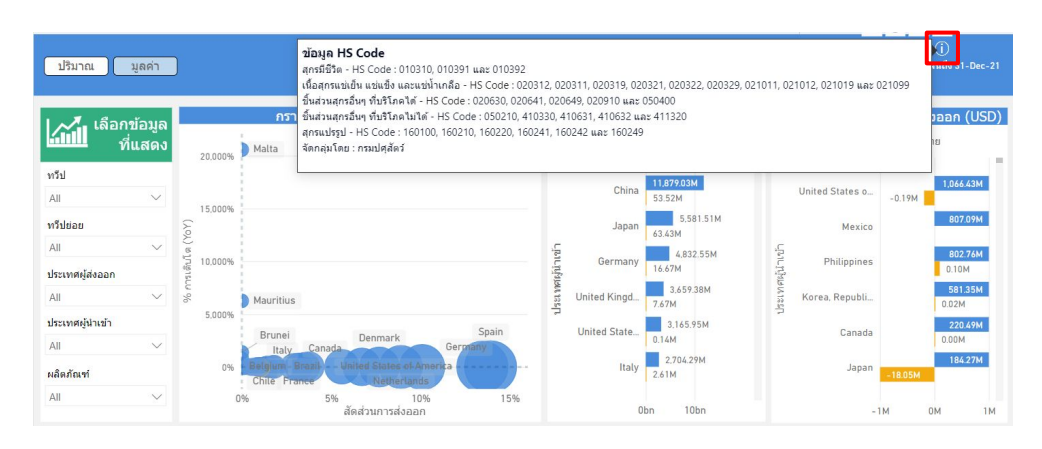

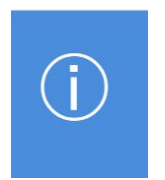

#### สัญลักษณ์ i จะแสดงข้อมูลที่มา

หรือเกณฑ์การแจ้งเตือน

# ฟังก์ชันเพิ่มเติมการใช้งานหน้า Dashboard

3. คำอธิบาย HS Code ใช้ค้นหาข้อมูลตามฮาร์โมไนส์

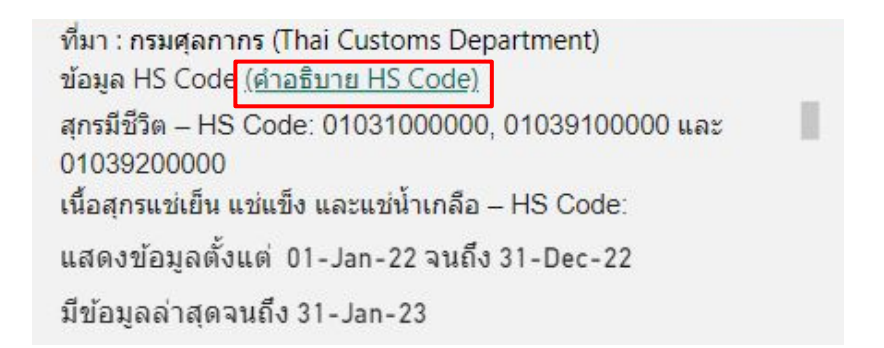

เมื่อกดที่ลิงก์จะทำการลิงก์ไปยังหน้าเพจค้นหาข้อมูล

พิกัดศุลการ

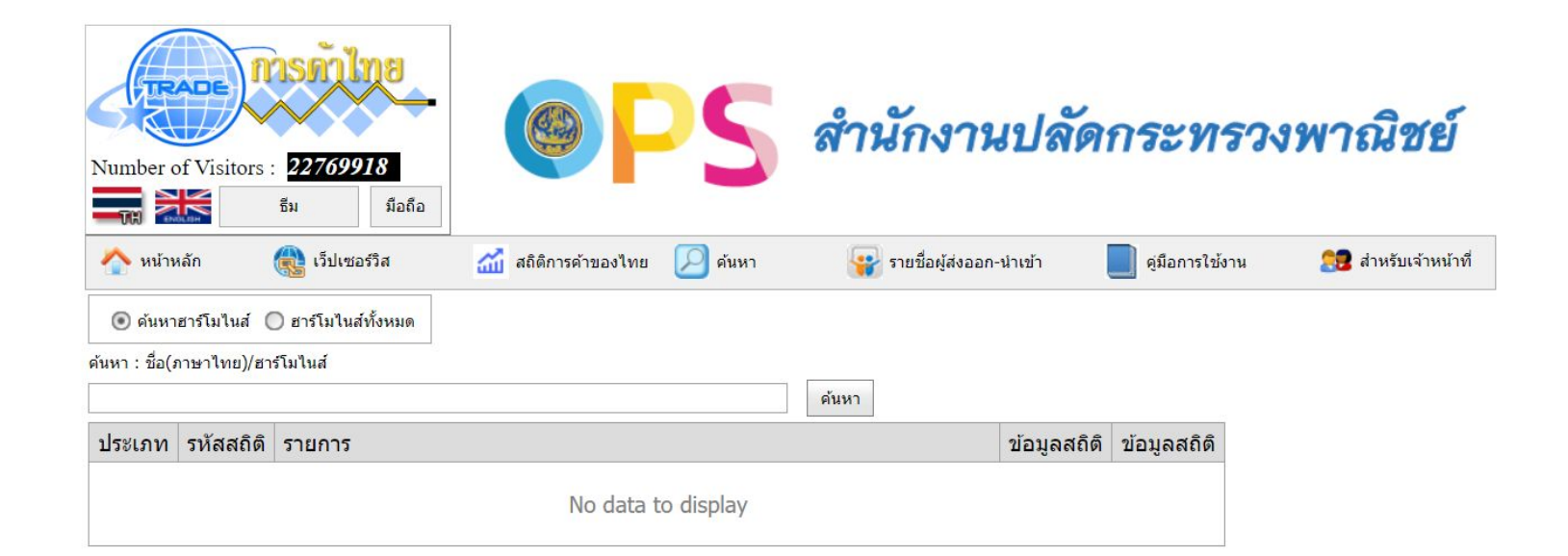

# ฟังก์ชันเพิ่มเติมการใช้งานหน้า Dashboard

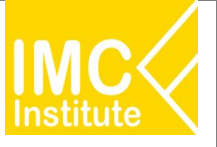

3. Multiple Selection ใช้เลือกข้อมูลหลายรายการพร้อมกัน

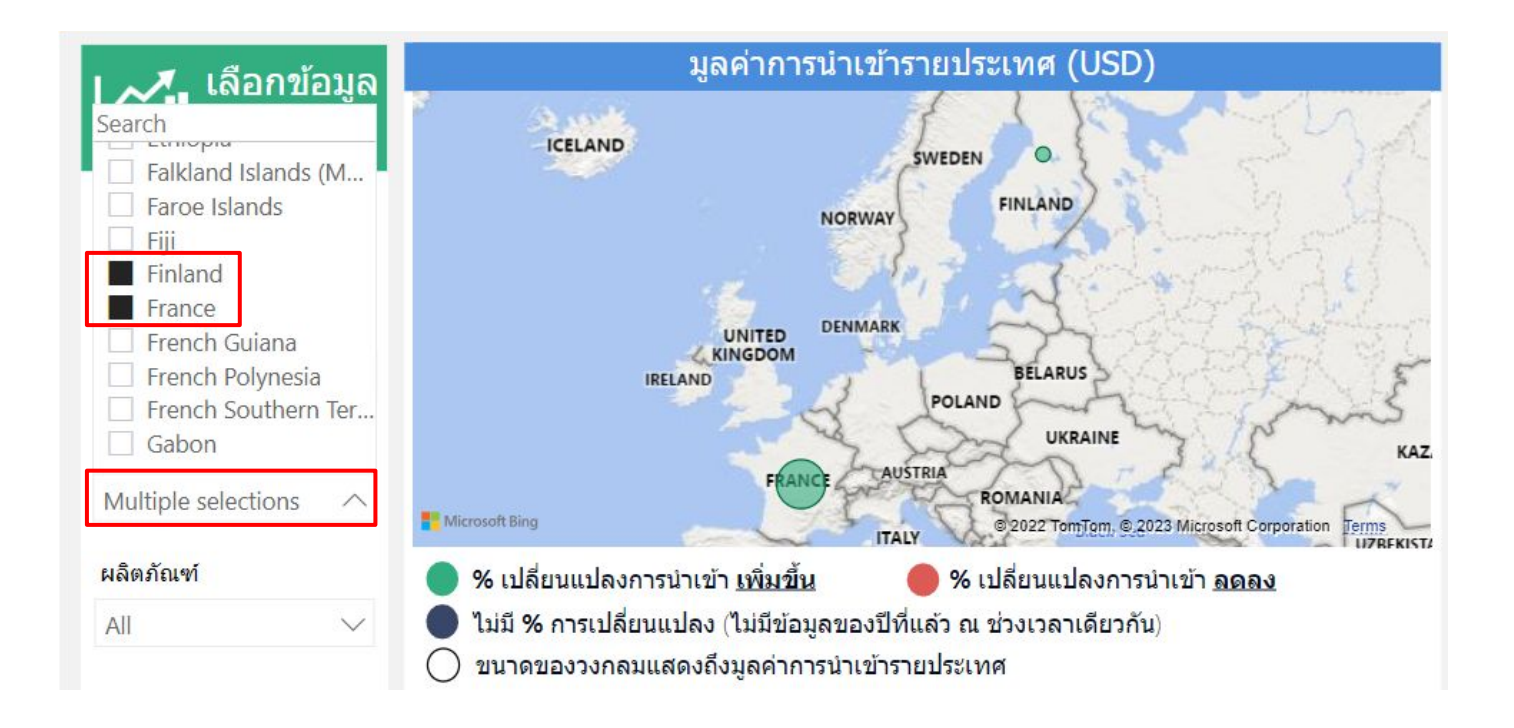

เมื่อต้องการเลือกดูรายการข้อมูลมากกว่าหนึ่งประเภทพร้อมกัน

สามารถกด Ctrl และคลิกรายการที่ต้องการเลือกดูข้อมูล

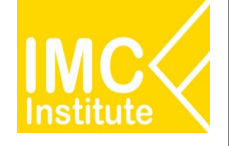

# รายละเอียดคู่มือการใช้งาน AD

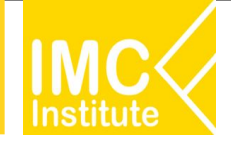

21

### การใช้งานหน้าการผลิตสุกรของไทย

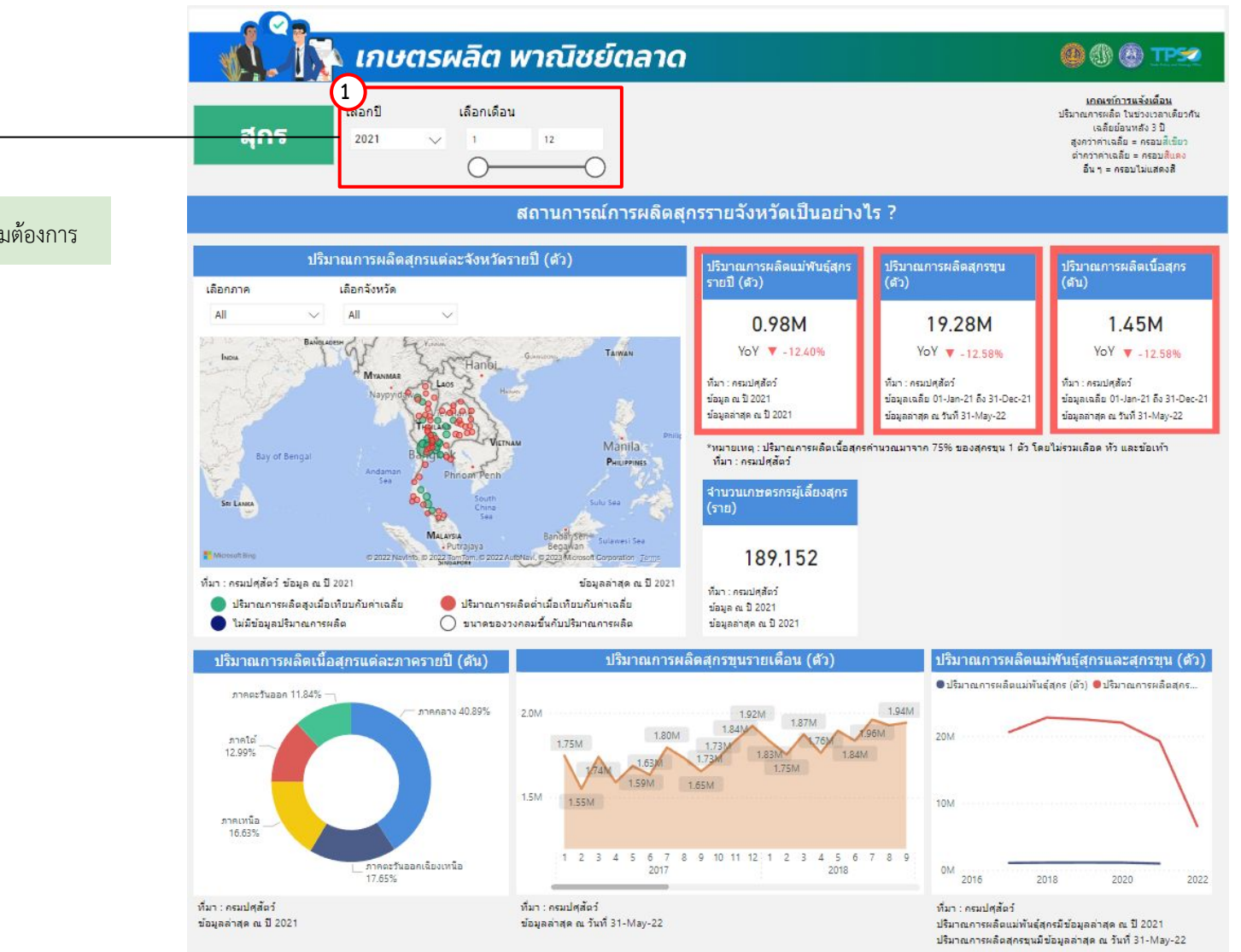

1.เลือกปีและช่วงเดือนได้ตามต้องการ

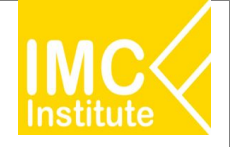

### การใช้งานหน้าการผลิตสุกรของไทย

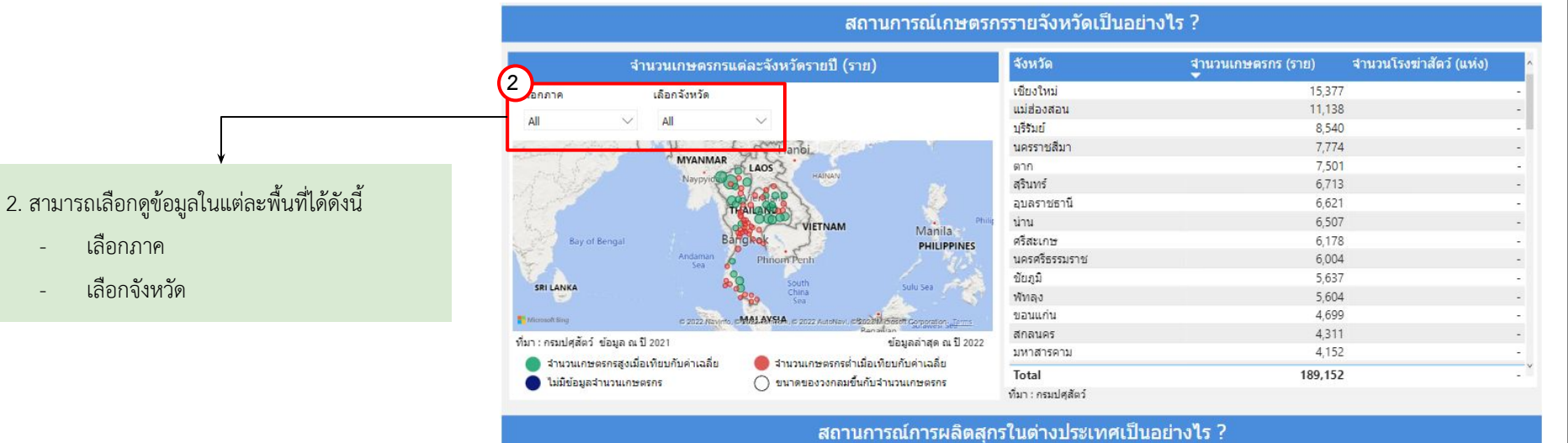

#### ปริมาณการผลิตเนื้อสุกรรายประเทศ (พันตัน) 3 ลือกประเทศ All . 3. สามารถเลือกดูข้อมูลในแต่ละพื้นที่ได้ดังนี้ NORTH AMERICA EUROPE 0 เลือกประเทศ AFRICA SOUTH AMERICA AUSTRALIA ที่มา:USDA ข้อมูล ณ ปี 2021 ข้อมูลล่าสุด ณ ปี 2023 🛑 ปริมาณการผลิตต่ำเมื่อเทียบกับค่าเฉลี่ย 🔘 ปริมาณการผลิตสูงเมื่อเทียบกับค่าเฉลี่ย 🔵 ไม่มีข้อมูลปริมาณการผลิต 🔿 ขนาดของวงกลมขึ้นกับปริมาณการผลิต

| ประเทศ         | ปริมาณการผลิต (พันดัน) | สัดส่วนการผลิต | อัดราการเติบโด |
|----------------|------------------------|----------------|----------------|
| China          | 47,500                 | 44.14%         | 30.71%         |
| European Union | 23,615                 | 21.95%         | -              |
| United States  | 12,560                 | 11.67%         | -2.22%         |
| Brazil         | 4,365                  | 4.06%          | 5.82%          |
| Russia         | 3,700                  | 3.44%          | 2              |
| Vietnam        | 2,590                  | 2.41%          | -              |
| Canada         | 2,101                  | 1.95%          | -0.66%         |
| Mexico         | 1,484                  | 1.38%          | 2.27%          |
| Korea, South   | 1,407                  | 1.31%          | 0.29%          |
| Japan          | 1,318                  | 1.22%          | -              |
| United Kingdom | 1,035                  | 0.96%          | 2              |
| Philippines    | 1,000                  | 0.93%          | -10.31%        |
| Taiwan         | 830                    | 0.77%          | -              |
| Ukraine        | 750                    | 0.70%          | -              |
| Argentina      | 695                    | 0.65%          | 6.11%          |
| Total          | 107,607                | 100.00%        | 12.37%         |
| time USDA      |                        |                |                |

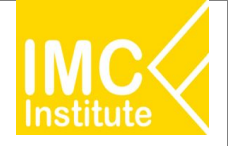

## การใช้งานหน้าการผลิตสุกรของไทย

หลังจากที่ท่านเลือกข้อมูลต่าง ๆ ที่ต้องการแล้ว หน้าแดชบอร์ดจะแสดงผลดังนี้

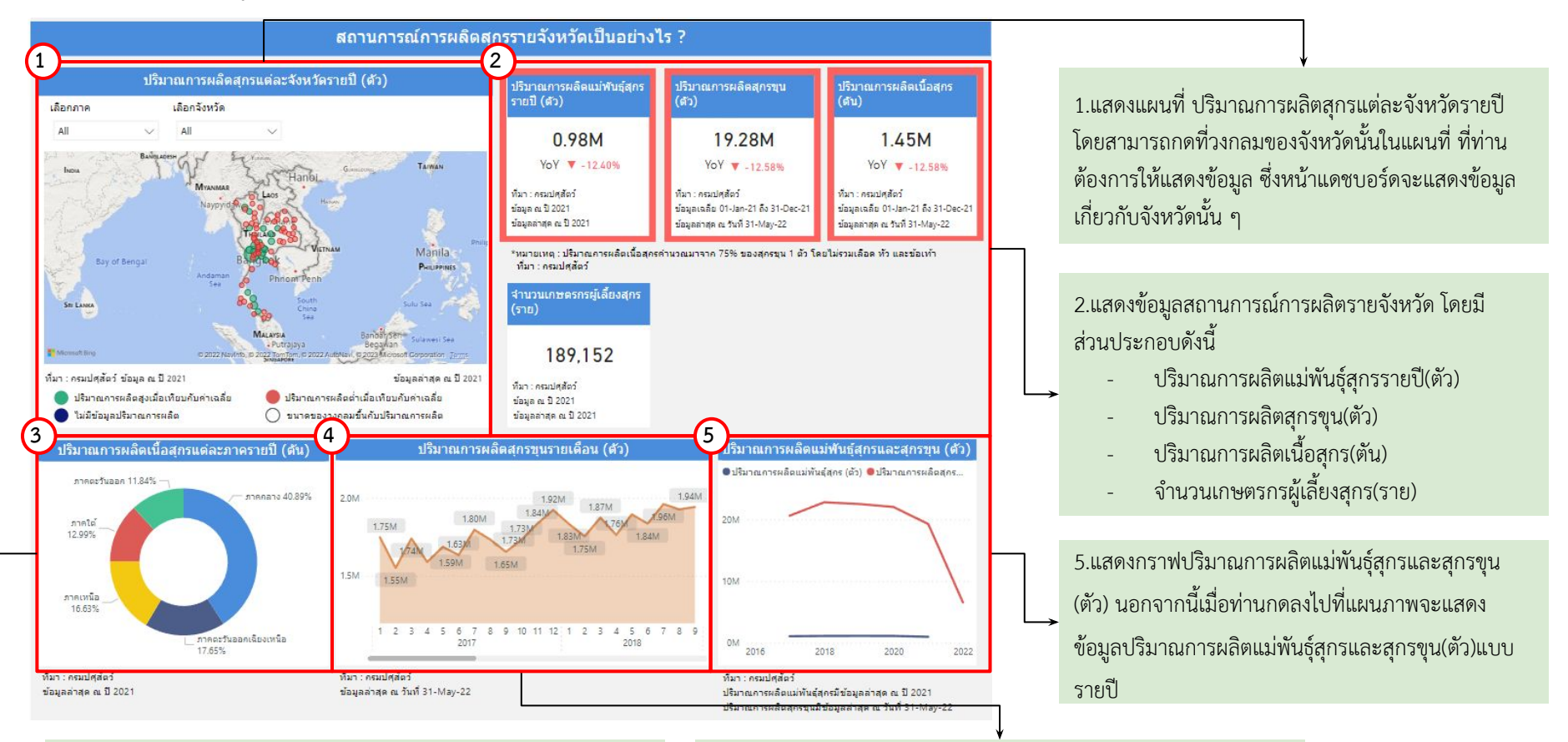

3.แสดงสัดส่วนปริมาณการผลิตเนื้อสุกรแต่ละภาครายปี นอกจากนี้เมื่อ ท่านกดลงไปที่แผนภาพจะแสดงข้อมูลปริมาณการผลิตสุกร(ตัน/ปี) 4.แสดงปริมาณการผลิตสุกรขุนรายไตรมาส(ตัว) นอกจากนี้เมื่อท่านกด ลงไปที่แผนภาพจะแสดงข้อมูลการผลิตสุกรขุน(ตัว)เต็มจำนวน

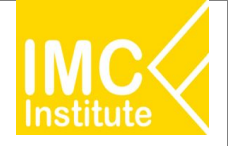

## การใช้งานหน้าการผลิตสุกรของไทย

.....ด้ว ตามสำดับ

หลังจากที่ท่านเลือกข้อมูลต่าง ๆ ที่ต้องการแล้ว หน้าแดชบอร์ดจะแสดงผลดังนี้

| ปี | 2021 | ทุกภาค | ทุกจังหวัด                          |  |
|----|------|--------|-------------------------------------|--|
|    |      |        | and the second second second second |  |

- ปริมาณการผลิตแม่พันธุ์สุกรปรับดัว <u>ลุคลง (-12.40%)</u>... เมื่อเทียบกับปีก่อนหน้า และ ...<u>ต่ำกว่า</u>... ปริมาณการผลิตเฉลี่ยย้อนหลัง 3 ปี
- ปริมาณการผลิตสุกรขุนและเนื้อสุกรปรับด้ว ... <u>RMAN (.12.58%)...</u> เมื่อเทียบกับปีก่อนหน้า และ ...<u>ต่ำกว่า...</u> ปริมาณการผลิตเฉลี่ยย้อนหลัง 3 ปี
- จังหวัดที่มีปริมาณการผลิตสุกรมากที่สุด 3 อันดับแรก ได้แก่

ราชบรี , สพรรณบุรี และ ลพบุรี

6

มา : กรมปศสัตว์

| งหวัด      | ปริมาณการผลิตสุกร (ตัว/ปี)<br>▼ | ปริมาณการผลิตเนื้อสุกร (ตัน/ปี) | % การเปลี่ยนแปลงการผลิต (YoY) |
|------------|---------------------------------|---------------------------------|-------------------------------|
| ราชบุรี    | 3,351,361                       | 251,352.08                      | -18.98%                       |
| สุพรรณบุรี | 954,931                         | 71,619.83                       | 10.25%                        |
| តឃប្តទី    | 794,821                         | 59,611.58                       | -5.52%                        |
| พัทลุง     | 794,359                         | 59,576.93                       | -12.64%                       |
| ชลบุรี     | 706,651                         | 52,998.83                       | -17.51%                       |
| กาญจนบุรี  | 686,180                         | 51,463.50                       | -2.04%                        |
| นครปฐม     | 593,364                         | 44,502.30                       | 83.67%                        |
| ฉะเชิงเทรา | 573,779                         | 43,033,43                       | -6.29%                        |
| Total      | 19,276,338                      | 1,445,725.55                    | -12.58%                       |

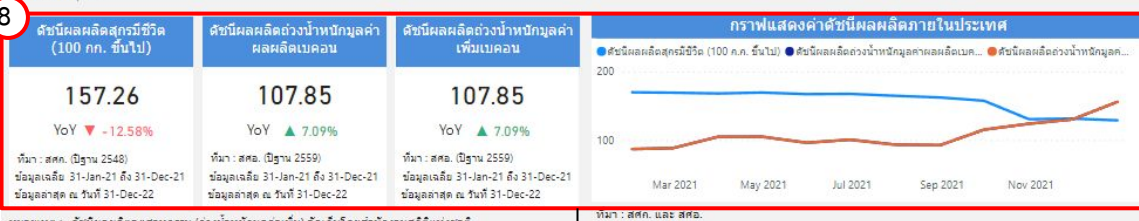

หมายเหตุ : ดับนี้ผลผลิตอุตสาหกรรม (ก่วงน้ำหนักมูลค่าเพิ่ม) จัดเก็บโดยสำนักงานสถิติแห่งชาติ ดับนิผลผลิตอุตสาหกรรม (ถ่วงน้ำหนักมูลค่าผลผลิต) จัดเก็บโดย สศอ.

8.แสดงข้อมูลดัชนีผลผลิตสุกร โดยมีส่วนประกอบดังนี้

- ดัชนีผลผลิตสุกรมีชีวิต(100 กก. ขึ้นไป)
- ดัชนีผลผลิตถ่วงน้ำหนักมูลค่าผลผลิตเบคอน
- ดัชนีผลผลิตถ่วงน้ำหนักมูลค่าเพิ่มเบคอน
- กราฟแสดงค่าดัชนีผลผลิตภายในประเทศ

6.บทวิเคราะห์แสดงข้อมูลสถานการณ์การผลิตรายจังหวัด
 โดยมีส่วนประกอบดังนี้

- ปริมาณการผลิตแม่พันธุ์สุกรเทียบกับปีก่อนหน้า
   และปริมาณการผลิตเฉลี่ยย้อนหลัง 3 ปี
- ปริมาณการผลิตสุกรขุนและเนื้อสุกรเทียบกับปี
   ก่อนหน้า และปริมาณการผลิตเฉลี่ยย้อนหลัง 3 ปี
- จังหวัดที่มีปริมาณการผลิตสุกรมากที่สุด 3 อันดับ แรก และปริมาณการผลิตในจังหวัดดังกล่าว

7.แสดงตารางข้อมูลสถานการณ์การผลิตสุกรโดยมี ส่วนประกอบดังนี้

- จังหวัด
- ปริมาณการผลิตสุกร(ตัว/ปี)
- ปริมาณการผลิตเนื้อสุกร(ตัน/ปี)
- %การเปลี่ยนแปลงการผลิต(YoY)

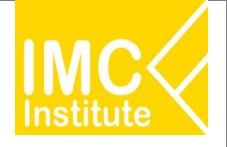

### การใช้งานหน้าการผลิตสุกรของไทย

หลังจากที่ท่านเลือกข้อมูลต่าง ๆ ที่ต้องการแล้ว หน้าแดชบอร์ดจะแสดงผลดังนี้

|                        | จำนวนเกษตรกรแต่ละจังหวัดรายปี (รา             | ย) จังหวัด                        | จำนวนเกษตรกร (ราย) | จำนวนโรงฆ่าสัดว์ (แห่ง) |  |
|------------------------|-----------------------------------------------|-----------------------------------|--------------------|-------------------------|--|
| อกภาค                  | เลือกจังหวัด                                  | เชียงใหม่                         | 15,377             |                         |  |
|                        | Annual Annual Annual                          | แม่ส่องสอน                        | 11,138             |                         |  |
| All                    |                                               | บุรีรัมย์                         | 8,540              |                         |  |
|                        | Hanoi                                         | นครราชสีมา                        | 7,774              |                         |  |
|                        | MYANMAR                                       | ตาก                               | 7,501              |                         |  |
|                        | Naypyid                                       | สุรินทร์                          | 6,713              |                         |  |
|                        | TUNIO                                         | 🧶 อุบลราชธานี                     | 6,621              |                         |  |
|                        | VIETNAM                                       | Philip Unu                        | 6,507              |                         |  |
| Bay of Ben             | al Bangkok                                    | PHILIPPINES ครีสะเกษ              | 6,178              |                         |  |
| - 1                    | Andaman Phnom Penh                            | นครศรีธรรมราช                     | 6,004              |                         |  |
|                        | South South                                   | ขับภูมิ                           | 5,637              |                         |  |
| SHILANKA               | China<br>Sea                                  | รับบระล พัทลุง                    | 5,604              |                         |  |
| ficrosoft Sing         | C 2022 Navido, CMALAXSIA, C 2022 Autonavi, CB | ขอมแก่น                           | 4,699              |                         |  |
| า : ครามปศสัตว์ . ต่อง | เล ค.ปี 2021                                  | Panallan<br>ข้อนอล่าสุด ๆ ปี 2022 | 4,311              |                         |  |
|                        | (m m 2 202)                                   | มหาสารคาม                         | 4,152              |                         |  |

#### สถานการณ์การผลิตสุกรในต่างประเทศเป็นอย่างไร ?

| ปรีมาณการผลิดเนื้อสุกรรายประเทศ (พันดัน)                                     | ประเทศ         | ปริมาณการผลิต (พันดัน) | สัดส่วนการผลิต | อัดราการเติบโด |
|------------------------------------------------------------------------------|----------------|------------------------|----------------|----------------|
| เรืองประเทศ                                                                  | China          | 47,500                 | 44.14%         | 30.71%         |
| WEITER WITH                                                                  | European Union | 23,615                 | 21.95%         | -              |
| All                                                                          | United States  | 12,560                 | 11.67%         | -2.22%         |
| ALL TRANSPORT AND A TRANSPORT OF A LOCAL AND                                 | Brazil         | 4,365                  | 4.06%          | 5.82%          |
|                                                                              | Russia         | 3,700                  | 3.44%          |                |
| NORTH AMERICA                                                                | Vietnam        | 2,590                  | 2.41%          | -              |
| A A A A A A A A A A A A A A A A A A A                                        | Canada         | 2,101                  | 1.95%          | -0.66%         |
| Pacific Atlantic                                                             | Mexico         | 1,484                  | 1.38%          | 2.27%          |
| ocean ocean                                                                  | Korea, South   | 1,407                  | 1.31%          | 0.29%          |
| • AFRICA •                                                                   | Japan          | 1,318                  | 1.22%          | -              |
| SOUTH AMERICA                                                                | United Kingdom | 1,035                  | 0.96%          | -              |
| Po P Ocean Apsiratia                                                         | Philippines    | 1,000                  | 0.93%          | -10.31%        |
| Microsoft Bing                                                               | Taiwan         | 830                    | 0.77%          |                |
| พื้นว่า USDA เข้อของเป็2021 เชื่อของวิสด อ.ปี 2022                           | Ukraine        | 750                    | 0.70%          | -              |
| มมา: OPDM ออพิตเลข 5051 ออพิตเลข เลข 5052                                    | Argentina      | 695                    | 0.65%          | 6.11%          |
| 🛑 ปริมาณการผลิตสูงเมือเทียบกับค่าเฉลีย 🥚 ปริมาณการผลิตสำเมือเทียบกับค่าเฉลีย | Total          | 107,607                | 100.00%        | 12.37%         |
| 🛑 ไม่มีข่อมูลปรีมาณการผลิต 🖉 ขนาดของวงกลมขั้นกับปรีมาณการผลิต                | ที่มา : USDA   |                        |                |                |

9.แสดงข้อมูลสถานการณ์เกษตรกรรายจังหวัด โดยมี ส่วนประกอบดังนี้

- แผนที่แสดงจำนวนเกษตรกรแต่ละจังหวัด(ราย)
- ตารางแสดงข้อมูลจำนวนเกษตรกร (ราย) และ
   จำนวนโรงฆ่าสัตว์(แห่ง)

โดยสามารถกดที่วงกลมของจังหวัดนั้นในแผนที่ ที่ท่าน ต้องการให้แสดงข้อมูล ซึ่งหน้าแดชบอร์ดจะแสดงข้อมูล เกี่ยวกับจังหวัดนั้น ๆ

10.แสดงข้อมูลสถานการณ์การผลิตสุกรในต่างประเทศ โดยมีส่วนประกอบดังนี้

- แผนที่แสดงปริมาณการผลิตเนื้อสุกรรายประเทศ (พันตัน)
- ตารางแสดงข้อมูลปริมาณการผลิต
   (พันตัน) สัดส่วนการผลิต และอัตราการเติบโต
   โดยสามารถกดที่วงกลมของประเทศนั้นในแผนที่ ที่ท่าน
   ต้องการให้แสดงข้อมูล ซึ่งหน้าแดชบอร์ดจะแสดงข้อมูล
   เกี่ยวกับประเทศนั้น ๆ

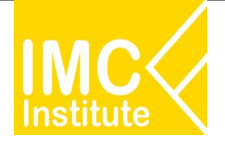

# การใช้งานหน้าการผลิตสุกรของไทย

#### <u>ตัวอย่าง</u>

- ต้องการทราบปริมาณการผลิตแม่พันธุ์สุกรรายปี (ตัว) ของจังหวัด **นครราชสีมา** ในปี **2021**
- ต้องการทราบจำนวนเกษตรกร (ราย) ของ **ภาคเหนือ** ปี **2021**
- ต้องการทราบปริมาณการผลิต (พันตัน) ของประเทศ China ปี 2021

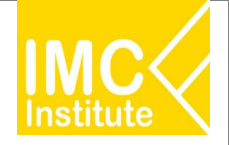

### การใช้งานหน้าราคาสุกรของไทย

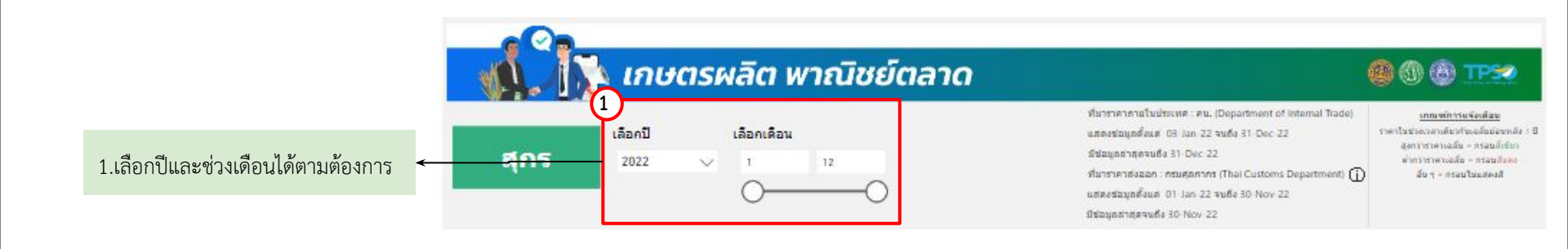

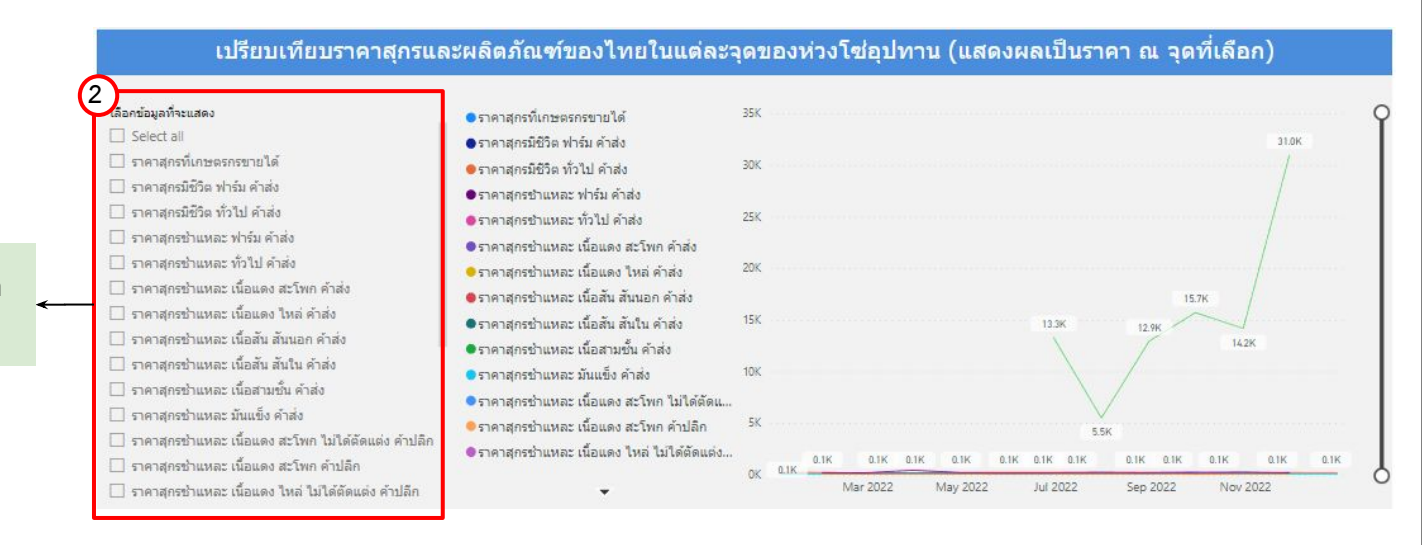

2.สามารถเลือกราคาสินค้าให้แดชบอร์ด แสดงข้อมูลได้ตามต้องการ

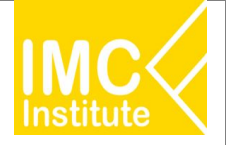

### การใช้งานหน้าราคาสุกรของไทย

หลังจากที่ท่านเลือกข้อมูลต่าง ๆ ที่ต้องการแล้ว หน้าแดชบอร์ดจะแสดงผลดังนี้

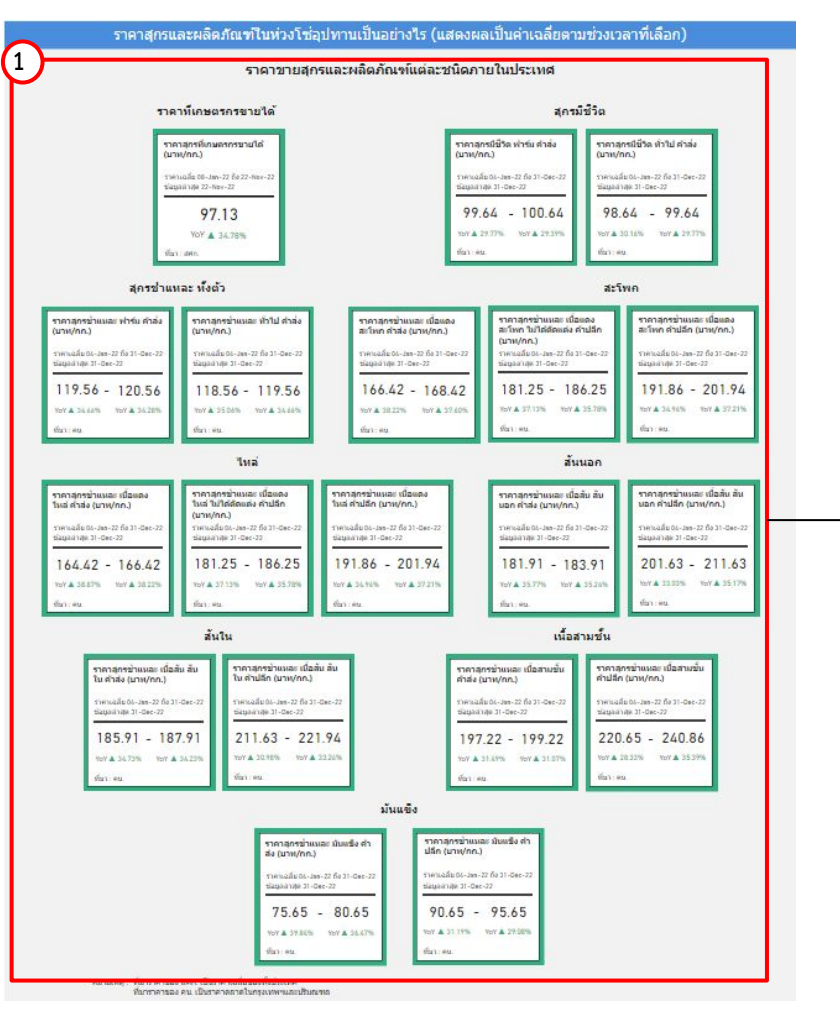

1.แสดงข้อมูลราคาสุกรและผลิตภัณฑ์แต่ละชนิดภายในประเทศ โดยมีส่วนประกอบดังนี้ ราคาสุกรที่เกษตรกรขายได้ ราคาสุกรมีชีวิต (ฟาร์มค้าส่ง ทั่วไปค้าส่ง) ราคาสุกรชำแหละ ทั้งตัว (ฟาร์มค้าส่ง ทั่วไปค้าส่ง) ราคาสุกรชำแหละ สะโพก (ค้าส่ง ไม่ได้ตัดแต่งค้าปลีก ค้าปลีก) ราคาสุกรชำแหละ ไหล่ (ค้าส่ง ไม่ได้ตัดแต่งค้าปลีก ค้าปลีก) ราคาสุกรชำแหละ สันนอก (ค้าส่ง ค้าปลีก) ราคาสุกรชำแหละ สันใน (ค้าส่ง ค้าปลีก) ราคาสุกรชำแหละ เนื้อสามชั้น (ค้าส่ง ค้าปลีก) ราคาสุกรชำแหละ มันแข็ง (ค้าส่ง ค้าปลีก)

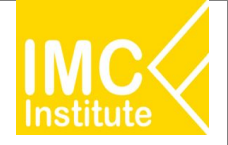

### การใช้งานหน้าราคาสุกรของไทย

#### หลังจากที่ท่านเลือกข้อมูลต่าง ๆ ที่ต้องการแล้ว หน้าแดชบอร์ดจะแสดงผลดังนี้

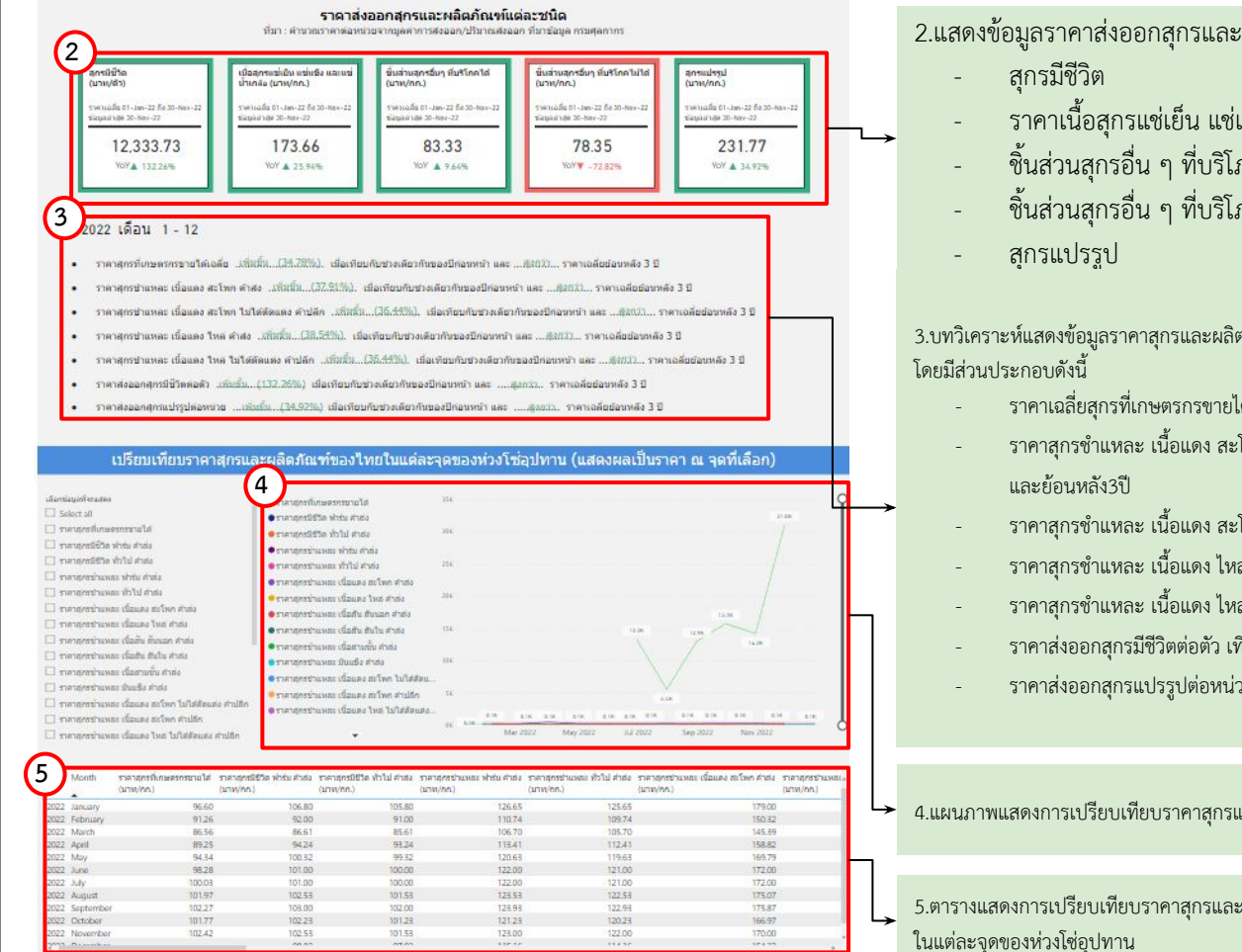

#### 2.แสดงข้อมูลราคาส่งออกสุกรและผลิตภัณฑ์แต่ละชนิด โดยมีส่วนประกอบดังนี้

- ราคาเนื้อสุกรแช่เย็น แช่แข็ง และแช่น้ำเกลือ
- ชิ้นส่วนสุกรอื่น ๆ ที่บริโภคได้
- ชิ้นส่วนสุกรอื่น ๆ ที่บริโภคไม่ได้

### 3.บทวิเคราะห์แสดงข้อมูลราคาสุกรและผลิตภัณฑ์แต่ละชนิด

- ราคาเฉลี่ยสุกรที่เกษตรกรขายได้ เทียบกับปีก่อนหน้าและย้อนหลัง3ปี
- ราคาสุกรชำแหละ เนื้อแดง สะโพก ค้าส่ง เทียบกับปีก่อนหน้า
- ราคาสุกรชำแหละ เนื้อแดง สะโพก ไม่ได้ตัดแต่ง ค้าปลีก เทียบกับปีก่อนหน้าและย้อนหลัง3ปี
- ราคาสุกรชำแหละ เนื้อแดง ไหล่ ค้าส่ง เทียบกับปีก่อนหน้าและย้อนหลัง3ปี
- ราคาสุกรชำแหละ เนื้อแดง ไหล่ ไม่ได้ตัดแต่ง ค้าปลีก เทียบกับปีก่อนหน้า และย้อนหลัง3ปี
- ราคาส่งออกสุกรมีชีวิตต่อตัว เทียบกับปีก่อนหน้าและย้อนหลัง3ปี
- ราคาส่งออกสุกรแปรรูปต่อหน่วย เทียบกับปีก่อนหน้าและย้อนหลัง3ปี

4.แผนภาพแสดงการเปรียบเทียบราคาสุกรและผลิตภัณฑ์ของไทยในแต่ละจุดของห่วงโซ่อุปทาน

5.ตารางแสดงการเปรียบเทียบราคาสุกรและผลิตภัณฑ์ของไทย

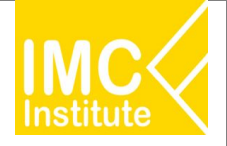

### การใช้งานหน้าราคาสุกรของไทย

#### หลังจากที่ท่านเลือกข้อมูลต่าง ๆ ที่ต้องการแล้ว หน้าแดชบอร์ดจะแสดงผลดังนี้

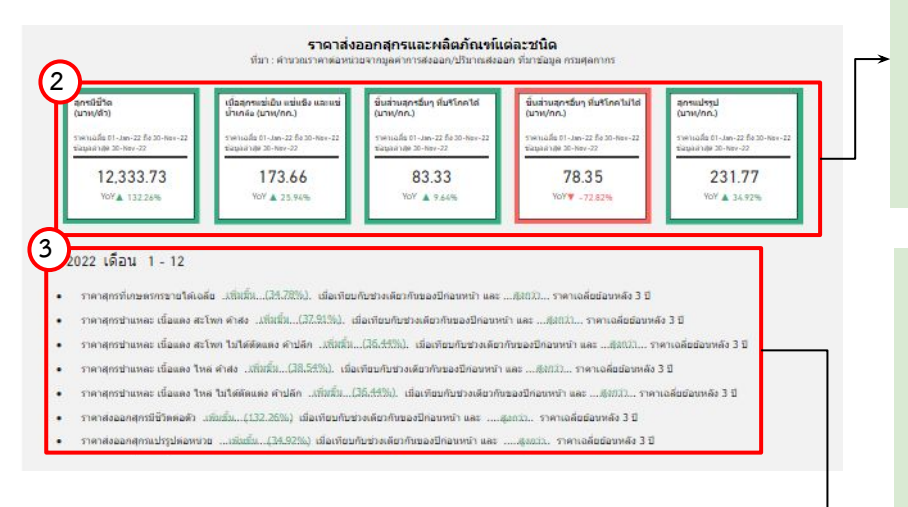

2.แสดงข้อมูลราคาส่งออกสุกรและผลิตภัณฑ์แต่ละชนิด โดยมีส่วนประกอบดังนี้

- สุกรมีชีวิต
- ราคาเนื้อสุกรแช่เย็น แช่แข็ง และแช่น้ำเกลือ
- ชิ้นส่วนสุกรอื่น ๆ ที่บริโภคได้
- ชิ้นส่วนสุกรอื่น ๆ ที่บริโภคไม่ได้
- สุกรแปรรูป

3.บทวิเคราะห์แสดงข้อมูลราคาสุกรและผลิตภัณฑ์แต่ละชนิด โดยมีส่วนประกอบดังนี้

- ราคาเฉลี่ยสุกรที่เกษตรกรขายได้ เทียบกับปีก่อนหน้าและย้อนหลัง3ปี
- ราคาสุกรชำแหละ เนื้อแดง สะโพก ค้าส่ง เทียบกับปีก่อนหน้า และย้อนหลัง3ปี
- ราคาสุกรชำแหละ เนื้อแดง สะโพก ไม่ได้ตัดแต่ง ค้าปลีก เทียบกับปีก่อนหน้า และย้อนหลัง3ปี
- ราคาสุกรชำแหละ เนื้อแดง ไหล่ ค้าส่ง เทียบกับปีก่อนหน้าและย้อนหลัง3ปี
- ราคาสุกรชำแหละ เนื้อแดง ไหล่ ไม่ได้ตัดแต่ง ค้าปลีก เทียบกับปีก่อนหน้า และย้อนหลัง3ปี
- ราคาส่งออกสุกรมีชีวิตต่อตัว เทียบกับปีก่อนหน้าและย้อนหลัง3ปี
- ราคาส่งออกสุกรแปรรูปต่อหน่วย เทียบกับปีก่อนหน้าและย้อนหลัง3ปี

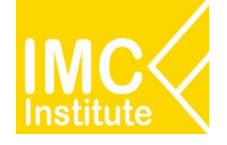

# การใช้งานหน้าราคาสุกรของไทย

#### <u>ตัวอย่าง</u>

- ต้องการทราบราคาสุกรที่เกษตรกรขายได้ ในเดือน **มีนาคม** ปี **2022**
- ต้องการทราบราคาสุกรมีชีวิต ฟาร์ม ค้าส่ง ในช่วงเดือน **มกราคม มีนาคม** ปี **2021**

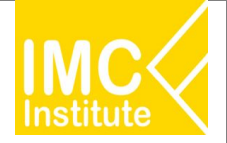

### การใช้งานหน้าการส่งออกสุกรของไทย

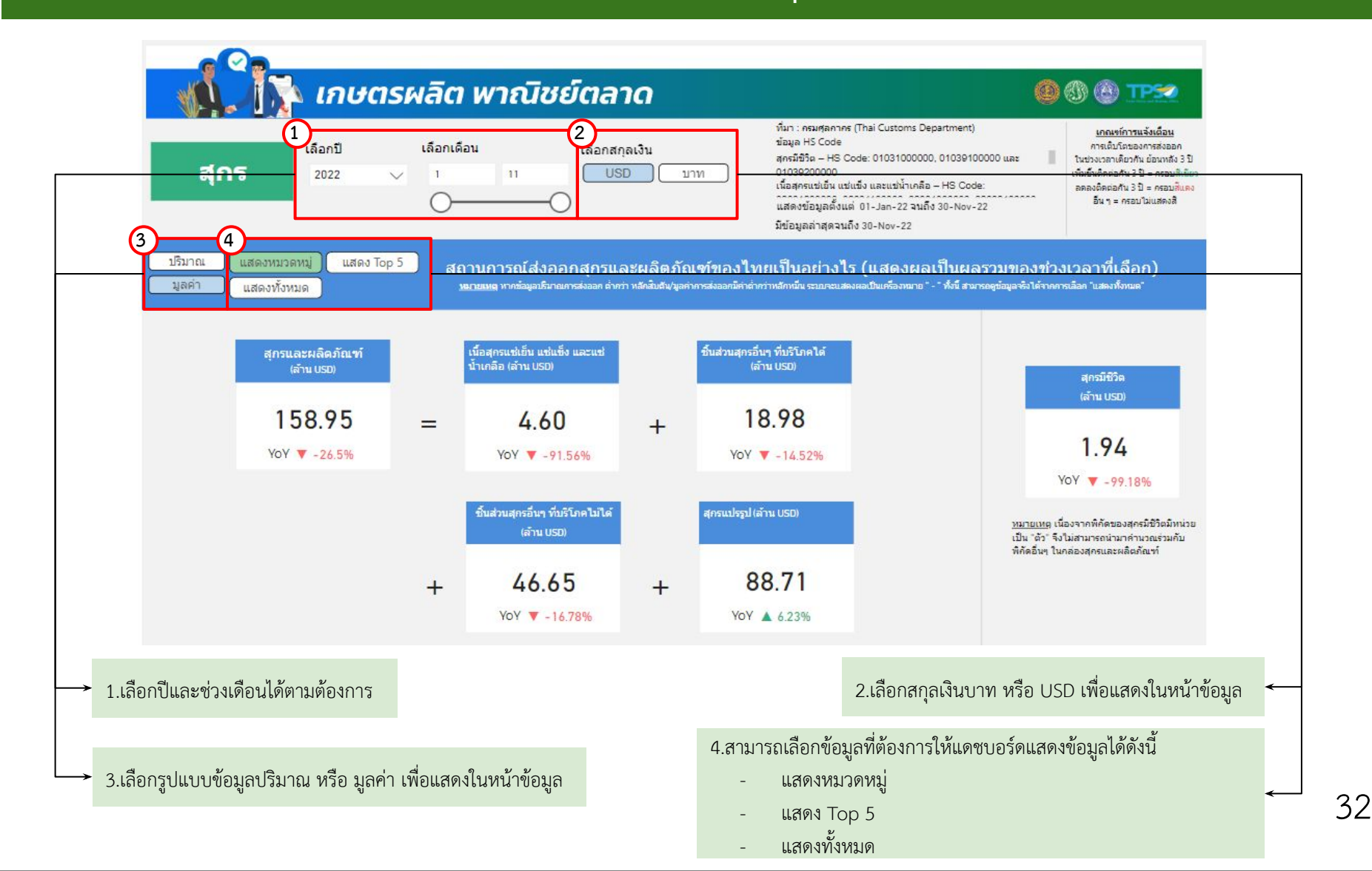

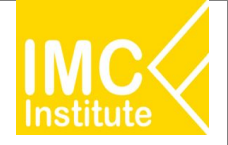

# การใช้งานหน้าการส่งออกสุกรของไทย

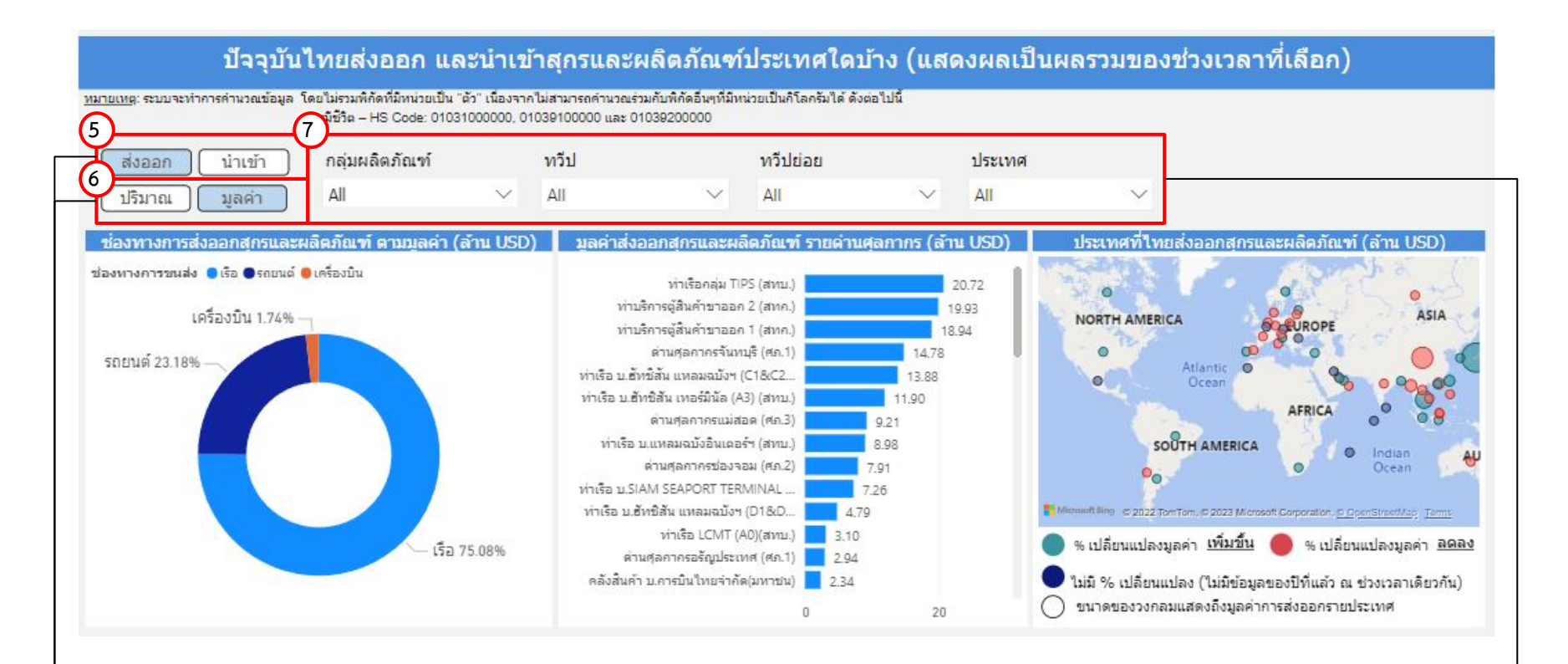

5.เลือกรูปแบบข้อมูลส่งออก หรือ นำเข้า เพื่อแสดงในหน้าข้อมูล

6.เลือกรูปแบบข้อมูลปริมาณ หรือ มูลค่า เพื่อแสดงในหน้าข้อมูล

#### 7.สามารถเลือกดูข้อมูลอื่น ๆ ที่เกี่ยวข้องเพิ่มเติมได้ ดังนี้

- เลือกผลิตภัณฑ์
- เลือกทวีป
- เลือกทวีปย่อย
- เลือกประเทศ

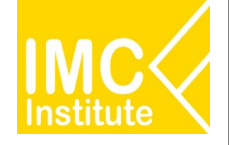

# การใช้งานหน้าการส่งออกสุกรของไทย

หลังจากที่ท่านเลือกข้อมูลต่าง ๆ ที่ต้องการแล้ว หน้าแดชบอร์ดจะแสดงผลดังนี้

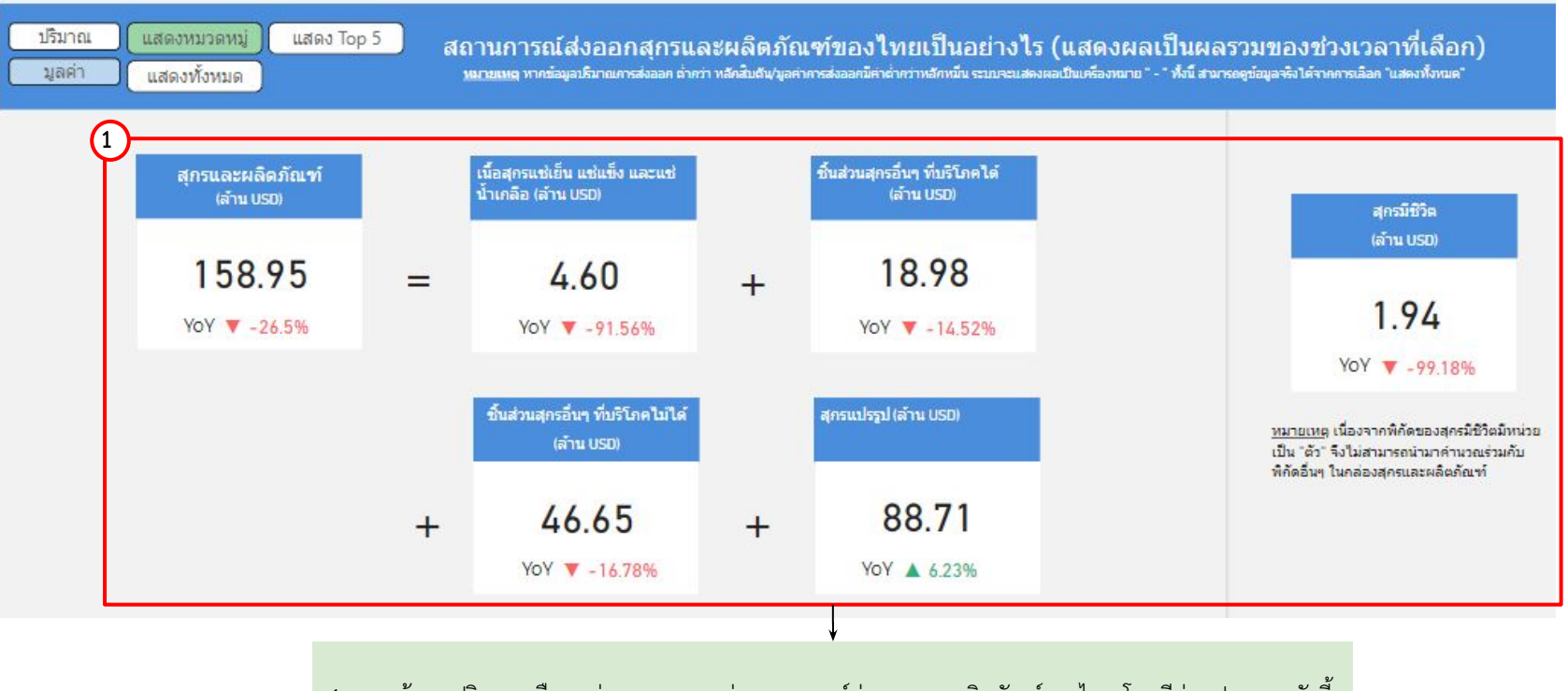

1.แสดงข้อมูลปริมาณหรือมูลค่าตามหมวดหมู่ สถานการณ์ส่งออกและผลิตภัณฑ์ของไทย โดยมีส่วนประกอบดังนี้

- สุกรและผลิตภัณฑ์
  - เนื้อสุกรแช่เย็น แช่แข็ง แช่น้ำเกลือ
    - สุกรแปรรูป

ชิ้นส่วนสุกรอื่น ๆ ที่บริโภคไม่ได้

- ชิ้นส่วนสุกรอื่น ๆ ที่บริโภคได้
- สุกรมีชีวิต

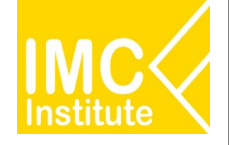

# การใช้งานหน้าการส่งออกสุกรของไทย

#### หลังจากที่ท่านเลือกข้อมูลต่าง ๆ ที่ต้องการแล้ว หน้าแดชบอร์ดจะแสดงผลดังนี้

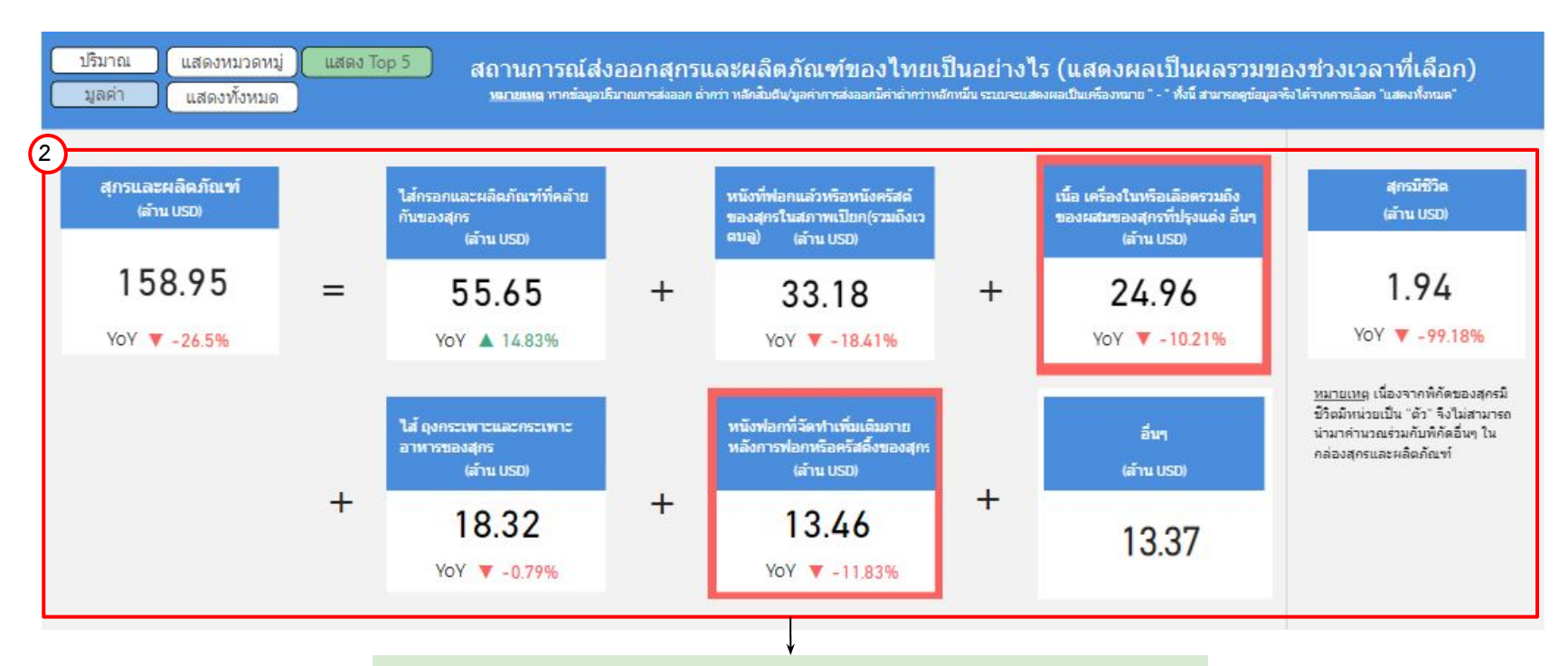

#### 2.แสดงข้อมูลปริมาณหรือมูลค่า สถานการณ์ส่งออกสุกรและผลิตภัณฑ์ของไทย 5 อันดับแรก โดยมีส่วนประกอบดังนี้

| - | สุกรและผลิตภัณฑ์  | - | ผลิตภัณฑ์อันดับ 4 |
|---|-------------------|---|-------------------|
| - | ผลิตภัณฑ์อันดับ 1 | - | ผลิตภัณฑ์อันดับ 5 |
| - | ผลิตภัณฑ์อันดับ 2 | - | ผลิตภัณฑ์อื่น ๆ   |
| - | ผลิตภัณฑ์อันดับ 3 | - | สุกรมีชีวิต       |

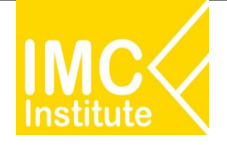

# การใช้งานหน้าการส่งออกสุกรของไทย

หลังจากที่ท่านเลือกข้อมูลต่าง ๆ ที่ต้องการแล้ว หน้าแดชบอร์ดจะแสดงผลดังนี้

| ปริมาณ แสดงหมวดหมู่ แสดง Top 5 สถานการณ์ส่งออกสุกรและผลิตภัณฑ์ของไทยเป็นอย่างไร (แสดงผลเป็นผลรวมของข่วงเวลาที่เลือก)<br>มูลค่า แสดงทั้งหมด มอบแหล หากข้อมูลปริมาณกระ่งออก ค่ากว่า หลักสิมดัน/มูลค่ากระiงออกมีค่าถ่ากว่าหลักหนีน ระบาะแสดงผลเป็นเครื่องหนาย " - "ทั้งนี้ สามารอดูข้อมูลจะิงได้ราดการเลือด "แสดงทั้งหนด" |              |                    |                                                 |      |  |  |
|----------------------------------------------------------------------------------------------------|--------------|--------------------|-------------------------------------------------|------|--|--|
| ผลิตภัณฑ์                                                                                                    | พิกัดศุลกากร | ปริมาณส่งออก (ตัน) | % การเปลี่ยนแปลงปรีมาณการส่งออก (YoY) (ตัน) มูล | ค่า^ |  |  |
| ไส้กรอกและผลิตภัณฑ์ที่คล้ายกันของสุกร                                                                                                    | 16010090000  | 22,359.75          | 21.25%                                          |      |  |  |
| หนังที่ฟอกแล้วหรือหนังครัสต์ของสุกรในสภาพเปียก(รวมถึงเวตบลู)                                                                                                    | 41063100000  | 16,350.87          | -3.33%                                          |      |  |  |
| ใส้ ถุงกระเพาะและกระเพาะอาหารของสุกร                                                                                                    | 05040000000  | 6,011.92           | -17.66%                                         |      |  |  |
| เนื้อ เครื่องในหรือเลือดรวมถึงของผสมของสุกรที่ปรุงแต่ง อื่นๆ                                                                                                    | 16024999000  | 3,305.78           | -13.44%                                         |      |  |  |
| หนังฟอกที่จัดทำเพิ่มเติมภายหลังการฟอกหรือครัสติ้งของสุกร                                                                                                    | 41132000000  | 3,063.68           | -15.94%                                         |      |  |  |
| สุกรสดหรือแช่เย็นอื่นๆ                                                                                                    | 02031900000  | 567.70             | -94.75%                                         |      |  |  |
| ขาหลังและส่วนตัดของขาหลังของสุกรที่ปรุงแต่ง                                                                                                    | 16024190000  | 559.10             | 26.07%                                          |      |  |  |
| Total                                                                                                    |              | 53,786.00          | -20.80%                                         | >    |  |  |

3.แสดงตารางข้อมูลปริมาณหรือมูลค่า สถานการณ์ส่งออกสุกรและผลิตภัณฑ์ของไทยทั้งหมด โดยมีส่วนประกอบดังนี้

- ผลิตภัณฑ์
- พิกัดศุลกากร
- ปริมาณส่งออก (ตัน)
- % การเปลี่ยนแปลงปริมาณการส่งออก (YoY) (ตัน)
- มูลค่าการส่งออก (บาท/USD)
- % การเปลี่ยนแปลงมูลค่าการส่งออก (YoY) (บาท)
- มูลค่าการส่งออก (ล้าน USD)
- % การเปลี่ยนแปลงมูลค่าการส่งออก (YoY) (ตัน)
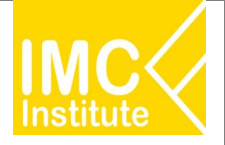

#### การใช้งานหน้าการส่งออกสุกรของไทย

หลังจากที่ท่านเลือกข้อมูลต่าง ๆ ที่ต้องการแล้ว หน้าแดชบอร์ดจะแสดงผลดังนี้

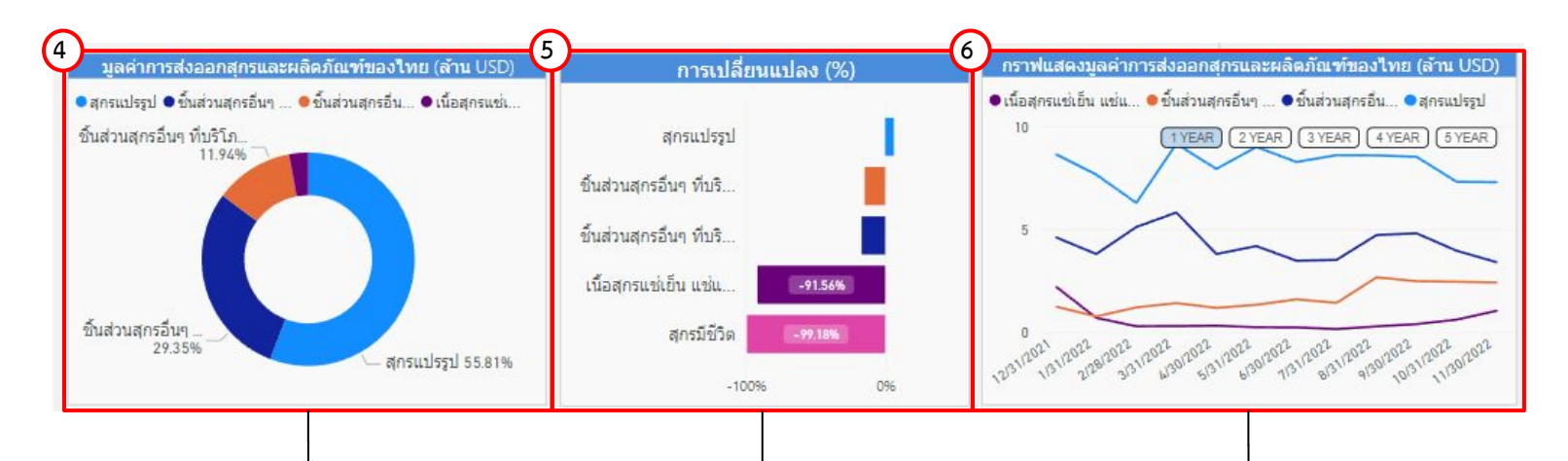

4.แสดงสัดส่วนปริมาณหรือมูลค่าการส่งออกสุกรและผลิตภัณฑ์ของไทย นอกจากนี้เมื่อท่านกดลงไปที่แผนภาพจะแสดงข้อมูลปริมาณหรือมูลค่าการ ส่งออกสุกรและผลิตภัณฑ์ของไทย

5.แผนภูมิแสดง%การเปลี่ยนแปลงของผลิตภัณฑ์แต่ละชนิดของสุกร
นอกจากนี้เมื่อท่านกดลงไปที่กราฟแท่งที่ท่านต้องการ จะแสดงข้อมูล
% การเปลี่ยนแปลง

6.แสดงกราฟปริมาณหรือมูลค่าการส่งออกและผลิตภัณฑ์ของไทย เมื่อท่านกด ลงไปที่แผนภาพจะแสดงข้อมูลปริมาณหรือมูลค่าการส่งออกสุกรและผลิตภัณฑ์ นอกจากนี้ท่านสามารถกดปุ่ม (**1 YEAR**) เพื่อดูข้อมูลในรูปแบบ**รายปี** 

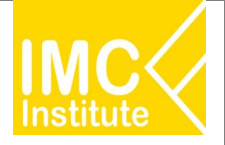

#### การใช้งานหน้าการส่งออกสุกรของไทย

หลังจากที่ท่านเลือกข้อมูลต่าง ๆ ที่ต้องการแล้ว หน้าแดชบอร์ดจะแสดงผลดังนี้

ปี 2022 เดือน 1 - 11

- มูลค่า การส่งออกสุกรและผลิตภัณฑ์ ...ดิดดิง...(-26.50%).. เมื่อเทียบกับช่วงเวลาเดียวกันของปีก่อนหน้า
- มูลค่า การส่งออกสุกรมีชีวิต ...ลิตุลง ...(-99.18%).. เมื่อเทียบกับช่วงเวลาเดียวกันของปีก่อนหน้า

- มูลค่า การส่งออกขึ้นส่วนสุกรอื่นๆ ที่บริโภคไม่ได้ <u>.ลิตลง (-16.78%)</u>...เมื่อเทียบกับช่วงเวลาเดียวกันของปีก่อนหน้า
- มูลด่า การส่งออกสุกรแปรรูป ...เพิ่มขึ้น ...(6.23%)... เมื่อเทียบกับช่วงเวลาเดียวกันของปีก่อนหน้า

7.บทวิเคราะห์แสดงข้อมูลปริมาณหรือมูลค่า สถานการณ์ส่งออกสุกรและผลิตภัณฑ์ของไทย โดยมีส่วนประกอบดังนี้

- การส่งออกสุกรและผลิตภัณฑ์ เทียบกับปีก่อนหน้า
- การส่งออกสุกรมีชีวิต เทียบกับปีก่อนหน้า
- การส่งออกเนื้อสุกรแช่เย็น แช่แข็ง และแช่น้ำเกลือ เทียบกับปีก่อนหน้า
- การส่งออกชิ้นส่วนสุกรอื่น ๆ ที่บริโภคได้ เทียบกับปีก่อนหน้า
- การส่งออกชิ้นส่วนสุกรอื่น ๆ ที่บริโภคไม่ได้ เทียบกับปีก่อนหน้า
- การส่งออกสุกรแปรรูป เทียบกับปีก่อนหน้า

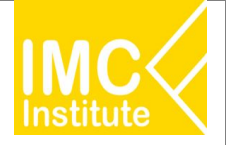

#### การใช้งานหน้าการส่งออกสุกรของไทย

หลังจากที่ท่านเลือกข้อมูลต่าง ๆ ที่ต้องการแล้ว หน้าแดชบอร์ดจะแสดงผลดังนี้

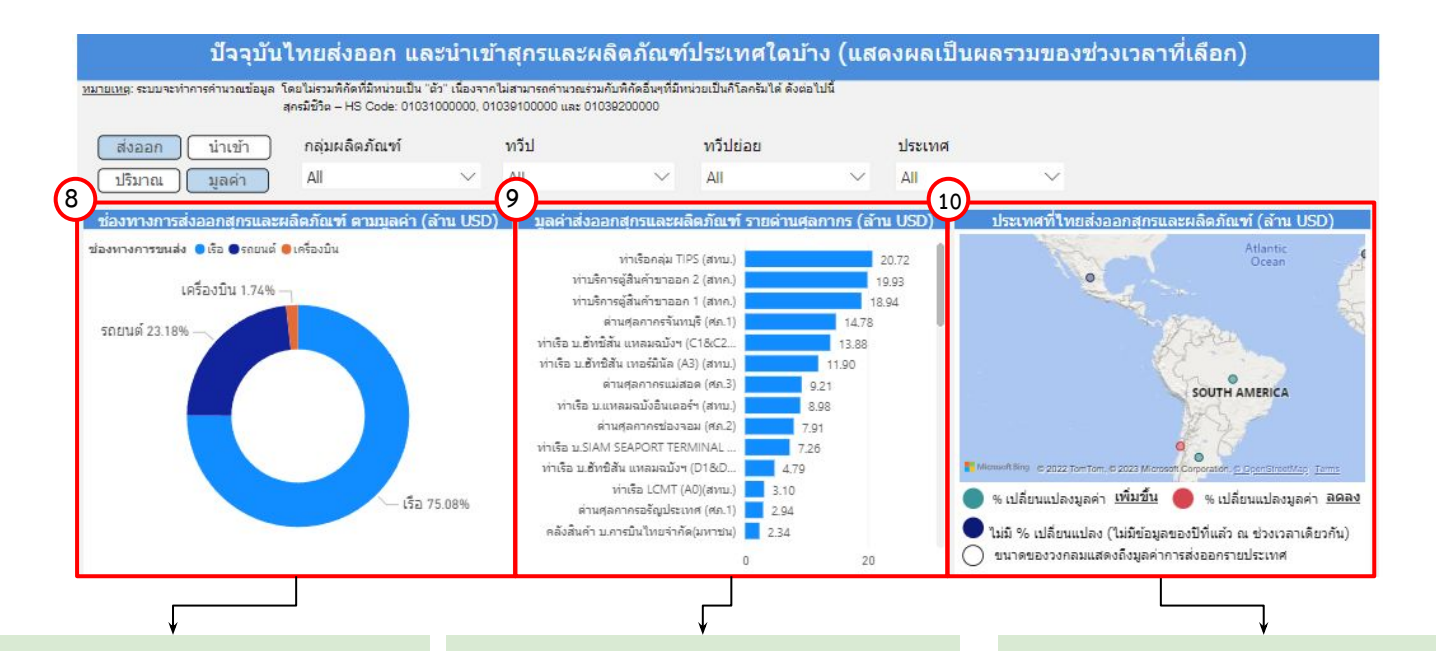

8.แสดงสัดส่วนช่องทางการส่งออกหรือนำเข้า สุกรและผลิตภัณฑ์ ตามปริมาณหรือมูลค่า นอกจากนี้เมื่อท่านกดลงไปที่แผนภาพจะแสดง ข้อมูลปริมาณหรือมูลค่าช่องทางการส่งออกหรือ นำเข้า สุกรและผลิตภัณฑ์

9.แผนภูมิแสดงข้อมูลปริมาณหรือมูลค่า ส่งออก หรือนำเข้าสุกรและผลิตภัณฑ์รายด่านศุลกากร นอกจากนี้เมื่อท่านกดลงไปที่กราฟแท่งที่ท่าน ต้องการ จะแสดงข้อมูลปริมาณหรือมูลค่า ส่งออก หรือนำเข้าสุกรและผลิตภัณฑ์รายด่านศุลกากร 10.แสดงแผนที่ ปริมาณหรือมูลค่าของประเทศที่ ประเทศไทยส่งออกหรือนำเข้า สุกรและผลิตภัณฑ์ โดยสามารถกดที่วงกลมของประเทศในแผนที่ ที่ ท่านต้องการให้แสดงข้อมูล ซึ่งหน้าแดชบอร์ดจะ แสดงข้อมูลเกี่ยวกับประเทศนั้น ๆ

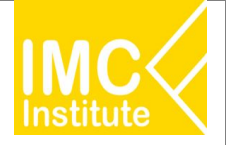

#### การใช้งานหน้าการส่งออกสุกรของไทย

หลังจากที่ท่านเลือกข้อมูลต่าง ๆ ที่ต้องการแล้ว หน้าแดชบอร์ดจะแสดงผลดังนี้

| 1                                |                    |                          |                  |                                |                                      |
|----------------------------------|--------------------|--------------------------|------------------|--------------------------------|--------------------------------------|
| ประเทศ                           | ปรีมาณจากไทย (ดัน) | % ส่วนแบ่งมูลค่าใทย(บาท) | มูลค่า (ล้านบาท) | การเปลี่ยนแปลงมูลค่า (ล้านบาท) | % การเปลี่ยนแปลงมูลค่ำ (YoY) (บาท) : |
| Japan                            | 11,742.83          | 38.20%                   | 2,104.29         | 447.19                         | 0.27                                 |
| China                            | 16,230.83          | 23.46%                   | 1,292.12         | -302.13                        | -0.19                                |
| Cambodia                         | 12,637.56          | 16.24%                   | 894.47           | 182.99                         | 0.26                                 |
| Myanmar                          | 5,296.75           | 5.89%                    | 324.19           | -29.70                         | -0.08                                |
| Hong Kong                        | 1,039.66           | 4.02%                    | 221.49           | -1,566.01                      | -0.88                                |
| Taiwan                           | 3,153.74           | 3.73%                    | 205.59           | 62.54                          | 0.44                                 |
| Netherlands                      | 484.50             | 1.23%                    | 67.92            | -5.74                          | -0.08                                |
| Italy                            | 466.16             | 1.19%                    | 65.46            | -11.90                         | -0.15                                |
| Lao People's Democratic Republic | 932.43             | 1.16%                    | 63.70            | -26.75                         | -0.30                                |
| Total                            | 53,782.17          | 100.00%                  | 5,508.30         | -1,227.99                      | -0.18                                |

11.แสดงตารางข้อมูลปริมาณหรือมูลค่า ประเทศที่ประเทศไทยส่งออกหรือนำเข้าสุกรและผลิตภัณฑ์ โดยมีส่วนประกอบดังนี้

- ประเทศ
- ปริมาณจากไทย (ตัน)
- % ส่วนแบ่งมูลค่าไทย (บาท)
- มูลค่า (ล้านบาท)
- การเปลี่ยนแปลงมูลค่า (ล้านบาท)
- % การเปลี่ยนแปลงมูลค่า (YoY) (บาท)
- มูลค่า (ล้านUSD)
- การเปลี่ยนแปลงมูลค่า (ล้านUSD)
- % การเปลี่ยนแปลงมูลค่า (YoY) (USD)
- แนวโน้มการเปลี่ยนแปลงมูลค่า

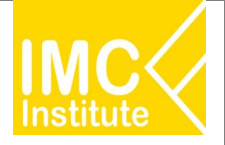

#### <u>ตัวอย่าง</u>

- ต้องการทราบปริมาณสุกรและผลิตภัณฑ์ (พันตัน) ในเดือน **กันยายน** ปี **2022**
- ต้องการทราบ Top 5 มูลค่าสุกรและผลิตภัณฑ์ (ล้านUSD) ในช่วงเดือน **มกราคม เมษายน** ปี **2022**
- ต้องการทราบมูลค่าการส่งออก ของทวีป **เอเชีย** ในช่วงเดือน **มกราคม เมษายน** ปี **2022**

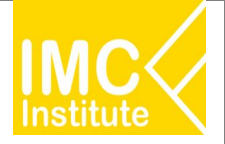

#### การใช้งานหน้าโอกาสในการส่งออกสุกรของไทย

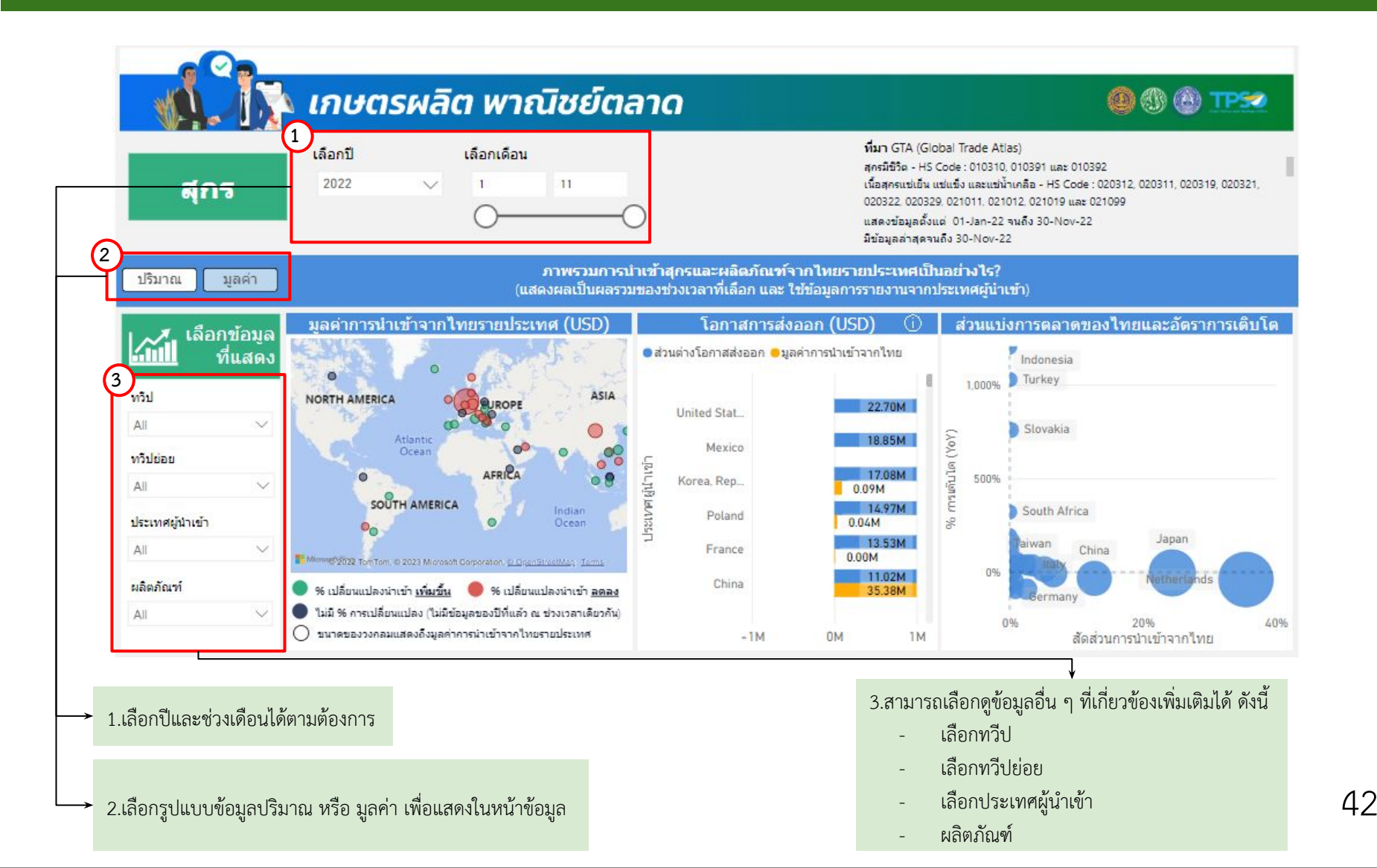

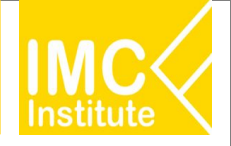

#### หลังจากที่ท่านเลือกข้อมูลต่าง ๆ ที่ต้องการแล้ว หน้าแดชบอร์ดจะแสดงผลดังนี้

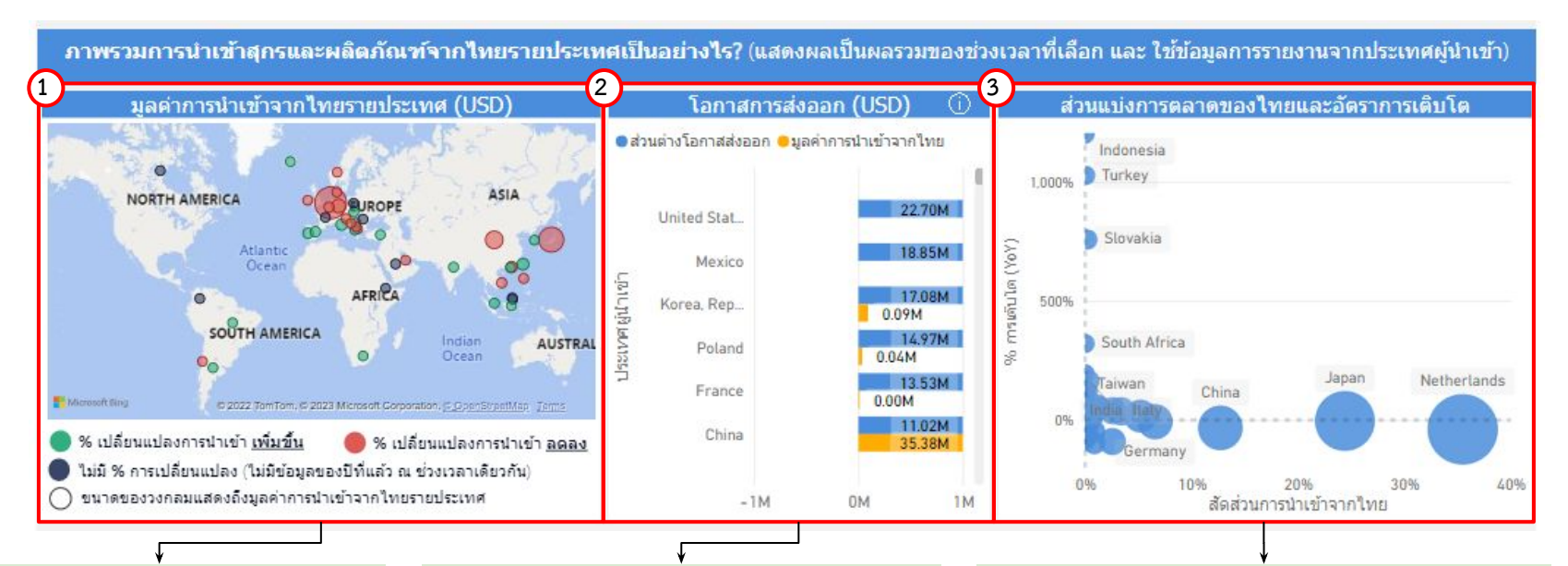

1.แสดงแผนที่ ปริมาณหรือมูลค่าการนำเข้าจาก ไทยรายประเทศ (USD) โดยสามารถกดที่ วงกลมของประเทศในแผนที่ ที่ท่านต้องการให้ แสดงข้อมูล ซึ่งหน้าแดชบอร์ดจะแสดงข้อมูล เกี่ยวกับประเทศนั้น ๆ 2.แผนภูมิแสดงข้อมูล โอกาสการส่งออก (USD) นอกจากนี้เมื่อท่านกดลงไปที่กราฟแท่งที่ท่านต้องการ จะแสดงข้อมูลดังนี้

- ประเทศ
- ส่วนต่างโอกาสส่งออก
- ปริมาณ/มูลค่าการนำเข้าจากไทย
- ข้อมูลล่าสุด ณ วันที่

3.แผนภาพแสดงข้อมูล ส่วนแบ่งการตลาดของไทยและอัตรา การเติบโต โดยเมื่อท่านกดลงไปที่วงกลมที่ท่านต้องการ จะ แสดงข้อมูลดังนี้

- ประเทศผู้นำเข้า
- สัดส่วนการนำเข้าจากไทย
- %การเติบโต (YoY)
- ปริมาณ/มูลค่าการนำเข้าจากไทย
- ข้อมูลล่าสุด ณ วันที่
- ที่มา

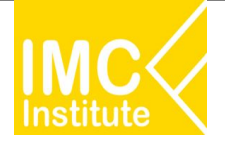

หลังจากที่ท่านเลือกข้อมูลต่าง ๆ ที่ต้องการแล้ว หน้าแดชบอร์ดจะแสดงผลดังนี้

| ประเทศผู้นำเข้า                                         | ปรีมาณการน่าเข้า (ดัน) | ูมูลค่าการนำเข้า (USD)<br>▼ | การเปลี่ยนแปลงมูลค่าการนำเข้า (USD) | % การเปลี่ยนแปลงมูลค่า (YoY) | ส่วนแบ่งมูลค่าการดลาด |
|---------------------------------------------------------|------------------------|-----------------------------|-------------------------------------|------------------------------|-----------------------|
| Netherlands                                             | 33,627.31              | 98,793,727.64               | -63,650,298.82                      | -39.18%                      | 35.49%                |
| Japan                                                   | 12,378.30              | 67,974,195.82               | -2,793,015.52                       | -3.95%                       | 24.42%                |
| China                                                   | 13,353.50              | 35,379,211.00               | -17,318,391.00                      | -32.86%                      | 12.71%                |
| Germany                                                 | 3,146.74               | 18,280,255.25               | -1,414,785.59                       | -7.18%                       | 6.57%                 |
| United Kingdom of Great Britain<br>and Northern Ireland | 4,574.00               | 14,441,367.23               | 2,044,686.69                        | 16.49%                       | 5.19%                 |
| Total                                                   | 74,370.56              | 278,331,624.85              | 2 520 700 04                        | 16 EE9/                      | 100.00%               |

4.แสดงตารางภาพรวมการนำเข้าสุกรและผลิตภัณฑ์จากไทยรายประเทศ โดยมีส่วนประกอบดังนี้

- ประเทศผู้นำเข้า
- ปริมาณการนำเข้า (ตัน)
- มูลค่าการนำเข้า (USD)
- การเปลี่ยนแปลงมูลค่าการนำเข้า (YoY)
- % การเปลี่ยนแปลงมูลค่า (YoY)
- ส่วนแบ่งการตลาด

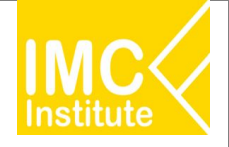

หลังจากที่ท่านเลือกข้อมูลต่าง ๆ ที่ต้องการแล้ว หน้าแดชบอร์ดจะแสดงผลดังนี้

5.บทวิเคราะห์แสดงข้อมูลภาพรวมการนำเข้าสุกรและ ผลิตภัณฑ์จากไทยรายประเทศ (USD) โดยมีส่วนประกอบดังนี้

- ประเทศที่มีปริมาณหรือมูลค่าการนำเข้าผลิตภัณฑ์ที่
   ท่านต้องการจากประเทศไทยมากที่สุด 3 อันดับแรก และปริมาณหรือมูลค่าการนำเข้าในประเทศดังกล่าว
- ประเทศที่มีโอกาสการส่งออกผลิตภัณฑ์ที่ท่าน
   ต้องการมากที่สุด 3 อันดับแรก และปริมาณหรือ
   มูลค่าส่วนต่างเป้าหมายส่งออกจากประเทศดังกล่าว
- ประเทศไทยส่งออก ผลิตภัณฑ์ที่ต้องการ ไปยัง
   ประเทศที่ต้องการ คิดเป็นส่วนแบ่งการตลาดเทียบ
   กับปีก่อนหน้า และ 3 ปีย้อนหลัง

6.แผนภูมิและกราฟแสดงปริมาณการนำเข้าสุกรรายประเทศ
 เทียบ%การเติบโต(YoY)รายประเทศ เมื่อท่านกดลงไปที่กราฟ
 แท่งหรือกราฟเส้นจะแสดงข้อมูลเกี่ยวกับประเทศนั้น ๆ

| 5 | ปี 2022 เดือน 1 - 11 บทวัดราะหลัดเป็นที่สัจะไข้ข้อมูลการรายงามของประเทศผู้บำเข้าและอาจจะมีบางประเทศที่ไม่มีการรายงามขอมูล<br>โป้ 2022 เดือน 1 - 11 โดยระบบจะแสดงขอมูลเป็นคลรวมของช่วงปีและเดือนที่เคือกเท่านั้น และ โนกรณีที่ข้อมูลอังเข้าไม่ครบ ระบบจะทำการคำบวณโดยใช่ผลรวมถึงเดือนลาสุดที่มีข้อมูล |
|---|----------------------------------------------------------------------------------------------------|
|   | <ul> <li>ประเทศที่มีมิลต์วิ การนำเข้า ผลิตภัณฑ์</li></ul>                                                                                                    |
|   | Netherlands ,                                                                                                    |
|   | โดยมีมูลค่าการนำเข้าอยู่ที่                                                                                                    |
|   | <ul> <li>ประเทศที่มีโอกาสในการส่งออก ผลิตภัณฑ์ทั้งหมด</li> <li>ทั้งหมด</li> </ul>                                                                                                    |
| _ | United States of America Mexico และ Korea, Republic of                                                                                                    |
|   | โดยมีส่วนต่างเป้าหมายส่งออกอยู่ที่                                                                                                    |
|   | USD ตามสำดับ                                                                                                    |
| _ | ทั้งหมด <sub>พ.เ</sub> World                                                                                                    |
|   | <ul> <li>บระเทศ เทยสงออก ผลตภณฑ</li></ul>                                                                                                    |
|   | โดยคิดเป็นส่วนแบ่งการตลาดปัจจุบันอยู่ที่<br>ลดลง -0.31%<br>                                                                                                    |
| 6 | ปรีมาณการนำเข้าเนื้อสกร (Pork) รายประเทศ (คัน)                                                                                                    |
| 5 | 🖲 ปรีมาณการนำเข้า 🦲 พ.ศรรเดินโต (รง)ก                                                                                                    |
|   |                                                                                                    |
|   |                                                                                                    |
|   |                                                                                                    |
| Γ |                                                                                                    |
|   |                                                                                                    |
|   | 1 24 Har Contra Care Care Hard Hart Con Barrow Con Care Care Care Care Care Care Care Care                                                                                                    |
| L | ข้อมูลลาสุด ณ รับที่ 31-3น-22                                                                                                    |
|   | พีมา USDA (United States Department of Agriculture)                                                                                                    |
|   |                                                                                                    |

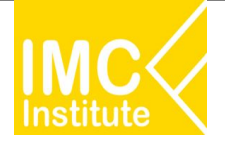

#### <u>ตัวอย่าง</u>

- ต้องการทราบมูลค่าการนำเข้าจากไทยรายประเทศ ของสุกรและผลิตภัณฑ์ประเทศ Japan ในปี 2021

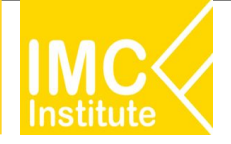

## การใช้งานหน้าสรุปสถานการณ์สุกรของไทย

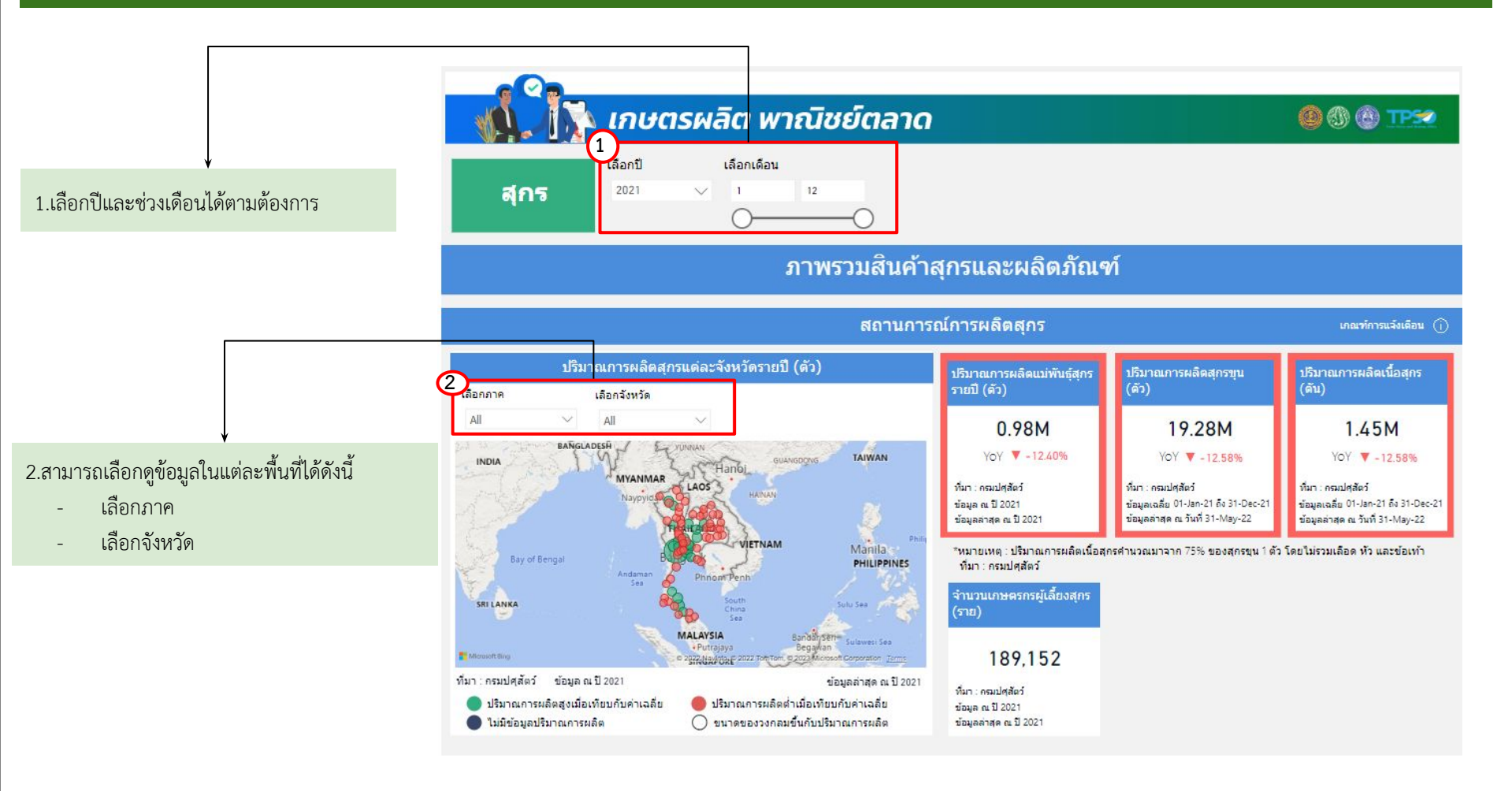

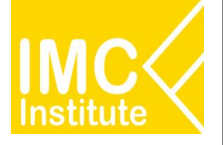

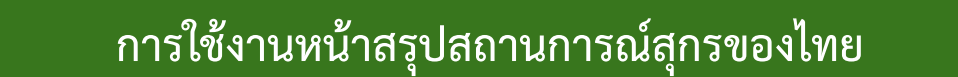

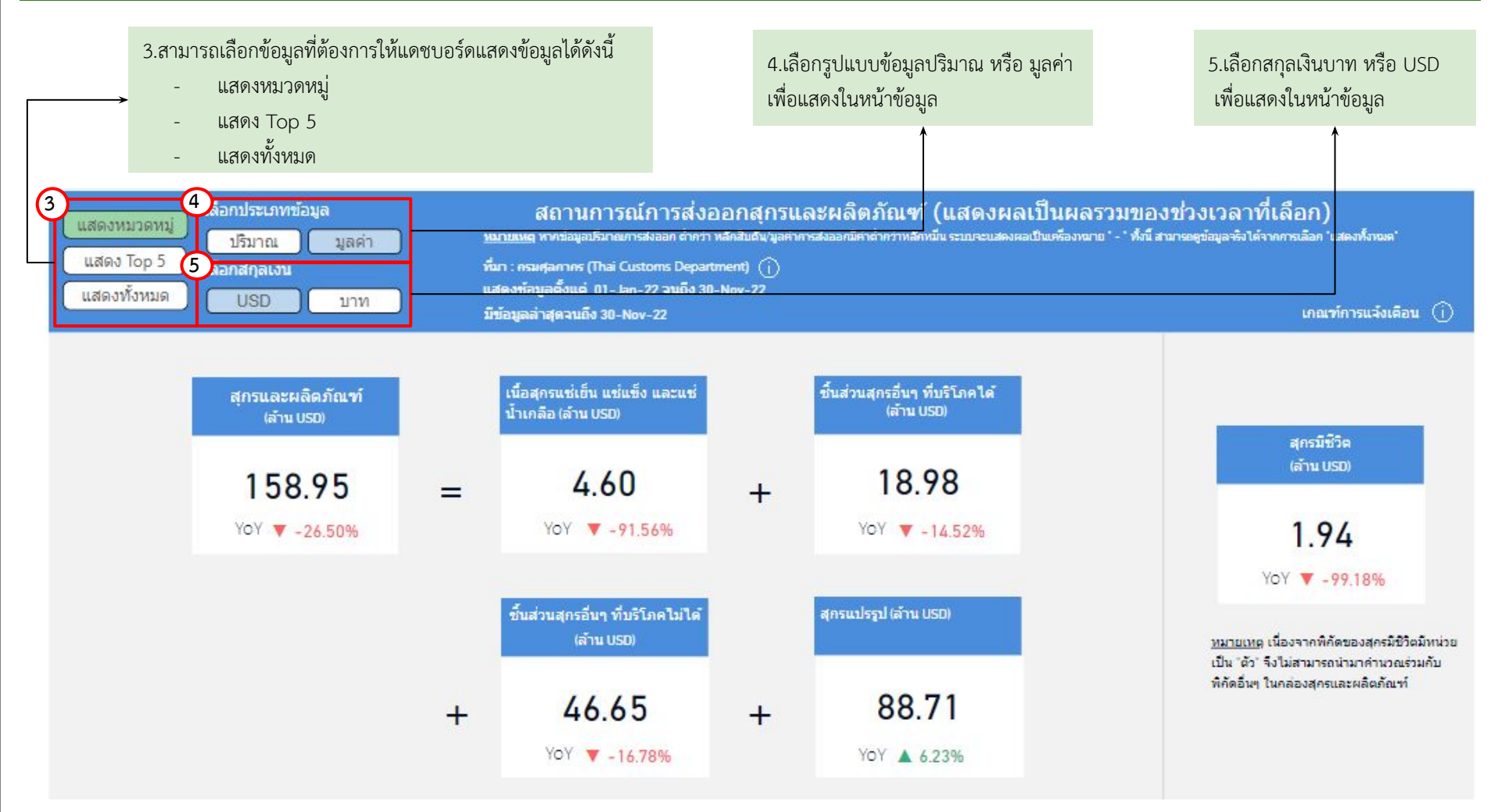

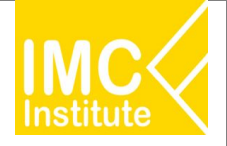

## การใช้งานหน้าสรุปสถานการณ์สุกรของไทย

หลังจากที่ท่านเลือกข้อมูลต่าง ๆ ที่ต้องการแล้ว หน้าแดชบอร์ดจะแสดงผลดังนี้

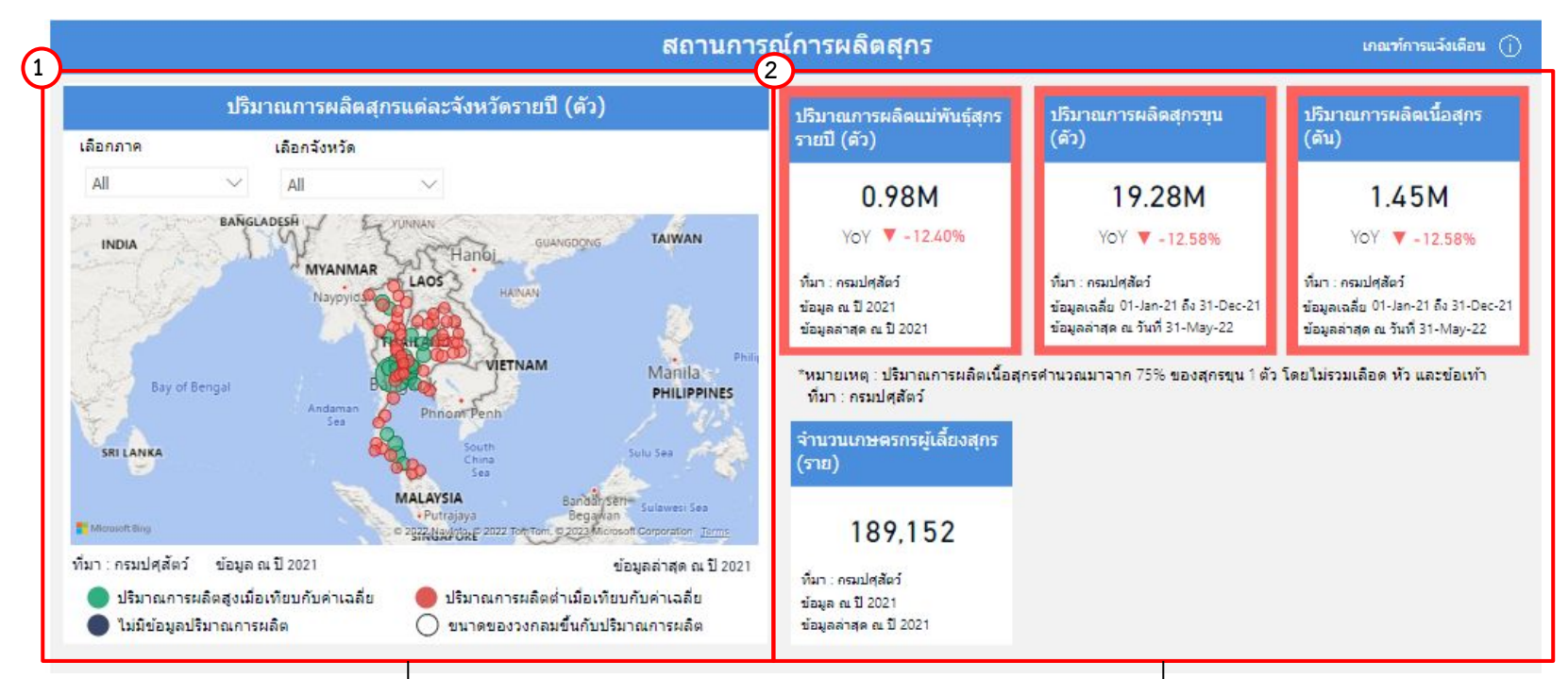

 แสดงแผนที่ ปริมาณการผลิตสุกรแต่ละจังหวัดรายปี โดยสามารถกดที่วงกลมของจังหวัดนั้นในแผนที่ ที่ท่านต้องการให้ แสดงข้อมูล ซึ่งหน้าแดชบอร์ดจะแสดงข้อมูลเกี่ยวกับจังหวัดนั้น ๆ 2.แสดงข้อมูลสถานการณ์การผลิตรายจังหวัด โดยมีส่วนประกอบดังนี้

- ปริมาณการผลิตแม่พันธุ์สุกรรายปี(ตัว)
- ปริมาณการผลิตสุกรขุน(ตัว)
- ปริมาณการผลิตเนื้อสุกร(ตัน)
- จำนวนเกษตรกรผู้เลี้ยงสุกร(ราย)
- การพยากรณ์การผลิตเนื้อสุกรปี 2022 (ตัน)

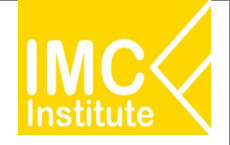

#### การใช้งานหน้าสรุปสถานการณ์สุกรของไทย

หลังจากที่ท่านเลือกข้อมูลต่าง ๆ ที่ต้องการแล้ว หน้าแดชบอร์ดจะแสดงผลดังนี้

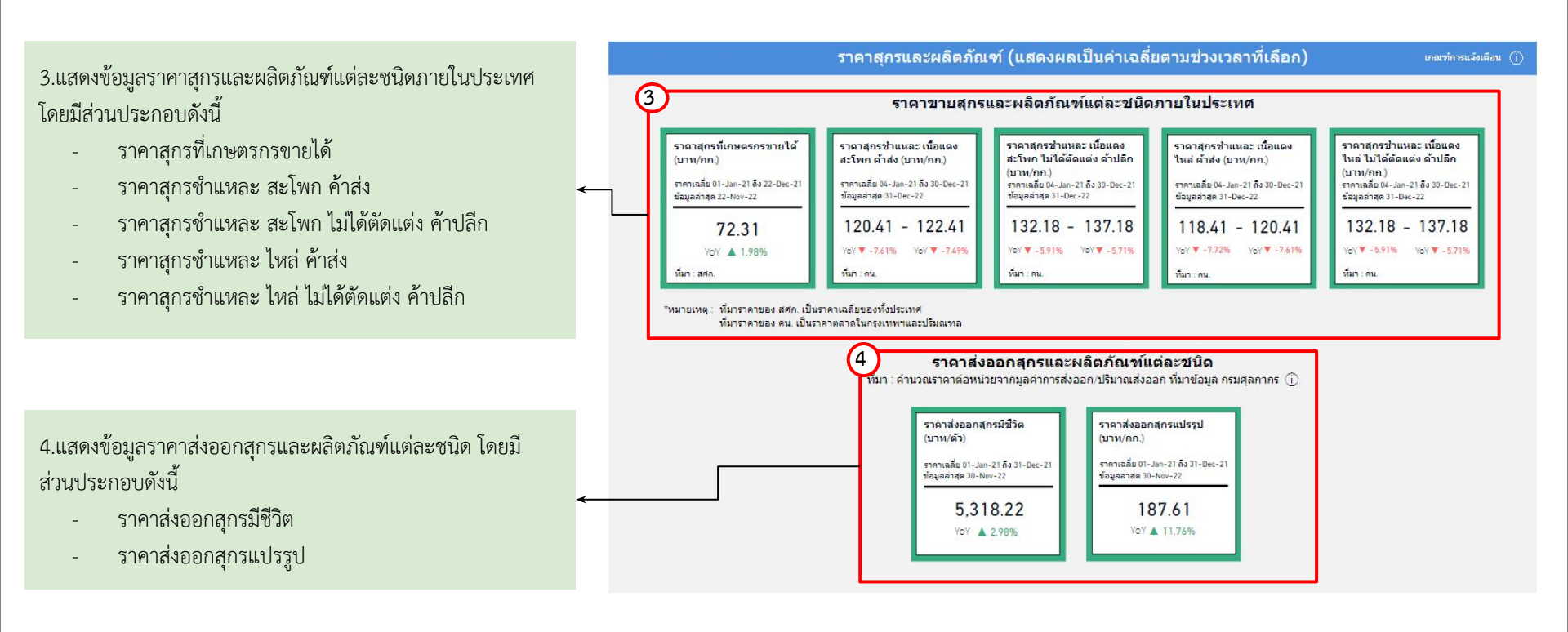

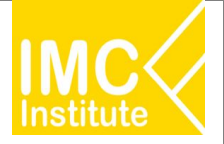

## การใช้งานหน้าสรุปสถานการณ์สุกรของไทย

หลังจากที่ท่านเลือกข้อมูลต่าง ๆ ที่ต้องการแล้ว หน้าแดชบอร์ดจะแสดงผลดังนี้

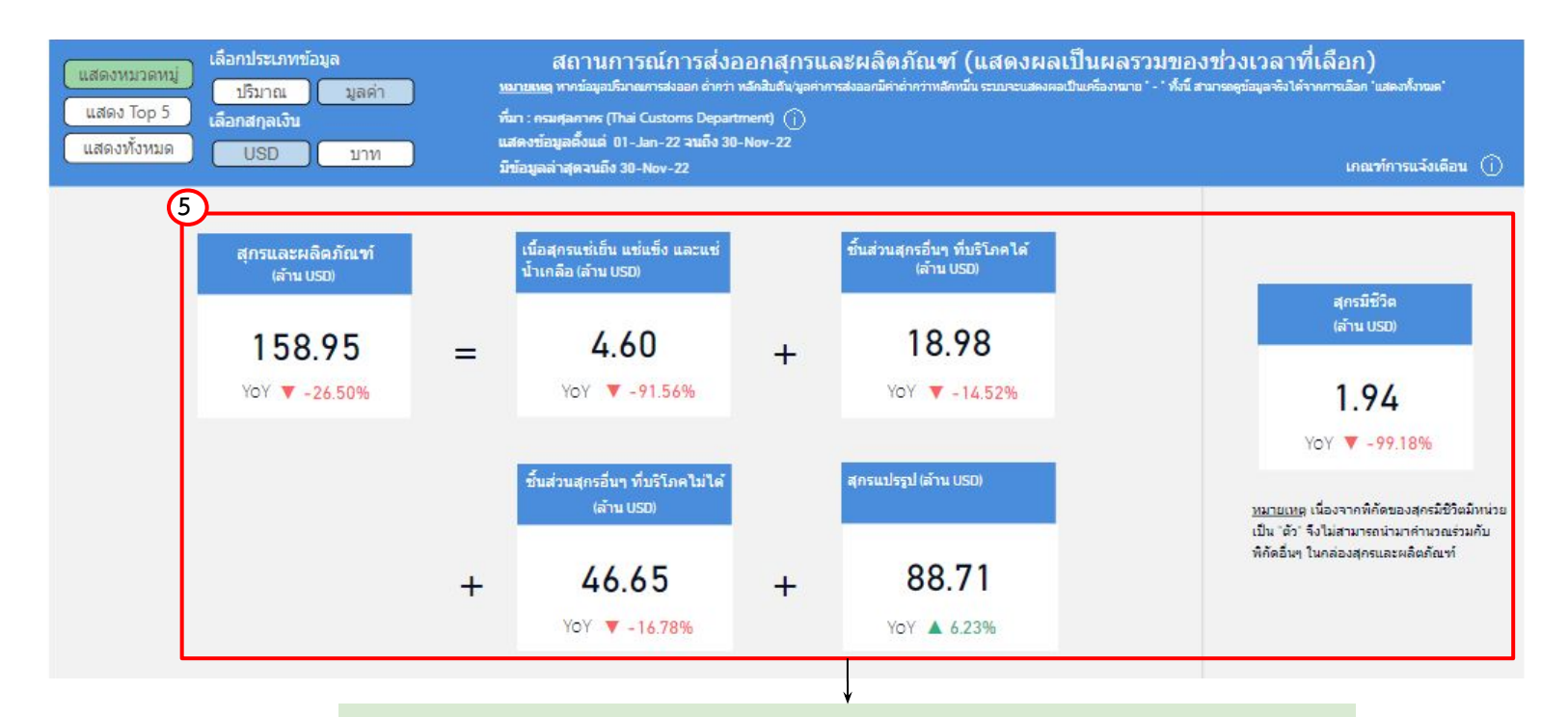

5.แสดงข้อมูลปริมาณหรือมูลค่าตามหมวดหมู่ สถานการณ์ส่งออกและผลิตภัณฑ์ โดยมีส่วนประกอบดังนี้

สุกรมีชีวิต

| - | สุกรและผลิตภัณฑ์                    | - | ชิ้นส่วนสุกรอื่น ๆ ที่บริโภคไม่ได้ |
|---|-------------------------------------|---|------------------------------------|
| _ | เนื้อสกรแซ่เย็น แช่แข็ง แช่น้ำเกลือ | _ | สกรแปรรป                           |

ชิ้นส่วนสุกรอื่น ๆ ที่บริโภคได้

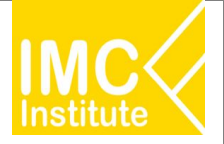

## การใช้งานหน้าสรุปสถานการณ์สุกรของไทย

หลังจากที่ท่านเลือกข้อมูลต่าง ๆ ที่ต้องการแล้ว หน้าแดชบอร์ดจะแสดงผลดังนี้

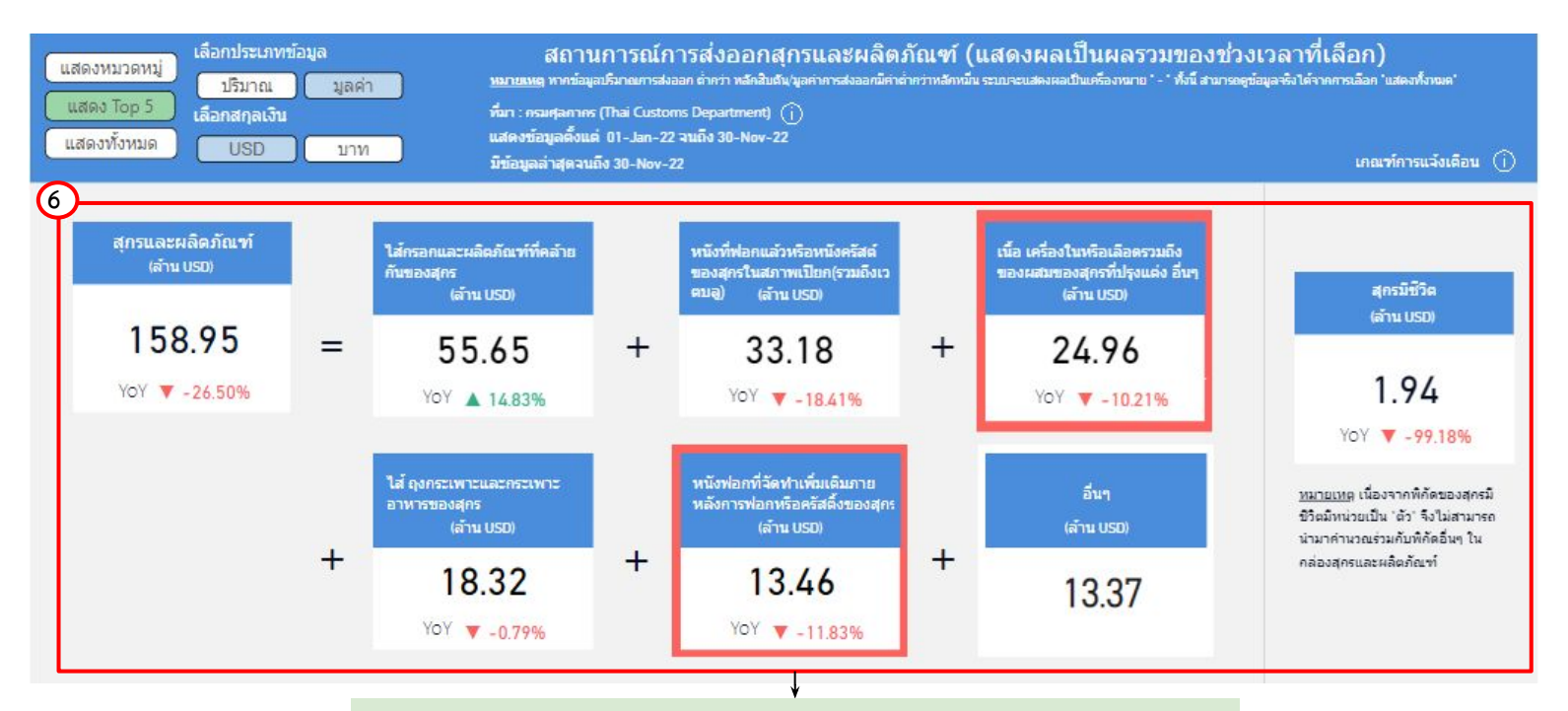

#### 6.แสดงข้อมูลปริมาณหรือมูลค่า สถานการณ์ส่งออกและผลิตภัณฑ์ของไทย 5 อันดับแรก โดยมีส่วนประกอบดังนี้

| สุกรและผลิตภัณฑ์  | - | ผลิตภัณฑ์อันดับ 4 |
|-------------------|---|-------------------|
| ผลิตภัณฑ์อันดับ 1 | - | ผลิตภัณฑ์อันดับ 5 |
| ผลิตภัณฑ์อันดับ 2 | - | ผลิตภัณฑ์อื่น ๆ   |
| ผลิตภัณฑ์อันดับ 3 | - | สุกรมีชีวิต       |

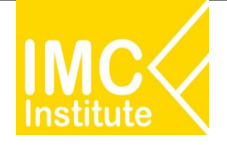

## การใช้งานหน้าสรุปสถานการณ์สุกรของไทย

#### หลังจากที่ท่านเลือกข้อมูลต่าง ๆ ที่ต้องการแล้ว หน้าแดชบอร์ดจะแสดงผลดังนี้

| เลือกประเภทข้อมูล<br>แสดงหมวดหมู่ ปริมาณ มูลค่า ม<br>แสดง Top 5 เลือกสกุลเงิน ที่<br>แสดงทั้งหมด USD บาท มี | สถานการณ์การส่งออกสุกรและผลิต<br><u>มายเหตุ</u> หากข้อมูอบริมาณการส่งออก ถ้าคว่า หลักสิบดัน/มูลค่าการส่งออกมีค<br>มา : ครมศุลกาคร (Thai Customs Department) ()<br>สดงข้อมูลตั้งแต่ 01-Jan-22 วนถึง 30-Nov-22<br>เข้อมูลล่าสุดจนถึง 30-Nov-22 | คภัณฑ์ (แสดงผล<br>กล้ากว่าหลัดหมื่น ระบบระนสดงตล | เป็นผลรวมของช่วงเวลาที่เลือก)<br>เบ็นเครื่องหมาย '-' ทั้งนี้ สามารถดูข้อมูลจริงได้จากการเลือก 'แสดงทั้งหมด'<br>เกณฑ์การแจ้งเดือน (j |
|----------------------------------------------------------------------------------------------------|----------------------------------------------------------------------------------------------------|--------------------------------------------------|----------------------------------------------------------------------------------------------------|
| ผลิตภัณฑ์                                                                                                   | พิกัดศุลกากร                                                                                                    | ปริมาณส่งออก (ตัน)                               | % การเปลี่ยนแปลงปริมาณการส่งออก (YoY) (ตัน) มูลค                                                                                    |
| ไส้กรอกและผลิตภัณฑ์ที่คล้ายกันของสุกร                                                                       | 16010090000                                                                                                    | 22,359.75                                        | 21.25%                                                                                                    |
| หนังที่ฟอกแล้วหรือหนังครัสต์ของสุกรในสภาพเป็ยก(รวมถึงเวตบลู                                                 | ) 41063100000                                                                                                    | 16,350.87                                        | -3.33%                                                                                                    |
| ไส้ ถุงกระเพาะและกระเพาะอาหารของสุกร                                                                        | 0504000000                                                                                                    | 6,011.92                                         | -17.66%                                                                                                    |
| เนื้อ เครื่องในหรือเลือดรวมถึงของผสมของสุกรที่ปรุงแต่ง อื่นๆ                                                | 16024999000                                                                                                    | 3,305.78                                         | -13.44%                                                                                                    |
| หนังฟอกที่จัดทำเพิ่มเติมภายหลังการฟอกหรือครัสติ้งของสุกร                                                    | 41132000000                                                                                                    | 3,063.68                                         | -15.94%                                                                                                    |
| สุกรสดหรือแช่เย็นอื่นๆ                                                                                      | 02031900000                                                                                                    | 567.70                                           | -94.75%                                                                                                    |
| ขาหลังและส่วนตัดของขาหลังของสุกรที่ปรุงแต่ง                                                                 | 16024190000                                                                                                    | 559.10                                           | 26.07%                                                                                                    |
| Total                                                                                                    |                                                                                                    | 53,786.00                                        | -20.80%                                                                                                    |

<u>หมายเหต</u>ะ สุครมีชีวิต – HS Code: 01031000000, 01039100000 และ 01039200000 มีหน่วยของบริมาณการส่งออกเป็น "ตัว"

7.แสดงตารางข้อมูลปริมาณหรือมูลค่า สถานการณ์ส่งออกสุกรและผลิตภัณฑ์ของไทยทั้งหมด โดยมีส่วนประกอบดังนี้

- ผลิตภัณฑ์
- พิกัดศุลกากร
- ปริมาณส่งออก (ตัน)
- % การเปลี่ยนแปลงปริมาณการส่งออก (YoY) (ตัน)
- มูลค่าการส่งออก (บาท/USD)
- % การเปลี่ยนแปลงมูลค่าการส่งออก (YoY) (บาท)
- มูลค่าการส่งออก (ล้าน USD)
- % การเปลี่ยนแปลงมูลค่าการส่งออก (YoY) (ตัน)

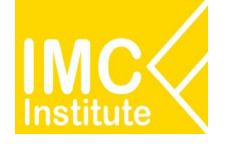

# การใช้งานหน้าสรุปสถานการณ์สุกรของไทย

#### <u>ตัวอย่าง</u>

- ต้องการทราบจำนวนเกษตรกรผู้เลี้ยงสุกร (ราย) ของ **ภาคกลาง** ในปี **2021**
- ต้องการทราบราคาสุกรที่เกษตรกรขายได้ (บาท/กก.) ในปี 2021

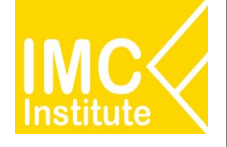

# ไก่เนื้อ

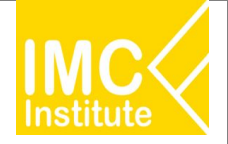

#### Agriculture Policy Dashboard

#### การผลิตไก่เนื้อของไทย

#### ราคาไก่เนื้อของไทย

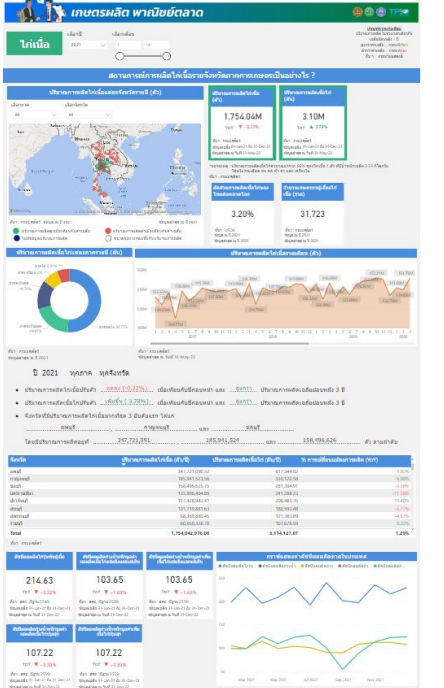

| Environmentalis Sellerati (%)                                                                                                    | and a                                                                                                    | -                                                                                                    |                                                                                                    |
|----------------------------------------------------------------------------------------------------|----------------------------------------------------------------------------------------------------|----------------------------------------------------------------------------------------------------|----------------------------------------------------------------------------------------------------|
| and a family                                                                                                    | un der                                                                                                    |                                                                                                    |                                                                                                    |
|                                                                                                    | and the second second s                                                                                                    |                                                                                                    |                                                                                                    |
| and the second second se                                                                                                    | Search .                                                                                                    |                                                                                                    | ier .                                                                                                    |
| ar 100 tonto atom -                                                                                                    | 00000                                                                                                    |                                                                                                    | e5.                                                                                                    |
|                                                                                                    | 444                                                                                                    |                                                                                                    |                                                                                                    |
|                                                                                                    | and in                                                                                                    |                                                                                                    |                                                                                                    |
|                                                                                                    | unitere .                                                                                                    |                                                                                                    |                                                                                                    |
|                                                                                                    | (hat)                                                                                                    |                                                                                                    |                                                                                                    |
|                                                                                                    | 2 and                                                                                                    |                                                                                                    |                                                                                                    |
| 1174                                                                                                    |                                                                                                    |                                                                                                    |                                                                                                    |
| and the second second                                                                                                    | ratio                                                                                                    |                                                                                                    |                                                                                                    |
|                                                                                                    | in the second                                                                                                    |                                                                                                    |                                                                                                    |
|                                                                                                    | raind                                                                                                    |                                                                                                    | -                                                                                                    |
| 8 starmergeleintietale 8 soormirghistoristale                                                                                                    | ALC: N                                                                                                    |                                                                                                    |                                                                                                    |
| · hittaat country                                                                                                    |                                                                                                    |                                                                                                    |                                                                                                    |
|                                                                                                    |                                                                                                    |                                                                                                    |                                                                                                    |
| amunisimala                                                                                                    | Victor against an                                                                                                    | abusituda 7                                                                                                    |                                                                                                    |
| and the second state of the second state of th                                                                                                    | L                                                                                                    | approximate and the state                                                                                                    | Construction in the                                                                                                    |
| The second second second second                                                                                                    |                                                                                                    |                                                                                                    | and the second second                                                                                                    |
| 46                                                                                                    |                                                                                                    | 100 512                                                                                                    | 261.344                                                                                                    |
|                                                                                                    |                                                                                                    | 210.216                                                                                                    | 201.256                                                                                                    |
| ~                                                                                                    |                                                                                                    |                                                                                                    | A                                                                                                    |
|                                                                                                    |                                                                                                    | Name of Street, Street, Street                                                                                                    | State of Street, Street, Stree                                                                                                    |
|                                                                                                    |                                                                                                    | (Annual a big to take 1)                                                                                                    | Page 4 - 10 - 1 - 7                                                                                                    |
| -                                                                                                    |                                                                                                    | Management of the local division of the local division of the loca                                                                                                    | Charge Street                                                                                                    |
|                                                                                                    |                                                                                                    | and search phy                                                                                                    | and wather months (see                                                                                                    |
|                                                                                                    |                                                                                                    | 27.128                                                                                                    | 47.448                                                                                                    |
| -                                                                                                    |                                                                                                    | -rs.ain                                                                                                    |                                                                                                    |
|                                                                                                    | -                                                                                                    | 101 F 1 100                                                                                                    | An W Labor.                                                                                                    |
| A.C. A.C                                                                                                    | -1                                                                                                    | Sand in column                                                                                                    | Participant Action                                                                                                    |
| for an                                                                                                    |                                                                                                    |                                                                                                    |                                                                                                    |
|                                                                                                    |                                                                                                    |                                                                                                    |                                                                                                    |
|                                                                                                    |                                                                                                    | -                                                                                                    | Concession of the local division of the local division of the loca                                                                                                    |
| All and the second differences of the second differences of the second                                                                                                    |                                                                                                    |                                                                                                    | Caller State                                                                                                    |
| President and the second second                                                                                                    |                                                                                                    |                                                                                                    |                                                                                                    |
| attractives 200 kees                                                                                                    |                                                                                                    | 17.45K                                                                                                    | 27.50K                                                                                                    |
| Billion and Alexandron Alexandron                                                                                                    |                                                                                                    | 17,45K                                                                                                    | 27.50K                                                                                                    |
|                                                                                                    |                                                                                                    | 17.45R                                                                                                    | 27.50K                                                                                                    |
|                                                                                                    | _                                                                                                    | 17,458<br>17,458<br>10 7 4 400<br>10                                                                                                    | 27.50K                                                                                                    |
|                                                                                                    | $\overline{}$                                                                                                    | 17.45K<br>17.45K<br>10. y dobt<br>mark (and to be)<br>mark (and to be)                                                                                                    | 27.50K                                                                                                    |
|                                                                                                    | $\sim$                                                                                                    | 17.45K<br>17.45K<br><sup>10</sup> y sins<br><sup>10</sup> with the other distribution<br>with the other distribution<br>with the other distribution<br>with the other distribution                                                                                                    | 27.50K                                                                                                    |
|                                                                                                    | 2                                                                                                    | TASK<br>17,45K<br>19,45K<br>19,45K<br>10,45K<br>10,4                                                                                                    | 27.50K                                                                                                    |
|                                                                                                    | 2                                                                                                    | 17,45K<br><sup>17,45K</sup><br><sup>101</sup> + cms<br><sup>101</sup><br><sup>101</sup> <sup>101</sup> | 27.50K<br>27.50K<br>5                                                                                                    |
|                                                                                                    | /                                                                                                    | 17,45K<br>17,45K<br>197 + 100<br>199 + 100<br>199 + 100<br>19                                                                                                    | 27.50K                                                                                                    |
|                                                                                                    | 2                                                                                                    | TASK<br><sup>10</sup> + cos<br><sup>10</sup> + cos                                                                                                    | 27.50K                                                                                                    |
|                                                                                                    | 2                                                                                                    | TASE<br>TASE<br>TASE<br>To ensue<br>the number of the fill<br>the number of the fill<br>TASE<br>TASE<br>TASE<br>TASE<br>TASE<br>TASE<br>TASE<br>Tase<br>Tase<br>Ta                                                                                                    | References<br>27.50K<br>Ser<br>Ser<br>Ser<br>Ser<br>Ser<br>Ser<br>Ser<br>Ser<br>Ser<br>Ser                                                                                                    |
|                                                                                                    | 2                                                                                                    | 17,458<br>19,459<br>19,459<br>19,459<br>19,459<br>19,142<br>19,142                                                                                                    | 27.50K<br>57.50K<br>57.50K |
| El manuel Chine<br>Trans-Frances - Barran San San San San San San San San San S                                                                                                    |                                                                                                    | TASK<br>TASK<br>Markense<br>Markense<br>Markense<br>TATASK<br>Markense<br>Markense<br>Marken                                                                                                    | name on<br>27.50%<br>by<br>and<br>and<br>and<br>and<br>and<br>and<br>and<br>and<br>and<br>and                                                                                                    |
| Constraints for an and the second second sec                                                                                                    |                                                                                                    | 17.454<br>17.454<br>19.4 cm<br>19.4 cm<br>19.4                                                                                                    | Second Second Se                                                                                                    |
| Constraints for an an an an an an an an an an an an an                                                                                                    |                                                                                                    | 27.45K           17.45K           17.9.5K           17.9.5K           18.15K           18.15K           18.15K           18.15K           18.15K           18.15K           19.15K           19.15K <td< td=""><td>Annual and a second second sec</td></td<>                                                                                                    | Annual and a second second sec                                                                                                    |
| encourted between a filterena to formation formation formation for the second second s                                                                                                    |                                                                                                    | 17.45K<br>17.45K<br>19.4 sol<br>19.4 sol                                                                                                    | 27.50K<br>No                                                                                                    |
| An and the second second secon                                                                                                    |                                                                                                    | 17.45K<br>TV + NM<br>Me + NM<br>Me +                                                                                                    | 27.50K<br>07.50K<br>07.50K |
| anama di bana<br>ana di mana kanana<br>ana di mana kanana<br>ana di mana di mana di mana<br>ana di mana di mana di mana<br>ana di mana di mana di mana<br>ana di mana di mana di mana<br>ana di mana di mana di mana di mana<br>ana di mana di mana di mana di mana<br>ana di mana di mana di mana di mana<br>ana di mana di mana di mana di mana di mana<br>ana di mana di mana di mana di mana di mana di mana di mana di mana<br>ana di mana di mana di mana di mana di mana di mana di mana di mana di mana di mana di mana di mana di mana<br>ana di mana di mana<br>di mana di mana di man<br>di mana di mana di mana di mana di mana di mana di mana di mana di mana di mana di mana di mana                                                                                                    |                                                                                                    | TAASK<br><sup>107</sup> y can<br><sup>107</sup> y can                                                                                                    | 27.50%<br>No                                                                                                    |
| Annual Contract<br>The Contract of Contract of Contract<br>Contract of Contract of Contract<br>Contract of Contract of Contract<br>Contract of Contract of Contract of Contract<br>Contract of Contract of Contr                                                                                                    |                                                                                                    | TASK<br>TASK<br>THE END<br>MERCENTER<br>TASK<br>TASK                                                                                                    | 27.50%<br>27.50%<br>37.50%<br>37.50% |
|                                                                                                    | Tanana ang ang ang ang ang ang ang ang an                                                                                                    | 172,45K<br><sup>172</sup> y cons<br><sup>172</sup> y cons<br><sup>172</sup> y                                                                                                    | 27.50%<br>59<br>59<br>50<br>50<br>50<br>50<br>50<br>50<br>50<br>50<br>50<br>50<br>50<br>50<br>50                                                                                                    |
|                                                                                                    | 1-1                                                                                                    | 17.45K<br>19.45K<br>19.45K                                                                                                    | 27.50K<br>No                                                                                                    |
| example of the second second s                                                                                                    | I IIIIIIIIIIIIIIIIIIIIIIIIIIIIIIIIIIII                                                                                                    | 17.458<br>17.458<br>19.4 sold<br>19.4 sold<br>19.4 s                                                                                                    | Станция<br>27.50К<br>19<br><sup>1</sup><br><sup>1</sup><br><sup>1</sup><br><sup>1</sup><br><sup>1</sup><br><sup>1</sup><br><sup>1</sup><br><sup>1</sup>                                                                                                    |
| accession de la construir de la construir de l                                                                                                    |                                                                                                    | Control of the second second s                                                                                                    | Comparison of the second second                                                                                                    |
| anama data an<br>Tanan transmis data an<br>Tanan transmis data an<br>Tanan tr | s a s                                                                                                    | 17.458<br>19.458<br>19.458                                                                                                    |                                                                                                    |
| And And And And And And And And And And                                                                                                    | and<br>bell<br>bell<br>bell<br>bell<br>bell<br>bell<br>bell<br>bel                                                                                                    | Control of the second second sec                                                                                                    | 27.50%<br>10<br>10<br>10<br>10<br>10<br>10<br>10<br>10<br>10<br>10                                                                                                    |
| An and a family of the second second                                                                                                    | a di<br>secondaria<br>secondaria | Control of the second second s                                                                                                    | Comparison of the second second                                                                                                    |
| And and a final sector of the sector of the                                                                                                    |                                                                                                    | Comparison of the second second                                                                                                    |                                                                                                    |
| Array of Constants<br>The Constant of Constants of Constants<br>The Constant of Constants of Constants<br>The Constant of Constants<br>Array of Constants<br>Array of Constants                                                                       |                                                                                                    |                                                                                                    | 27.30%<br>27.30%<br>197<br>197<br>197<br>197<br>197<br>197<br>197<br>197                                                                                                    |

| Linuased                                                                                                    | ัด พาณิยย์ดลาด                                                                                                    |                                                                                                    | 805                                                                                                    |
|----------------------------------------------------------------------------------------------------|----------------------------------------------------------------------------------------------------|----------------------------------------------------------------------------------------------------|----------------------------------------------------------------------------------------------------|
|                                                                                                    |                                                                                                    | derestitutes as the                                                                                                    | and the local data in the second                                                                                |
| do and a                                                                                                    | 101                                                                                                    | and a second second sec | the second second second second second second second second second second second second second second second se |
| -                                                                                                    |                                                                                                    | Bernster manual in                                                                                                    | Constant Constant                                                                                               |
|                                                                                                    | <u>e a</u>                                                                                                    |                                                                                                    |                                                                                                    |
|                                                                                                    |                                                                                                    |                                                                                                    | STREET TREET                                                                                                    |
|                                                                                                    |                                                                                                    |                                                                                                    | a constraint of                                                                                                 |
| 1.1                                                                                                    |                                                                                                    |                                                                                                    |                                                                                                    |
| The effective                                                                                                   | estarge .                                                                                                    | 345                                                                                                    | (Fig.                                                                                                    |
| marked by the second                                                                                            | ano and a                                                                                                    | cartispection in a                                                                                                    | The second second second second second second second second second second second second second second second se |
|                                                                                                    |                                                                                                    |                                                                                                    |                                                                                                    |
| Taxable Conception                                                                                              | A                                                                                                    | 104000-10-1                                                                                                    | Real Barris - C                                                                                                 |
| -62.                                                                                                    | 19                                                                                                    | 48.14 - 48.61                                                                                                    | 1627 - 1627                                                                                                    |
|                                                                                                    | in i                                                                                                    | LAND. CANE                                                                                                    | when you area                                                                                                   |
| 1. m                                                                                                    |                                                                                                    | A -                                                                                                    | Read and a second second second second second second second second second second second second second second se |
|                                                                                                    | and at                                                                                                    |                                                                                                    | out-make                                                                                                    |
| 11                                                                                                    | and a second as a second second second second second second second second second second second second second se                                                                                                    |                                                                                                    |                                                                                                    |
| Consider marine . I fair the                                                                                    | a grafest                                                                                                    | national international and the prostory                                                                                                    | Repairson                                                                                                    |
|                                                                                                    |                                                                                                    | and make-sets                                                                                                    | a.e. materials                                                                                                  |
|                                                                                                    |                                                                                                    |                                                                                                    |                                                                                                    |
| 48 - 1878 473                                                                                                   | 8 - T119 T127 - 8                                                                                                    | 43.18 - 78                                                                                                    | TA RIVEL FIRE                                                                                                   |
|                                                                                                    |                                                                                                    |                                                                                                    |                                                                                                    |
|                                                                                                    |                                                                                                    |                                                                                                    |                                                                                                    |
| afe                                                                                                    | die :                                                                                                    | Sea                                                                                                    | wage.                                                                                                    |
| relietion data                                                                                                  | Technological and a                                                                                                    | metogenesis las                                                                                                    | risting the last                                                                                                |
| Phi (Phi at                                                                                                    | Patronical -                                                                                                    | ange Kite (Property)                                                                                                    | contraction of                                                                                                  |
| August 100                                                                                                    | Construction of the Construction of the Constr | Special Intel 1                                                                                                    | Construction of the Columbia                                                                                    |
| 1421 - 4532                                                                                                    | 71.02 - 78.41                                                                                                    | 22.67 - 25.64                                                                                                    | 2121 - 2745                                                                                                    |
| Laters Laters.                                                                                                  |                                                                                                    | Calma Laborat                                                                                                    | when when                                                                                                    |
| 1 m                                                                                                    | Market Control of Control of Cont | B-14                                                                                                    | A                                                                                                    |
|                                                                                                    | See.                                                                                                    | 1000                                                                                                    | -                                                                                                    |
| Contraction of                                                                                                  | of the second second                                                                                                    | Territoria da das                                                                                                    | Contractions and T                                                                                              |
| and the strengt                                                                                                 | and has shown in                                                                                                    | Test and Allow a                                                                                                    | (mathing through the                                                                                            |
|                                                                                                    | And Description of the local division of the local division of the | Texture of the local division of the local division of the local d |                                                                                                    |
| 8726 - 7885                                                                                                    | 18.52 - 85.91                                                                                                    | \$3.18 ± 11.21                                                                                                    | 7876 - 8675                                                                                                    |
| Telas Telas                                                                                                    | Cattor Cattor                                                                                                    | A 4 4 4 4                                                                                                    | 10 C C 10 C                                                                                                    |
|                                                                                                    |                                                                                                    | (A                                                                                                    |                                                                                                    |
| 4.50                                                                                                    | -                                                                                                    | 44                                                                                                    | 6.04                                                                                                    |
| and and an a family                                                                                             | An area at an a                                                                                                    | Jacobson Labor                                                                                                    | ris-locative-dates                                                                                              |
| and his strength                                                                                                | makes a difference                                                                                                    | 10481-0110-0                                                                                                    | 1948 h                                                                                                    |
|                                                                                                    | and a second second sec |                                                                                                    |                                                                                                    |
| 11.12 + 14.39                                                                                                   | NUS - 811                                                                                                    | \$3.40 - Bi.81                                                                                                    | (827) - 18234                                                                                                   |
| 10.0                                                                                                    |                                                                                                    |                                                                                                    |                                                                                                    |
|                                                                                                    |                                                                                                    |                                                                                                    |                                                                                                    |
|                                                                                                    |                                                                                                    | -                                                                                                    |                                                                                                    |
| Second Parameter                                                                                                | manage and some class.                                                                                                    | (And the local                                                                                                    | status and second                                                                                               |
| Canada da canada da canada da canada da canada da canada da canada da canada da canada da canada da canada da c | 10081-0833-0                                                                                                    | Table Conception of the second second | and the difference of the second                                                                                |
| - 10 feet - 1 fee 1 m                                                                                           | 21.10 B                                                                                                    |                                                                                                    |                                                                                                    |
| 1810 1810.                                                                                                    | 1107.1.10.07                                                                                                    | 1849 - 8180                                                                                                    | TIAL - THE                                                                                                    |
| 4.0                                                                                                    | A                                                                                                    |                                                                                                    |                                                                                                    |
|                                                                                                    |                                                                                                    |                                                                                                    |                                                                                                    |

| State of the party                                                                                                    | 2-10 - 10<br>101                                                                                                    | Complements in the | 7 25                                                                                                    | and the line in                                                                                                    | 23                                                                                                    | Participant Control 1                                                                                                    |
|----------------------------------------------------------------------------------------------------|----------------------------------------------------------------------------------------------------|--------------------|----------------------------------------------------------------------------------------------------|----------------------------------------------------------------------------------------------------|----------------------------------------------------------------------------------------------------|----------------------------------------------------------------------------------------------------|
| test to a test                                                                                                    |                                                                                                    |                    | -                                                                                                    |                                                                                                    |                                                                                                    | And Address of                                                                                                    |
| 79.76                                                                                                    |                                                                                                    | 141                |                                                                                                    | et . freet                                                                                                    |                                                                                                    | 17 - 27 17                                                                                                    |
|                                                                                                    |                                                                                                    | ATU: 87            | - 3                                                                                                    | how the half                                                                                                    |                                                                                                    | an                                                                                                    |
| A                                                                                                    |                                                                                                    | -                  |                                                                                                    |                                                                                                    |                                                                                                    |                                                                                                    |
|                                                                                                    |                                                                                                    |                    | -                                                                                                    |                                                                                                    |                                                                                                    |                                                                                                    |
|                                                                                                    | -                                                                                                    | Cart and           |                                                                                                    | and out of the                                                                                                    | 1                                                                                                    |                                                                                                    |
|                                                                                                    | 1                                                                                                    |                    |                                                                                                    | and the second second se |                                                                                                    |                                                                                                    |
|                                                                                                    | -                                                                                                    | 441.4.4            |                                                                                                    | +                                                                                                    |                                                                                                    |                                                                                                    |
|                                                                                                    |                                                                                                    | CAD - 141          | 1 4                                                                                                    | TT + 46.67                                                                                                    |                                                                                                    |                                                                                                    |
|                                                                                                    |                                                                                                    |                    |                                                                                                    |                                                                                                    |                                                                                                    |                                                                                                    |
|                                                                                                    |                                                                                                    |                    |                                                                                                    |                                                                                                    |                                                                                                    |                                                                                                    |
|                                                                                                    | e Arraite (A                                                                                                    | illines.           |                                                                                                    |                                                                                                    | 1                                                                                                    |                                                                                                    |
| 2.22                                                                                                    |                                                                                                    | a airean fa        | de contest<br>Autoritorio                                                                                                    |                                                                                                    |                                                                                                    | -                                                                                                    |
| ***** ()                                                                                                    |                                                                                                    |                    |                                                                                                    |                                                                                                    |                                                                                                    | Antonio antonio<br>designational<br>antonio antonio antonio<br>antonio antonio antonio                                                                                                    |
| **** <u>8000</u>                                                                                                    | te derendenten<br>der uns 2<br>bekennen<br>bekennen<br>beken |                    | di unitati<br>Auraicent                                                                                                    |                                                                                                    | 30.40                                                                                                    | delementaria<br>inclusional<br>resultati<br>resultati<br>resultational<br>resultational                                                                                                    |
| **** (1998)<br>****<br>*****                                                                                                    | 1. Arrestocia<br>1. Arrestocia<br>2. Arrestocia<br>2. Arresto<br>2. Arresto<br>2. Arrest                                                                                                    |                    | Antoine part                                                                                                    |                                                                                                    | 1<br>1<br>1<br>1<br>1<br>1<br>1<br>1<br>1<br>1<br>1<br>1<br>1<br>1<br>1<br>1<br>1<br>1<br>1                                                                                                    | delementaria<br>antena<br>materia<br>antena<br>35.10<br>antenation                                                                                                    |
| (1111)<br>(*****<br>27033<br>*****                                                                                                    | 1. decadeoda<br>1. decadooda<br>1. decadooda<br>1. de                                                                                                    |                    | Anna and an<br>Anna an Anna<br>Anna an<br>Anna an                                                                                                    |                                                                                                    | 1<br>1<br>1<br>1<br>1<br>1<br>1<br>1<br>1<br>1<br>1<br>1<br>1<br>1<br>1<br>1<br>1<br>1<br>1                                                                                                    | delementaria<br>deleteraria<br>deleteraria<br>delet                                                                                                    |
| <br>(**<br>                                                                                                    | an derestereter<br>an er and<br>Statistic protein<br>method an et al<br>Statistic<br>an et al                                                                                                    |                    | And the second second s                                     |                                                                                                    | 1000000<br>1000000000<br>1000000000000000000                                                                                                    | international and the second second s                                                                                                    |
| <br>                                                                                                    | ar and<br>ar and<br>State prote<br>State<br>State<br>State                                                                                                    |                    | in an and at a second at a second at a sec                                     |                                                                                                    | 50.40<br>(4.11)<br>(4.11)<br>(4.11)                                                                                                    | richiamy are only<br>include<br>and a second<br>the second areas<br>and a second<br>areas<br>areas<br>a<br>a<br>a<br>areas<br>a<br>a<br>a<br>a<br>a<br>a<br>a<br>a<br>a<br>a<br>a |
|                                                                                                    | an descalaria<br>an estat<br>an estat<br>and a set of the<br>state of the<br>state of                                                                                                    |                    | Antonio de la constante<br>de constante de la constante<br>de la constante de la constante<br>de la constante de la constante<br>de la constante de la constante<br>de la constante de la constante<br>de la constante de la constante de la<br>constante de la constante de la constante de la<br>constante de la constante de la constante de la<br>constante de la constante de la constante de la constante de la<br>constante de la constante de la constante de la constante de la constante de la constante de la constante de la<br>constante de la constante de la constante de la constante de la constante de la constante de la constante de la<br>constante de la constante de la con |                                                                                                    | 3<br>                                                                                                    | sinterna and a second second s                                                                                                    |
| Annual Sciences<br>Annual Sciences<br>Annual Sciences<br>20030<br>Annual Sciences<br>Annual Sciences |                                                                                                    |                    |                                                                                                    |                                                                                                    | 20.40<br>20.40<br>20.400 | Antonio antonio<br>antonio<br>25.02<br>antonio<br>25.02<br>antonio<br>25.02<br>antonio                                                                                                    |

resortables: IPE 2019 and enclose the art (Providence)
 resortableses: IPE 2019 and enclosed and art (Providence)
 resortableses: IPE 2019 and enclosed art (Providence)
 resortableses: IPE 2019 and enclosed art (Providence)

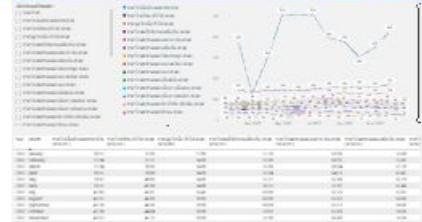

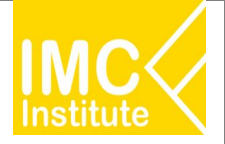

#### Agriculture Policy Dashboard

#### การส่งออกไก่เนื้อของไทย

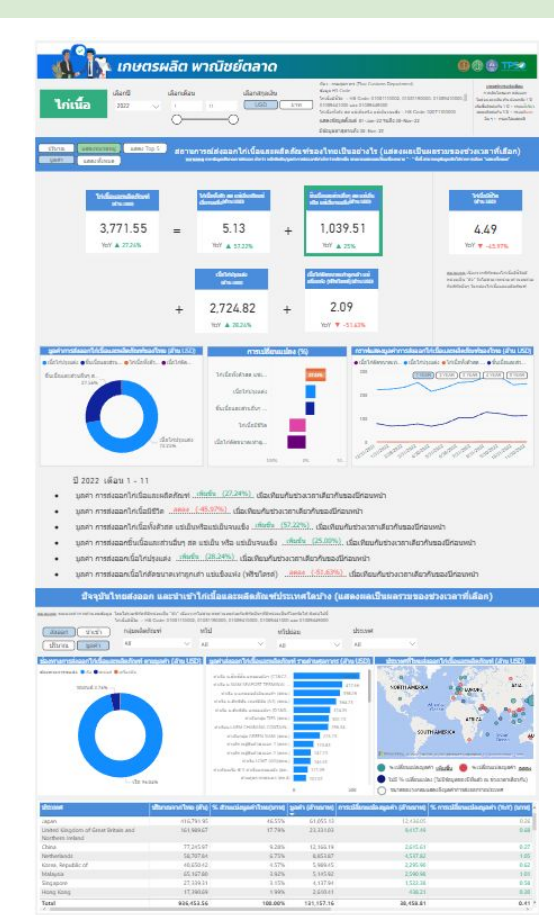

สืบค่าเช่อมูลในเชีงส์ก https://data.moc.go.th/ http://tradereport.moc.go.th/

#### โอกาสการในส่งออกไก่เนื้อของไทย

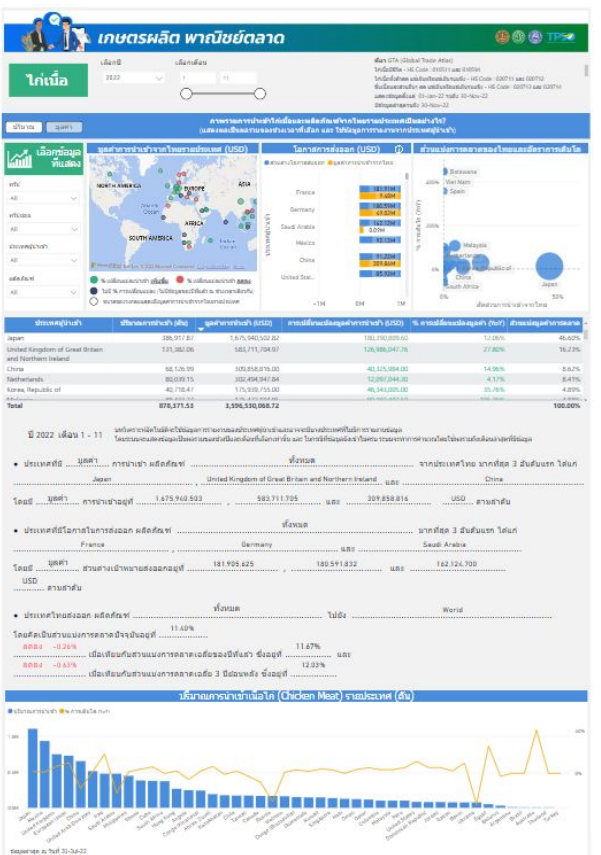

May USDA (United States Department of Agricultur

#### สรุปสถานการณ์ไก่เนื้อของไทย

| 1. Int                                                                                                    | หตรผลิต พาณิชย์ตล                                                                                | ลาด                                                                                                    |                                                                                                    | 00010                                                                                                    |
|----------------------------------------------------------------------------------------------------|--------------------------------------------------------------------------------------------------|----------------------------------------------------------------------------------------------------|----------------------------------------------------------------------------------------------------|----------------------------------------------------------------------------------------------------|
| ไก่เนื้อ <sup>สมาส</sup> ิ                                                                                                    | alamfas<br>V I u                                                                                 |                                                                                                    |                                                                                                    |                                                                                                    |
|                                                                                                    | 00                                                                                               | ດ້າໄດ້ເນື້ອມອາເມຣິດ                                                                                                    | - Court                                                                                                    |                                                                                                    |
|                                                                                                    | 11141141                                                                                         | พายายอง                                                                                                    | 971CB 91                                                                                                    |                                                                                                    |
| Boncould                                                                                                    | เสย 11<br>ให้เพื่อแต่สะวัตรวัตรายปี (สัว)                                                        |                                                                                                    |                                                                                                    | en de maiser de la companya de la companya de la companya de la companya de la companya de la companya de la co                                          |
| ularene ulaefado                                                                                                    |                                                                                                  | (d)                                                                                                    | a Standar House Salta (da)                                                                                                    |                                                                                                    |
|                                                                                                    | Linda man                                                                                        | 1,754.04                                                                                                    | M 3.10M                                                                                                    |                                                                                                    |
| - and<br>Heat                                                                                                    |                                                                                                  | Kan maalagkar<br>Kanyonada 17-law 21 da 17<br>Kagamaja ia bali 11-May                                                    | 1 Stor (21)<br>1 Stor (21)<br>1 Sto |                                                                                                    |
| to a large                                                                                                    | Aller Cheve Cheve                                                                                | The second descent                                                                                                    | ecăriovenceacere (0) secteda ( én daŭ<br>le su es in en ceredacia                                                                                                    | wGroade 2017 Ravits                                                                                                    |
| a raza                                                                                                    | N 8 (+                                                                                           | An Proceeding for 1<br>Transformation                                                                                    | thas the summaries find of the second second s                                                                                                    |                                                                                                    |
| President and                                                                                                    |                                                                                                  | 3.20%                                                                                                    | 31,723                                                                                                    |                                                                                                    |
| <ul> <li>Statement Stephen and State</li> <li>Statement State</li> <li>Statement State</li> <li>Statement State</li> </ul>                                      | ala ettimarmalarindisilmitumali<br>O suura alahalarina arwa                                      | dan 1933<br>Man 1933<br>Magana Z 2021<br>Maganing and 2022                                                               | dian maningkai<br>Magina Katari<br>Magina Ana Katari                                                                                                    |                                                                                                    |
|                                                                                                    | ราคาไก่เนื้อและผลิตภัณฑ์                                                                         | (แสดงผอเป็นค่าเฉลี่ยง                                                                                                    | ลามช่วงเวลาที่เลือก)                                                                                                    | ever direction firm                                                                                                    |
|                                                                                                    | ราคาขายไก่เนื้อแล                                                                                | ะผลิตภัณฑ์แต่ละชนิตภา                                                                                                    | ายในประเทศ                                                                                                    |                                                                                                    |
| mert/distant/numeronaria           Mr (projects)           mentals it and to fait the th           Magnetize it to th           36.01           vor \$\vec{4}\$ | metritesian mueta<br>be des gravina,<br>resalt a le 10 be 21<br>segeration de 2<br>47.19 - 49.58 | novitiseefed (muintee<br>log dhalfin (prixinn))<br>novidie san zi falso be zi<br>agatelezzi be zz<br>60.00 = 65.00<br>si | ment/disentruine:         million         million           mend/disentruine:         million         million           mend/disentruine:         million         million           disperies:         million         million           45.47         48.07         d           million         million         million                                                                                                    | entiliseestusses saa<br>taan dhulles (unavinni)<br>made sa ar 21 da 30 dan 31<br>generati 10 aa 27<br>da 30 da 40 da 40 da 50<br>da 110 a uur 4 da 10 da |
| An and<br>Technology, Barrisonau Ann                                                                                                    | to ex                                                                                            | 60 m                                                                                                    | 80 m                                                                                                    |                                                                                                    |
| Remenses es d                                                                                                    | annonon agus annon                                                                               | ได่เนื้อและเหลือกัดเพ่นต่                                                                                                | ia∵wüe                                                                                                    |                                                                                                    |
|                                                                                                    | พี่มา สามารถาสาสสายมามา                                                                          | rgaministraan sBureateaan                                                                                                | ifonsiaga novelannins 🖸                                                                                                    |                                                                                                    |
|                                                                                                    | rverseaarteidar<br>jarwieh)<br>ternakett an te                                                   | Bite vereinsends<br>(arm(nn)<br>17. met 21 versitette av 1                                                               | Antaguaasia<br>21 Seat Dec 21                                                                                                    |                                                                                                    |
|                                                                                                    | 253.44                                                                                           | 4 <u>signings 2 the</u><br>137.                                                                                          | .63                                                                                                    |                                                                                                    |
|                                                                                                    | art & 757                                                                                        | · · · · · · · · · · · · · · · · · · ·                                                                                    | 170%                                                                                                    |                                                                                                    |
| after dross webige                                                                                                    | สถานการพัฒนาส                                                                                    | งสอกได่เนื้อและผลิกภัง                                                                                                   | กรร์ (แสดงผลเป็นผลความล                                                                                                    | งช่างเวลาที่เลือดโ                                                                                                    |
| Lang for 1 decayed                                                                                                    | Senti Time<br>Seconda e antique Managemente<br>Secondagesficari d'i una 21 milio 12 to           |                                                                                                    | nda maanaanaa karkaraa * - * dal en a                                                                                                    |                                                                                                    |
| 100                                                                                                    | The second second second                                                                         |                                                                                                    |                                                                                                    | araanirraa fa Ba                                                                                                    |
| Leicflauaew.Sold<br>setva 1889                                                                                                    | and Stationard and Stationard                                                                    | d Ballowertvall<br>site saidward                                                                                         | er me arkite.<br>In altre inter                                                                                                    | tridedite                                                                                                    |
| 3,266.7                                                                                                    | 9 = 3.41                                                                                         | + 910.                                                                                                    | 12                                                                                                    | 0.00                                                                                                    |
| hit ▼ -220%                                                                                                    | Yor -46796                                                                                       | Your A 2                                                                                                    |                                                                                                    | 0.68                                                                                                    |
|                                                                                                    | alastan<br>alastan                                                                               | detrikmennet<br>alanke pitetan                                                                                           | ngeuth uit<br>Rathu lata                                                                                                    | nanan dae estimate darit<br>mada de Distancia mender<br>witada: tem Archanacia da                                                                        |
|                                                                                                    | + 2,348.66                                                                                       | + 4.6                                                                                                    | 1                                                                                                    |                                                                                                    |
|                                                                                                    | her # -105%                                                                                      | 107 T -                                                                                                    | 51.176                                                                                                    |                                                                                                    |

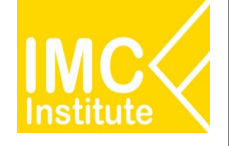

# รายละเอียดคู่มือการใช้งาน AD

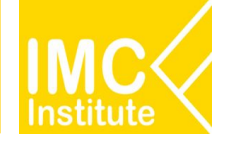

# การใช้งานหน้าการผลิตไก่เนื้อของไทย

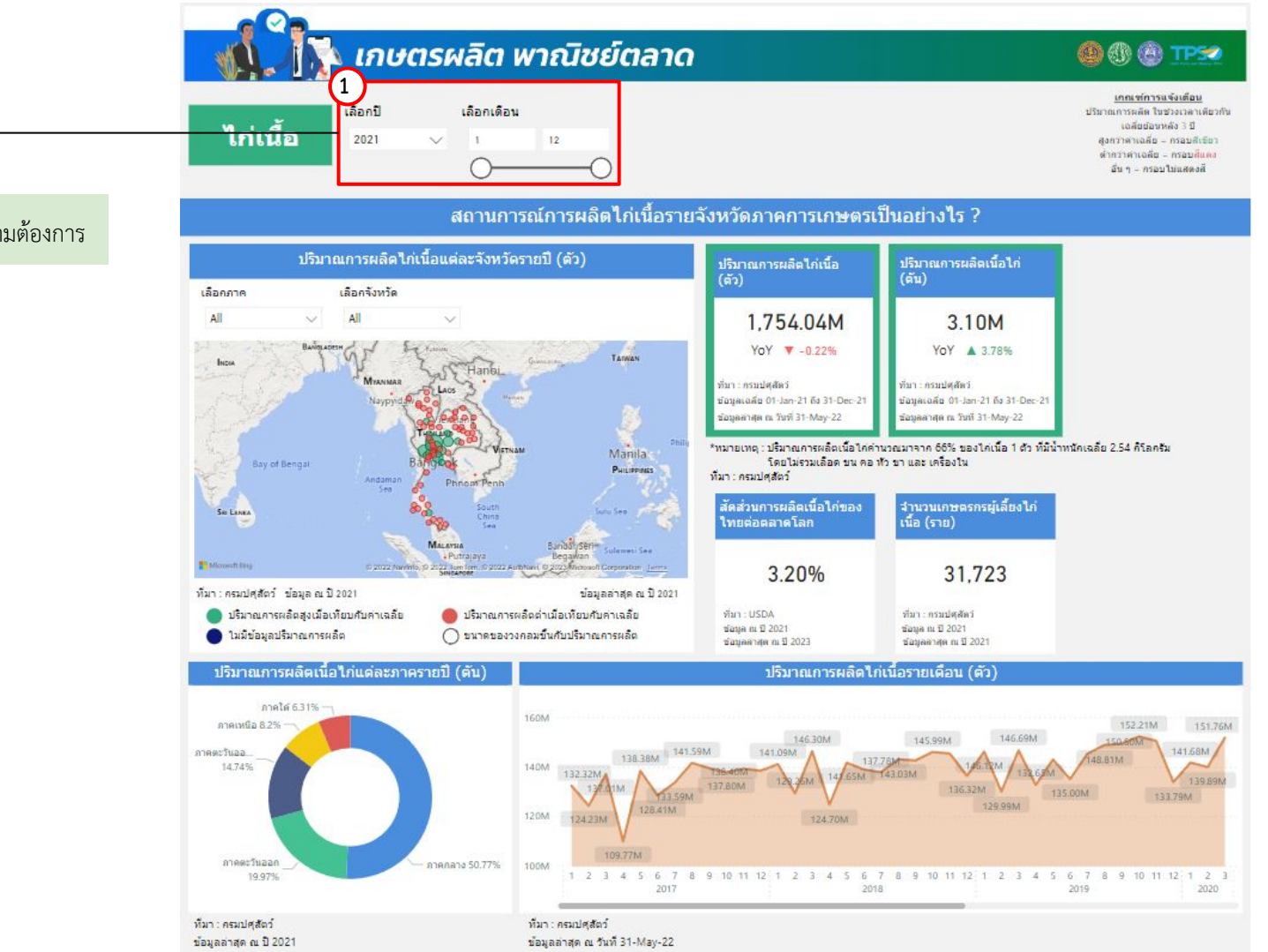

1.เลือกปีและช่วงเดือนได้ตามต้องการ

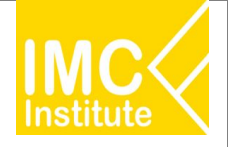

# การใช้งานหน้าการผลิตไก่เนื้อของไทย

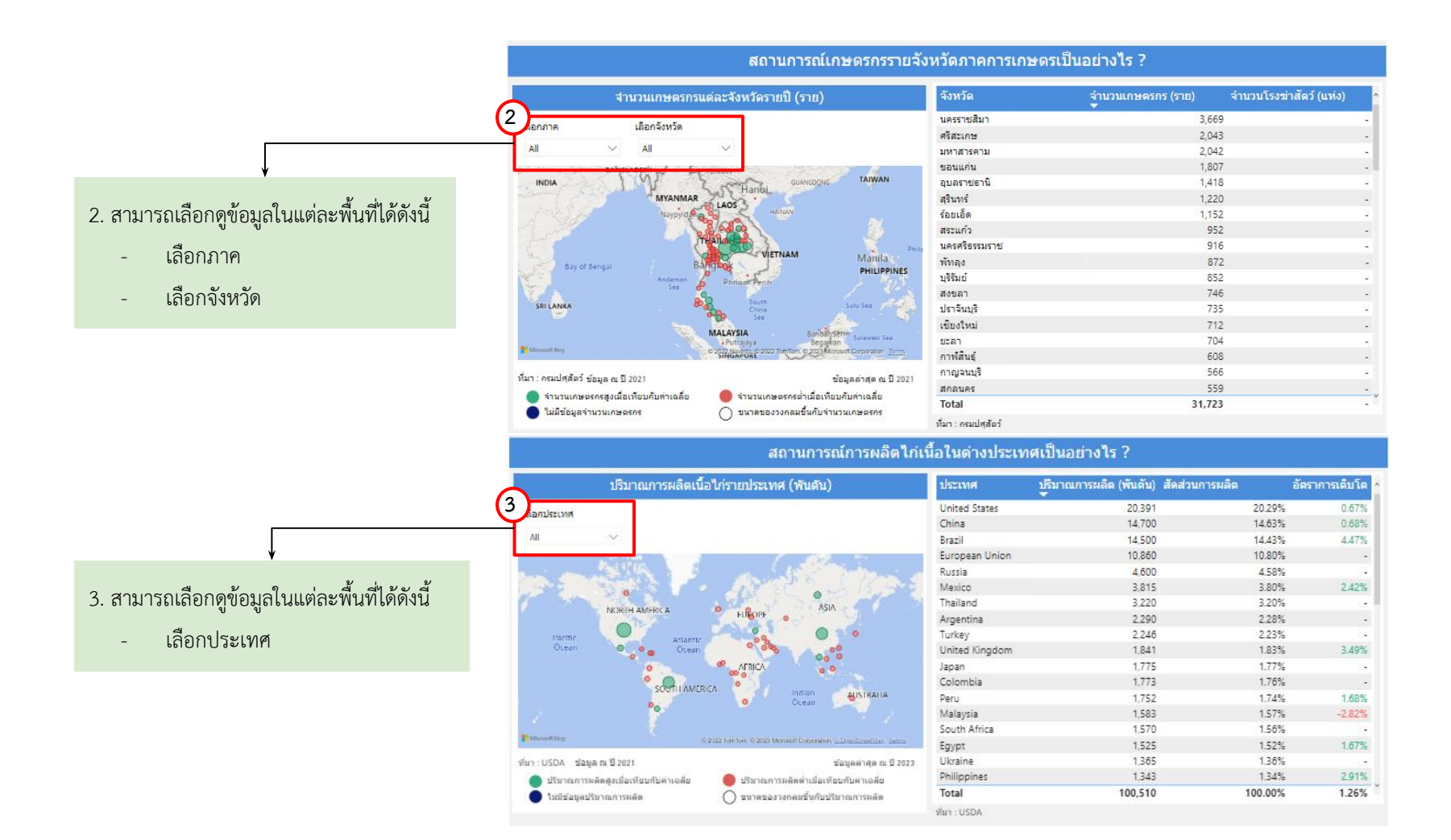

60

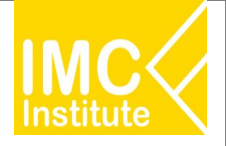

# การใช้งานหน้าการผลิตไก่เนื้อของไทย

หลังจากที่ท่านเลือกข้อมูลต่าง ๆ ที่ต้องการแล้ว หน้าแดชบอร์ดจะแสดงผลดังนี้

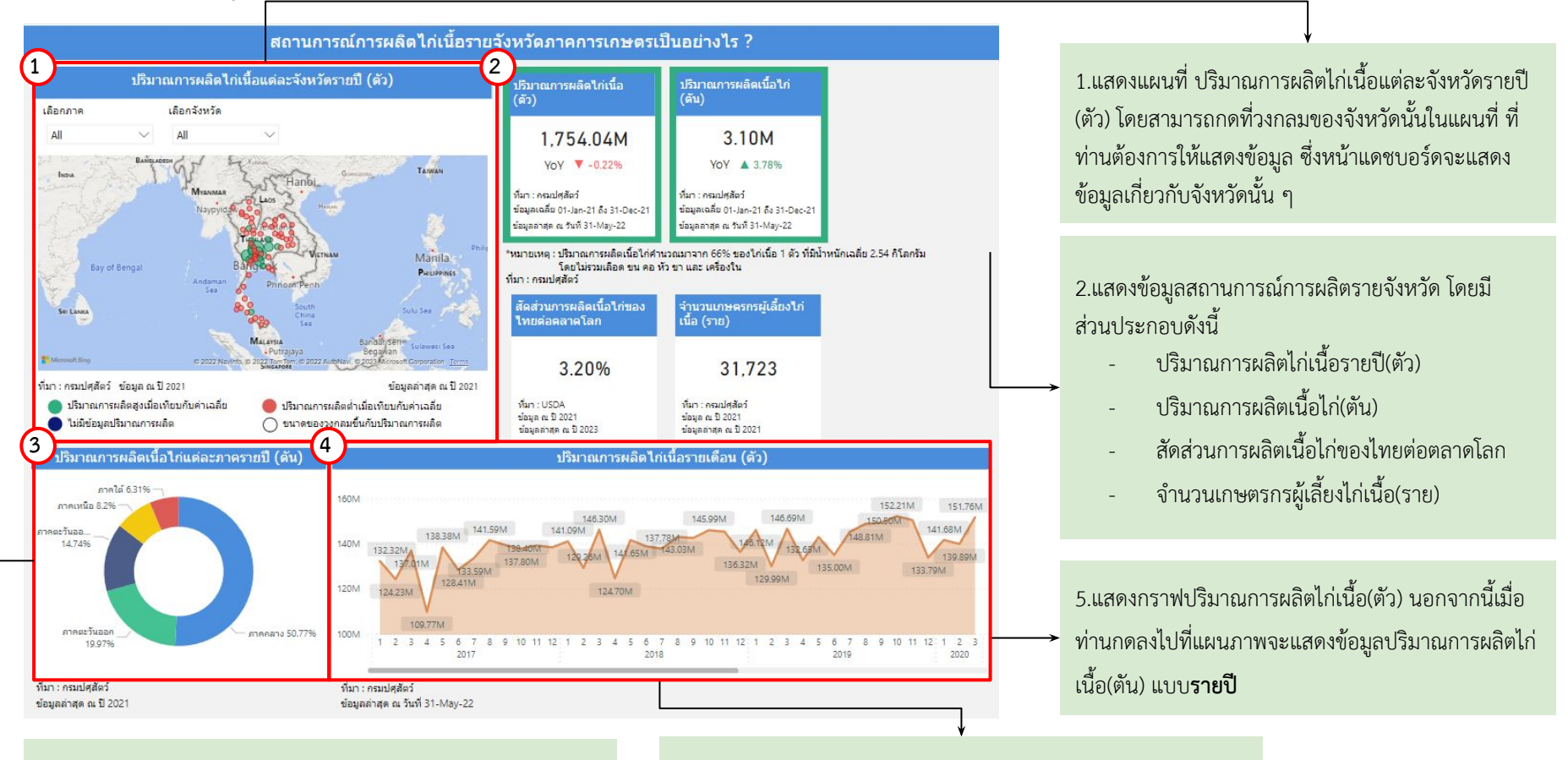

3.แสดงสัดส่วนปริมาณการผลิตเนื้อไก่แต่ละภาครายปี นอกจากนี้เมื่อ ท่านกดลงไปที่แผนภาพจะแสดงข้อมูลปริมาณการผลิตเนื้อไก่(ตัน) 4.แสดงปริมาณการผลิตไก่เนื้อรายไตรมาส(ตัว) นอกจากนี้เมื่อท่านกด ลงไปที่แผนภาพจะแสดงข้อมูลการผลิตไก่เนื้อ(ตัว)เต็มจำนวน

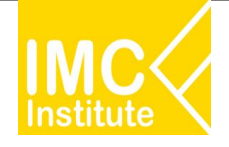

# การใช้งานหน้าการผลิตไก่เนื้อของไทย

หลังจากที่ท่านเลือกข้อมูลต่าง ๆ ที่ต้องการแล้ว หน้าแดชบอร์ดจะแสดงผลดังนี้

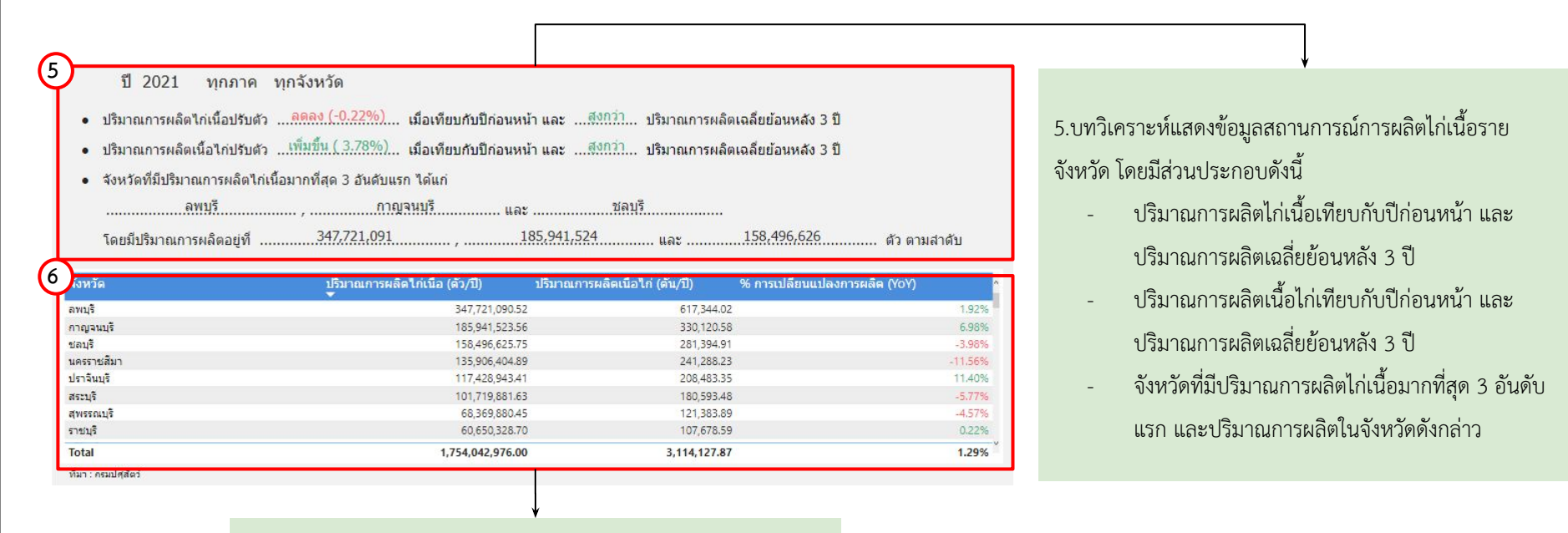

6.แสดงตารางข้อมูลสถานการณ์การผลิตไก่เนื้อโดยมีส่วนประกอบดังนี้

- จังหวัด
- ปริมาณการผลิตไก่เนื้อ(ตัว/ปี)
- ปริมาณการผลิตเนื้อไก่(ตัน/ปี)
- %การเปลี่ยนแปลงการผลิต(YoY)

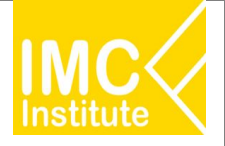

# การใช้งานหน้าการผลิตไก่เนื้อของไทย

หลังจากที่ท่านเลือกข้อมูลต่าง ๆ ที่ต้องการแล้ว หน้าแดชบอร์ดจะแสดงผลดังนี้

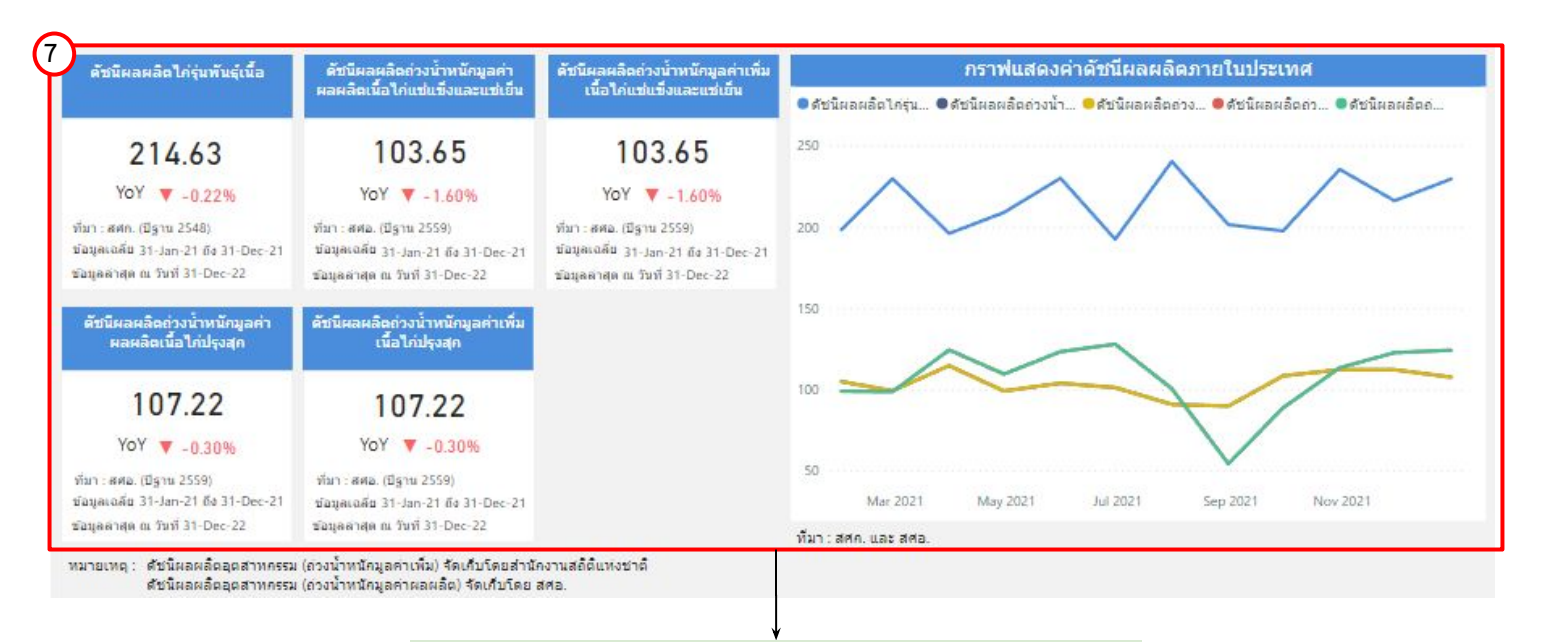

7.แสดงข้อมูลดัชนีผลผลิตไก่เนื้อ โดยมีส่วนประกอบดังนี้

- ดัชนีผลผลิตไก่รุ่นพันธุ์เนื้อมีชีวิต
- ดัชนีผลผลิตถ่วงน้ำหนักมูลค่าผลผลิตเนื้อไก่แช่แข็งและแช่เย็น
- ดัชนีผลผลิตถ่วงน้ำหนักมูลค่าเพิ่มเนื้อไก่แช่แข็งและแช่เย็น
- ดัชนีผลผลิตถ่วงน้ำหนักมูลค่าผลผลิตเนื้อไก่ปรุงสุก
- ดัชนีผลผลิตถ่วงน้ำหนักมูลค่าเพิ่มผลผลิตเนื้อไก่ปรุงสุก
- กราฟแสดงค่าดัชนีผลผลิตภายในประเทศ

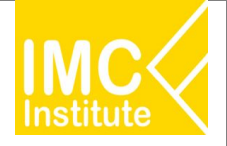

# การใช้งานหน้าการผลิตไก่เนื้อของไทย

#### หลังจากที่ท่านเลือกข้อมูลต่าง ๆ ที่ต้องการแล้ว หน้าแดชบอร์ดจะแสดงผลดังนี้

|                          |                     | สถานการถ                      | แ์กษตรกรรายจั               | งหวัดภาคการเกษต            | ารเป็นอย่างไร ?    |                         |          |
|--------------------------|---------------------|-------------------------------|-----------------------------|----------------------------|--------------------|-------------------------|----------|
|                          | สานวนเกษตรก         | รแต่ละจังหวัดรายปี (ราย       | )                           | จังหวัด                    | จำนวนเกษตรกร (ราย) | จำนวนโรงฆ่าสัตว์ (แห่ง) | ^        |
| 1520020                  | 15205-1150          |                               |                             | นครราชสีมา                 | 3,669              | 10                      | -        |
| COLUMN THE               | CONTINUE NO         |                               |                             | ศรีสะเกษ                   | 2,043              |                         | 1        |
| All                      | ✓ All               | $\sim$                        |                             | มหาสารคาม                  | 2,042              |                         |          |
| Py to Superior           | BANGLADESH          | YUNNAN                        |                             | ขอนแก่น                    | 1,807              |                         |          |
| INDIA                    | 1103                | 2 CHANGO                      | NG TAIWAN                   | อุบ <mark>ลราชธาน</mark> ิ | 1,418              |                         | -        |
| and the state            | MYANMA              | RELADS                        |                             | สุรินทร์                   | 1,220              |                         | -        |
|                          | Naypyida            | HANAN                         |                             | ร้อยเอ็ด                   | 1,152              |                         |          |
| and the second second    |                     | 100 m                         | 95                          | สระแก้ว                    | 952                |                         | а.<br>С  |
| 5                        |                     | THATLORD                      | Phili                       | นครศรีธรรมราช              | 916                |                         | <u>_</u> |
| Bay of Beng              | al                  | Banglok                       | Manila                      | พัทลุง                     | 872                |                         | -        |
| 1 - 1 - 1                | Andeman             | Phnon Penh                    | PHILIPPINES                 | บุรีรัมย์                  | 852                |                         | -        |
| N.A.                     | bea                 | <b>S</b>                      |                             | ส่งขลา                     | 746                |                         | -        |
| SRILANKA                 |                     | China China                   | Sulu Sea                    | ปราจินบุรี                 | 735                |                         | -        |
|                          |                     | MALAVEIA                      | A CARLER OF A               | เชียงใหม่                  | 712                |                         | 2        |
| -                        |                     | Putrajaya Be                  | gawan Sulawesi Sea          | ยะลา                       | 704                |                         | -        |
| Merokat Meg              |                     | SINGAPURE 2022 Tontion, 9 202 | 3Mcrosoft Corporation Terms | กาฟสินธุ์                  | 608                |                         | -        |
| ที่มา : ครมปศสัตว์ ข้อมอ | ค.ปี 2021           |                               | ข้อมอล่าสด ค. ปี 2021       | กาญจนบุรี                  | 566                |                         | -        |
|                          |                     |                               | เป็นแล้นด่วยวรีต            | สกลนคร                     | 559                |                         | - ,      |
| 1มมีข้อมออ่านาม          | NORWELLIGTURI (1892 | 🚽 รามาครองวงออมขึ้นอัง        | เรามามากระกะ                | Total                      | 31,723             |                         | -        |
|                          |                     |                               | 2 1 10 2 0 C 10 2 9 3 11 5  | ที่มา : ครมปศุสัตว์        |                    |                         |          |

8.แสดงข้อมูลสถานการณ์เกษตรกรรายจังหวัด โดยมีส่วนประกอบดังนี้

- แผนที่แสดงจำนวนเกษตรกรแต่ละจังหวัด (ราย)
- ตารางแสดงข้อมูลจำนวนเกษตรกร(ราย) และจำนวนโรงฆ่าสัตว์ (แห่ง)
   นอกจากนี้ท่านสามารถกดที่วงกลมของจังหวัดนั้นในแผนที่ ที่ท่านต้องการให้แสดงข้อมูล
   ซึ่งหน้าแดชบอร์ดจะแสดงข้อมูลเกี่ยวกับจังหวัดนั้น ๆ

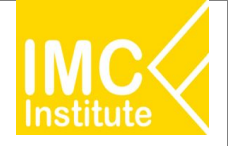

# การใช้งานหน้าการผลิตไก่เนื้อของไทย

หลังจากที่ท่านเลือกข้อมูลต่าง ๆ ที่ต้องการแล้ว หน้าแดชบอร์ดจะแสดงผลดังนี้

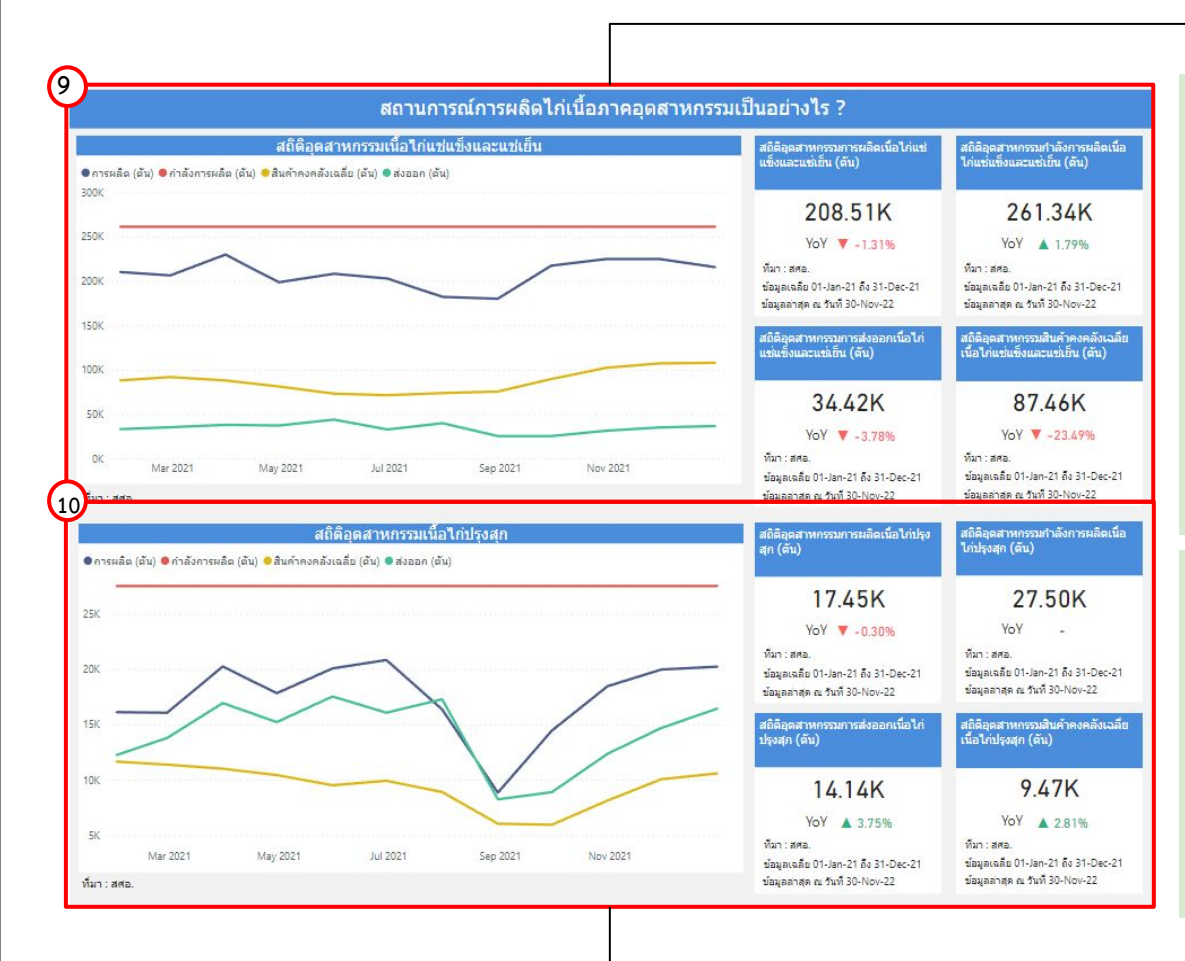

9.แสดงข้อมูลสถานการณ์การผลิตไก่เนื้อภาคอุตสาหกรรมเนื้อไก่ แช่แข็งและแช่เย็นโดยมีส่วนประกอบดังนี้

- กราฟสถิติอุตสาหกรรมเนื้อไก่แช่แข็งและแช่เย็น (ตัน)
- สถิติอุตสาหกรรมการผลิตเนื้อไก่แช่แข็งและ แช่เย็น (ตัน)
- สถิติอุตสาหกรรมการส่งออกเนื้อไก่แช่แข็งและ แช่เย็น (ตัน)
- สถิติอุตสาหกรรมสินค้าคงคลังเฉลี่ยเนื้อไก่แช่แข็งและ แช่เย็น (ตัน)

10.แสดงข้อมูลสถานการณ์การผลิตไก่เนื้อภาคอุตสาหกรรมเนื้อไก่ ปรุงสุกโดยมีส่วนประกอบดังนี้

- กราฟสถิติอุตสาหกรรมเนื้อไก่ปรุงสุก (ตัน)
- สถิติอุตสาหกรรมการผลิตเนื้อไก่ปรุงสุก (ตัน)
- สถิติอุตสาหกรรมการผลิตเนื้อไก่ปรุงสุก (ตัน)
- สถิติอุตสาหกรรมการส่งออกเนื้อไก่ปรุงสุก (ตัน)
- สถิติอุตสาหกรรมสินค้าคงคลังเฉลี่ยเนื้อไก่ปรุงสุก (ตัน)

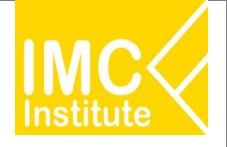

# การใช้งานหน้าการผลิตไก่เนื้อของไทย

หลังจากที่ท่านเลือกข้อมูลต่าง ๆ ที่ต้องการแล้ว หน้าแดชบอร์ดจะแสดงผลดังนี้

|                                       | สถานการณ์การผลิตไก้เ                                                          | นอในต่างประเท  | าศเป็นอย่างไร ?        |                |                |
|---------------------------------------|-------------------------------------------------------------------------------|----------------|------------------------|----------------|----------------|
| ปรีมาณการผลิตเ                        | นื้อไก่รายประเทศ (พันดับ)                                                     | ประเทศ         | ปรีมาณการผลิต (พันตัน) | สัดส่วนการผลิต | อัตราการเต็บโด |
| ้ออาโรงางส                            |                                                                               | United States  | 20,391                 | 20.29%         | 0.679          |
| anastern                              |                                                                               | China          | 14,700                 | 14.63%         | 0.689          |
| All 🗸                                 |                                                                               | Brazil         | 14,500                 | 14.43%         | 4.479          |
| 24 1 King                             | 1 (M. W.                                                                      | European Union | 10,860                 | 10.80%         |                |
|                                       | A A CONTRACT OF                                                               | Russia         | 4,600                  | 4.58%          |                |
|                                       | · Les Standards (S. 1993)                                                     | Mexico         | 3,815                  | 3.80%          | 2.42           |
| and a state of the second             | ASIA                                                                          | Thailand       | 3,220                  | 3.20%          |                |
| MUNCH AMPRICA                         | EUBOPE                                                                        | Argentina      | 2,290                  | 2.28%          |                |
| Pacific                               | 010                                                                           | Turkey         | 2,246                  | 2.23%          |                |
| Ocean 🛛 🖉 💩 Ocea                      | 0 0 0 0 0 0 0 0 0 0 0 0 0 0 0 0 0 0 0                                         | United Kingdom | 1,841                  | 1.83%          | 3.49           |
|                                       | AFRICA 6                                                                      | Japan          | 1,775                  | 1.77%          |                |
| °                                     |                                                                               | Colombia       | 1,773                  | 1.76%          |                |
| 300111.74                             | COCO Indian AUSTRALIA                                                         | Peru           | 1,752                  | 1.74%          | 1.68           |
|                                       |                                                                               | Malaysia       | 1,583                  | 1.57%          | -2.82          |
|                                       |                                                                               | South Africa   | 1,570                  | 1.56%          |                |
| unneg gelft.                          | © 2122 humborn © 2023 Microsoft Corporation ( <u>Informational Mac</u> ) Jama | Egypt          | 1,525                  | 1.52%          | 1.67           |
| USDA ช่อมูลณชี2021                    | ນໂລນູຄລາສຸດ m ປີ 2023                                                         | Ukraine        | 1,365                  | 1.36%          |                |
| ปริมาณการผลิตสงเมื่อเพียบกับค่าเฉลี่ย | 🛑 ปรีมาณการผลิตต่ำเมื่อเทียบกับคำเฉลี่ย                                       | Philippines    | 1,343                  | 1.34%          | 2.91           |
| ใม่มีข้อมูลปรีมากเการผลิต             | 🔿 ขนาดของวงกลมขึ้นกับปริมาณการผลัด                                            | Total          | 100,510                | 100.00%        | 1.26           |
|                                       |                                                                               | Win - USDA     |                        |                |                |

11.แสดงข้อมูลสถานการณ์การผลิตไก่เนื้อในต่างประเทศ โดยมีส่วนประกอบดังนี้

- แผนที่แสดงปริมาณการผลิตเนื้อไก่เนื้อรายประเทศ(พันตัน)
- ตารางแสดงข้อมูลปริมาณการผลิต

(พันตัน) สัดส่วนการผลิต และอัตราการเติบโต

นอกจากนี้ท่านสามารถกดที่วงกลมของประเทศนั้นในแผนที่ ที่ท่านต้องการให้แสดงข้อมูล ซึ่งหน้าแดชบอร์ดจะแสดงข้อมูลเกี่ยวกับประเทศนั้น ๆ

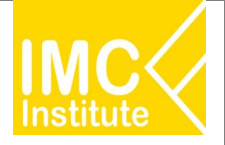

# การใช้งานหน้าการผลิตไก่เนื้อของไทย

#### <u>ตัวอย่าง</u>

- ต้องการทราบปริมาณการผลิตไก่เนื้อ (ตัว) ของจังหวัด **เชียงใหม่** ในปี **2021**
- ต้องการทราบจำนวนเกษตรกร (ราย) ของ **ภาคกลาง** ปี **2021**
- ต้องการทราบปริมาณการผลิต (พันตัน) ของประเทศ United States ปี 2021

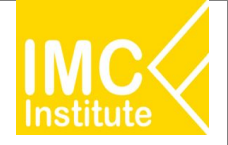

# การใช้งานหน้าราคาไก่เนื้อของไทย

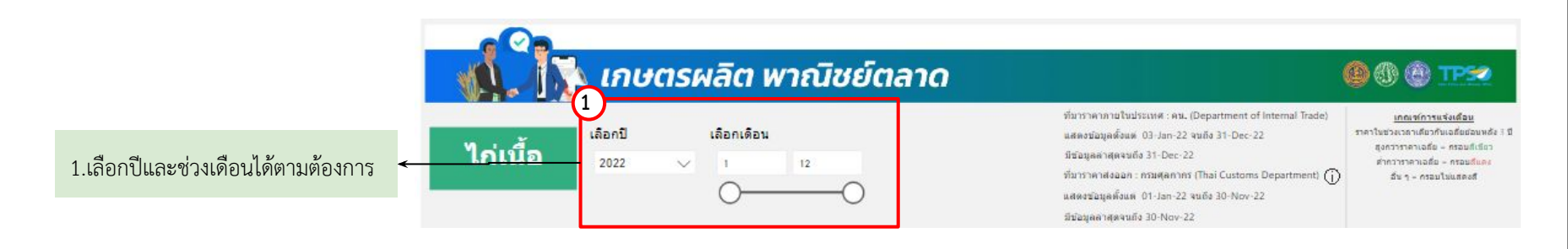

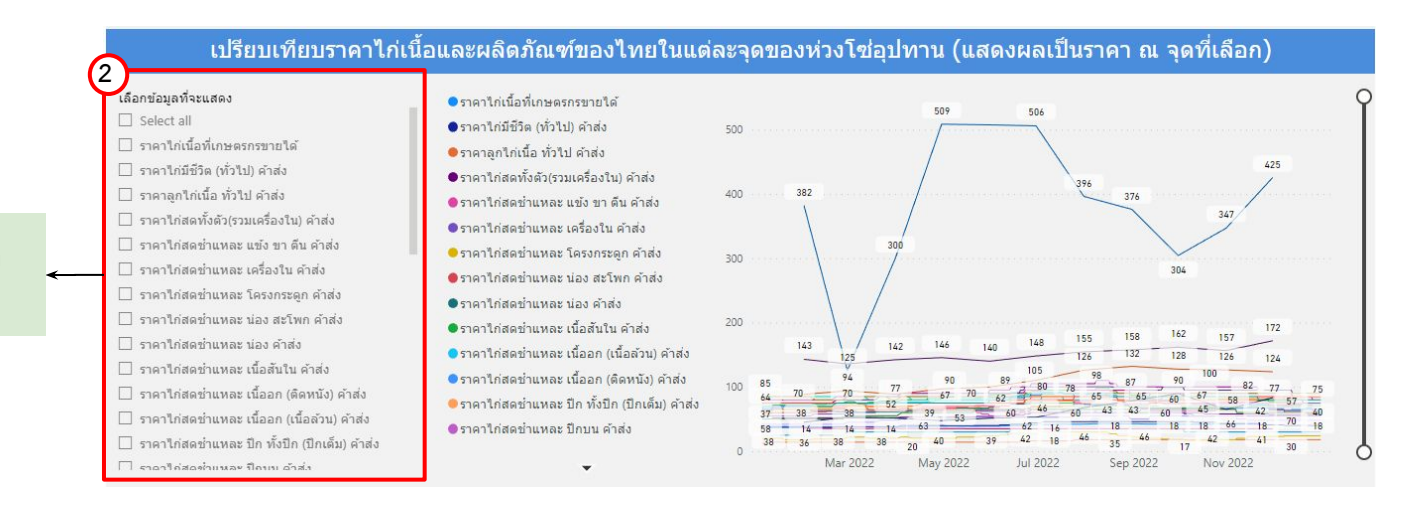

#### 2.สามารถเลือกราคาสินค้าให้แดชบอร์ด แสดงข้อมูลได้ตามต้องการ

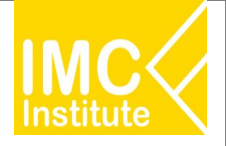

# การใช้งานหน้าราคาไก่เนื้อของไทย

หลังจากที่ท่านเลือกข้อมูลต่าง ๆ ที่ต้องการแล้ว หน้าแดชบอร์ดจะแสดงผลดังนี้

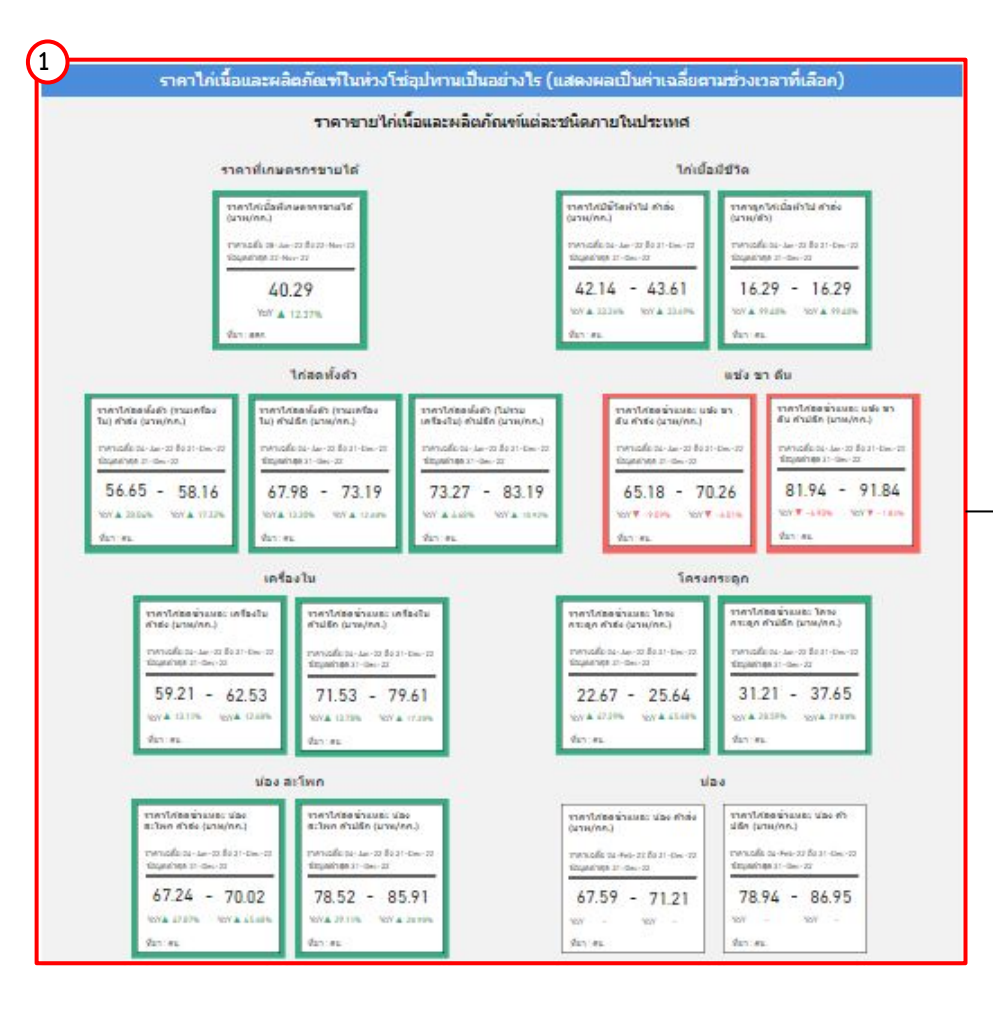

1.แสดงข้อมูลราคาไก่เนื้อและผลิตภัณฑ์แต่ละชนิดภายใน ประเทศ โดยมีส่วนประกอบดังนี้

- ราคาไก่เนื้อที่เกษตรกรขายได้
- ราคาไก่มีชีวิต
   (ทั่วไปค้าส่ง)
- ราคาลูกไก่เนื้อ
   (ทั่วไปค้าส่ง)
- ราคาไก่สดทั้งตัว (รวมเครื่องในค้าส่ง รวมเครื่องในค้าปลีกไม่รวม เครื่องในค้าปลีก)
- ราคาไก่สดชำแหละ แข้ง ขา ตีน (ค้าส่ง ค้าปลีก)
- ราคาไก่สดชำแหละ เครื่องใน (ค้าส่ง ค้าปลีก)
- ราคาไก่สดชำแหละ โครงกระดูก
   (ค้าส่ง ค้าปลีก)
- ราคาไก่สดชำแหละ น่องสะโพก (ค้าส่ง ค้าปลีก)
- ราคาไก่เนื้อชำแหละ น่อง
   (ค้าส่ง ค้าปลีก)

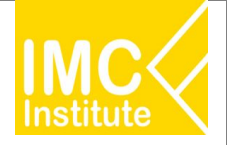

# การใช้งานหน้าราคาไก่เนื้อของไทย

หลังจากที่ท่านเลือกข้อมูลต่าง ๆ ที่ต้องการแล้ว หน้าแดชบอร์ดจะแสดงผลดังนี้

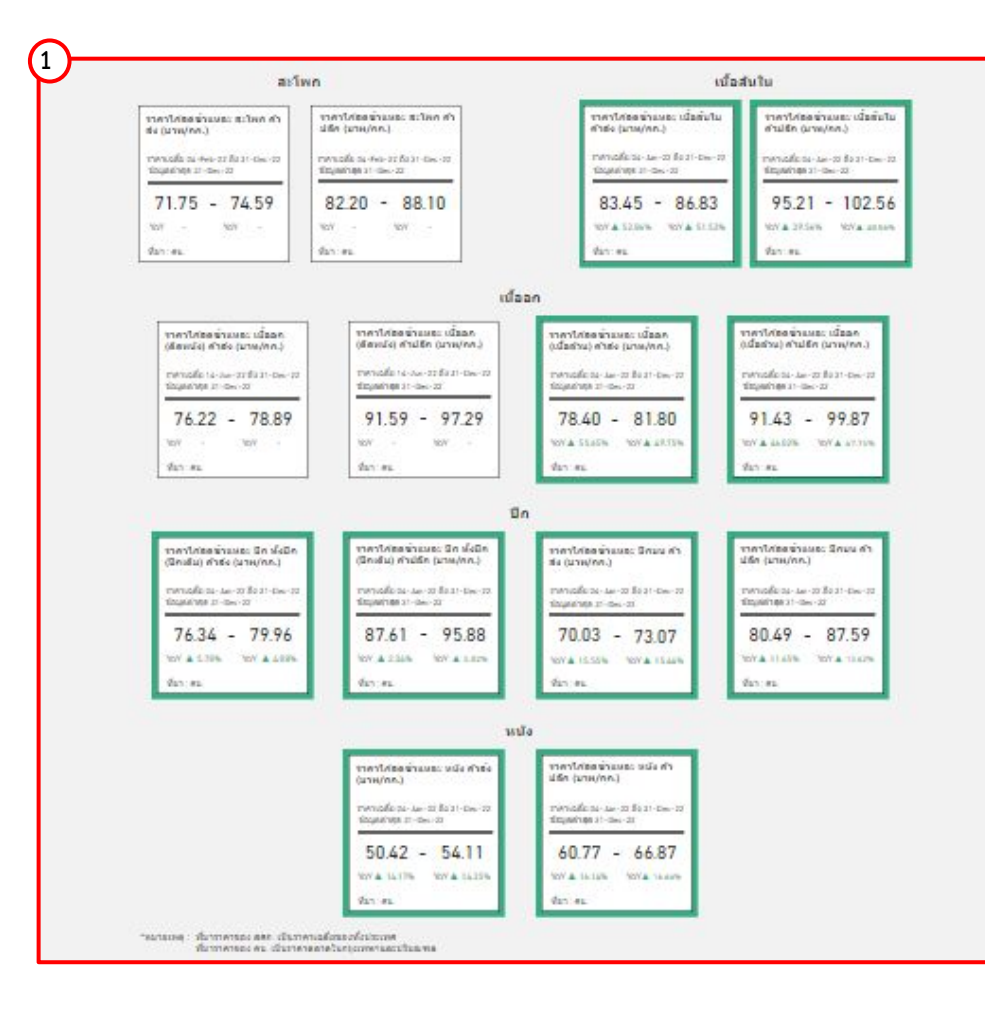

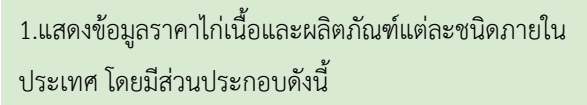

- ราคาไก่สดชำแหละ สะโพก (ค้าส่ง ค้าปลีก)
- ราคาไก่สดชำแหละ เนื้อสันใน (ค้าส่ง ค้าปลีก)
- ราคาไก่สดชำแหละ เนื้ออก ติดหนัง (ค้าส่ง ค้าปลีก)
- ราคาไก่สดชำแหละ เนื้ออก เนื้อล้วน
   (ค้าส่ง ค้าปลีก)
- ราคาไก่สดชำแหละ ปีกเต็ม (ค้าส่ง ค้าปลีก)
- ราคาไก่สดชำแหละ ปีกบน (ค้าส่ง ค้าปลีก)
- ราคาไก่เนื้อชำแหละ หนัง
   (ค้าส่ง ค้าปลีก)

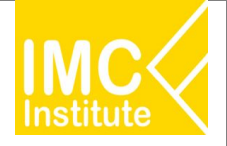

# การใช้งานหน้าราคาไก่เนื้อของไทย

หลังจากที่ท่านเลือกข้อมูลต่าง ๆ ที่ต้องการแล้ว หน้าแดชบอร์ดจะแสดงผลดังนี้

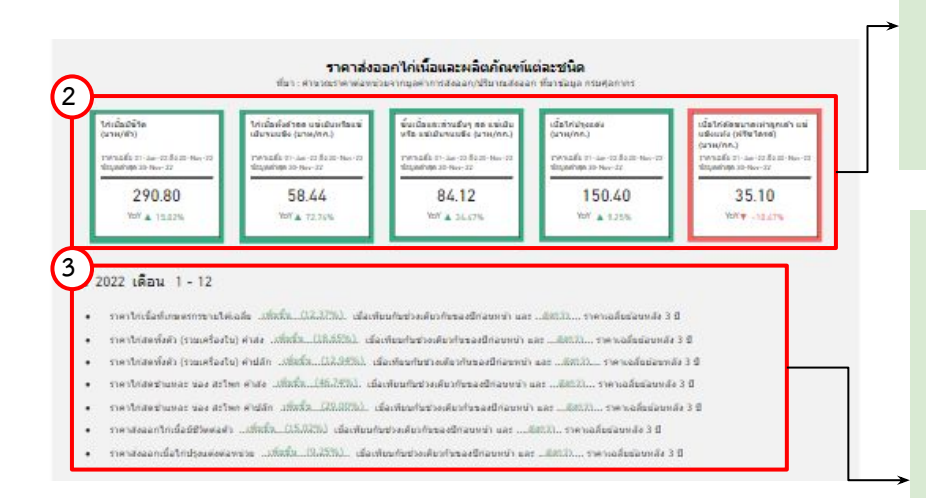

2.แสดงข้อมูลราคาส่งออกไก่เนื้อและผลิตภัณฑ์แต่ละชนิด โดยมีส่วนประกอบดังนี้

- ไก่เนื้อมีชีวิต
- ไก่เนื้อทั้งตัวสด แช่เย็นหรือแช่เย็นจนแข็ง
- ชิ้นเนื้อและส่วนอื่น ๆ สด แช่เย็นหรือแช่เย็นจนแข็ง
- เนื้อไก่ปรุงแต่ง
- เนื้อไก่ตัดขนาดเท่าลูกเต๋า แช่แข็งแห้ง (ฟรีซไดรด์)

3.บทวิเคราะห์แสดงข้อมูลราคาไก่เนื้อและผลิตภัณฑ์แต่ละชนิด โดยมีส่วนประกอบดังนี้

- ราคาเฉลี่ยไก่เนื้อที่เกษตรกรขายได้ เทียบกับปีก่อนหน้าและย้อนหลัง3ปี
- ราคาไก่สดทั้งตัว(รวมเครื่องใน) ค้าส่ง เทียบกับปีก่อนหน้าและย้อนหลัง3ปี
- ราคาไก่สดทั้งตัว(รวมเครื่องใน) ค้าปลีก
- เทียบกับปีก่อนหน้าและย้อนหลัง3ปี
- ราคาไก่สดชำแหละ น่อง สะโพก ค้าส่ง เทียบกับปีก่อนหน้าและย้อนหลัง3ปี
- ราคาไก่สดชำแหละ น่อง สะโพก ค้าปลีก
   เทียบกับปีก่อนหน้าและย้อนหลัง3ปี
- ราคาส่งออกไก่เนื้อมีชีวิตต่อตัว เทียบกับปีก่อนหน้าและย้อนหลัง3ปี
- ราคาส่งออกไก่เนื้อปรุงแต่งต่อหน่วย เทียบกับปีก่อนหน้าและย้อนหลัง3ปี

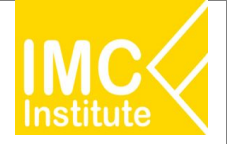

# การใช้งานหน้าราคาไก่เนื้อของไทย

หลังจากที่ท่านเลือกข้อมูลต่าง ๆ ที่ต้องการแล้ว หน้าแดชบอร์ดจะแสดงผลดังนี้

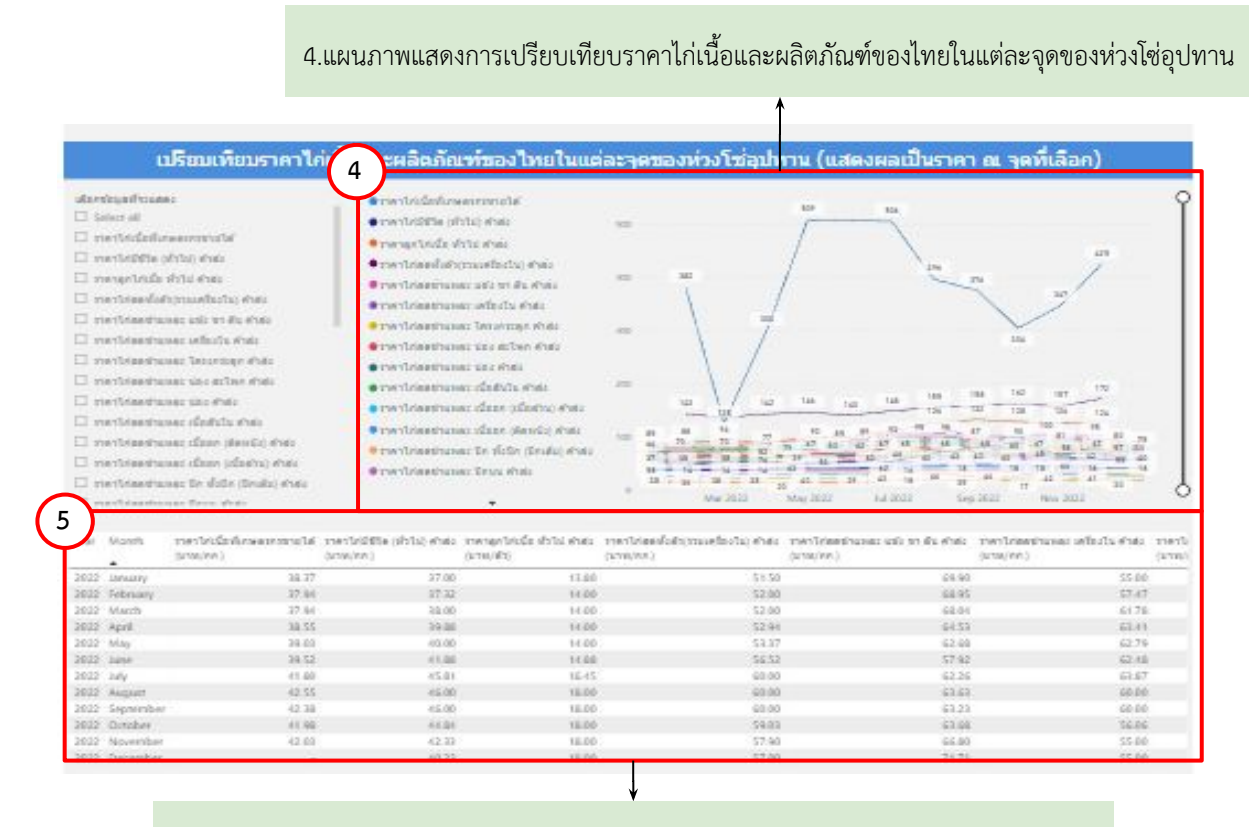

5.ตารางแสดงการเปรียบเทียบราคาไก่เนื้อและผลิตภัณฑ์ของไทยในแต่ละจุดของห่วงโซ่อุปทาน
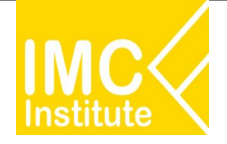

# การใช้งานหน้าราคาไก่เนื้อของไทย

#### <u>ตัวอย่าง</u>

- ต้องการทราบราคาไก่เนื้อที่เกษตรกรขายได้ ในเดือน กุมภาพันธ์ ปี 2022
- ต้องการทราบราคาไก่เนื้อมีชีวิต (ทั่วไป) ค้าส่ง ในช่วงเดือน **เมษายน ตุลาคม** ปี **2021**

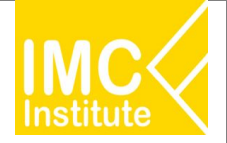

### การใช้งานหน้าการส่งออกไก่เนื้อของไทย

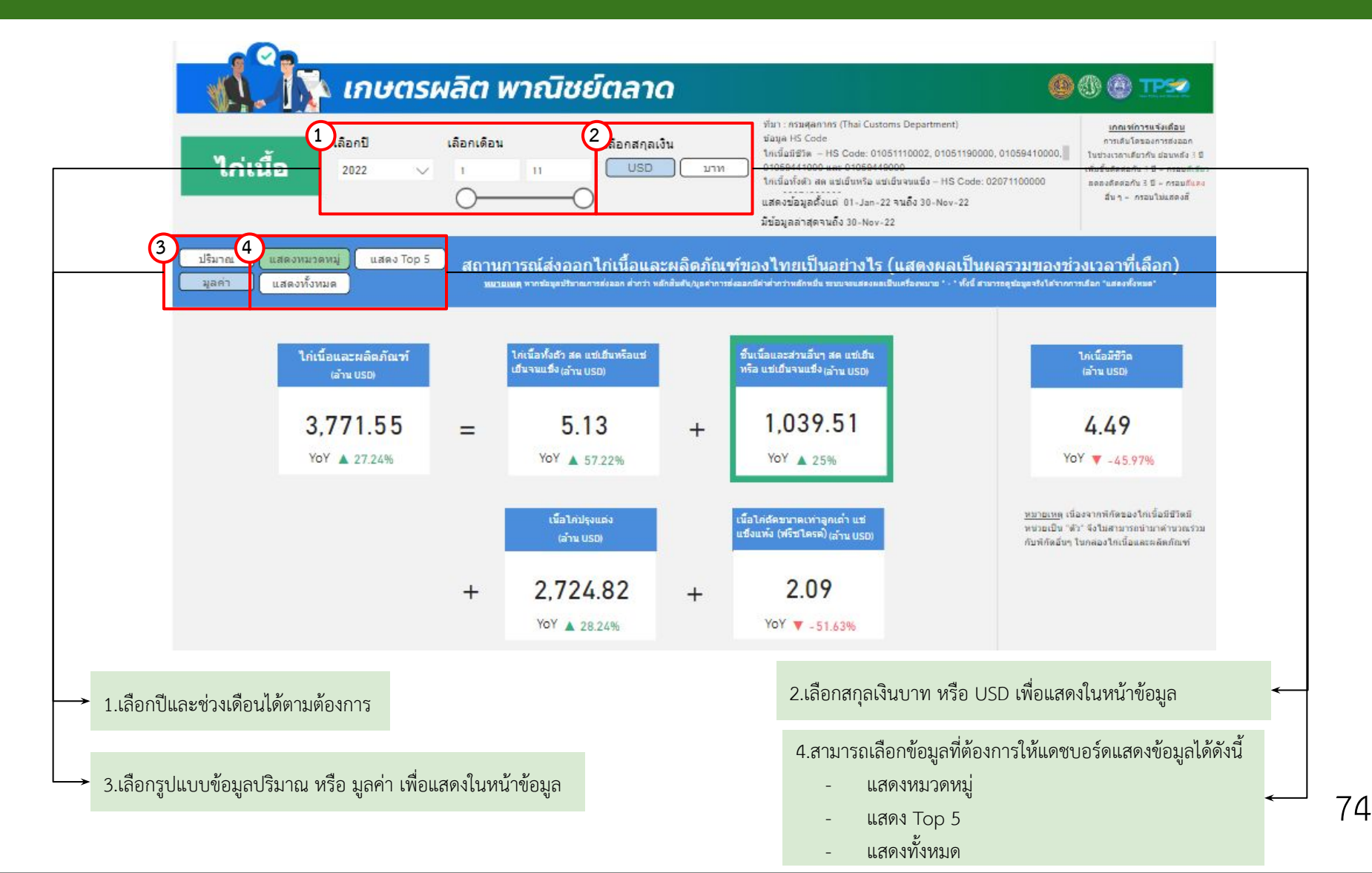

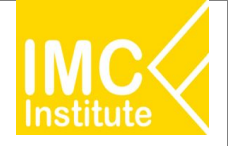

# การใช้งานหน้าการส่งออกไก่เนื้อของไทย

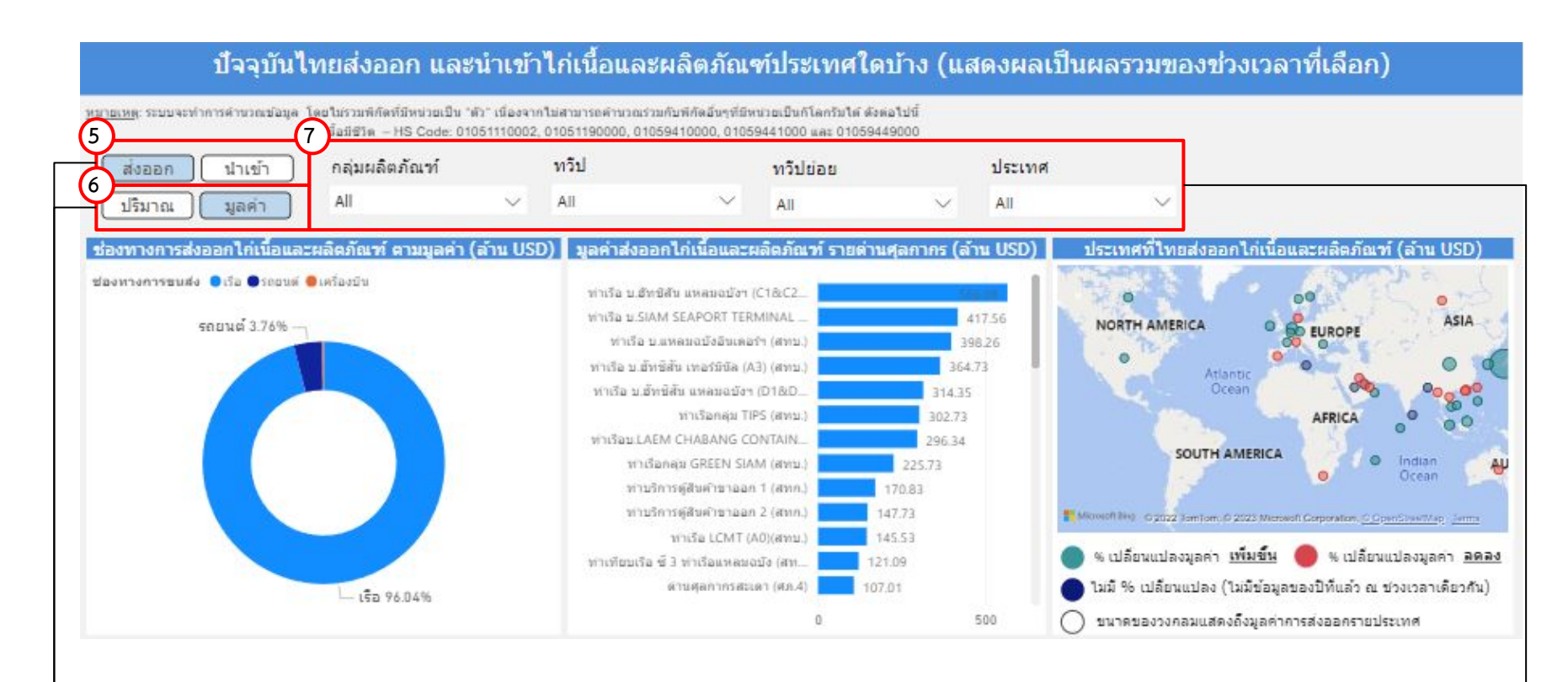

5.เลือกรูปแบบข้อมูลส่งออก หรือ นำเข้าเพื่อแสดงในหน้าข้อมูล

6.เลือกรูปแบบข้อมูลปริมาณ หรือ มูลค่าเพื่อแสดงในหน้าข้อมูล

#### 7.สามารถเลือกดูข้อมูลอื่น ๆ ที่เกี่ยวข้องเพิ่มเติมได้ ดังนี้

- เลือกผลิตภัณฑ์
- เลือกทวีป
- เลือกทวีปย่อย
- เลือกประเทศ

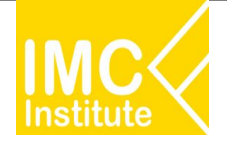

หลังจากที่ท่านเลือกข้อมูลต่าง ๆ ที่ต้องการแล้ว หน้าแดชบอร์ดจะแสดงผลดังนี้

| ปรีมาณ แม่<br>มูลค่า แ | สดงหมวดหมู่ แสดง Top 5<br>สดงทั้งหมด | ิ สถาน<br>พบ | การณ์ส่งออกไก่เนื้อและ<br>แหล หากข่อมูลประกณาหย่งลอก ค่ากว่า หลั | ะผลิดภัณ<br><sup>หละสะ</sup> มุลสาคา | .ฑ์ของไทยเป็นอย่างไร (แสดงผ<br>ซ่ะออกที่คำส่ากว่าหลักหมีน ระบบจะแสดงผลเงินเครือสหมาย | เลเป็นผลรวมของช่วงเวลาที่เลือก)<br>···ข้านี้ สามารถดูส่อนุละรังได้จากการเลือก "แสดงทั้งหมด"                                                                |
|------------------------|--------------------------------------|--------------|------------------------------------------------------------------|--------------------------------------|--------------------------------------------------------------------------------------|----------------------------------------------------------------------------------------------------|
| 1-                     | ไก่เนื้อและผลิตภัณฑ์<br>(ลำน USD)    |              | ไก่เนื้อทั้งด้ว สด แช่เอ็นหรือแช่<br>เอ็นจนแข็ง (อำน USD)        |                                      | ชิ้นเนื้อและส่วนอื่นๆ สด แช่เชิ่น<br>หรือ แช่เป็นจนแข็ง(ล้าน USD)                    | ได่เนื้อมีชีวิต<br>(ล่าน USD)                                                                                                    |
|                        | 3,771.55<br>YoY ▲ 27.24%             | =            | 5.13<br>YoY ▲ 57.22%                                             | +                                    | 1,039.51<br><sup>YoY</sup> ▲ 25%                                                     | 4.49<br>YoY ▼ -45.97%                                                                                                    |
|                        |                                      |              | เนื้อได่ปรุงแต่ง<br>(ล้าน USD)                                   |                                      | เนื้อได้ตัดขนาดเท่าอูกเต่า แข่<br>แข้งแห้ง (ฟรีชไดรติ) (ล่าน USD)                    | <u>ทยายเหตุ</u> เนื่องจากพี่กัดของไก่เนื้อมีชีวิตมี<br>หน่วยเป็น "ดัว" จึงไม่สามารถนำมาดำนวณร่วม<br><mark>กับพี่กัดอื่นๆ ในกล่องไกเนื้อและตลัดภัณฑ์</mark> |
|                        |                                      | +            | 2,724.82                                                         | +                                    | 2.09<br>YoY <b>y</b> -51.63%                                                         |                                                                                                    |
|                        | ع                                    | 1 <b>0</b> 4 |                                                                  | ٤ ا                                  | •<br>• • • • • • • • •                                                               | v d                                                                                                    |

1.แสดงข้อมูลปริมาณหรือมูลค่าตามหมวดหมู่ สถานการณ์ส่งออกและผลิตภัณฑ์ของไทย โดยมีส่วนประกอบดังนี้

- ไก่เนื้อและผลิตภัณฑ์ เนื้อไก่ปรุงแต่ง
- ไก่เนื้อทั้งตัว สด แช่เย็นหรือแช่เย็นจนแข็ง
- ชิ้นเนื้อและส่วนอื่นๆ สด แช่เย็นหรือแช่เย็นจนแข็ง-
- เนื้อไก่ตัดขนาดเท่าลูกเด๋า แช่แข็งแห้ง(ฟรีซไดรด์)
   ไก่เนื้อมีชีวิต

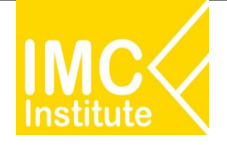

หลังจากที่ท่านเลือกข้อมูลต่าง ๆ ที่ต้องการแล้ว หน้าแดชบอร์ดจะแสดงผลดังนี้

| ปริมาณ แสดงหมวดหมู่<br>มูลค่า แสดงทั้งหมด<br>2 | ່ ແສດຈ | Top 5 สถานการณ์ส่ง<br>มนายแมน จากสะนะ    | งออกไก่เนื้ | ื้อและผลิดภัณฑ์ของไทย<br>สำหว่า หลักสินสัน/แต่การส่งสองมีคำส่างว่าพ  | บเป็นอย่า<br>สำหรัง รรมบาล | เงไร (แสดงผลเป็นผลรว<br>แสสงผมเป็นเครื่องหมาย * * ทั้งนี้ สามารถดูฮ่ | บมของช่วงเวลาที่เลือก)<br>อนุธรรงได้รากการเลือก "แสดงทั้งหมด"                                                                                |
|------------------------------------------------|--------|------------------------------------------|-------------|----------------------------------------------------------------------|----------------------------|----------------------------------------------------------------------|----------------------------------------------------------------------------------------------------|
| ไก่เนื้อและผลิตภัณฑ์<br>(ล้าน USD)             |        | เนื้อไกเนื้อปรุงแต่ง อี่นา<br>(อ้าน USD) |             | เนื้อไก่เนื้อส่วนอื่นๆ สด แช่เฮ้น<br>หรือแช่เฮ้นจนแข้ง<br>(อ่าน USD) |                            | เนื้อไค่เนื้อส่วนปิค<br>(อ้าน USD)                                   | ไดเนื้อมัชวิฉ<br>(ล้าน USD)                                                                                                    |
| 3,771.55<br>YoY 🔺 27.24%                       | =      | 2,719.68<br>YoY ▲ 28.53%                 | +           | 827.70<br>YoY ▲ 29.54%                                               | +                          | 174.64<br>YoY 🔺 13.45%                                               | 4.49<br>YoY ▼ -45.97%                                                                                                    |
|                                                |        | เนื้อไก่เนื้อส่วนโคนขา<br>(อ้าน USD)     |             | เนื้อไก่เนื้อขึ้นเนื้อและส่วนอื่นสด<br>หรือแช่เอ็น<br>(ล้าน USO)     |                            | อีนๆ<br>(ล้าน USD)                                                   | <u>พมาธเหตุ</u> เนื่องจากพิศัตของไคเนื้อมี<br>ชีวิตมีหน่วยเป็น "ด้า" จึงไม่สามารถนำ<br>มาตำนาณรวมกับพิศัตธิ์ขๆ ในกลองไก<br>เนื้อและผลัดภัณฑ์ |
|                                                | +      | 23.60<br>YoY A 7.67%                     | +           | 11.33<br>YoY ▼ -20.25%                                               | +                          | 14.60                                                                |                                                                                                    |

 2.แสดงข้อมูลปริมาณหรือมูลค่า สถานการณ์ส่งออกไก่เนื้อและผลิตภัณฑ์ของไทย 5 อันดับแรก โดยมีส่วนประกอบดังนี้

| - | ไก่เนื้อและผลิตภัณฑ์ | - | ผลิตภัณฑ์อันดับ 4 |  |
|---|----------------------|---|-------------------|--|
| - | ผลิตภัณฑ์อันดับ 1    | - | ผลิตภัณฑ์อันดับ 5 |  |
| - | ผลิตภัณฑ์อันดับ 2    | - | ผลิตภัณฑ์อื่น ๆ   |  |
| _ | ผลิตภัณฑ์อันดับ 3    | _ | ไก่เนื้อมีชีวิต   |  |

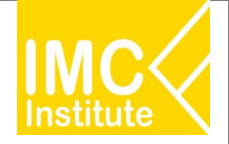

หลังจากที่ท่านเลือกข้อมูลต่าง ๆ ที่ต้องการแล้ว หน้าแดชบอร์ดจะแสดงผลดังนี้

| ปริมาณ แสดงหมวดหมู่ แสดง Top 5<br>มูลค่า แสดงทั้งหมด  | (ถานการณ์ส่งออก<br>พระเมตุ ทาร์จะประเท | าไก่เนื้อและผลิตภ์<br>กระด่งออก คำกว่า หลักสินสันปุณฑ | ัณฑ์ของไทยเป็นอย่างไร (แสดงผลเป็น<br>การสงออกสอาสารว่าหลักหลัง ระบบจนสองผลเสินเครื่องหมาย · · พังนี้ สา | ผลรวมของช่วงเวลาที่เลื<br>การคุณตรงได้รากรรณิต "เสองกังหล | lan)<br>' |
|-------------------------------------------------------|----------------------------------------|-------------------------------------------------------|----------------------------------------------------------------------------------------------------|-----------------------------------------------------------|-----------|
| ผลิตภัณฑ์                                             | พิกัดศุลกากร                           | ปริมาณส่งออก (ตัน)                                    | % การเปลี่ยนแปลงปริมาณการส่งออก (YoY) (ตัน)                                                             | มูลค่าการส่งออก (ล้านบาท)                                 | % การเปล่ |
| เนื้อไค่เนื้อปรุงแต่ง อื่นๆ                           | 16023290000                            | 606,825.21                                            | 22.45%                                                                                                  | 94,365.65                                                 |           |
| เนื้อไค่เนื้อส่วนอื่นๆ สด แช่เย็นหรือแช่เย็นจนแข็ง    | 02071499000                            | 259,223.43                                            | 0.61%                                                                                                   | 28,964.70                                                 |           |
| เนื้อไค่เนื้อส่วนปีค                                  | 02071410000                            | 48,703.67                                             | 3.35%                                                                                                   | 6,102.48                                                  |           |
| ไค่เนื้อมีชีวิตน้ำหนักไม่เคิน 185 ครัม สำหรับทำพันธุ์ | 01051110002                            | 9,732.60                                              | -31.81%                                                                                                 | 151.77                                                    |           |
| เนื้อไค่เนื้อส่วนโคมขา                                | 02071420000                            | 9,564.03                                              | -24.12%                                                                                                 | 823.42                                                    |           |
| เนื้อไค่เนื้อขึ้นเนื้อและส่วนอื่นสดหรือแช่เย็น        | 02071300000                            | 4,490.97                                              | -32.03%                                                                                                 | 392.48                                                    |           |
| ไก่เนื้อทั้งตัว แช่เย็นจนแข็ง                         | 02071200000                            | 2,374.32                                              | 58.32%                                                                                                  | 176.85                                                    |           |
| Total                                                 |                                        | 946,193.35                                            | 12.35%                                                                                                  | 131,311.38                                                | ,         |

<u>พมายเหตุ:</u> โกเนื้อมีชีวิต – HS Code: 01051110002, 01051190000, 01059410000, 01059441000 และ 01059449000 มีหน่วยของปริมาณการส่งออกเป็น "ดัว"

3.แสดงตารางข้อมูลปริมาณหรือมูลค่า สถานการณ์ส่งออกไก่เนื้อและผลิตภัณฑ์ของไทยทั้งหมด โดยมีส่วนประกอบดังนี้

- ผลิตภัณฑ์
- พิกัดศุลกากร
- ปริมาณส่งออก (ตัน)
- % การเปลี่ยนแปลงปริมาณการส่งออก (YoY) (ตัน)
- มูลค่าการส่งออก (บาท/USD)
- % การเปลี่ยนแปลงมูลค่าการส่งออก (YoY) (บาท)
- มูลค่าการส่งออก (ล้าน USD)
- % การเปลี่ยนแปลงมูลค่าการส่งออก (YoY) (ตัน)

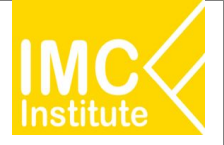

## การใช้งานหน้าการส่งออกไก่เนื้อของไทย

หลังจากที่ท่านเลือกข้อมูลต่าง ๆ ที่ต้องการแล้ว หน้าแดชบอร์ดจะแสดงผลดังนี้

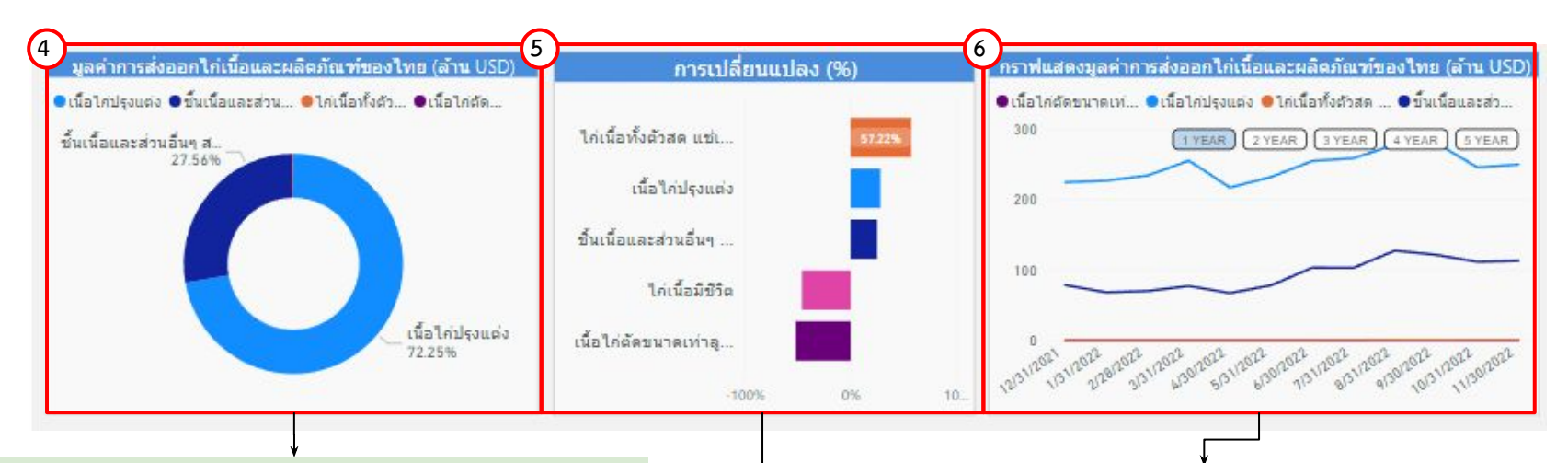

4.แสดงสัดส่วนปริมาณหรือมูลค่าการส่งออกไก่เนื้อและผลิตภัณฑ์ของไทย นอกจากนี้เมื่อท่านกดลงไปที่แผนภาพจะแสดงข้อมูลปริมาณหรือมูลค่าการ ส่งออกไก่เนื้อและผลิตภัณฑ์ของไทย

5.แผนภูมิแสดง%การเปลี่ยนแปลงของผลิตภัณฑ์แต่ละชนิดของไก่เนื้อ
นอกจากนี้เมื่อท่านกดลงไปที่กราฟแท่งที่ท่านต้องการ จะแสดงข้อมูล
% การเปลี่ยนแปลง

6.แสดงกราฟปริมาณหรือมูลค่าการส่งออกและผลิตภัณฑ์ของไทย เมื่อท่านกดลง ไปที่แผนภาพจะแสดงข้อมูลปริมาณหรือมูลค่าการส่งออกไก่เนื้อและผลิตภัณฑ์ นอกจากนี้ท่านสามารถกดปุ่ม เ<u>โYEAR</u>)เในรูปแบบ**รายปี** 

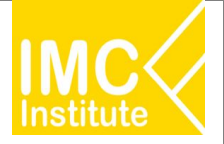

# การใช้งานหน้าการส่งออกไก่เนื้อของไทย

หลังจากที่ท่านเลือกข้อมูลต่าง ๆ ที่ต้องการแล้ว หน้าแดชบอร์ดจะแสดงผลดังนี้

ปี 2022 เดือน 1 - 11

- มูลค่า การส่งออกไก่เนื้อและผลิตภัณฑ์ ..!พีมขึ้น...(27.24%).. เมื่อเทียบกับช่วงเวลาเดียวกันของปีก่อนหน้า
- มูลค่า การส่งออกไก่เนื้อมีชีวิต ...ลิดลิง...(.45.97%).. เมื่อเพียบกับช่วงเวลาเดียวกันของปีก่อนหน้า
- มูลค่า การส่งออกไก่เนื้อทั้งตัวสด แช่เย็นหรือแช่เย็นจนแข็ง ...เพิ่มขึ้น...(57.22%). เมื่อเทียบกับช่วงเวลาเดียวกันของปีก่อนหน้า
- มูลค่า การส่งออกชิ้นเนื้อและส่วนอื่นๆ สด แช่เย็น หรือ แช่เย็นจนแข็ง ...เพิ่มขึ้น...(25.00%). เมื่อเทียบกับช่วงเวลาเดียวกันของปีก่อนหน้า
- มูลค่า การส่งออกเนื้อไก่ปรุงแต่ง ...เพิ่มขึ้น...(28.24%).. เมื่อเทียบกับช่วงเวลาเดียวกันของปีก่อนหน้า
- มูลค่า การส่งออกเนื้อไก่ตัดขนาดเท่าลูกเต๋า แช่แข็งแห้ง (ฟรีซไดรด์) ...ลิดลง...(-51.63%). เมื่อเทียบกับช่วงเวลาเดียวกันของปีก่อนหน้า

7.บทวิเคราะห์แสดงข้อมูลปริมาณหรือมูลค่า สถานการณ์ส่งออกไก่เนื้อและผลิตภัณฑ์ของไทย โดยมีส่วนประกอบดังนี้

- การส่งออกไก่เนื้อและผลิตภัณฑ์ เทียบกับปีก่อนหน้า
- การส่งออกไก่เนื้อมีชีวิต เทียบกับปีก่อนหน้า
- การส่งออกไก่เนื้อทั้งตัวสด แช่เย็นหรือแช่เย็นจนแข็ง เทียบกับปีก่อนหน้า
- การส่งออกชิ้นเนื้อและส่วนอื่น ๆ สด แช่เย็น หรือ แช่เย็นจนแข็ง เทียบกับปีก่อนหน้า
- การส่งออกเนื้อไก่ปรุงแต่ง เทียบกับปีก่อนหน้า
- การส่งออกเนื้อไก่ตัดขนาดเท่าลูกเต๋า แช่แข็งแห้ง (ฟรีซไดรด์) เทียบกับปีก่อนหน้า

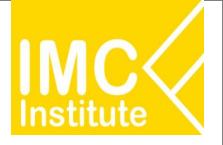

# การใช้งานหน้าการส่งออกไก่เนื้อของไทย

หลังจากที่ท่านเลือกข้อมูลต่าง ๆ ที่ต้องการแล้ว หน้าแดชบอร์ดจะแสดงผลดังนี้

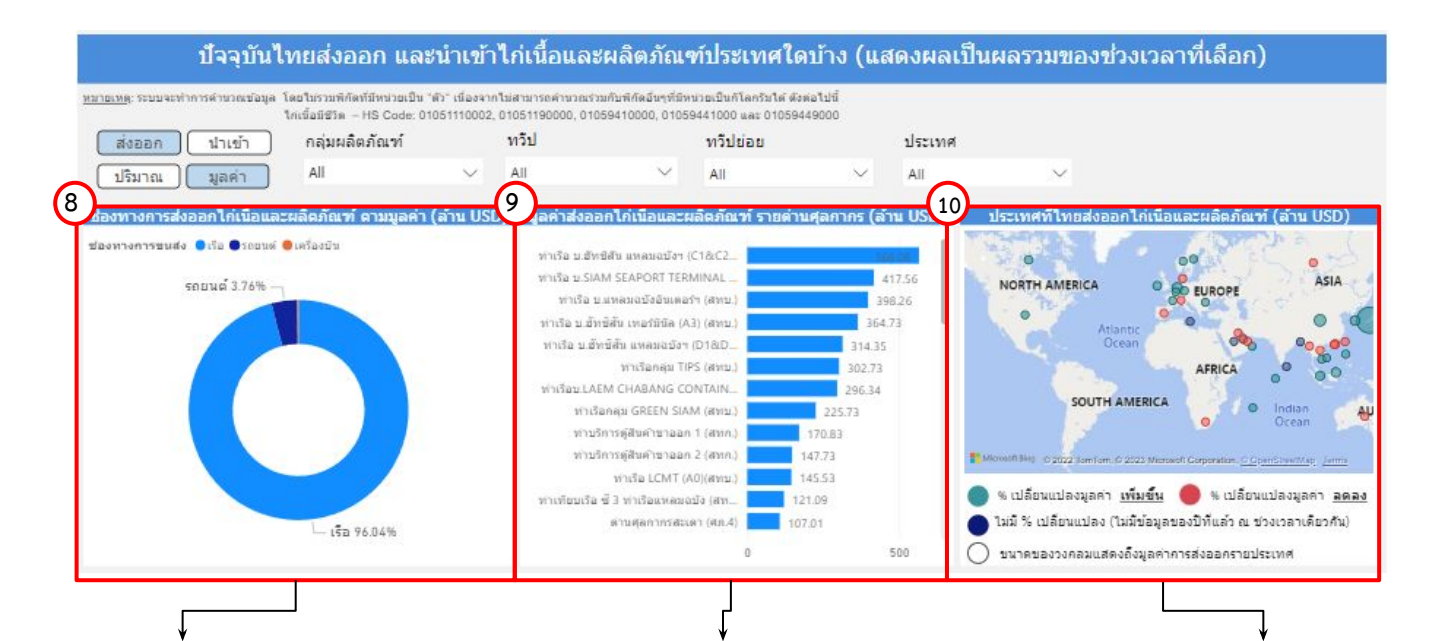

8.แสดงสัดส่วนช่องทางการส่งออกหรือนำเข้า ไก่เนื้อและผลิตภัณฑ์ ตามปริมาณหรือมูลค่า นอกจากนี้เมื่อท่านกดลงไปที่แผนภาพจะแสดง ข้อมูลปริมาณหรือมูลค่าช่องทางการส่งออก หรือนำเข้า ไก่เนื้อและผลิตภัณฑ์

9.แผนภูมิแสดงข้อมูลปริมาณหรือมูลค่า ส่งออก หรือนำเข้าไก่เนื้อและผลิตภัณฑ์รายด่านศุลกากร นอกจากนี้เมื่อท่านกดลงไปที่กราฟแท่งที่ท่าน ต้องการ จะแสดงข้อมูลปริมาณหรือมูลค่า ส่งออก หรือนำเข้าไก่เนื้อและผลิตภัณฑ์รายด่านศุลกากร 10.แสดงแผนที่ ปริมาณหรือมูลค่าของประเทศ ที่ประเทศไทยส่งออกหรือนำเข้า ไก่เนื้อและ ผลิตภัณฑ์ โดยสามารถกดที่วงกลมของประเทศ ในแผนที่ ที่ท่านต้องการให้แสดงข้อมูล ซึ่งหน้า แดชบอร์ดจะแสดงข้อมูลเกี่ยวกับประเทศนั้น ๆ

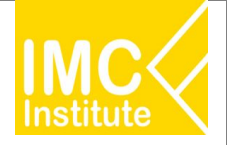

#### หลังจากที่ท่านเลือกข้อมูลต่าง ๆ ที่ต้องการแล้ว หน้าแดชบอร์ดจะแสดงผลดังนี้

| ประเทศ                                                  | ปรีมาณจากไทย (ตัน) | % ส่วนแบ่งมูลค่าไทย(บาท) | มูลค่า (ล้านบาท) | การเปลี่ยนแปลงมูลค่า (ล้านบาท) | % การเปลี่ยนแปลงมูลค่า (YoY) (บาท) |
|---------------------------------------------------------|--------------------|--------------------------|------------------|--------------------------------|------------------------------------|
| Japan                                                   | 416,791.95         | 46.55%                   | 61,055.13        | 12,436.05                      | 0.26                               |
| United Kingdom of Great Britain and<br>Northern Ireland | 161,989.67         | 17.79%                   | 23,331.03        | 9,417.49                       | 0.68                               |
| China                                                   | 77,245.97          | 9.28%                    | 12,166.19        | 2,615.61                       | 0.27                               |
| Netherlands                                             | 58,707.84          | 6.75%                    | 8,853.87         | 4,537.82                       | 1.05                               |
| Korea, Republic of                                      | 40,650.42          | 4.57%                    | 5,989.45         | 2,295.90                       | 0.62                               |
| Malaysia                                                | 65,167.80          | 3.92%                    | 5,145.92         | 2,590.98                       | 1.01                               |
| Singapore                                               | 27,339.31          | 3.15%                    | 4,137.94         | 1,522.38                       | 0.58                               |
| Hong Kong                                               | 17,390.69          | 1.99%                    | 2,610.41         | 438.21                         | 0.20                               |
| Total                                                   | 936,453.56         | 100.00%                  | 131,157.16       | 38,458.81                      | 0.41                               |

11.แสดงตารางข้อมูลปริมาณหรือมูลค่า ประเทศที่ประเทศไทยส่งออกหรือนำเข้าไก่เนื้อและผลิตภัณฑ์ โดยมีส่วนประกอบดังนี้

- ประเทศ
- ปริมาณจากไทย (ตัน)
- % ส่วนแบ่งมูลค่าไทย (บาท)
- มูลค่า (ล้านบาท)
- การเปลี่ยนแปลงมูลค่า (ล้านบาท)
- % การเปลี่ยนแปลงมูลค่า (YoY) (บาท)
- มูลค่า (ล้านUSD)
- การเปลี่ยนแปลงมูลค่า (ล้านUSD)
- % การเปลี่ยนแปลงมูลค่า (YoY) (USD)
- แนวโน้มการเปลี่ยนแปลงมูลค่า

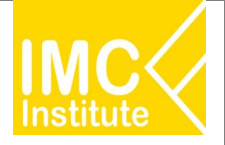

#### <u>ตัวอย่าง</u>

- ต้องการทราบปริมาณไก่เนื้อและผลิตภัณฑ์ (พันตัน) ในเดือน **มกราคม** ปี **2022**
- ต้องการทราบ Top 5 มูลค่าไก่เนื้อและผลิตภัณฑ์ (ล้านบาท) ในช่วงเดือน **มกราคม กุมภาพันธ์** ปี **2022**
- ต้องการทราบปริมาณการส่งออกเนื้อไก่ปรุงแต่ง ของทวีป **ยุโรป** ในช่วงเดือน **มกราคม กุมภาพันธ์** ปี **2022**

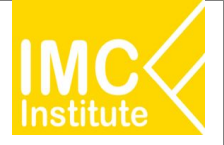

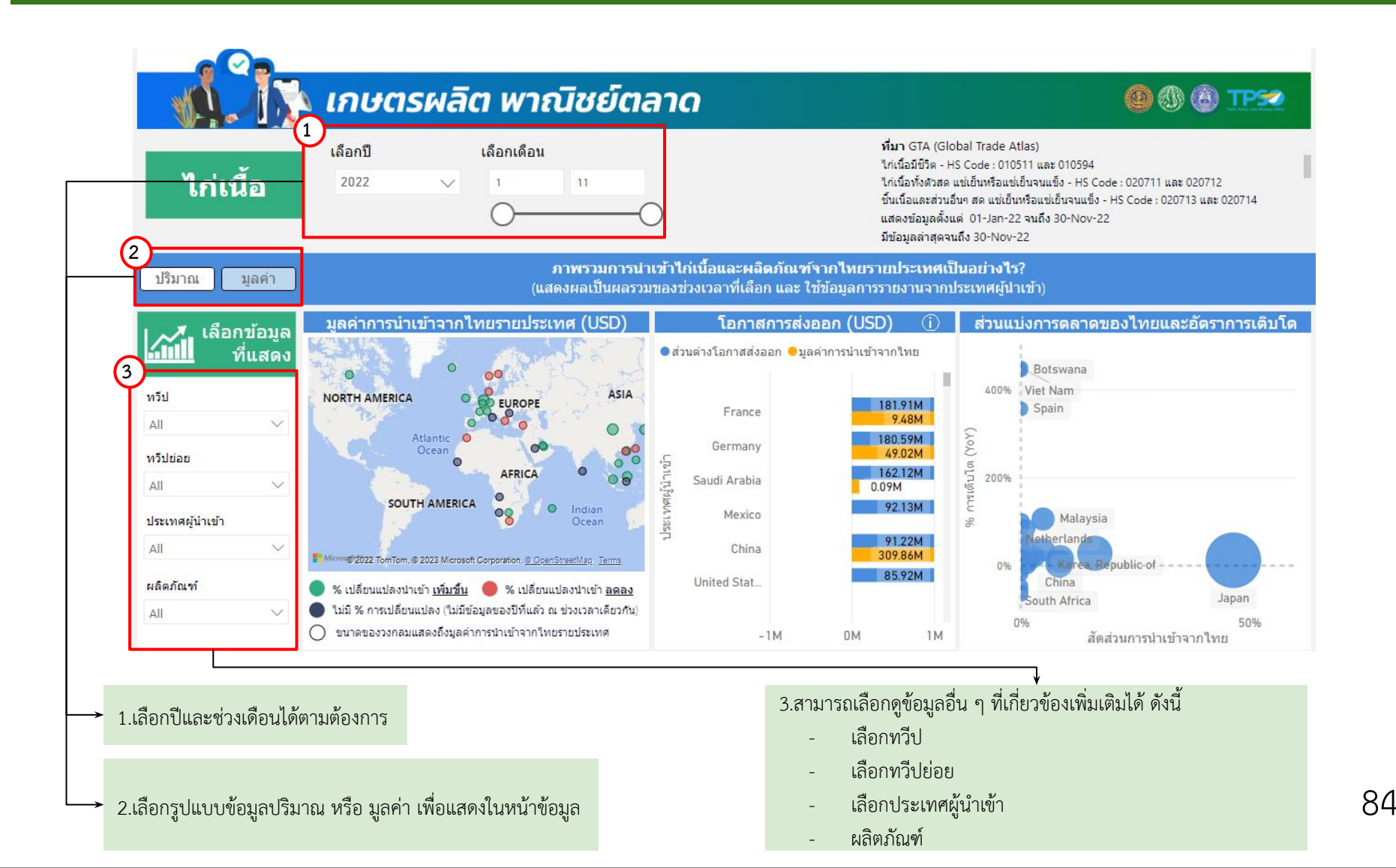

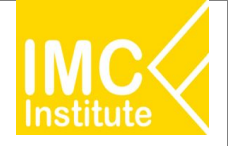

หลังจากที่ท่านเลือกข้อมูลต่าง ๆ ที่ต้องการแล้ว หน้าแดชบอร์ดจะแสดงผลดังนี้

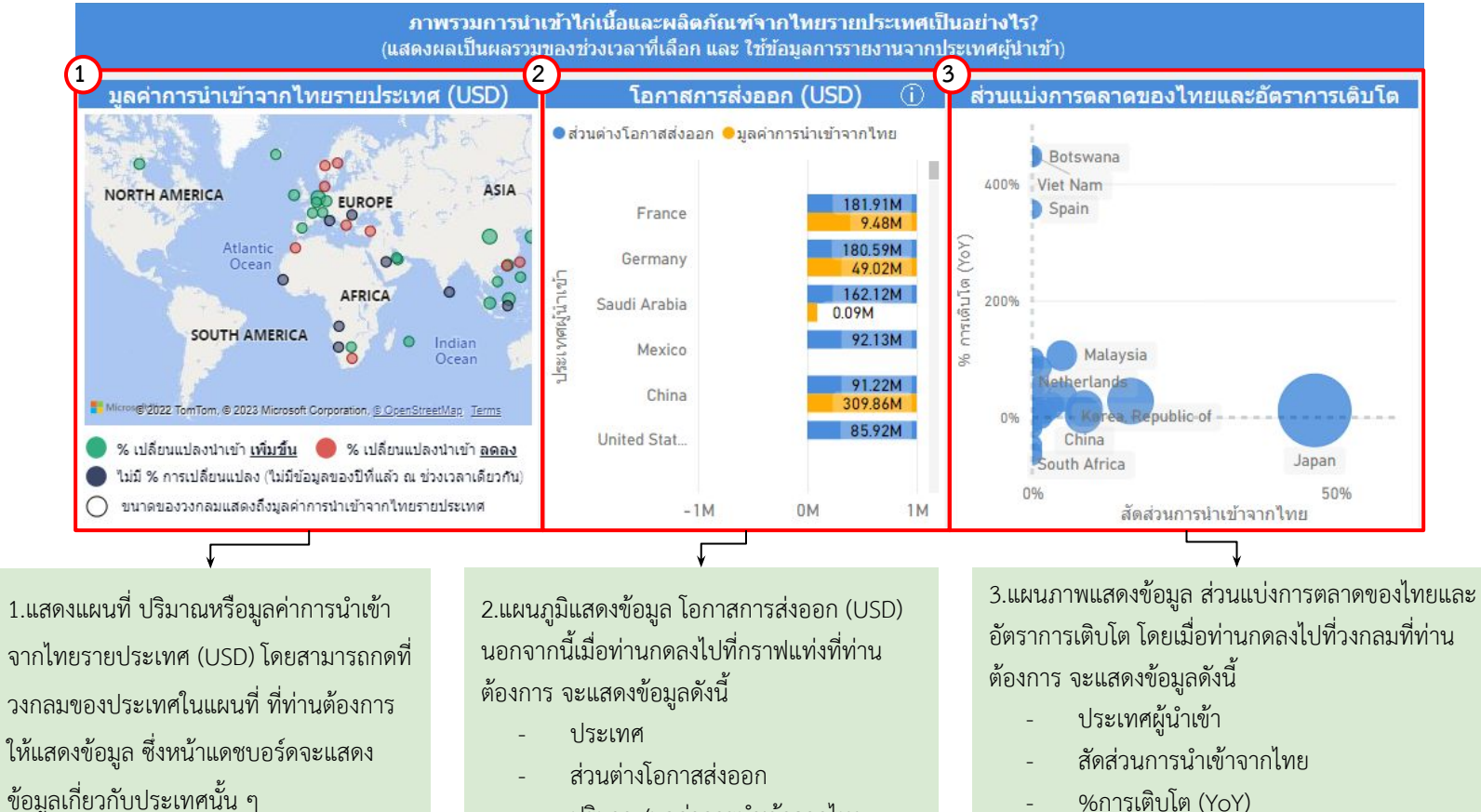

- ปริมาณ/มูลค่าการนำเข้าจากไทย
- ข้อมูลล่าสุด ณ วันที่

- %การเติบโต (YoY)
- ปริมาณ/มูลค่าการนำเข้าจากไทย
- ข้อมูลล่าสุด ณ วันที่
- ที่มา

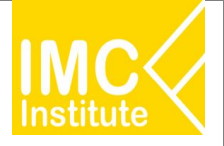

หลังจากที่ท่านเลือกข้อมูลต่าง ๆ ที่ต้องการแล้ว หน้าแดชบอร์ดจะแสดงผลดังนี้

| ประเทศผู้นำเข้า                                         | ปริมาณการนำเข้า (ตัน) | ูมูลค่าการนำเข้า (USD) | การเปลี่ยนแปลงมูลค่าการนำเข้า (USD) | % การเปลี่ยนแปลงมูลค่า (YoY) | ส่วนแบ่งมูลค่าการตลาด |
|---------------------------------------------------------|-----------------------|------------------------|-------------------------------------|------------------------------|-----------------------|
| Japan                                                   | 386,917.87            | 1,675,940,502.82       | 1.80,390,809.60                     | 12.06%                       | 46.60%                |
| United Kingdom of Great Britain<br>and Northern Ireland | 131,382.06            | 583,711,704.97         | 126,986,047.76                      | 27.80%                       | 16.23%                |
| China                                                   | 68,126.99             | 309,858,816.00         | 40,325,984.00                       | 14.96%                       | 8.62%                 |
| Netherlands                                             | 80,039.15             | 302,494,947.84         | 12,097,044.30                       | 4.1796                       | 8.41%                 |
| Korea, Republic of                                      | 40,718.47             | 175,939,755.00         | 46,343,005.00                       | 35.76%                       | 4.89%                 |
| Adularia                                                | 50 433 97             | 175 170 101 05         | 00.000.007.00                       | 105 750                      | 4.000                 |
| Total                                                   | 878,371.53            | 3,596,530,068.72       |                                     |                              | 100.00%               |

4.แสดงตารางภาพรวมการนำเข้าไก่เนื้อและผลิตภัณฑ์จากไทยรายประเทศ โดยมีส่วนประกอบดังนี้

- ประเทศผู้นำเข้า
- ปริมาณการนำเข้า (ตัน)
- มูลค่าการนำเข้า (USD)
- การเปลี่ยนแปลงมูลค่าการนำเข้า (YoY)
- % การเปลี่ยนแปลงมูลค่า (YoY)
- ส่วนแบ่งการตลาด

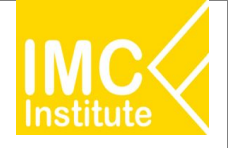

หลังจากที่ท่านเลือกข้อมูลต่าง ๆ ที่ต้องการแล้ว หน้าแดชบอร์ดจะแสดงผลดังนี้

5.บทวิเคราะห์แสดงข้อมูลภาพรวมการนำเข้าไก่เนื้อและ ผลิตภัณฑ์จากไทยรายประเทศ (USD) โดยมีส่วนประกอบดังนี้

- ประเทศที่มีปริมาณหรือมูลค่าการนำเข้าผลิตภัณฑ์ที่
   ท่านต้องการจากประเทศไทยมากที่สุด 3 อันดับแรก และปริมาณหรือมูลค่าการนำเข้าในประเทศดังกล่าว
- ประเทศที่มีโอกาสการส่งออกผลิตภัณฑ์ที่ท่านต้องการ
   มากที่สุด 3 อันดับแรก และปริมาณหรือมูลค่าส่วน
   ต่างเป้าหมายส่งออกจากประเทศดังกล่าว
- ประเทศไทยส่งออก ผลิตภัณฑ์ที่ต้องการ ไปยัง
   ประเทศที่ต้องการ คิดเป็นส่วนแบ่งการตลาดเทียบกับ
   ปีก่อนหน้า และ 3 ปีย้อนหลัง

6.แผนภูมิและกราฟแสดงปริมาณการนำเข้าเนื้อไก่รายประเทศ เทียบ % การเติบโต(YoY)รายประเทศเมื่อท่านกดลงไปที่กราฟ แท่งหรือกราฟเส้นจะแสดงข้อมูลเกี่ยวกับประเทศนั้น ๆ

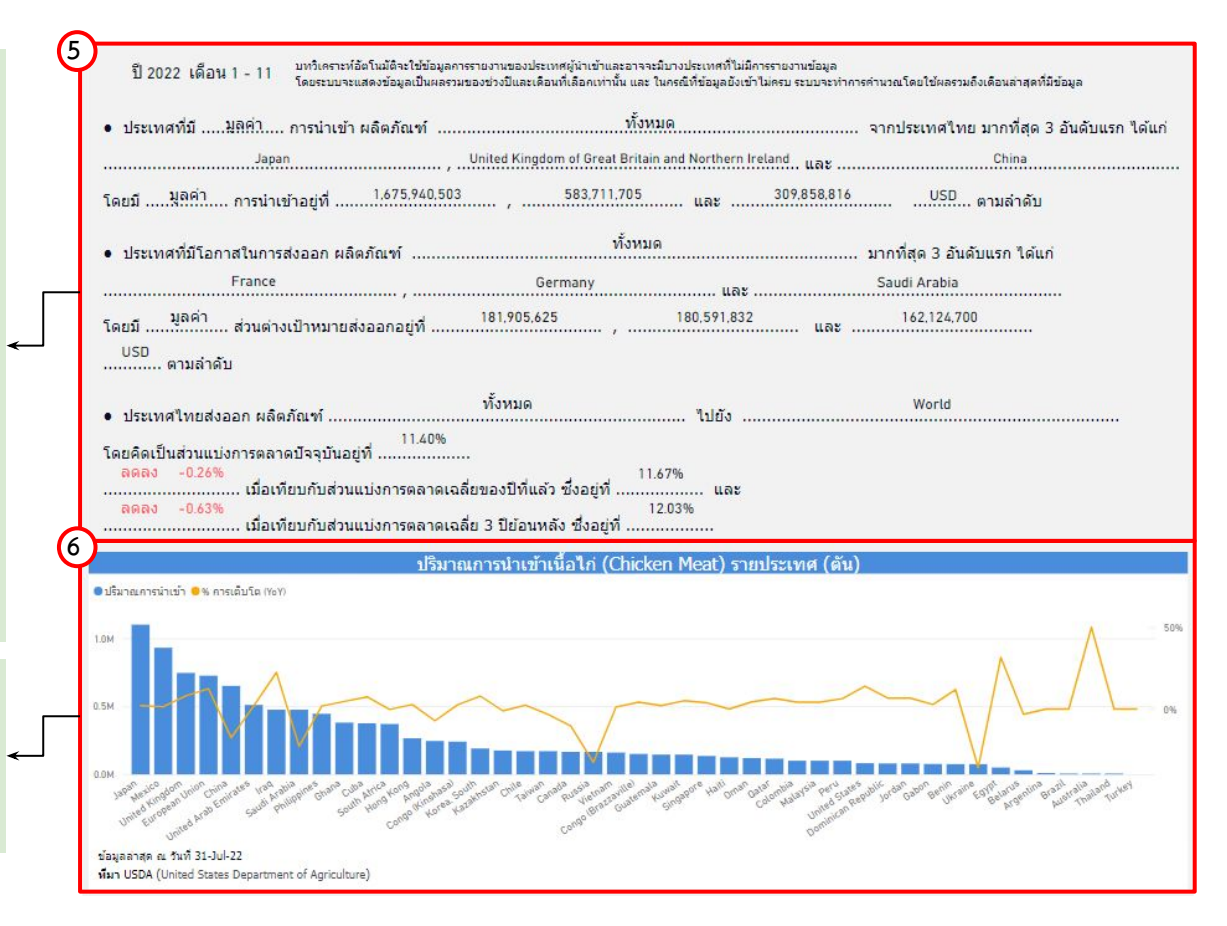

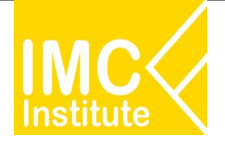

#### <u>ตัวอย่าง</u>

- ต้องการทราบปริมาณการนำเข้าจากไทยรายประเทศ ของไก่เนื้อและผลิตภัณฑ์ประเทศ China ในปี 2022

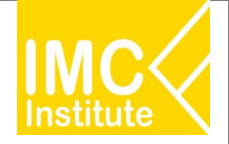

# |การใช้งานหน้าสรุปสถานการณ์ไก่เนื้อของไทย

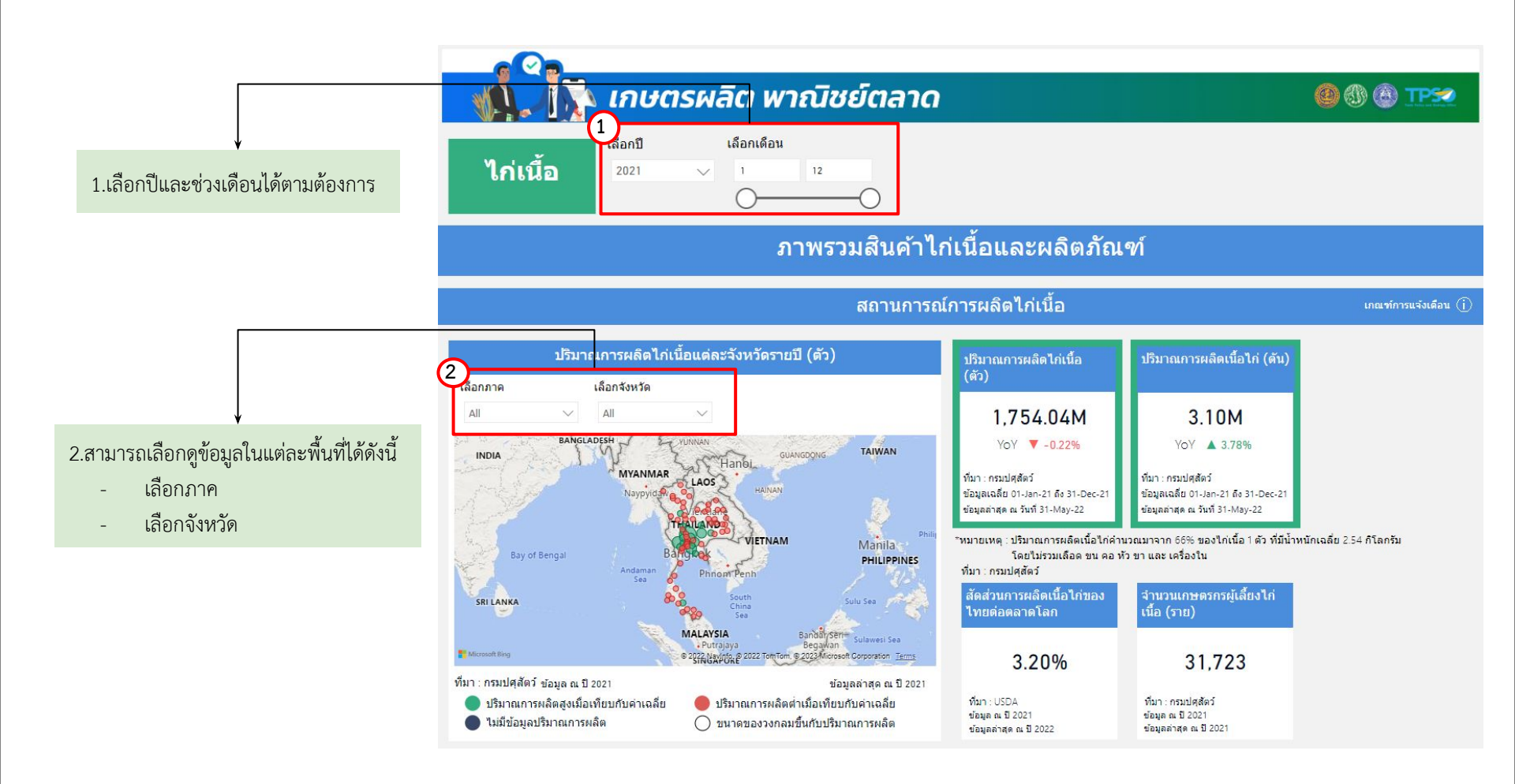

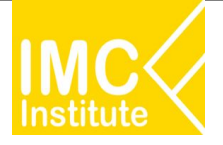

# การใช้งานหน้าสรุปสถานการณ์ไก่เนื้อของไทย

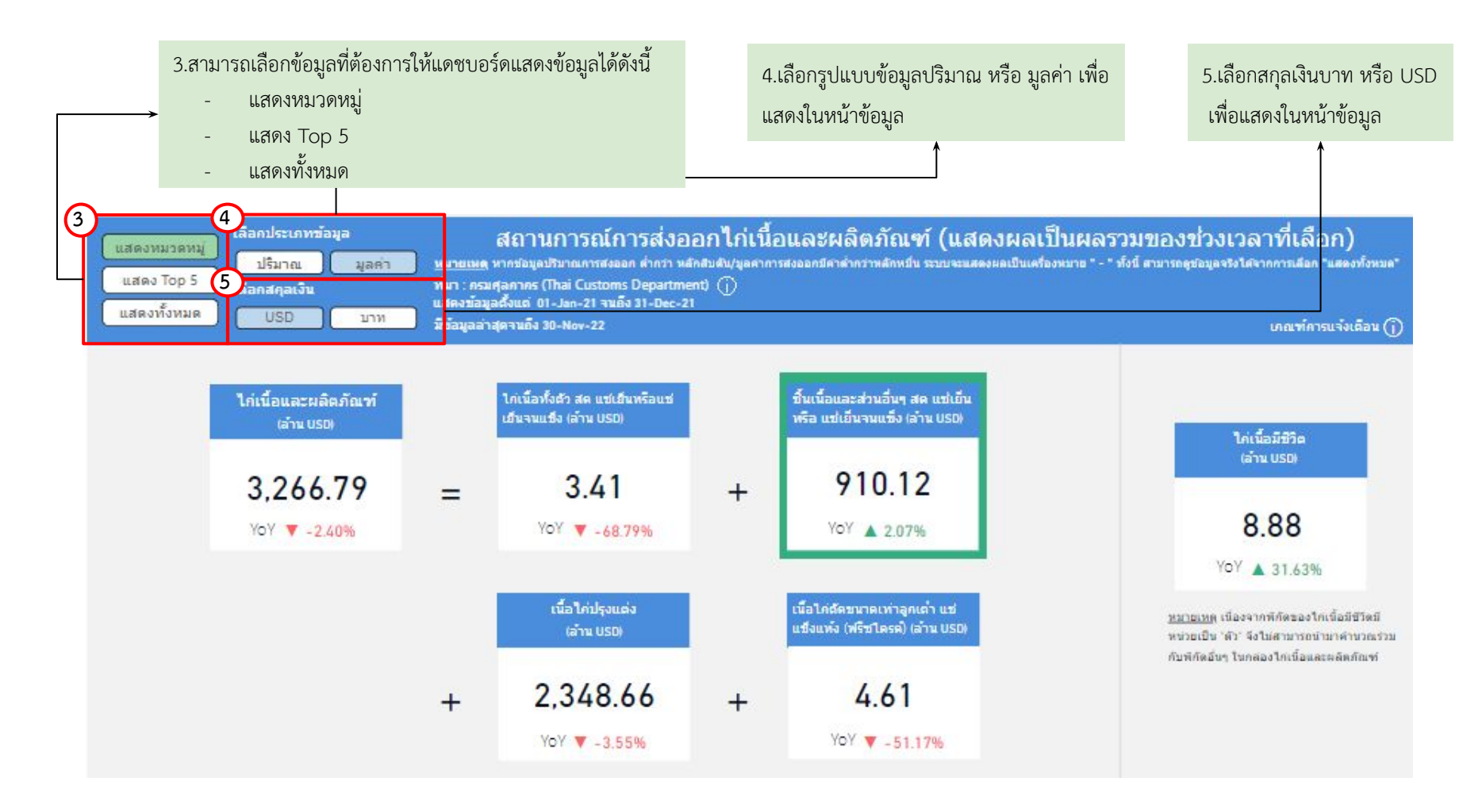

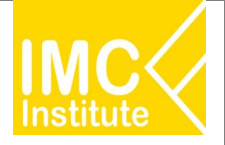

หลังจากที่ท่านเลือกข้อมูลต่าง ๆ ที่ต้องการแล้ว หน้าแดชบอร์ดจะแสดงผลดังนี้

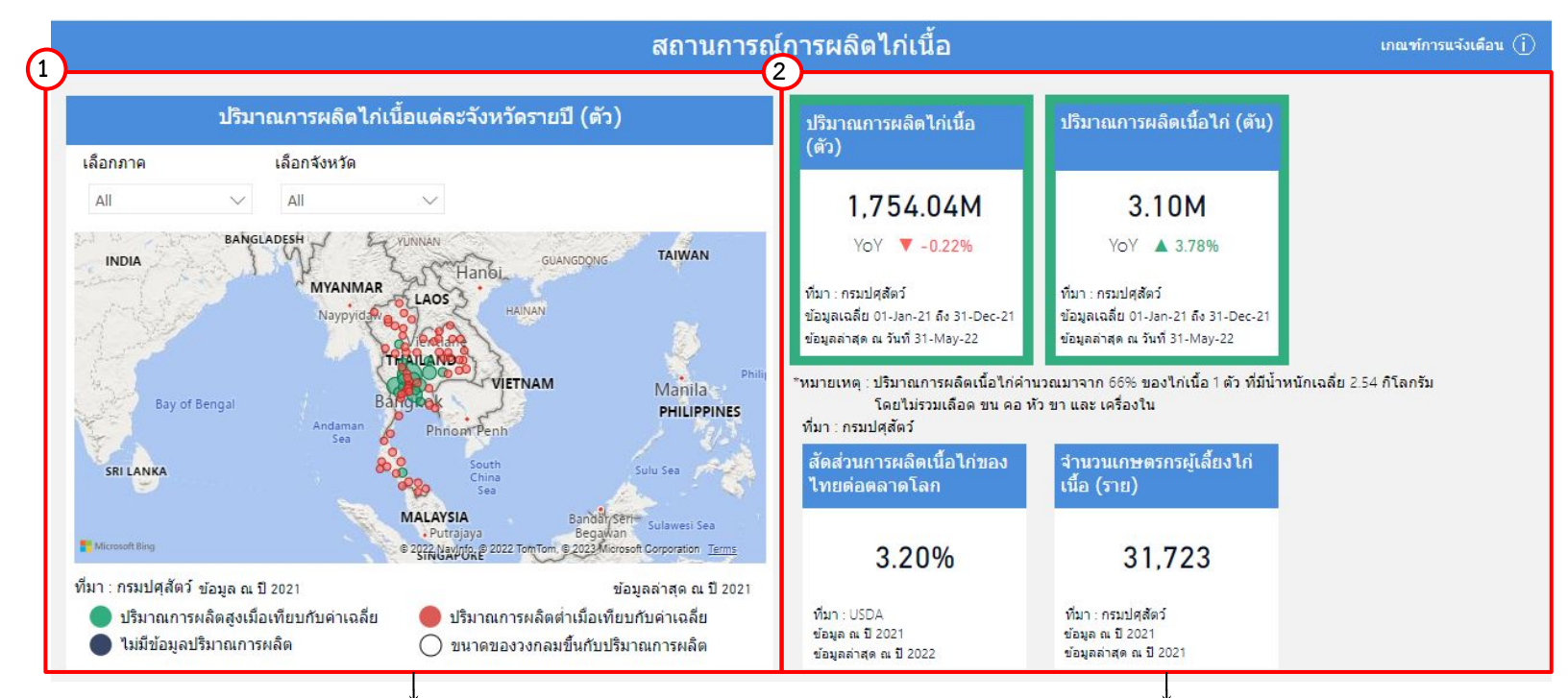

1.แสดงแผนที่ ปริมาณการผลิตไก่เนื้อแต่ละจังหวัดรายปี(ตัว) โดย สามารถกดที่วงกลมของจังหวัดนั้นในแผนที่ ที่ท่านต้องการให้แสดง ข้อมูล ซึ่งหน้าแดชบอร์ดจะแสดงข้อมูลเกี่ยวกับจังหวัดนั้น ๆ 2.แสดงข้อมูลสถานการณ์การผลิตรายจังหวัด โดยมีส่วนประกอบดังนี้

- ปริมาณการผลิตไก่เนื้อรายปี(ตัว)
- ปริมาณการผลิตเนื้อไก่(ตัน)
- สัดส่วนการผลิตเนื้อไก่ของไทยต่อตลาดโลก
- จำนวนเกษตรกรผู้เลี้ยงไก่เนื้อ(ราย)

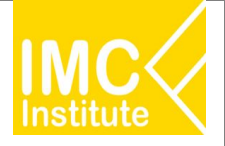

# การใช้งานหน้าสรุปสถานการณ์ไก่เนื้อของไทย

หลังจากที่ท่านเลือกข้อมูลต่าง ๆ ที่ต้องการแล้ว หน้าแดชบอร์ดจะแสดงผลดังนี้

ส่วนประกอบดังนี้

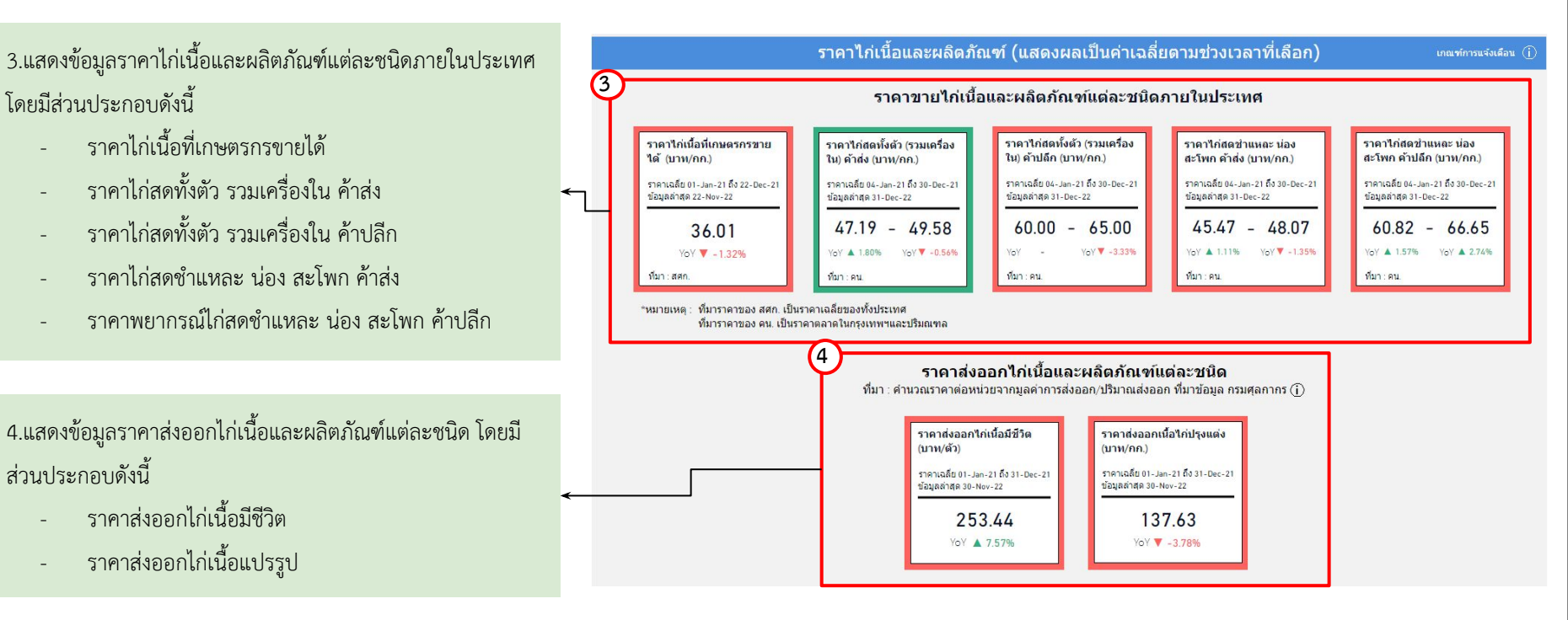

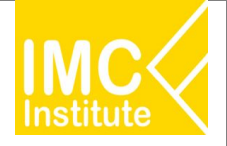

หลังจากที่ท่านเลือกข้อมูลต่าง ๆ ที่ต้องการแล้ว หน้าแดชบอร์ดจะแสดงผลดังนี้

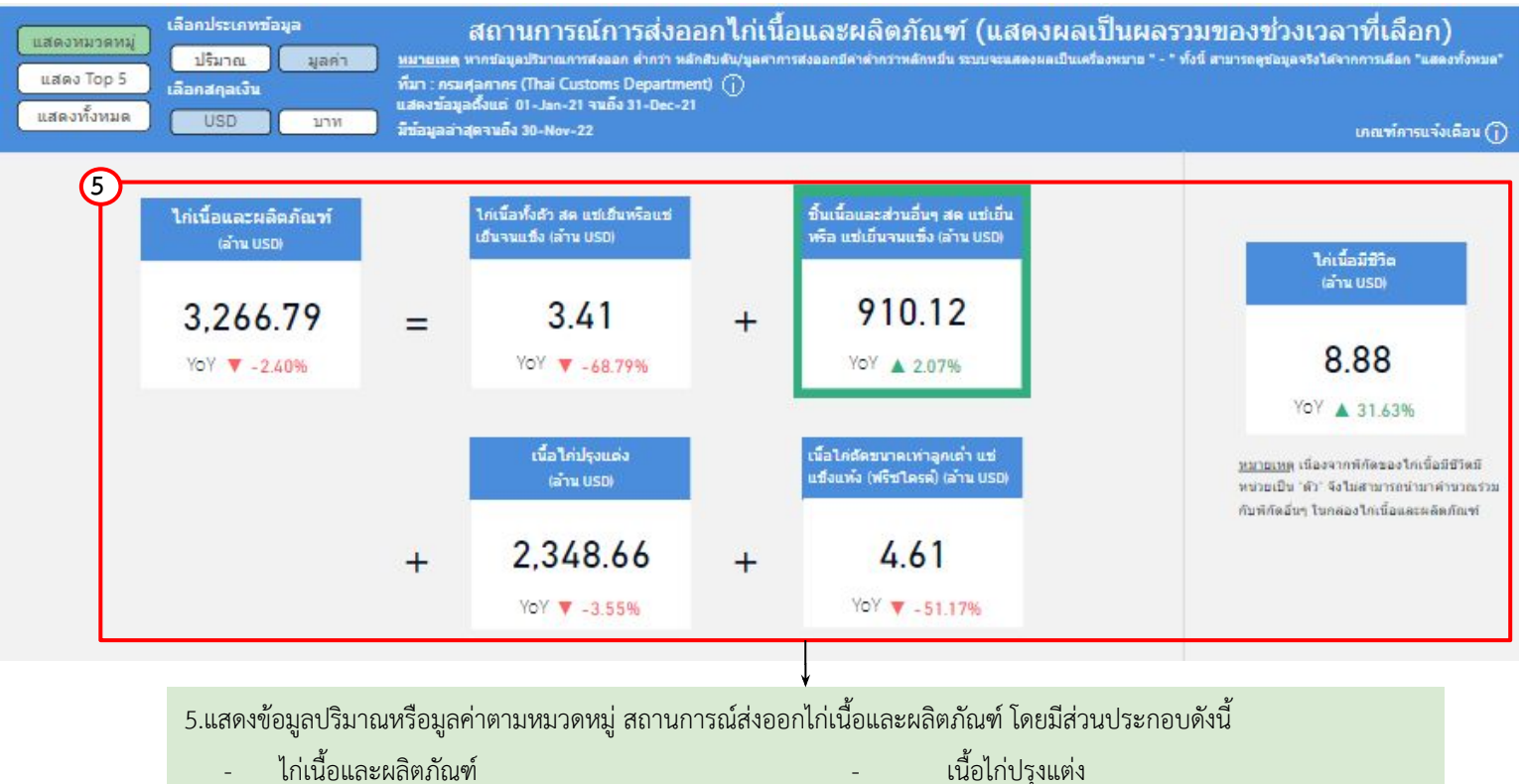

- ไก่เนื้อและผลิตภัณฑ์
- ไก่เนื้อทั้งตัว สด แช่เย็นหรือแช่เย็นจนแข็ง
- ชิ้นเนื้อและส่วนอื่นๆ สด แช่เย็นหรือแช่เย็นจนแข็ง-
- เนื้อไก่ตัดขนาดเท่าลูกเต๋า แช่แข็งแห้ง(ฟรีซไดรด์) ไก่เนื้อมีชีวิต

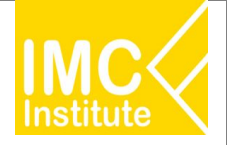

หลังจากที่ท่านเลือกข้อมูลต่าง ๆ ที่ต้องการแล้ว หน้าแดชบอร์ดจะแสดงผลดังนี้

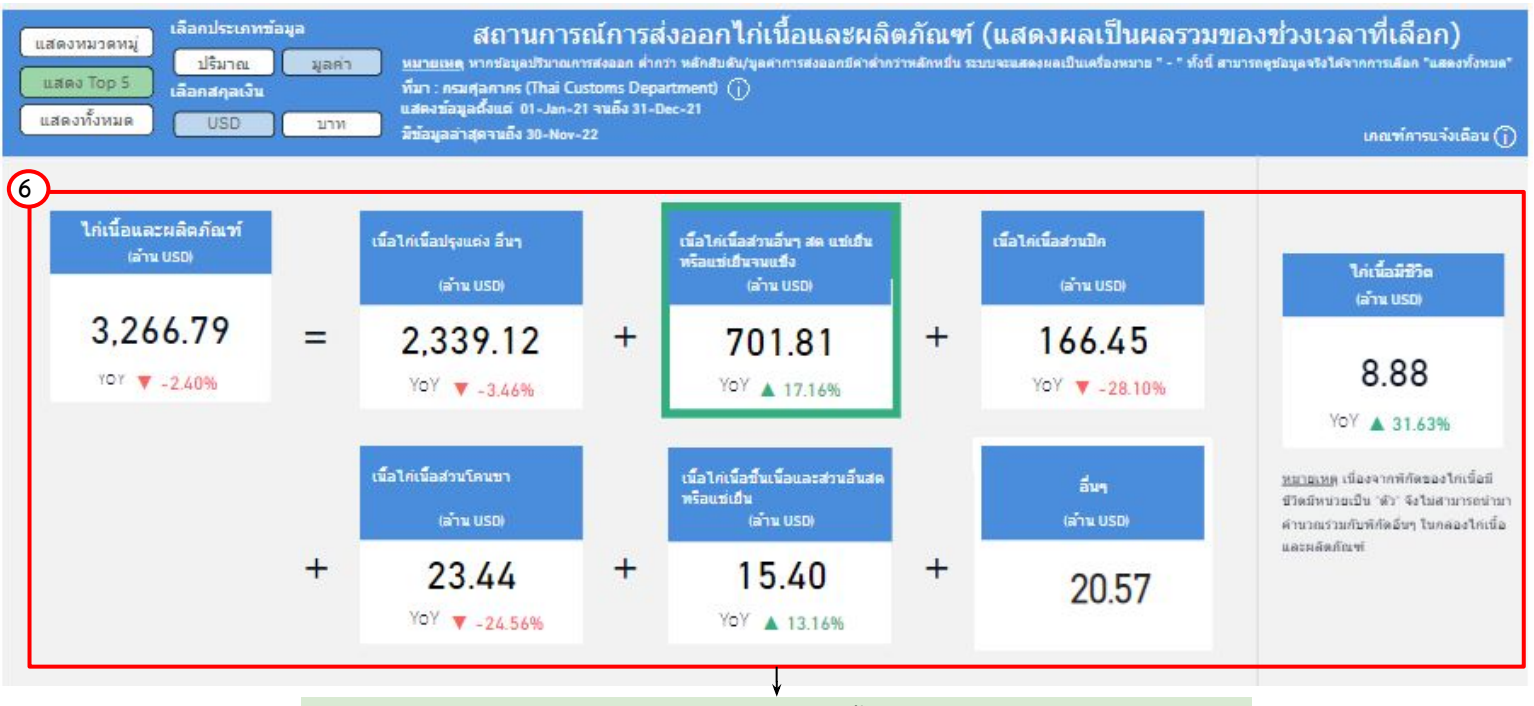

6.แสดงข้อมูลปริมาณหรือมูลค่า สถานการณ์ส่งออกไก่เนื้อและผลิตภัณฑ์ของไทย 5 อันดับแรก โดยมีส่วนประกอบดังนี้

| - | ไก่เนื้อและผลิตภัณฑ์ | - | ผลิตภัณฑ์อันดับ 4 |
|---|----------------------|---|-------------------|
| - | ผลิตภัณฑ์อันดับ 1    | - | ผลิตภัณฑ์อันดับ 5 |
| - | ผลิตภัณฑ์อันดับ 2    | - | ผลิตภัณฑ์อื่น ๆ   |
| - | ผลิตภัณฑ์อันดับ 3    | - | ไก่เนื้อมีชีวิต   |

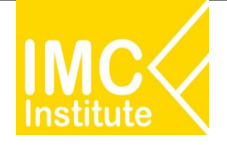

#### หลังจากที่ท่านเลือกข้อมูลต่าง ๆ ที่ต้องการแล้ว หน้าแดชบอร์ดจะแสดงผลดังนี้

| เลือกประเภทข้อมูอ<br>แสดงหมวดหมู่ ปริมาณ มูลค่า หมายเม<br>แสดง Top 5 เลือกสคุลเงิน ที่มา : กร<br>แสดงทั้งหมด USD บาท มีช่อมูอล | สีถานการณ์<br><sub>ล</sub> หากขอมูลปรีมาณการสง<br>มศุลกาคร (Thai Custor<br>มูลตั้งแต่ 01-Jan-21 จา<br>ำสุดจนถึง 30-Nov-22 | การส่งออกไก่เนื่<br>ออก ต่ำกรา หลักสัมดับ/มุอตาม<br>ns Department) ()<br>เอ็ง 31-Dec-21 | ไอและผลิตภัณฑ์ (แสดงผลเป็นผลร<br>กรสงออกมีคาดำหรักหมื่น ระบบจะแสดงผลเป็นเครื่องหมาย " - " 1 | วมของช่วงเวลาที่เลือก)<br>กังนี้ ตามารถดูช่อมูดจริงใต้จากการเลือก "แสดง<br>เภณฑ์การแจ้งแ | เพื่อหมด"<br>เดือน (]) |
|----------------------------------------------------------------------------------------------------|----------------------------------------------------------------------------------------------------|-----------------------------------------------------------------------------------------|---------------------------------------------------------------------------------------------|------------------------------------------------------------------------------------------|------------------------|
| ผลิตภัณฑ์                                                                                                    | พิกัดศุลกากร                                                                                                    | ปริมาณส่งออก (ตัน)                                                                      | % การเปลี่ยนแปลงปริมาณการส่งออก (YoY) (ดัน)                                                 | มูลค่าการส่งออก (ล้านบาท) % ก                                                            | การเปล่                |
| เนื้อไค่เนื้อปรุงแต่ง อื่นๆ                                                                                                    | 16023290000                                                                                                    | 548,089.26                                                                              | 0.82%                                                                                       | 73,412.09                                                                                |                        |
| เนื้อไค่เนื้อส่วนอื่นๆ สด แช่เย็นหรือแช่เย็นจนแข็ง                                                                             | 02071499000                                                                                                    | 280,659.72                                                                              | 17.15%                                                                                      | 22,081.97                                                                                |                        |
| เนื้อไก่เนื้อส่วนปีก                                                                                                    | 02071410000                                                                                                    | 50,895.92                                                                               | -24.12%                                                                                     | 5,187.61                                                                                 |                        |
| ใค่เนื้อมีชีวิตน้ำหนักไม่เคิน 185 กรัม สำหรับทำพันธุ์                                                                          | 01051110002                                                                                                    | 15,640.60                                                                               | -4.92%                                                                                      | 269.88                                                                                   |                        |
| เนื้อไค่เนื้อส่วนโคนขา                                                                                                    | 02071420000                                                                                                    | 13,486.40                                                                               | -23.24%                                                                                     | 737.32                                                                                   |                        |
| เนื้อใก่เนื้อขึ้นเนื้อและส่วนอื่นสดหรือแข่เย็น                                                                                 | 02071300000                                                                                                    | 7,186.59                                                                                | 49.01%                                                                                      | 479.75                                                                                   |                        |
| ไก่เนื้อเนื้อส่วนที่บดแยกเอากระดูกออกด้วยกรรมวิธิเบิงกล                                                                        | 02071491000                                                                                                    | 3,735.23                                                                                | -59.46%                                                                                     | 89.18                                                                                    |                        |
| Total                                                                                                    |                                                                                                    | 928,792.08                                                                              | 1.82%                                                                                       | 102,822.32                                                                               | ,                      |

<u>พมายเพล</u> ไกเนื้อมีชีวิต – HS Code: 01051110002, 01051190000, 01059410000, 01059441000 และ 01059449000 มีพบายของปริมาณการสงออกเป็น "ดัว"

7.แสดงตารางข้อมูลปริมาณหรือมูลค่า สถานการณ์ส่งออกไก่เนื้อและผลิตภัณฑ์ของไทยทั้งหมด โดยมีส่วนประกอบดังนี้

- ผลิตภัณฑ์
- พิกัดศุลกากร
- ปริมาณส่งออก (ตัน)
- % การเปลี่ยนแปลงปริมาณการส่งออก (YoY) (ตัน)
- มูลค่าการส่งออก (บาท/USD)
- % การเปลี่ยนแปลงมูลค่าการส่งออก (YoY) (บาท)
- มูลค่าการส่งออก (ล้าน USD)
- % การเปลี่ยนแปลงมูลค่าการส่งออก (YoY) (ตัน)

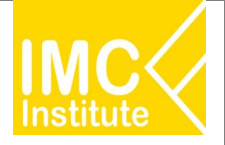

#### <u>ตัวอย่าง</u>

- ต้องการทราบจำนวนเกษตรกรผู้เลี้ยงไก่เนื้อ (ราย) ของ **ภาคตะวันออกเฉียงเหนือ** ในปี **2021**
- ต้องการทราบราคาไก่เนื้อที่เกษตรกรขายได้ (บาท/กก.) ในปี 2021

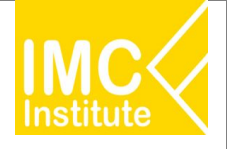

# กุ้งขาวแวนนาไม

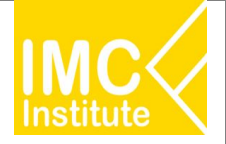

### Agriculture Policy Dashboard

#### การผลิตกุ้งขาวแวนนาไมของไทย

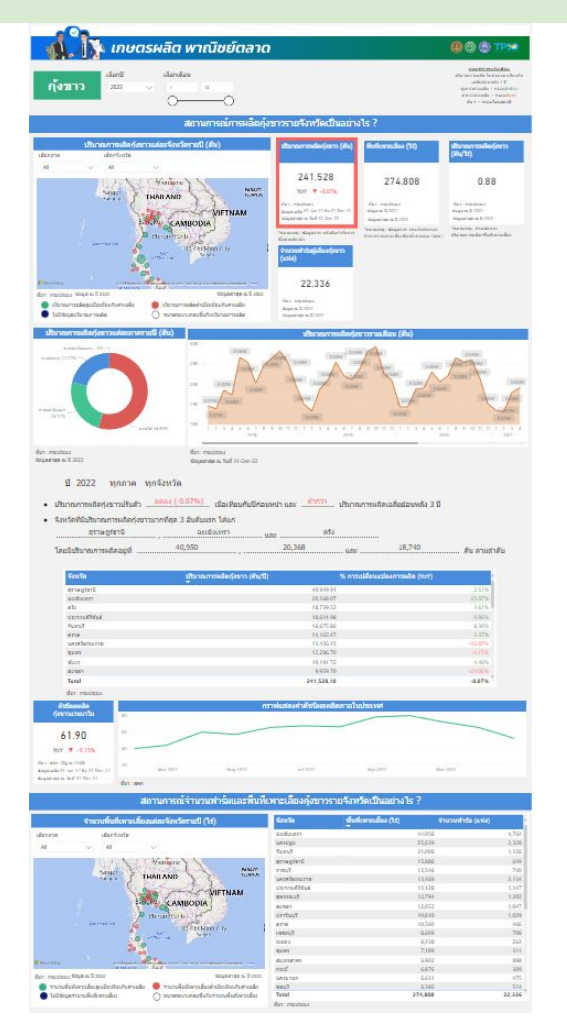

#### ราคากุ้งขาวแวนนาไมของไทย

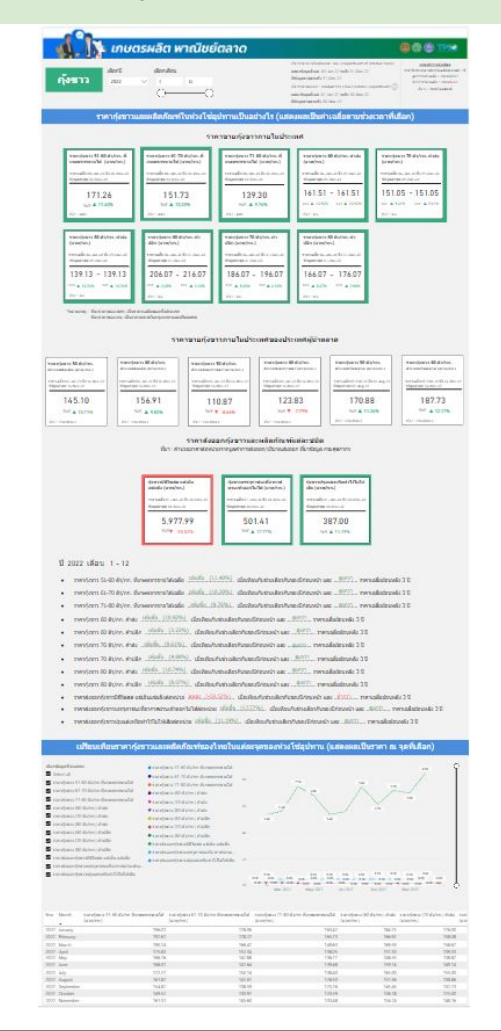

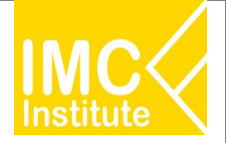

### Agriculture Policy Dashboard

#### การส่งออกกุ้งขาวแวนนาไมของไทย

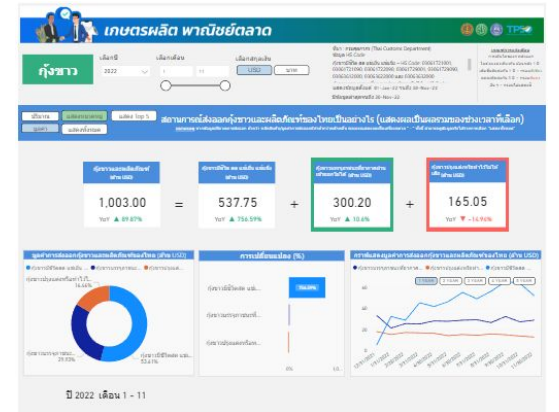

มูลค่า การส่งออกกุ่งขาวและเหลือภัณฑ์ เพิ่มขึ้น (89.87%) เมื่อเดียนกับข่างเวลาเดือวกับของมีก่อนา

- มุลค่า การส่งออกกุ่งขาวมีชีวิตสด แข่เป็น แข่แข้ง (กินชิน (756.59%)) เนื้อเสียมกับข่างเวลาเดียวกับของมีก่อนหน่า
- จุลค่า การสงออกกุ่งชาวบรรจุกาชนเพื่อากาศตามเข้าออกใบได้ (866%) เมื่อเพื่อมกับข่างเวลาเดียวกับของมีก่อนหน้า

| 111011 11111                                                                                                    | leaded or a               | . #2                                                                                             | 4                                                                                                    | eldian                                                                                                    | d                                         | to and                                                                                                    |                                                                                                    |
|----------------------------------------------------------------------------------------------------|---------------------------|--------------------------------------------------------------------------------------------------|----------------------------------------------------------------------------------------------------|----------------------------------------------------------------------------------------------------|-------------------------------------------|----------------------------------------------------------------------------------------------------|----------------------------------------------------------------------------------------------------|
| Stuna Man                                                                                                    | Alt                       | ✓ A8                                                                                             |                                                                                                    | Al                                                                                                    | ~ /                                       |                                                                                                    |                                                                                                    |
| dermentalesen@ww.samel                                                                                                    | editorii antopasin (afre  | a USD)                                                                                           | gadhdeaan (ine shamila                                                                                                    | เสียงร์ รายสายสุดกา                                                                                                    | es (elva U                                | 50) ประเทศที่ใหละส่งลอกด์                                                                                                    | (สารารและหลัดสัญษ) (สาย USD)                                                                                                    |
| siarener massie 🔹 da 🌒 réfaciós 📦                                                                                                    | nesd                      |                                                                                                  | Ruge Vision                                                                                                    |                                                                                                    |                                           |                                                                                                    | ·                                                                                                    |
| selaciu 2.62%                                                                                                    |                           |                                                                                                  | while a definite assessment of the                                                                                                    | Cl                                                                                                    | 417.05                                    | NORTHAMESICA                                                                                                    | ANIX                                                                                                    |
|                                                                                                    |                           |                                                                                                  | viller 4 TV 1 TV                                                                                                    | RVNL) 01122                                                                                                    |                                           | 0.                                                                                                    | 0.0                                                                                                    |
|                                                                                                    |                           |                                                                                                  | whites using constrained const                                                                                                    | AN 10 10                                                                                                    |                                           | e Chrw                                                                                                    | 1 4 March                                                                                                    |
|                                                                                                    |                           |                                                                                                  | winds a like standar tasks                                                                                                    | R                                                                                                    |                                           | 0                                                                                                    | ANDLA                                                                                                    |
|                                                                                                    |                           |                                                                                                  | analysis and a second second s                                                                                                    | 2391. 2 30.52                                                                                                    |                                           | ระติเคลส                                                                                                    | HOLA                                                                                                    |
|                                                                                                    |                           |                                                                                                  | stuferedbatement (                                                                                                    | EPP.) . 20.05                                                                                                    |                                           | ۵.                                                                                                    | Cirei                                                                                                    |
|                                                                                                    |                           |                                                                                                  | Vote susessichum?                                                                                                    | mynus 🔳 20.30                                                                                                    |                                           | Reality and Indiana                                                                                                    |                                                                                                    |
|                                                                                                    |                           |                                                                                                  | vindexanes pPDA's ghurt                                                                                                    | ara 📕 26.85                                                                                                    |                                           |                                                                                                    |                                                                                                    |
|                                                                                                    |                           |                                                                                                  | white LOWT (white                                                                                                    | min;) 🚺 26:03                                                                                                    |                                           | Construction 10                                                                                                    | udu 👹 winarunarian) man                                                                                                    |
|                                                                                                    |                           |                                                                                                  |                                                                                                    | and a second second sec                                                                                                    |                                           | -                                                                                                    |                                                                                                    |
|                                                                                                    | - 150 FEOPL               |                                                                                                  | style consist controls (4.3) (                                                                                                    | PPEL) 23.00                                                                                                    |                                           | 🔵 tait % askesasine (tait                                                                                                    | Statematic a chalifaterate                                                                                                    |
|                                                                                                    | - de 95.09%               |                                                                                                  | white a presence of the (A2) of                                                                                                    | eres.) 🔳 23.00                                                                                                    |                                           | tur) securates in tur O                                                                                                    | (สารสลิกระบบริเมษา แก่งการสารสิมาร์)<br>พุณฑายารระบบริเมษา<br>เมษา                                                                                                    |
| almanet                                                                                                    | le de stan.               | tono (dha)                                                                                       | state consistential (a) o                                                                                                    | e<br>e<br>g gavis (downor)                                                                                                    | ensultie                                  | tari v meneration e tari<br>classecorensesse O<br>worker (menerati) rhaquadicae                                                                                                    | ologanacióficat a micromificata)<br>gatiernalizarenacionat<br>multimumiliografi (1011) (nem)                                                                          |
| shows well                                                                                                    | le de stars               | two (dhq)<br>21,429.32                                                                           | Si drumingodri mojum<br>2745                                                                                                    | e yme'r (dinnarna)<br>8 9,577.2-                                                                                                    | ermulific                                 | tar) securetos e tar<br>tossumarceneum O<br>en alt (nercorta) etospolicion<br>St. 185,5                                                                                                    | Stagener Difuet) er einenen die ste<br>geet verstezzen zustanet<br>mildimenzie ogenete (1601) (unne)<br>Diet                                                          |
| streacted<br>United States of America<br>Japan                                                                                                    | le da stors<br>altanovrat | <mark>two (dhi)</mark><br>21,429.32<br>22,385.71                                                 | instruction constants (2) y<br>% channing with house of<br>27.45<br>26.72                                                                                                    | 2 220<br>2 200<br>2 200<br>2<br>200<br>2<br>200<br>200 | eressatifie                               | tar) securation of test<br>the securation of test<br>the securation of the second<br>securation of the second<br>securation of the second<br>securation of the second<br>securation of the second<br>second second second second second<br>second second second second second second<br>second second second second second second second<br>second second second second second second second second<br>second second second second second second second second<br>second second s                                                                                                    | Nayamartifikar) a. shanandashi<br>yakhemakaarmartimark<br>milifimaanlayyadh (toh) (uma)<br>Dar<br>Dar<br>Dar                                                          |
| ubmane)<br>United States of America<br>Again<br>China                                                                                                    | le da stors.<br>Monocrafi | <mark>twa (dha)</mark><br>27,429.32<br>22,385.75<br>15,764.93                                    | Software and the second second s                                                                                                    |                                                                                                    | ereadile                                  | tat % offensive (tat<br>www.science.acdr<br>science.com) (dimension)<br>(2012)<br>4201/24<br>5.37431                                                                                                    | Valajana: Difuty in shararafasifa)<br>gati ensila aran baganin<br>nsilifanan baganin (toʻr) (urmi)<br>Dati<br>ba'i<br>ba'i                                            |
| showned<br>United States of America<br>Japan<br>China<br>Kome, Napublic of                                                                                           | le da stors<br>altanavne  | <b>Livia (dhq</b> )<br>27,429,32<br>22,385,75<br>15,764,93<br>4,297,74                           | 944 chain antica (4)<br>8 dhumingsi filma(an<br>2246<br>24,745<br>17,745<br>6,27                                                                                                    |                                                                                                    | eres diffe                                | tur to consistent fut<br>succession consistent<br>succession consistent<br>succession consistent<br>succession<br>succession | Valgesen Difukt in vinnen darste<br>gebornstens opningen (1997)<br>Unne<br>Dif<br>Dif<br>Dif<br>Dif<br>Dif<br>Dif<br>Dif<br>Dif<br>Dif<br>Dif                         |
| sheecoort<br>United Maters of America<br>Japan<br>Chara<br>Kones, Hepichic of<br>Tamaet                                                                              | le da stors<br>sibinación | <b>Line (dhq</b> )<br>27,429,32<br>22,385,73<br>15,764,93<br>4,297,74<br>6,936,90                | 9444 Canada (2014)<br>20 Artucal agos (1740)<br>20 Art<br>20 Art<br>20 |                                                                                                    | eres diffe                                | tot % coloreses (tot         voressissen of set         voressissen of set         voressissen overessissen overessissen overessissen overessissen overessissen overessissen overessissen overessissen overessissen overessisen overessissen overessisen         voressissen overessisen overe                                                                                                    | Volgenzőlővén a inszendiszta<br>getkendezetenskoloset<br>nalifonanilosguefn (tölt) (anna)<br>0.02<br>0.03<br>0.03<br>0.03<br>0.04<br>0.04<br>0.04<br>0.04<br>0.04     |
| shnood<br>United States of America<br>Japan<br>Coma<br>Konse, Ipopublic of<br>Lensen<br>Canada                                                                       | b de stars<br>altanaceat  | 27,429,32<br>22,385,77<br>15,764,93<br>4,297,74<br>6,936,90<br>3,31428                           | 944 - 1998, 1995, 1997, 1997<br>2199<br>2199<br>2199<br>2199<br>2199<br>2199<br>2199                                                                                                    |                                                                                                    | 200<br>erwalite                           | <ul> <li>Tat % information (tat<br/>increase and information (tat)<br/>increase and information<br/>information (tat)<br/>information<br/>information<br/>informat</li></ul>                                                                                 | Nogeneti Muh e instanti Safa<br>genometeri mitanti<br>mitifammi organi (bit) (anni)<br>0.0<br>0.0<br>0.5<br>0.5<br>0.5<br>1.55                                        |
| Showson<br>United States of America<br>Japan<br>China<br>Kones, Hipichilis of<br>Jaman<br>Canada<br>Australia                                                        | b dartars                 | 27,429.32<br>22,385,77<br>15,764.93<br>4,297.74<br>6,996.90<br>3,354.28<br>2,701.00              | 4nh cireas wetter (d)<br>3. drumstegenhilten (d)<br>27.45<br>26.27<br>17.49<br>6.27<br>6.27<br>6.27<br>5.22<br>2.27<br>2.27<br>2.2                                                                                                    |                                                                                                    | ernoulific                                | <ul> <li>Tat % information (MI</li> <li>women pressure of a final state state)</li> <li>women pressure of a final state state</li> <li>4,217,34</li> <li>5,374,91</li> <li>7,384,37</li> <li>7,384,37</li> <li>7,47,48</li> <li>5,544,37</li> </ul>                                                                                                    | Nogasachikah a kisananifashaj<br>galekenakata estadosek<br>1930 (konstitutegasin (1937)<br>083<br>8,55<br>8,57<br>8,57<br>8,57<br>8,57<br>8,57<br>8,57<br>8,57        |
| Showned<br>United States of America<br>Agein<br>China<br>Kones, ItepJublic of<br>Januan<br>Canada<br>Autoala<br>United Krygdom of Cowel Britan a<br>Northern Instant | t de stars<br>sibineccei  | 27,429,32<br>22,335,71<br>15,764,93<br>4,297,74<br>6,5356,50<br>3,354,88<br>2,701,00<br>1,182,90 | 444 c Innis (2014)<br>2740<br>2740<br>2740<br>2747<br>2672<br>1740<br>627<br>627<br>249<br>249<br>7.29<br>7.29<br>7.29<br>7.29<br>7.29<br>7.29                                                                                                    |                                                                                                    | en an an an an an an an an an an an an an | tel % information (vir)     vocines/section     vocines/section     (54) 58     (27) 54     (5,5743)     700,51     700,51     74746     (5,542)     207,28                                                                                                    | Nogasacifikah a kisanakafashaj<br>gali yang kisanaka kisanaka<br>Itali (kisana) (kisa)<br>Gali<br>Gali<br>Bari<br>Bari<br>Bari<br>Bari<br>Bari<br>Bari<br>Bari<br>Bar |

สิบคันข้อมูลในเชิงลึก https://data.moc.go.th/ http://tradereport.moc.go.th/

#### โอกาสการในส่งออก กุ้งขาวแวนนาไมของไทย

| And a second second second second second second second second second second second second second second second                                              | ทรผลต พาถ                                                    | มัชย์ตลาด                                                                |                                                                    |                                 |                                                                                                    | 000                                                                                                    | TPS@                             |
|----------------------------------------------------------------------------------------------------|--------------------------------------------------------------|--------------------------------------------------------------------------|--------------------------------------------------------------------|---------------------------------|----------------------------------------------------------------------------------------------------|----------------------------------------------------------------------------------------------------|----------------------------------|
| เลือกปี<br>กุ้งขาว 2022                                                                                                    | ເລືອກເລືອນ<br>> 1<br>                                        | 11<br>O                                                                  |                                                                    |                                 | สีมา GTA (Global Trade<br>(อาการชีวิต กล แปงใน แร<br>(อาการชาวิตาราสาราสาราส<br>(อาการชาวิตารเสียงที่ระทำไรโล<br>(อาการชาวิตารสีกิจ (D-No<br>ให้สนุดต่างสูงหน้าง (D-No | e Atlas)<br>Rađu HS Code: 030617<br>Nervenhaanfarfat HS Co<br>Halae HS Code: 16052<br>I-22 valita 30 Nov-22<br>ov-23 | uan 030636<br>ida : 160529<br>11 |
| ริมาณ มูลทำ                                                                                                    | an<br>(uate                                                  | กพรวมการปาเข้ากุ้งชาวแ<br>เงผลเป็นผลรามของข่างเวลา                       | ละผลิฉกักเพรากไหยา<br>เที่เลือด และ ไข้ข้อมูลกา                    | ายประเทศเป็นอ<br>สามงานจากประเท | เข้างไร?<br>ทศผู้นำเข้า)                                                                                                    |                                                                                                    |                                  |
| 🥂 เลือกข้อมูล มูลคำกา                                                                                                    | กนำเข้าจากไทยรายประเว                                        | ทศ (USD) โร                                                              | อกาสการส่งออก (US                                                  | D) (i) ø                        | ร่วนแบ่งการคลาด                                                                                                    | ของไทยและอัดเ                                                                                                    | าการเดิบโ                        |
| ที่แสดง                                                                                                    | 11° . 1800                                                   | S alteration                                                             | เทสส่งออก 😑 มุณค่าการนำเน้า                                        | สารประเท                        | 15,000K%                                                                                                    |                                                                                                    |                                  |
| 20                                                                                                    | 00                                                           | ASIA                                                                     |                                                                    |                                 | ) Indones                                                                                                    | iia.                                                                                                    |                                  |
| NORTH AND                                                                                                    | RICA CHORE                                                   | 0                                                                        | Spain                                                              | 48.97M                          | 10.000KM                                                                                                    |                                                                                                    |                                  |
|                                                                                                    | Atlanto                                                      | • •                                                                      |                                                                    | 33.69M                          |                                                                                                    |                                                                                                    |                                  |
| 200                                                                                                    | Ocean CO                                                     | 6 6 G                                                                    | 1419,2                                                             | 3.26M                           |                                                                                                    |                                                                                                    |                                  |
| ~ *                                                                                                    | AFRICA                                                       | 09 S Nether                                                              | Kanda                                                              | 0.49M                           | 5,000K%                                                                                                    |                                                                                                    |                                  |
| -                                                                                                    | SOUTH AMERICA                                                | Indan Ger                                                                | many                                                               | 23.46M                          | Courter 1                                                                                                    |                                                                                                    |                                  |
| (Millaura)                                                                                                    | •                                                            | Oleve add                                                                |                                                                    | 21 00M                          | Canada                                                                                                    | Korea, Beeublic of                                                                                                   |                                  |
| * Marcure 2022 5                                                                                                    | rTon in 2022 Witnest Coloration ()cetti                      | Destition (Jerry                                                         | tgium 📒                                                            | 0.20M                           | Talagan                                                                                                    |                                                                                                    |                                  |
| invi 🔴 % olfered                                                                                                    | aritat 🔴 ukuta                                               | 10/10/10/10 20:24                                                        | Italy                                                              | 19.22M<br>3.67M                 |                                                                                                    | China Japan                                                                                                    |                                  |
| × 110 % mm                                                                                                    | afgreeder (100 second de la company)                         | รวมอยาเสียวกัน                                                           | -                                                                  |                                 | -5,000KM                                                                                                    |                                                                                                    |                                  |
| O 31/9380                                                                                                    | กรรมแสดงอีญอสาการนำเน่าจากไหนะ                               | nadricost                                                                | -1M 0M                                                             | 1M                              | 0%                                                                                                    | 20%<br>สัดส่วนการนำเข้าจาก                                                                                           | ไทย                              |
| ประเทศผู้นำเข้า ปริ                                                                                                    | ນາຄະຄາຮນຳເຫົາ (ຄັນ) 🖕 ມູລ                                    | ต่ากาณ่าเข้า (USD) การ                                                   | รบไลี่ยนแปลงขุลค่าการนั                                            | າແສ້າ (USD) % ເ                 | การเปลี่ยนแปลงมูล                                                                                                    | ค่า (YoY) ส่วนแม่งมู                                                                                                 | เลค่าการคล                       |
| ed States of America                                                                                                    | 32,595.81                                                    | 387,445,905.00                                                           | 4                                                                  | 0,837,714.00                    |                                                                                                    | 11.78%                                                                                                    | 30.8                             |
| ,                                                                                                    | 29,220.33                                                    | 313,011,046.17                                                           | 3                                                                  | 6.242,586.49                    |                                                                                                    | 13.09%                                                                                                    | 24.9                             |
|                                                                                                    | 19,594.00                                                    | 217,991,903.00                                                           |                                                                    | 4,560,726.00                    |                                                                                                    | 7.16%                                                                                                    | 17.5                             |
| a, Republic of                                                                                                    | 5,451,46                                                     | 10,929,445,00                                                            | -4                                                                 | 0,003,048.00                    |                                                                                                    | 12.069                                                                                                    | 5.0                              |
| da.                                                                                                    | 4 000 68                                                     | 52 462 274 12                                                            |                                                                    | 8 700 200 35                    |                                                                                                    | 55 30%                                                                                                    | 41                               |
|                                                                                                    | 122 402 50                                                   | 1 25 1 202 100 01                                                        |                                                                    | 0.100.209.35                    |                                                                                                    | 22.2874                                                                                                    | 400.0                            |
|                                                                                                    | การพ่อตโทยได้จะใช่ช่อมูลการราย<br>ขยจระสดงข้อมูลเป็นหลราทของ | งานของประเทศอุทางข่านละอาจ<br>สวรชีนละเดือนที่เดือกเท่าขึ้น และ<br>หรื้อ | จะมีมางประเทศที่ไปมีการรา<br>ะ ในกรณีที่ช่อมูลอังเข่าให้คร<br>เหมด | artsslage<br>Sissessinniser     | ราณโละไปหลามถึงแ<br>กกประเทศไทย ม                                                                                                    | สอบลาสุดที่มีช่อบุค<br>มากที่สุด 3 อันดับ                                                                            | แรก ได้แก                        |
| ปี 2022 เดือน 1 - 11 <sup>มหรม</sup><br>โดยระ<br>ประเทศที่มีมิธิกิโ การป                                                                                    | าเข้า ผลิตภัณฑ์                                              |                                                                          |                                                                    |                                 |                                                                                                    | China                                                                                                    |                                  |
| ปี 2022 เดือน 1 - 11 มหาม<br>โดยระ<br>ประเทศที่มีมิสิกิโ การป<br>United States of Ame                                                                       | าเข้า ผลิตภัณฑ์                                              | Japar                                                                    | 1                                                                  | และ                             |                                                                                                    | China                                                                                                    |                                  |
| ปี 2022 เดือน 1 - 11 แหร่ม<br>โดยห<br>ประเทศที่มี                                                                                                    | าเข้า ผลิตภัณฑ์<br>rica<br>1                                 | Japar<br>313.011.046                                                     | າ<br>ແລະ <sup>2</sup>                                              | ແລະ<br>:17,991,903              |                                                                                                    | China<br>ามสำคับ                                                                                                    |                                  |
| ปี 2022 เพื่อน 1 - 11 <sup>แหน่ม</sup><br>ไประเทศที่มีมิลิธิโ การน<br>United States of Ame<br>ยมีมุลิค่า การนำเข้าอยู่ป<br>ประเทศที่มีโอกาสในการส่งออเ      | าเข้า ผลิตภัณฑ์<br>rka<br>1387,445,905<br>1 ผลิตภัณฑ์        | Јара<br>313.011.046<br>Фан                                               | ດ<br>ແລະ <sup>2</sup><br>ນຄ                                        | ແລະ<br>:17,991,903<br>ມ         | USDด<br>กกที่สุด 3 อันดับ                                                                                                    | China<br>ามสำคับ<br>แรก ได้แก่                                                                                       |                                  |
| ปี 2022 เพื่อน 1 - 11 เขาไม<br>โละระ<br>ประเทศที่มีมิลิลิโ การน<br>เขาไซส์ States al Ame<br>อมีมิลิลิโ การนำเขาอยู่น<br>ประเทศที่มีโอกาสในการส่งออ<br>Spain | าเข้า ผลิดภัณฑ์<br>rka<br>1                                  |                                                                          | กนอะ                                                               | และ<br>(17,991,903<br>ม         | USD ต<br>ากที่สุด 3 อันดับ<br>Netherlands                                                                                                    | China<br>ามสำดับ<br>แรก ได้แก่                                                                                       |                                  |
| ปี 2022 เดือน 1 - 11 เป็นไป<br>โมะเทศที่มี                                                                                                    | าเข้า ผลิดภัณฑ์<br>ก่รว<br>ฐ                                 | 313.011.046<br>313.011.046<br>Now<br>France<br>18.974.140                |                                                                    | และม<br>(17.991.903<br>ม        | <u>USD</u> ด<br>กกที่สุด 3 อันดับ<br>Netherlands<br>29.892,319                                                                                                    | China<br>ามสำคับ<br>แรกได้แก่                                                                                        |                                  |

#### 

#### สรุปสถานการณ์กุ้งขาวแวนนาไมของไทย

| 11112                                                                                                    | วมสินคำกุ้งขาวและส                                                                                                    | เลิดภัณฑ์                                                                                                    |                                                                                                    |
|----------------------------------------------------------------------------------------------------|----------------------------------------------------------------------------------------------------|----------------------------------------------------------------------------------------------------|----------------------------------------------------------------------------------------------------|
|                                                                                                    | สถานการณ์การณ์สกุรษ                                                                                                    | n                                                                                                    |                                                                                                    |
| ໝັບການການເຄີຍກູ່ເຮການແລະຈົນເກີຍການນີ້ (ອັນ)                                                                                                    | (here we have                                                                                                    | (ern (A) Robertalia (11)                                                                                                    | the second sec                                                                                                    |
|                                                                                                    | 180,7                                                                                                    | 64 27/ 808                                                                                                    | 0.64                                                                                                    |
| THILMO                                                                                                    | RUSH No                                                                                                    | LTM Bat makes                                                                                                    | fice readous                                                                                                    |
| HER CAMBORA                                                                                                    | ETNAM Reporters had b                                                                                                    | nia na secondaria di secondaria di secondari                                                                                                    | daga a 2000<br>daga tara 2000                                                                                                    |
|                                                                                                    | the second data                                                                                                    | ernikeren didenan mitesere<br>adjett                                                                                                    | ala fiaforadar                                                                                                    |
| 2.2                                                                                                    | 22.31                                                                                                    | 14                                                                                                    |                                                                                                    |
| e mentioner magin in \$ 2022 See                                                                                                    | and the second second s                                    |                                                                                                    |                                                                                                    |
| halidagailte no reado                                                                                                    | concerning services                                                                                                    |                                                                                                    |                                                                                                    |
| กลาสุทาวและเสม                                                                                                    | ดภัณฑ์ (แสดงคลเป็นต่าเฉ                                                                                                    | สี่ยดามช่วยวยาที่เสีลก)                                                                                                    |                                                                                                    |
|                                                                                                    | ราคามามธุ์งมาวงามในประ                                                                                                    | 1944                                                                                                    |                                                                                                    |
| Tention Victory 6                                                                                                    | surface 2 liston d                                                                                                    | Territory Editory and                                                                                                    | Landing T data dat                                                                                                    |
| reasonable (station) suscentrated (station)<br>versalisticae.ch.ich.ic.ex.ch<br>versalisticae.ch.ich.ic.ex.ch                                                                                                    | reserves to be (analysis)                                                                                                    | Securities)<br>Consultation of Note (in pr                                                                                                    | (anaptan)<br>executario anti facto beci                                                                                                    |
| 171.26                                                                                                    | 139.30                                                                                                    | 161.51 - 161.51                                                                                                    | 151.05 - 151.05                                                                                                    |
| A mare A mare fair an                                                                                                    | A title                                                                                                    | tra alla tra alla                                                                                                    | for a time of a time                                                                                                    |
|                                                                                                    |                                                                                                    | the second second second second second second second second second second second second second second second se                                                                                                    | the state of the state of the s |
| Transform Making State                                                                                                    | THE OFFICE TO DESIGN AT                                                                                                    | rangiants II datas da                                                                                                    |                                                                                                    |
| tanalana and Robins and<br>Jacques II dybes also<br>different II dybes also<br>different II dybes also<br>different II dybes also<br>different II dybes also                                                                                                    | Variation 77 decises als<br>disciplents 77 decises als<br>disciplents (in all second                                                                                                    | ranajaris III dishasi di<br>dila (anashas)<br>sanahati an il kala lar il                                                                                                    |                                                                                                    |
| superjuments III of blands allowadding         superjuments III of blands allowadding           superjuments III of blands allowadding         superjuments III of blands allowadding           superjuments III of blands allowadding         strands allowadding           superjuments III of blands allowadding         strands allowadding           superjuments III of blands allowadding         strands allowadding           superjuments III of blands allowadding         strands allowadding           superjuments III of blands allowadding         strands allowadding           superjuments III of blands allowadding         strands allowadding           superjuments III of blands allowadding         strands allowadding           superjuments III of blands allowadding         strands allowadding           superjuments III of blands allowadding         strands allowadding           superjuments III of blands allowadding         strands allowadding           superjuments III of blands allowadding         strands allowadding           superjuments IIII of blands allowadding         strands allowadding           superjuments III of blands allowadding         strands allowadding           superjuments III of blands allowadding         strands allowadding           superjuments III of blands allowadding         strands allowadding           superjuments IIIII of blands         strands allowadding                                                                                                    | *****(********************************                                                                                                    | terreleven Erdenen en<br>den (orochen)<br>terreleven en die feit im die<br>separation in die feit im die<br>separation in die<br>166.07 - 176.07                                                                                                    |                                                                                                    |
| tamejere 10 dybra, draž<br>portekti         tamejere 10 dybra, draž<br>portekti klada           tamejere 10 dybra, draž<br>portekti klada         tamejere 10 dybra, draž<br>portekti klada           139,13 - 139,13         tamejere 10 dybra, draž           ta 2010 - ma 2010         tamejere 10 dybra, draž           ta 2010 - ma 2010         tamejere 10 dybra, draž           ta 2010 - ma 2010         tamejere 10 dybra, draž                                                                                                    | ******(2011)7.443/06.45<br>*****(2011)<br>******(2011)7.55<br>***********************************                                                                                                    | Hermitian III digites di<br>disi (sengine)           Hermitian di<br>Hermitian di<br>Hermitian di<br>Di 66.07 - 176.07           Li di Citta           Li di Citta           Li di citta           Se di ta                                                                                                    |                                                                                                    |
| method SG Alan Anda         Second SG Alan Anda         Second SG Alan Anda                                                                                                    | variejenti (7 dotni dv<br>die (anothe)<br>variete is no it in the in<br>die (anothe)<br>variete is no it in the in<br>variete is no it in the in<br>186.07 - 196.07<br>∪ a think<br>her m                                                                                                    | тентерите 10 Арлин Ал<br>Ала (рокулин)<br>тентерите и на 10 Колин Ал<br>Андине (10 Колин Алин Ал<br>Андине (10 Колин Ал<br>166.07 - 176.07<br>с) и Кате со и а Таба<br>Кате на                                                                                                    |                                                                                                    |
| Industry II data for<br>the set of the set of<br>the set of the set of<br>the set of the set of<br>the set of the set of<br>the set of the set of<br>the set of the set of<br>the set of the set of<br>the set of the set of<br>the set of the set of<br>the set of the set of<br>the set of the set of<br>the set of the set of<br>the set of the set of the set<br>the set of the set of the set<br>the set of the set of the set of the set<br>the set of the set of the set of the set of the set<br>the set of the set of the set of the set of the set<br>the set of the set of the set of the set of the set<br>the set of the set of the set of the set of the set of the set<br>the set of the set of the set of the set of the set<br>the set of the set of the set of the set of the set of the set<br>the set of the set of the set of the set of the set of the set<br>the set of the set of the set of the set of the set of the set<br>the set of the set of                                                                                                    | version of dependent of dependent of dependent of dependent of dependent of the second beam of the second second s                                    | receivers 10 defails de<br>des (conclus)<br>receivers aux de des las at<br>dependent for de de de las at<br>166.07 - 176.07<br>u + 12% u + 786<br>for a                                                                                                    |                                                                                                    |
| I manage of a star way.<br>The manage of a star way of a star way of a sta                                                                                                    | version 1 decision at a<br>decision service of the last of the<br>energy of the decision of<br>the service of the decision of<br>the decision of the decision of the<br>decision of the the service of the last of<br>decision of the the service of the last of<br>decision of the the service of the last of<br>decision of the service of the last of<br>decision of the service of the last of<br>decision of the service of the last of<br>decision of the service of the last of<br>decision of the service of the last of<br>decision of the service of the last of<br>decision of the service of the last of the last of<br>decision of the service of the last of the last of<br>decision of the service of the last of the last of<br>decision of the service of the last of the last of the last of the last of<br>decision of the service of the last of the last | Functions (0 default at<br>discussion)<br>Standards and the last<br>Standards that I<br>16.607 - 17.607<br>(at ALT) (at ALT)<br>Standard (at ALT)<br>Standard (a                                                                                                    |                                                                                                    |
| Senders Barrison Barrison<br>Senders Barrison<br>Senders Senders<br>Barrison<br>Barrison<br>Bari | A sector of determined of the sector of the sector of the                                     | Teachers III debe at<br>dis inschol<br>werden in the III<br>Herbergen Teacher<br>16607 - 17607<br>die at 27 - 17607<br>die at 27 - 17607<br>die at 27 - 1968<br>die at<br>die at 16 - 1968<br>die at<br>die at 16 - 1968<br>die at 16 - 1968die die die die die die |                                                                                                    |
| <ul> <li>Services III (Services)</li> <li>Services III (Services)</li> <li>Services IIII (Services)</li> <li>Services IIII (Services)</li></ul>                                                                                                    | vendjest 7 distrika do<br>dis jamot 10<br>vendjest 10 distrika do<br>vendjest 10 distrika do                                                                                                    | Handlers III datus at<br>data procession<br>Handlers and the second<br>Handlers and the second<br>Handle                                                                                                    |                                                                                                    |
| Induced Balance and Balance an                                                                                                    | Annual of the second second se                                    | Imaging an (100 days) and (100 days) and (1                                                                                                    |                                                                                                    |

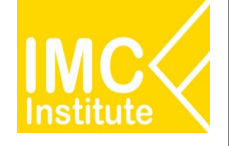

# รายละเอียดคู่มือการใช้งาน AD

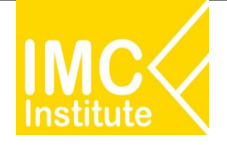

### การใช้งานหน้าการผลิตกุ้งขาวแวนนาไมของไทย

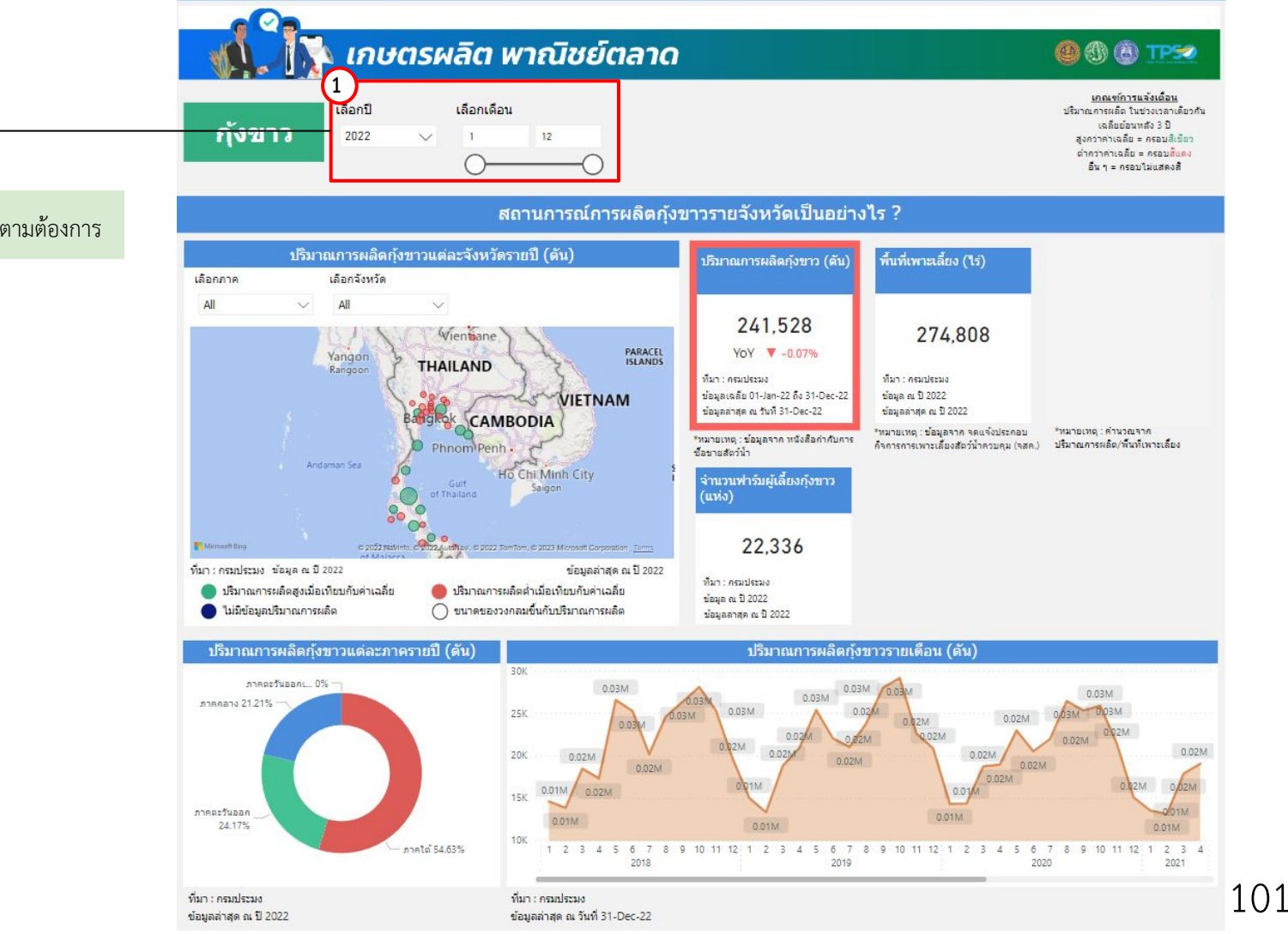

1.เลือกปีและช่วงเดือนได้ตามต้องการ

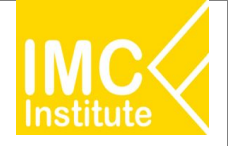

### การใช้งานหน้าการผลิตกุ้งขาวแวนนาไมของไทย

#### 2. สามารถเลือกดูข้อมูลในแต่ละพื้นที่ได้ดังนี้

- . เลือกภาค
- เลือกจังหวัด

#### สถานการณ์จำนวนฟาร์มและพื้นที่เพาะเลี้ยงกุ้งขาวรายจังหวัดเป็นอย่างไร ?

| จำนวนพื้นที่เพาะเลี้ย                             | วงแต่ละจังหวัดรายปี (ไร่)                                                                                                    | จังหวัด          | พื้นที่เพาะเลี้ยง (ไร่) | จำบวนฟาร์ม (แห่ง) |        |
|---------------------------------------------------|----------------------------------------------------------------------------------------------------|------------------|-------------------------|-------------------|--------|
| 2 อกภาค เลือกจังหวัด                              |                                                                                                    | ฉะเชิงเทรา       |                         | 41,0 <u>5</u> 8   | 4,764  |
|                                                   |                                                                                                    | นครปฐม           |                         | 25,639            | 2,328  |
|                                                   |                                                                                                    | จันทบุรี         |                         | 21,008            | 1,126  |
|                                                   | Vientoane \                                                                                                    | สุราษฎร์ธานี     |                         | 15,886            | 649    |
| Yangon                                            | PARACEL                                                                                                    | ราชบุรี          |                         | 13,546            | 740    |
| Rangoon                                           | THAILAND                                                                                                    | นครศรีธรรมราช    |                         | 13,469            | 2,134  |
| K and                                             | and and a during the                                                                                                    | ประจวบคิริขันธ์  |                         | 13,128            | 1,147  |
| 73                                                | VIETNAM                                                                                                    | สพรรณบุรี        |                         | 12,794            | 1,202  |
| Ęa 🤤                                              | CAMBODIA                                                                                                    | สงขลา            |                         | 12,052            | 1,047  |
|                                                   | Phnom Penh .                                                                                                    | ปราจีนบุรี       |                         | 10,810            | 1,029  |
| Andaman Sea                                       | and the second second s | ตราด             |                         | 10,560            | 466    |
| 67                                                | Guif Saigon                                                                                                    | เพชรบุรี         |                         | 8,609             | 708    |
|                                                   | of Thailand                                                                                                    | ระยอง            |                         | 8,338             | 263    |
|                                                   | 0                                                                                                    | ปุ่มพร           |                         | 7,189             | 311    |
| B Monach Har                                      |                                                                                                    | สมุทรสาคร        |                         | 6,902             | 898    |
| of Malarca                                        | 2022_station 0.2022 company 0.2023 Microsoft Corporation (19773                                                                                                    | กระบี่           |                         | 6,876             | 309    |
| ที่มา : ครมประมง ข้อมูล ณ ปี 2022                 | ข้อมูลล่าสุด ณ ปี 2022                                                                                                    | นครนายก          |                         | 6,631             | 475    |
| 🔵 จำนวนพื้นที่เพาะเลี้ยงสูงเมื่อเทียบกับค่าเฉลี่ย | ย 🛑 จำนวนพื้นที่เพาะเลี้ยงต่ำเมื่อเทียบกับค่าเฉลี่ย                                                                                                    | ขลบุรี           |                         | 6,380             | 514    |
| 🦲 ไม่มีข้อมูลจำนวนพื้นที่เพาะเลี้ยง               | 🔿 ขนาดของวงคลมขึ้นกับจำนวนพื้นที่เพาะเลี้ยง                                                                                                    | Total            |                         | 274,808           | 22,336 |
|                                                   |                                                                                                    | ที่มา : ครมประมง |                         |                   |        |

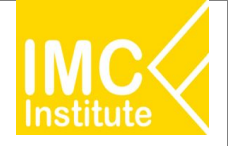

### การใช้งานหน้าการผลิตกุ้งขาวแวนนาไมของไทย

หลังจากที่ท่านเลือกข้อมูลต่าง ๆ ที่ต้องการแล้ว หน้าแดชบอร์ดจะแสดงผลดังนี้

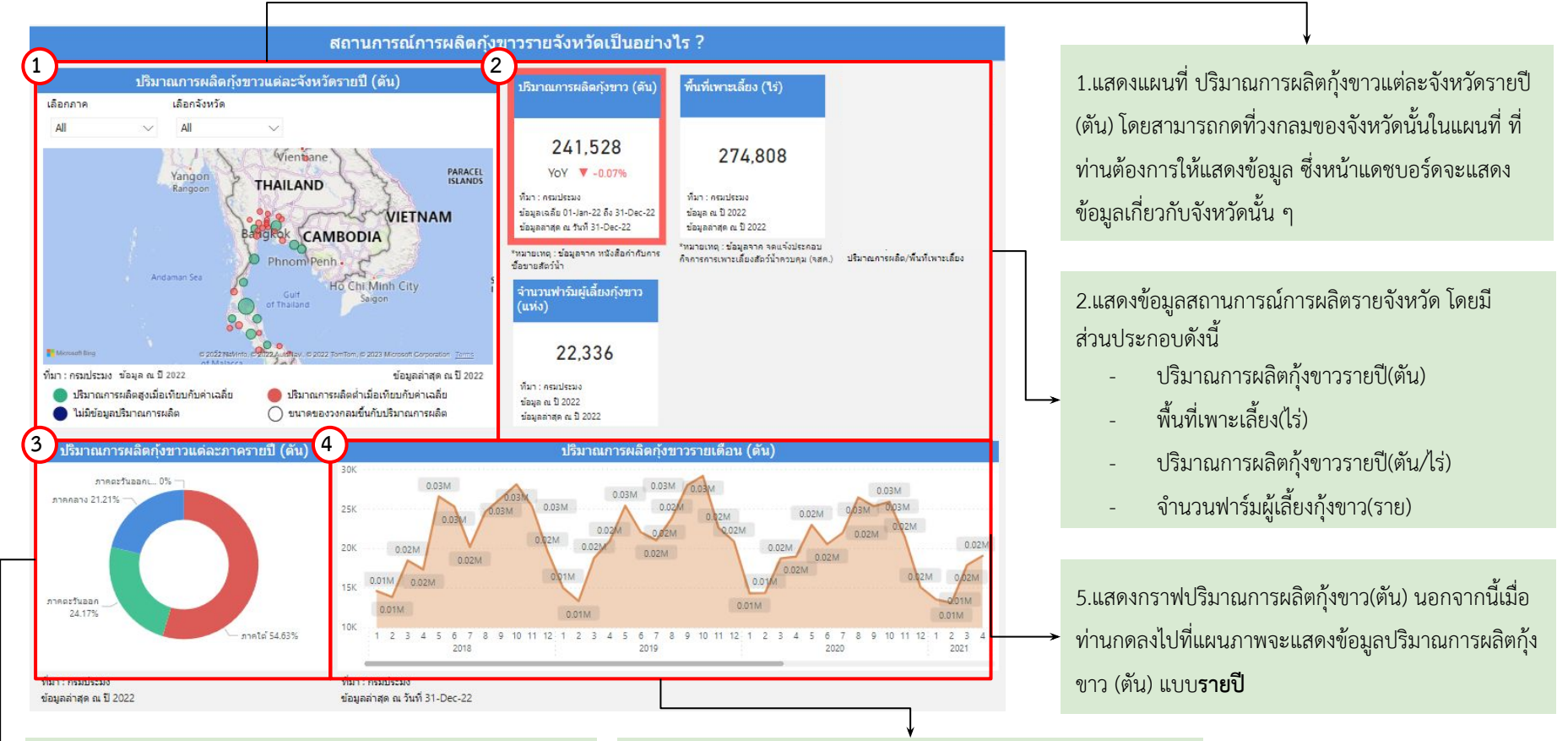

3.แสดงสัดส่วนปริมาณการผลิตกุ้งขาวแต่ละภาครายปี (ตัน)
 นอกจากนี้เมื่อท่านกดลงไปที่แผนภาพจะแสดงข้อมูลปริมาณการ
 ผลิตกุ้งขาว(ตัน)

4.แสดงปริมาณการผลิตกุ้งขาวรายไตรมาส(ตัน) นอกจากนี้เมื่อท่าน กดลงไปที่แผนภาพจะแสดงข้อมูลการผลิตกุ้งขาว (ตัน) เต็มจำนวน

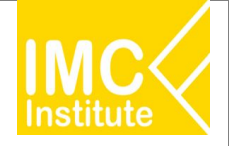

### การใช้งานหน้าการผลิตกุ้งขาวแวนนาไมของไทย

หลังจากที่ท่านเลือกข้อมูลต่าง ๆ ที่ต้องการแล้ว หน้าแดชบอร์ดจะแสดงผลดังนี้

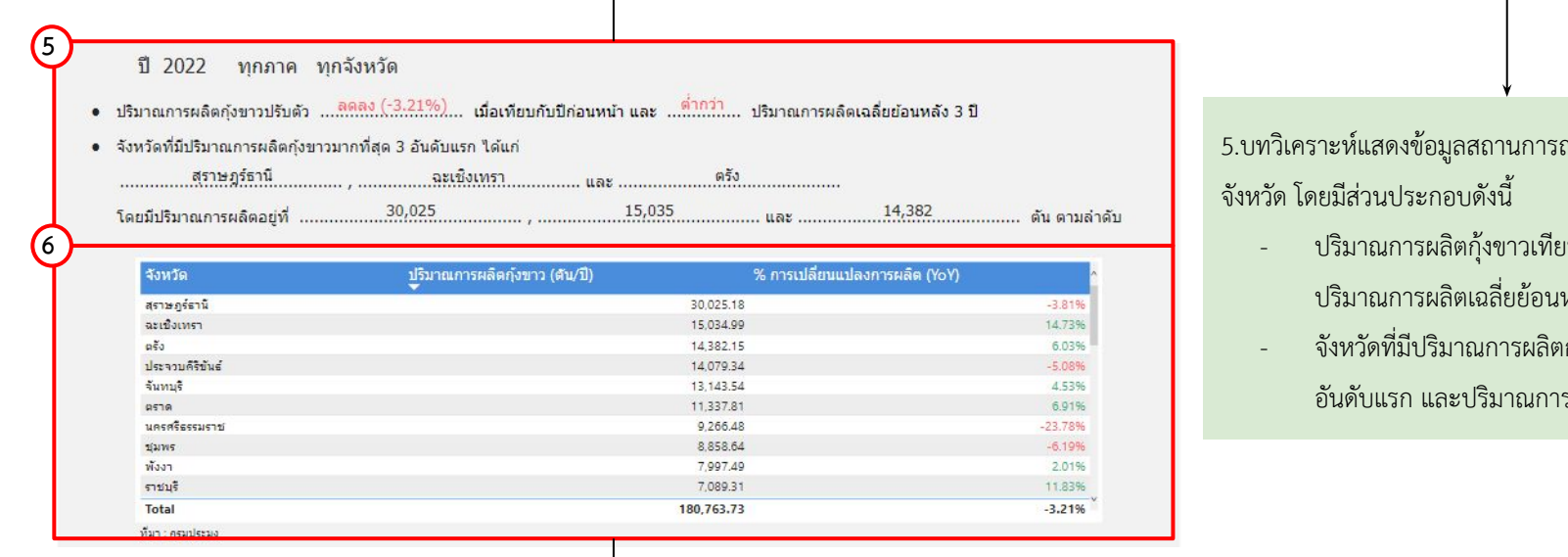

6.แสดงตารางข้อมูลสถานการณ์การผลิตกุ้งขาวโดยมีส่วนประกอบดังนี้

- จังหวัด
- ปริมาณการผลิตกุ้งขาว(ตัน/ปี)
- %การเปลี่ยนแปลงการผลิต(YoY)

5.บทวิเคราะห์แสดงข้อมูลสถานการณ์การผลิตกุ้งขาวราย

- ปริมาณการผลิตกุ้งขาวเทียบกับปีก่อนหน้า และ ปริมาณการผลิตเฉลี่ยย้อนหลัง 3 ปี
- จังหวัดที่มีปริมาณการผลิตกุ้งขาวมากที่สุด 3 อันดับแรก และปริมาณการผลิตในจังหวัดดังกล่าว

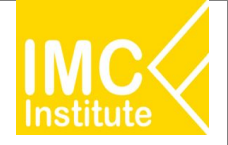

### การใช้งานหน้าการผลิตกุ้งขาวแวนนาไมของไทย

หลังจากที่ท่านเลือกข้อมูลต่าง ๆ ที่ต้องการแล้ว หน้าแดชบอร์ดจะแสดงผลดังนี้

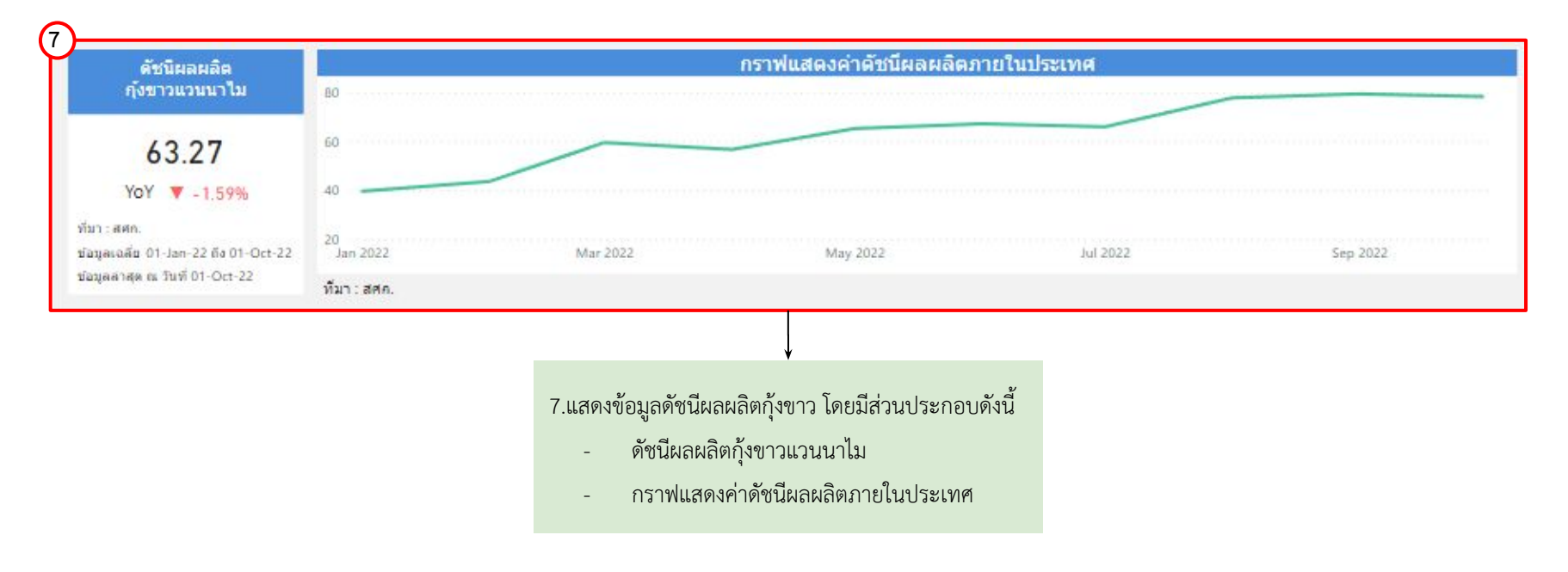

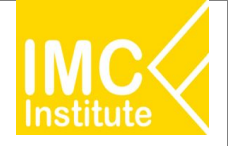

### การใช้งานหน้าการผลิตกุ้งขาวแวนนาไมของไทย

#### หลังจากที่ท่านเลือกข้อมูลต่าง ๆ ที่ต้องการแล้ว หน้าแดชบอร์ดจะแสดงผลดังนี้

|                                                                                                    | จำนวนพื้นที่เพาะเลี้ม             | ยงแต่ละจังหวัดรายปี (ไร่)                        | จังหวัด        | พื้นที่เพาะเลี้ยง (ไร้) | จำนวนฟาร์ม (แห่ง) |       |
|----------------------------------------------------------------------------------------------------|-----------------------------------|--------------------------------------------------|----------------|-------------------------|-------------------|-------|
| ลือกภาค                                                                                                    | เลือกจังหวัด                      |                                                  | ฉะเชิงเทรา     |                         | 41,058            | 4,764 |
| A11                                                                                                    | All                               |                                                  | นครปฐม         |                         | 25,639            | 2,328 |
| All                                                                                                    | All                               | ~                                                | จันทบุรี       |                         | 21,008            | 1,12  |
|                                                                                                    | N. A. S.                          | Vientane \                                       | สุราษฎร์ธานี   |                         | 15,886            | 64    |
|                                                                                                    | Yangon                            | Total PA                                         | RACEL ราชบุรี  |                         | 13,546            | 74    |
|                                                                                                    | Rangoon                           | THAILAND                                         | นครศรีธรรมราช  |                         | 13,469            | 2,13  |
| Andaman Sea<br>Andaman Sea<br>Andama |                                   | ประจวบคีรีขันธ์                                  |                | 13,128                  | 1,14              |       |
|                                                                                                    |                                   | สุพรรณบุรี                                       |                | 12,794                  | 1,20              |       |
|                                                                                                    |                                   | ส่งขลา                                           |                | 12,052                  | 1,04              |       |
|                                                                                                    |                                   | ปราจีนบุรี                                       |                | 10,810                  | 1,02              |       |
|                                                                                                    |                                   | ร ตราด                                           |                | 10,560                  | 46                |       |
|                                                                                                    |                                   | เพชรบุรี                                         |                | 8,609                   | 70                |       |
|                                                                                                    |                                   | ระยอง                                            |                | 8,338                   | 26                |       |
|                                                                                                    |                                   | ปุ่มพร                                           |                | 7,189                   | 31                |       |
|                                                                                                    |                                   | สมุทรสาคร                                        |                | 6,902                   | 89                |       |
|                                                                                                    | of Malaces                        | 3.v                                              | กระบี่         |                         | 6,876             | 30    |
| : ครมประมง ข้อมูล ณ ปี 2022                                                                                                    |                                   | บ้อมูลล่าสุด ณ โ                                 | 2022 นครนายค   |                         | 6,631             | 47    |
| 🔵 จำนวนพื้นที่เพ                                                                                                    | กาะเลี้ยงสูงเมื่อเทียบกับค่าเฉลี่ | ย 🛛 🛑 จำนวนพื้นที่เพาะเลี้ยงต่ำเมื่อเทียบกับค่าเ | เฉลี่ย ช่อบุรี |                         | 6,380             | 51    |
|                                                                                                    |                                   |                                                  | Total          |                         | 274.808           | 22.33 |

8.แสดงข้อมูลสถานการณ์เกษตรกรรายจังหวัด โดยมีส่วนประกอบดังนี้

- แผนที่แสดงจำนวนพื้นที่เพาะเลี้ยงแต่ละจังหวัดรายปี (ไร่)
- ตารางแสดงข้อมูลจำนวนพื้นที่เพาะเลี้ยง (ไร่) และจำนวนฟาร์ม (แห่ง)
   นอกจากนี้ท่านสามารถกดที่วงกลมของจังหวัดนั้นในแผนที่ ที่ท่านต้องการให้
   แสดงข้อมูล ซึ่งหน้าแดชบอร์ดจะแสดงข้อมูลเกี่ยวกับจังหวัดนั้น ๆ

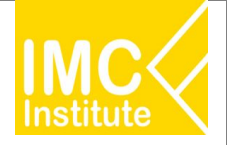

### การใช้งานหน้าการผลิตกุ้งขาวแวนนาไมของไทย

#### <u>ตัวอย่าง</u>

- ต้องการทราบปริมาณการผลิตกุ้งขาว (ตัน) ของจังหวัด สุราษฎร์ธานี ในปี 2021
- ต้องการทราบจำนวนเกษตรกร (ราย) ของ **ภาคตะวันออก** ปี **2021**

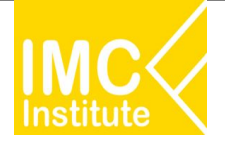

### การใช้งานหน้าราคากุ้งขาวแวนนาไมของไทย

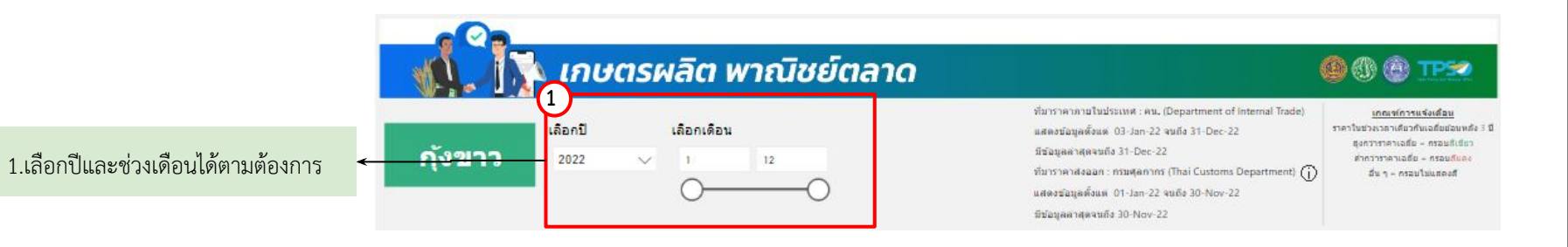

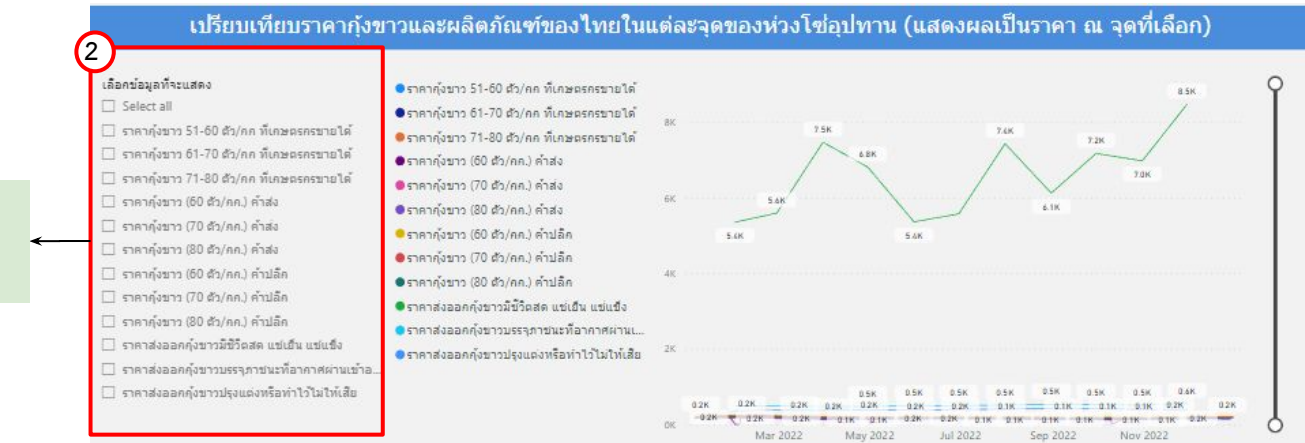

#### 2.สามารถเลือกราคาสินค้าให้แดชบอร์ด แสดงข้อมูลได้ตามต้องการ
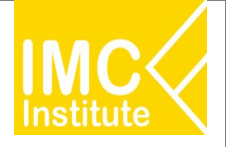

#### การใช้งานหน้าราคากุ้งขาวแวนนาไมของไทย

หลังจากที่ท่านเลือกข้อมูลต่าง ๆ ที่ต้องการแล้ว หน้าแดชบอร์ดจะแสดงผลดังนี้

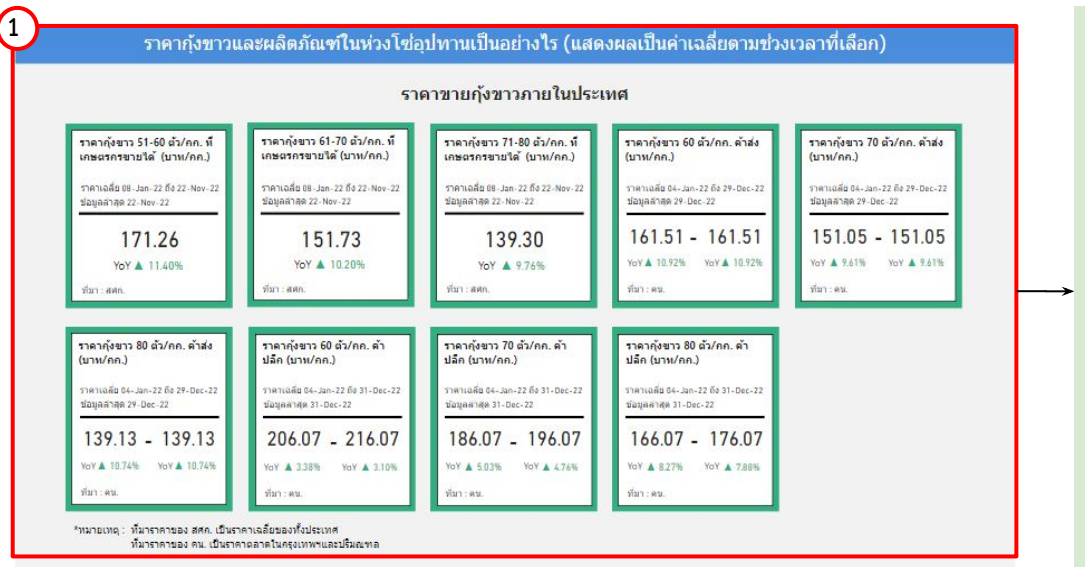

1.แสดงข้อมูลราคากุ้งขาวและผลิตภัณฑ์แต่ละชนิดภายใน ประเทศ โดยมีส่วนประกอบดังนี้

- ราคากุ้งขาว 51-60 ที่เกษตรกรขายได้
- ราคากุ้งขาว 61-70 ที่เกษตรกรขายได้
- ราคากุ้งขาว 71-80 ที่เกษตรกรขายได้
- ราคากุ้งขาว 60 ค้าส่ง
- ราคากุ้งขาว 70 ค้าส่ง
- ราคากุ้งขาว 80 ค้าส่ง
- ราคากุ้งขาว 60 ค้าปลีก
- ราคากุ้งขาว 70 ค้าปลีก
- ราคากุ้งขาว 80 ค้าปลีก

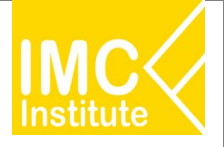

### การใช้งานหน้าราคากุ้งขาวแวนนาไมของไทย

#### หลังจากที่ท่านเลือกข้อมูลต่าง ๆ ที่ต้องการแล้ว หน้าแดชบอร์ดจะแสดงผลดังนี้

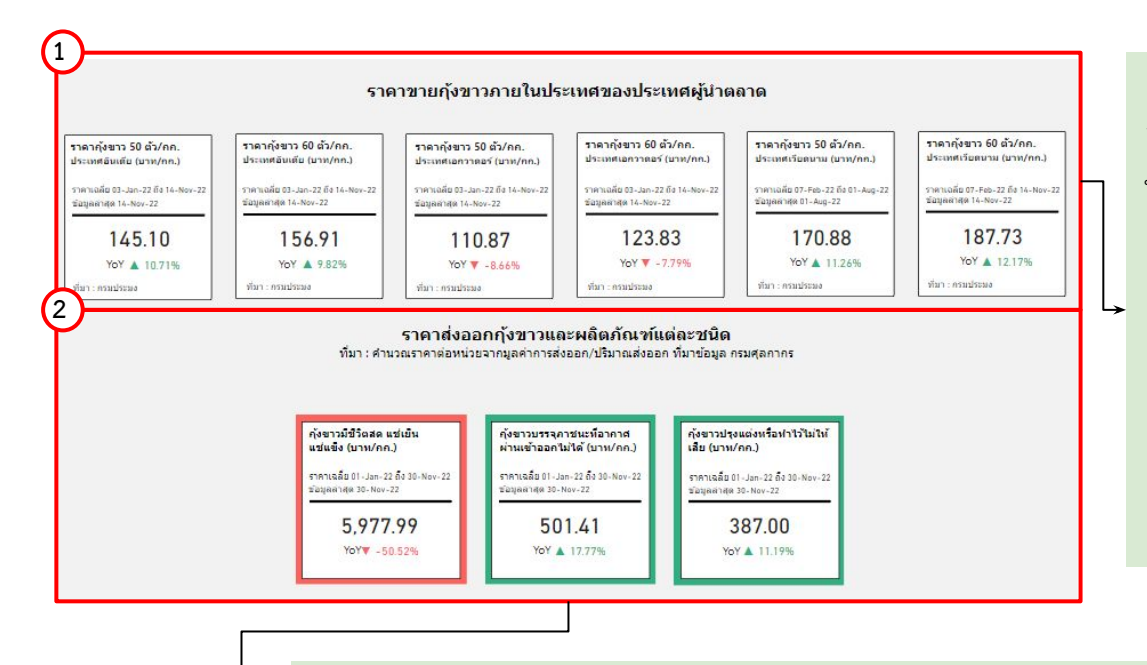

แสดงข้อมูลราคากุ้งขาวและผลิตภัณฑ์แต่ละชนิดภายใน
 ประเทศ โดยมีส่วนประกอบดังนี้

- ราคากุ้งขาว 50 ตัว/กก. ประเทศอินเดีย
- ราคากุ้งขาว 60 ตัว/กก. ประเทศอินเดีย
- ราคากุ้งขาว 50 ตัว/กก. ประเทศเอกวาดอร์
- ราคากุ้งขาว 60 ตัว/กก. ประเทศเอกวาดอร์
- ราคากุ้งขาว 50 ตัว/กก. ประเทศเวียดนาม
- ราคากุ้งขาว 60 ตัว/กก. ประเทศเวียดนาม

1.แสดงข้อมูลราคากุ้งขาวและผลิตภัณฑ์แต่ละชนิดภายในประเทศ โดยมีส่วนประกอบดังนี้

- กุ้งขาวมีชีวิตสด แช่เย็น แช่แข็ง
- กุ้งขาวบรรจุภาชนะที่อากาศผ่านเข้าออกไม่ได้
- กุ้งขาวปรุงแต่งหรือทำไว้ไม่ให้เสีย

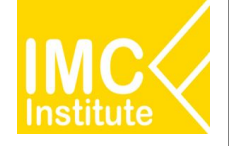

#### การใช้งานหน้าราคากุ้งขาวแวนนาไมของไทย

#### หลังจากที่ท่านเลือกข้อมูลต่าง ๆ ที่ต้องการแล้ว หน้าแดชบอร์ดจะแสดงผลดังนี้

#### ปี 2022 เดือน 1 - 12

- ราคากุ้งขาว 51-60 ตัว/กก. ที่เกษตรกรขายได้เฉลี่ย ..เพื่มขึ้น...(11.40%). เมื่อเทียบกับข่วงเดียวกันของปีก่อนหน้า และ ...ซึ่งถูงว่า... ราคาเฉลี่ยย้อนหลัง 3 ปี
- ราคากุ้งขาว 61-70 ตัว/กก. ที่เกษตรกรขายได้เฉลี่ย ...ที่<u>นนี้น...(10.20%)</u>. เมื่อเทียบกับช่วงเดียวกันของปีก่อนหน้า และ ...สีมิถิว์วิ... ราคาเฉลี่ยย่อนหลัง 3 ปี
- ราคากุ้งขาว 71-80 ดัว/กก. ที่เกษตรกรขายได้เฉลี่ย ...เพิ่มขึ้น...(9.76%).. เมื่อเทียบกับช่วงเดียวกันของมีก่อนหน้า และ ...สีงกิวิว... ราคาเฉลี่ยย้อนหลัง 3 ปี
- ราคากุ้งขาว 60 ตัว/กก. คำส่ง ..เพ็มขึ้น...(10.92%). เมื่อเพียบกับช่วงเดียวกันของปีก่อนหน้า และ ...สมณิว่า... ราคาเฉลี่ยย้อนหลัง 3 ปี

- ราคากุ้งขาว 80 ตัว/กก. คำส่ง ...พื่<u>นขึ้น...(10.74%)</u>. เมื่อเพียบกับช่วงเดียวกันของปีก่อนหน้า และ ...สัง<u>ณิวิ</u>... ราคาเฉลี่ยย่อนหลัง 3 ปี
- ราคากุ้งขาว 80 ตัว/กก. ค้าปลึก ...เพิ่มชื้น...(8.07%). เมื่อเพียบกับช่วงเดียวกันของปีก่อนหน้า และ ...สีงกว่า... ราคาเฉลี่ยย้อนหลัง 3 ปี
- ราคาส่งออกกุ้งขาวบรรจุภาชนะที่อากาศผ่านเข้าออกไม่ได้ต่อหน่วย เพิ่มขึ้น (17.77%). เมื่อเพียบกับช่วงเดียวกันของปีก่อนหน้า และ ...รีงกาว่า..... ราคาเฉลี่ยย้อนหลัง 3 ปี
- ราคาส่งออกกุ้งขาวปรุงแต่งหรือทำไว้ในให้เสียต่อหน่วย ..เพิ่มขึ้น...(11.19%). เมื่อเพียบกับช่วงเดียวกันของปีก่อนหน้า และ ..สีงกิว่า.... ราคาเฉลี่ยย้อนหลัง 3 ปี

3.บทวิเคราะห์แสดงข้อมูลราคากุ้งขาวและผลิตภัณฑ์แต่ละชนิด โดยมีส่วนประกอบดังนี้

- ราคากุ้งขาว 51-60 ตัว/กก. ที่เกษตรกรขายได้เฉลี่ย เทียบปีก่อนหน้าและย้อนหลัง 3 ปี
- ราคากุ้งขาว 61-70 ตัว/กก. ที่เกษตรกรขายได้เฉลี่ย เทียบปีก่อนหน้าและย้อนหลัง 3 ปี
- ราคาก้งขาว 71-80 ตัว/กก. ที่เกษตรกรขายได้เฉลี่ย เทียบปีก่อนหน้าและย้อนหลัง 3 ปี
- ราคากุ้งขาว 60 ตัว/กก. ที่เกษตรกรขายได้เฉลี่ย เทียบปีก่อนหน้าและย้อนหลัง 3 ปี
- ราคากุ้งขาว 60 ตัว/กก. ที่เกษตรกรขายได้เฉลี่ย เทียบปีก่อนหน้าและย้อนหลัง 3 ปี
- ราคากุ้งขาว 70 ตัว/กก. ที่เกษตรกรขายได้เฉลี่ย เทียบปีก่อนหน้าและย้อนหลัง 3 ปี
- ราคากุ้งขาว 70 ตัว/กก. ที่เกษตรกรขายได้เฉลี่ย เทียบปีก่อนหน้าและย้อนหลัง 3 ปี
- ราคากุ้งขาว 80 ตัว/กก. ที่เกษตรกรขายได้เฉลี่ย เทียบปีก่อนหน้าและย้อนหลัง 3 ปี
- ราคากุ้งขาว 80 ตัว/กก. ที่เกษตรกรขายได้เฉลี่ย เทียบปีก่อนหน้าและย้อนหลัง 3 ปี
- ราคากุ้งขาวมีชีวิตสด แช่เย็น แช่แข็งต่อหน่วย เทียบปีก่อนหน้าและย้อนหลัง 3 ปี
- ราคากุ้งขาวบรรจุภาชนะที่อากาศผ่านเข้าออกไม่ได้ เทียบปีก่อนหน้าและย้อนหลัง 3 ปี
- ราคากุ้งขาวปรุงแต่งหรือทำไว้ไม่ให้เสีย เทียบปีก่อนหน้าและย้อนหลัง 3 ปี

111

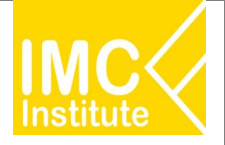

#### การใช้งานหน้าราคากุ้งขาวแวนนาไมของไทย

หลังจากที่ท่านเลือกข้อมูลต่าง ๆ ที่ต้องการแล้ว หน้าแดชบอร์ดจะแสดงผลดังนี้

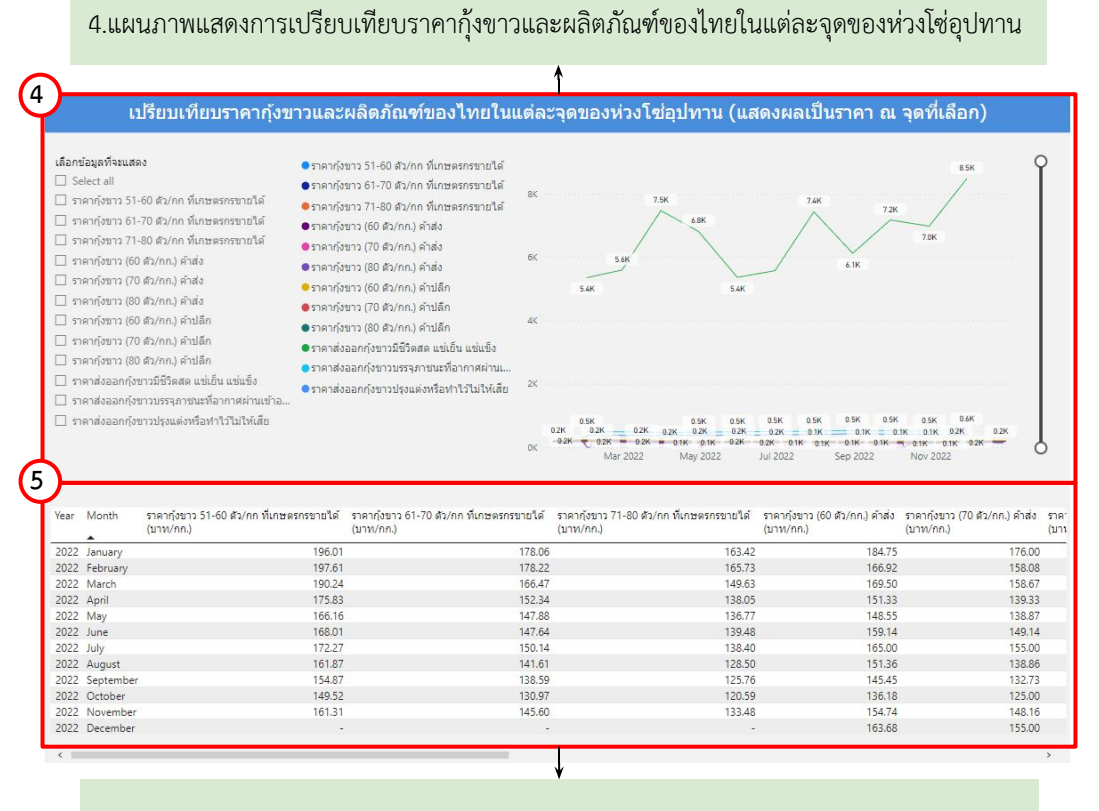

5.ตารางแสดงการเปรียบเทียบราคากุ้งขาวและผลิตภัณฑ์ของไทยในแต่ละจุดของห่วงโซ่อุปทาน

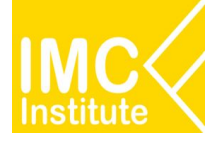

## การใช้งานหน้าราคากุ้งขาวแวนนาไมของไทย

#### <u>ตัวอย่าง</u>

- ต้องการทราบราคากุ้งขาว 51-60 ตัว/กก. ที่เกษตรกรขายได้ (บาท/กก.) ในเดือน **มิถุนายน** ปี **2022**
- ต้องการทราบราคาส่งออกกุ้งขาวมีชีวิตสด แช่เย็น แช่แข็ง ในช่วงเดือน มกราคม มิถุนายน ปี 2021

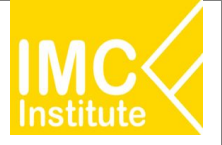

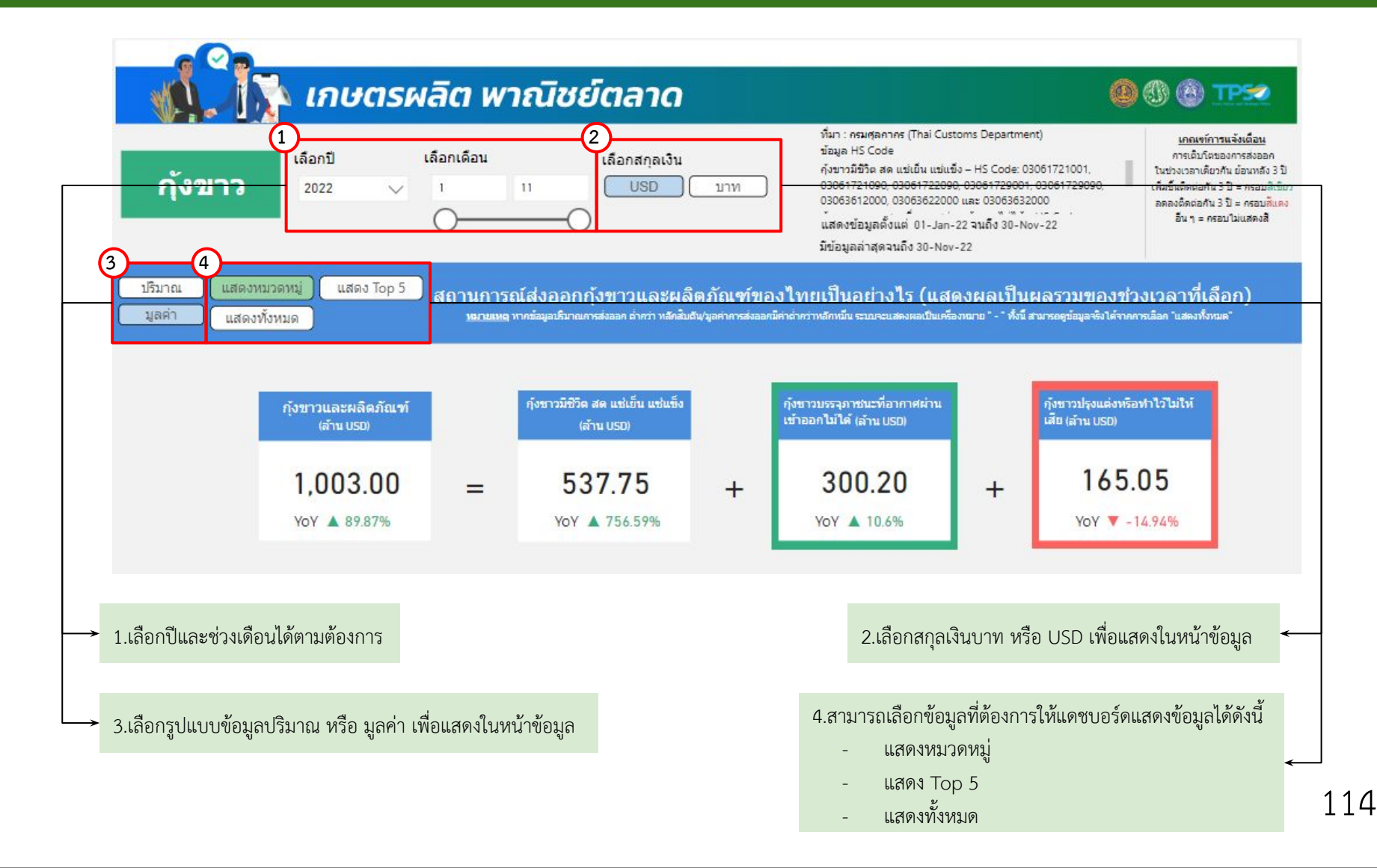

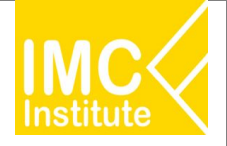

#### การใช้งานหน้าการส่งออกกุ้งขาวแวนนาไมของไทย

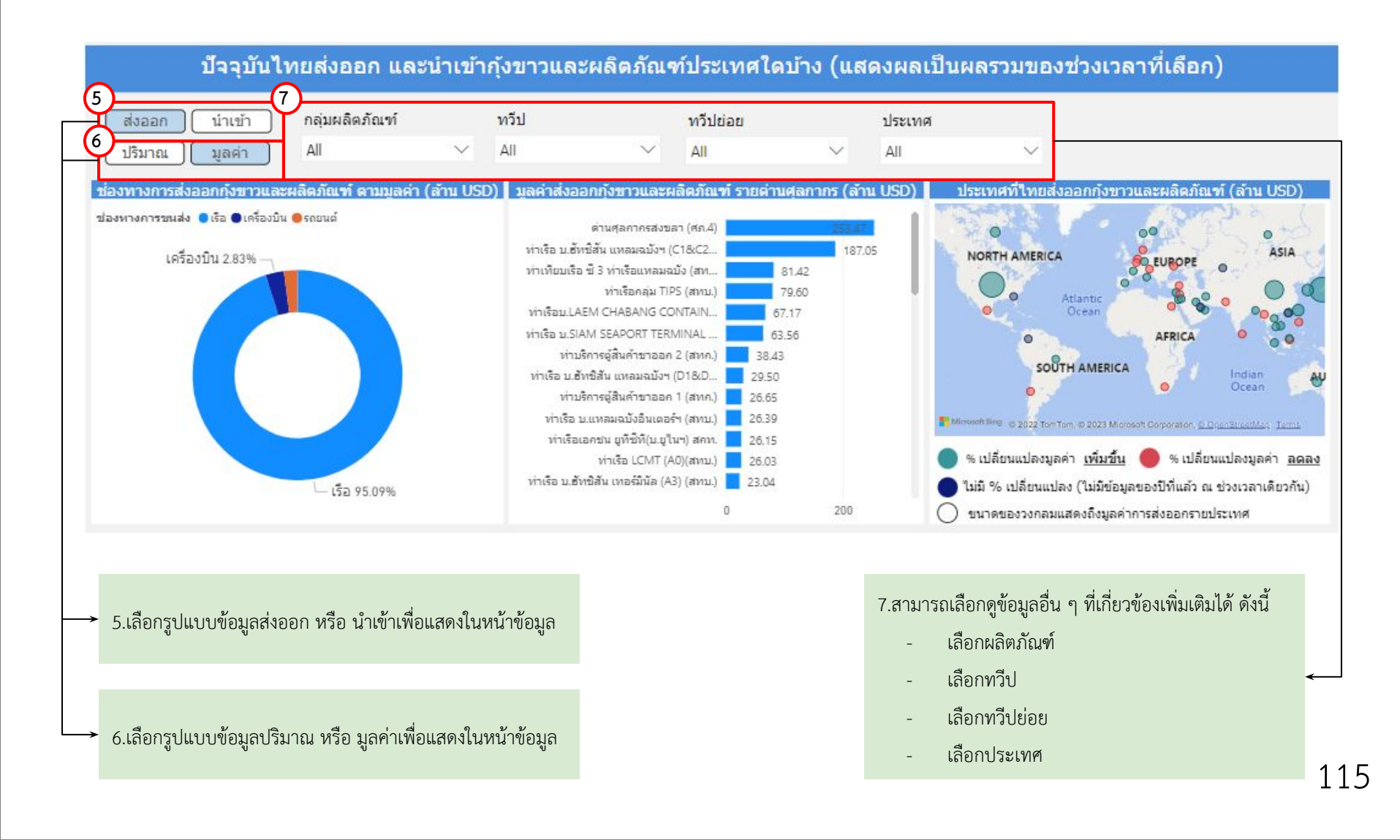

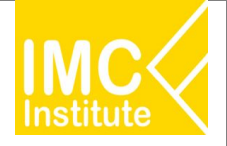

หลังจากที่ท่านเลือกข้อมูลต่าง ๆ ที่ต้องการแล้ว หน้าแดชบอร์ดจะแสดงผลดังนี้

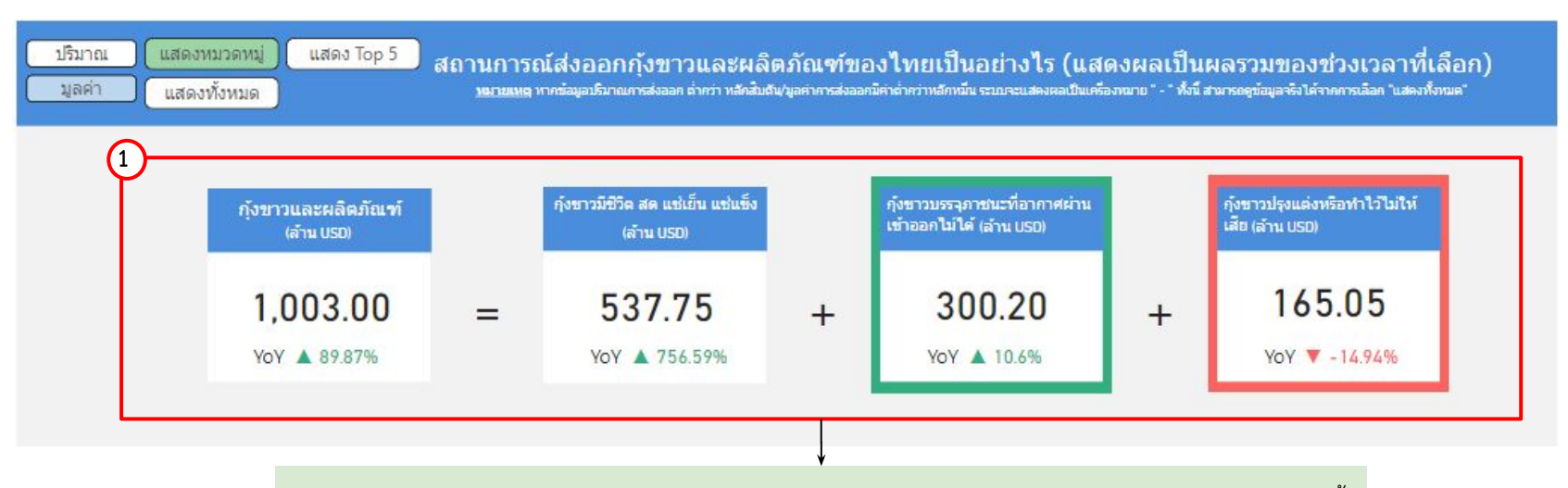

1.แสดงข้อมูลปริมาณหรือมูลค่าตามหมวดหมู่ สถานการณ์ส่งออกกุ้งขาวและผลิตภัณฑ์ของไทย โดยมีส่วนประกอบดังนี้

- กุ้งขาวและผลิตภัณฑ์
- กุ้งขาวมีชีวิต สด แช่เย็น แช่แข็ง
- กุ้งขาวบรรจุภาชนะที่อากาศผ่านเข้าออกไม่ได้
- กุ้งขาวปรุงแต่งหรือทำไว้ไม่ให้เสีย

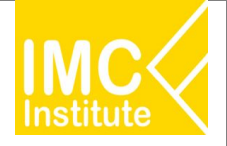

หลังจากที่ท่านเลือกข้อมูลต่าง ๆ ที่ต้องการแล้ว หน้าแดชบอร์ดจะแสดงผลดังนี้

| ปริมาณ<br>มูลค่า<br>2 | แสดงหมวดหมู่ แสดง To<br>แสดงทั้งหมด                           | <sup>pp 5</sup> ) สถ     | านการณ์ส่งออกกุ้งขาวเ<br>หมายเหตุ หาศซอมูอบริมาณกระส่งออก ต่าด                       | ແລະผລิตม<br>ว่า หลักสับดัน/มูล | กัณฑ์ของไทยเป็นอย่าง<br>ศากรส่งออกมีค่าค่ากว่าหอักหนึ่น ระบบจะแสด                           | ใร (แสดง<br>งผอเป็นเครื่องหมา | ผลเป็นผลรวมของช่วงเ<br>ธ * - * ทั่งนี้ สามารอดูข้อมูลจริงได้จากการเอือ     | วลาที่เลือก)<br><sup>คำแสดงทั่งหมด</sup> ำ |
|-----------------------|---------------------------------------------------------------|--------------------------|--------------------------------------------------------------------------------------|--------------------------------|---------------------------------------------------------------------------------------------|-------------------------------|----------------------------------------------------------------------------|--------------------------------------------|
|                       | กุ้งขาวและผลิดภัณฑ์<br>(ส้าน USD)<br>1,003.00<br>YoY ▲ 89.87% | =                        | ກຸ້ນນາວນຣະຈຸภາชนะที่อากาศผ่าน<br>ເຫັງອອກໄນໄດ້<br>(ລ້ານ USD)<br>300.20<br>YoY ▲ 10.6% | +                              | กุ้งขาว ไม่บรรจุภาชนะที่อากาศ<br>ผ่านเข้าออกไม่ได้<br>(ล้าน U50)<br>165.05<br>YoY ▼ -14.94% | +                             | กังขาวแช่เอ็นจนแข็งไม่มีทัวมีหา<br>งอื่นๆ<br>(ล้าน USD)<br>161.93<br>YoY - | +                                          |
|                       |                                                               |                          | กังขาวแข่เอ็นจนแข็งไม่มีทั่วไม่มี<br>หางอื่นๆ<br>(ล้าน USD)                          |                                | กุ้งชาวแข่เอ็นจนแข็งอื่นๆ<br>(ล้าน USD)                                                     |                               | อื่นๆ<br>(ล้าน USD)                                                        |                                            |
|                       |                                                               |                          | 140.67<br>YoY -                                                                      | +                              | 105.54<br><sub>YoY</sub> -                                                                  | +                             | 129.61                                                                     |                                            |
|                       | 2.แสดงข้อมูล<br>- กังข                                        | ปริมาณหรือ<br>เาวและผลิต | วมูลค่า สถานการณ์ส่งออก<br>ภัณฑ์ -                                                   | ↓<br>กุ้งขาวและ<br>ผ           | ะผลิตภัณฑ์ของไทย 5 อันดั<br>ลิตภัณฑ์อันดับ 4                                                | ับแรกโดยมี                    | ่ส่วนประกอบดังนี้                                                          |                                            |

- ผลิตภัณฑ์อันดับ 1 ผลิตภัณฑ์อันดับ 5
  - ผลิตภัณฑ์อันดับ 2 ผลิตภัณฑ์อื่น ๆ
  - ผลิตภัณฑ์อันดับ 3

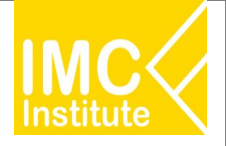

หลังจากที่ท่านเลือกข้อมูลต่าง ๆ ที่ต้องการแล้ว หน้าแดชบอร์ดจะแสดงผลดังนี้

| ปรีมาณ แสดงหมวดหมู่ แสดง Top 5 สถานการณ์ส่งออกกุ้งขาวและผลิตภัณฑ์ของไทยเป็นอย่างไร (แสดงผลเป็นผลรวมของช่วงเวลาที่เลือก)<br>มูลค่า แสดงทั้งหมด หากข้อมูอบิมาณกรส่งออก ถ่ากว่า หลักสิบดัน/มูลค่ากรส่งออกมีค่าค่ากว่าหลักหนึ่น ระบบจะแสดงผลเป็นเครื่องหมาย "- * ทั้งนี้ สามารอดูข้อมูล ซึ่งได้รากการเลือก "แสดงทั้งหมด" |              |                    |                                             |                           |               |  |  |  |
|----------------------------------------------------------------------------------------------------|--------------|--------------------|---------------------------------------------|---------------------------|---------------|--|--|--|
| ผลิตภัณฑ์                                                                                                    | พิกัดศุลกากร | ปริมาณส่งออก (ตัน) | % การเปลี่ยนแปลงปริมาณการส่งออก (YoY) (ตัน) | มูลค่าการส่งออก (ล้านบาท) | % การเปลี่ยนแ |  |  |  |
| กุ้งขาวบรรจุภาชนะที่อากาศผ่านเข้าออกไม่ได้                                                                                                    | 16052990003  | 20,780.49          | 2.99%                                       | 10,419.52                 |               |  |  |  |
| กุ้งขาว ไม่บรรจุภาชนะที่อากาศผ่านเข้าออกไม่ได้                                                                                                    | 16052100003  | 14,719.89          | -15.74%                                     | 5,696.61                  |               |  |  |  |
| กุ้งขาวแช่เย็นจนแข็งไม่มีหัวไม่มีหางอื่นๆ                                                                                                    | 03061722090  | 13,886.65          |                                             | 4,866.74                  |               |  |  |  |
| กุ้งขาวแช่เย็นจนแข็งไม่มีหัวมีหางอื่นๆ                                                                                                    | 03061721090  | 12,431.64          |                                             | 5,641.90                  |               |  |  |  |
| ก้งขาวแช่เย็นจนแข็งอื่นๆ                                                                                                    | 03061729090  | 10,445.70          |                                             | 3,751.80                  |               |  |  |  |
| กุ้งขาวแช่เย็นจนแข็งอื่นๆ ทำให้สุกโดยการนึ่งหรือต้ม                                                                                                    | 03061729001  | 9,523.54           |                                             | 2,907.10                  |               |  |  |  |
| กุ้งขาวสดหรือแช่เย็น                                                                                                    | 03063632000  | 8,575.70           | -33.83%                                     | 673.41                    |               |  |  |  |
| Total                                                                                                    |              | 92,412.30          | 78.46%                                      | 34,890.21                 | >             |  |  |  |

3.แสดงตารางข้อมูลปริมาณหรือมูลค่า สถานการณ์ส่งออกกุ้งขาวและผลิตภัณฑ์ของไทยทั้งหมด โดยมีส่วนประกอบดังนี้

- ผลิตภัณฑ์
- พิกัดศุลกากร
- ปริมาณส่งออก (ตัน)
- % การเปลี่ยนแปลงปริมาณการส่งออก (YoY) (ตัน)
- มูลค่าการส่งออก (บาท/USD)
- % การเปลี่ยนแปลงมูลค่าการส่งออก (YoY) (บาท)
- มูลค่าการส่งออก (ล้าน USD)
- % การเปลี่ยนแปลงมูลค่าการส่งออก (YoY) (ตัน)

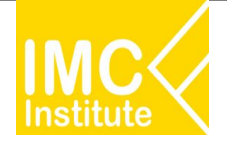

หลังจากที่ท่านเลือกข้อมูลต่าง ๆ ที่ต้องการแล้ว หน้าแดชบอร์ดจะแสดงผลดังนี้

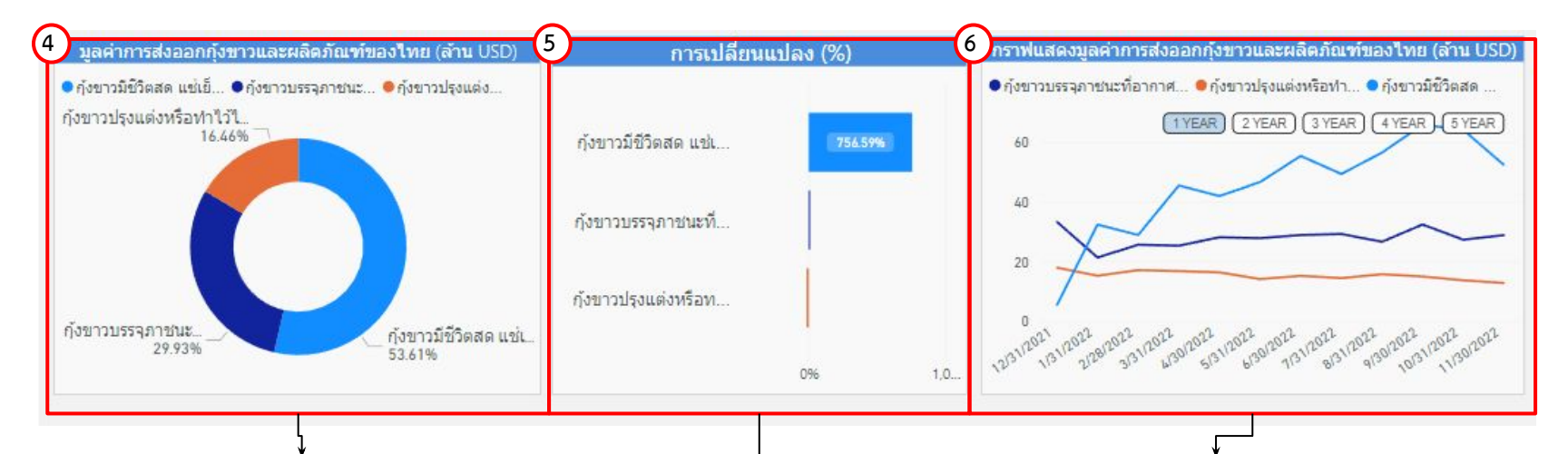

4.แสดงสัดส่วนปริมาณหรือมูลค่าการส่งออกกุ้งขาวและผลิตภัณฑ์ของ ไทย นอกจากนี้เมื่อท่านกดลงไปที่แผนภาพจะแสดงข้อมูลปริมาณหรือ มูลค่าการส่งออกกุ้งขาวและผลิตภัณฑ์ของไทย

5.แผนภูมิแสดง%การเปลี่ยนแปลงของผลิตภัณฑ์แต่ละชนิดของกุ้งขาว
นอกจากนี้เมื่อท่านกดลงไปที่กราฟแท่งที่ท่านต้องการ จะแสดงข้อมูล
% การเปลี่ยนแปลง

6.แสดงกราฟปริมาณหรือมูลค่าการส่งออกและผลิตภัณฑ์ของไทย เมื่อท่านกดลง ไปที่แผนภาพจะแสดงข้อมูลปริมาณหรือมูลค่าการส่งออกกุ้งขาวและผลิตภัณฑ์ นอกจากนี้ท่านสามารถกดปุ่ม (1YEAR) เพื่อดูข้อมูลในรูปแบบ**รายปี** 

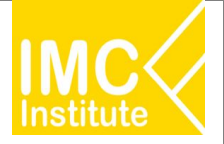

#### การใช้งานหน้าการส่งออกกุ้งขาวแวนนาไมของไทย

หลังจากที่ท่านเลือกข้อมูลต่าง ๆ ที่ต้องการแล้ว หน้าแดชบอร์ดจะแสดงผลดังนี้

ปี 2022 เดือน 1 - 11

- มูลค่า การส่งออกกุ้งขาวและผลิตภัณฑ์ เพิ่มขึ้น (89.87%). เมื่อเทียบกับช่วงเวลาเดียวกันของปีก่อนหน้า
- มูลค่า การส่งออกกุ้งขาวมีชีวิตสด แช่เย็น แช่แข็ง เพิ่มขึ้น (756.59%). เมื่อเทียบกับช่วงเวลาเดียวกันของปีก่อนหน้า
- มูลค่า การส่งออกกุ้งขาวบรรจุภาชนะที่อากาศผ่านเข้าออกไม่ได้ ..เพิ่มขึ้น (10.60%). เมื่อเทียบกับช่วงเวลาเดียวกันของปีก่อนหน้า

7.บทวิเคราะห์แสดงข้อมูลปริมาณหรือมูลค่า สถานการณ์ส่งออกกุ้งขาวและผลิตภัณฑ์ของไทย โดยมีส่วนประกอบดังนี้

- การส่งออกกุ้งขาวและผลิตภัณฑ์ เทียบกับปีก่อนหน้า
- กุ้งขาวมีชีวิตสด แช่เย็น แช่แข็ง เทียบกับปีก่อนหน้า
- กุ้งขาวบรรจุภาชนะที่อากาศผ่านเข้าออกไม่ได้ เทียบกับปีก่อนหน้า
- กุ้งขาวปรุงแต่งหรือทำไว้ไม่ให้เสียเทียบกับปีก่อนหน้า

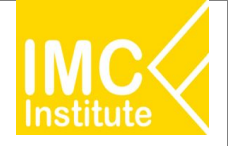

#### หลังจากที่ท่านเลือกข้อมูลต่าง ๆ ที่ต้องการแล้ว หน้าแดชบอร์ดจะแสดงผลดังนี้

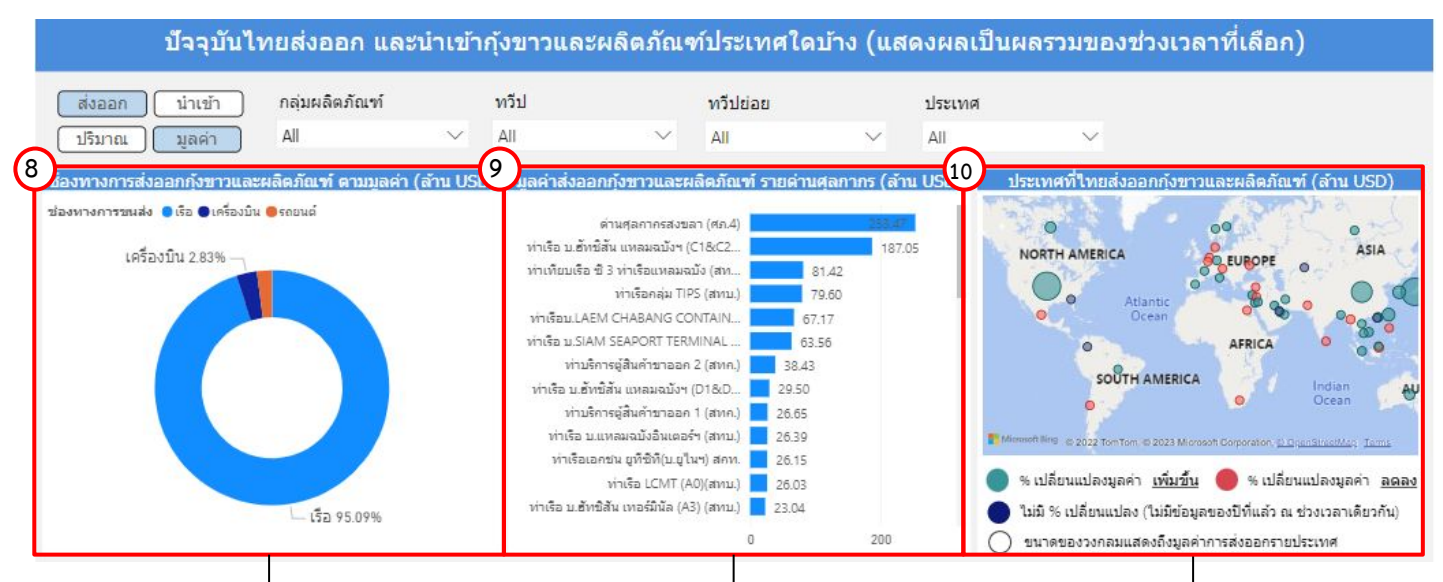

8.แสดงสัดส่วนช่องทางการส่งออกหรือนำเข้า กุ้งขาวและผลิตภัณฑ์ ตามปริมาณหรือมูลค่า นอกจากนี้เมื่อท่านกดลงไปที่แผนภาพจะแสดง ข้อมูลปริมาณหรือมูลค่าช่องทางการส่งออกหรือ นำเข้า กุ้งขาวและผลิตภัณฑ์  9.แผนภูมิแสดงข้อมูลปริมาณหรือมูลค่า ส่งออก หรือนำเข้ากุ้งขาวและผลิตภัณฑ์รายด่าน ศุลกากร นอกจากนี้เมื่อท่านกดลงไปที่กราฟ แท่งที่ท่านต้องการ จะแสดงข้อมูลปริมาณหรือ มูลค่า ส่งออกหรือนำเข้ากุ้งขาวและผลิตภัณฑ์ รายด่านศุลกากร 10.แสดงแผนที่ ปริมาณหรือมูลค่าของประเทศ ที่ประเทศไทยส่งออกหรือนำเข้า กุ้งขาวและ ผลิตภัณฑ์ โดยสามารถกดที่วงกลมของประเทศ ในแผนที่ ที่ท่านต้องการให้แสดงข้อมูล ซึ่งหน้า แดชบอร์ดจะแสดงข้อมูลเกี่ยวกับประเทศนั้น ๆ

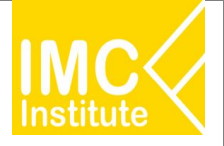

#### หลังจากที่ท่านเลือกข้อมูลต่าง ๆ ที่ต้องการแล้ว หน้าแดชบอร์ดจะแสดงผลดังนี้

| ประเทศ                                                  | ปริมาณจากไทย (ตัน) | % ส่วนแบ่งมูลค่าไทย(บาท) | บูลค่า (ล้านบาท) | การเปลี่ยนแปลงมูลค่า (ล้านบาท) | % การเปลี่ยนแปลงมูลค่า (YoY) (บาท) |
|---------------------------------------------------------|--------------------|--------------------------|------------------|--------------------------------|------------------------------------|
| United States of America                                | 21,429.32          | 27.45%                   | 9,577.74         | 3,845.38                       | 0.67                               |
| Japan                                                   | 22,385.71          | 26.72%                   | 9,322.10         | 4,217.34                       | 0.83                               |
| China                                                   | 15,764.93          | 17.69%                   | 6,170.73         | 5,374.91                       | 6.75                               |
| Korea, Republic of                                      | 4,297.74           | 6.21%                    | 2,165.18         | 782.17                         | 0.57                               |
| Taiwan                                                  | 6,986.90           | 6.06%                    | 2,114.79         | 1,880.13                       | 8.01                               |
| Canada                                                  | 3,314.88           | 3.52%                    | 1,227.30         | 747.46                         | 1.56                               |
| Australia                                               | 2,701.00           | 2.93%                    | 1,021.87         | 554.87                         | 1.19                               |
| United Kingdom of Great Britain and<br>Northern Ireland | 1,182.90           | 1.33%                    | 464.29           | 207.83                         | 0.81                               |
| Total                                                   | 92,412.30          | 100.00%                  | 34,890.21        | 18,272.55                      | 1.10                               |

11.แสดงตารางข้อมูลปริมาณหรือมูลค่า ประเทศที่ประเทศไทยส่งออกหรือนำเข้ากุ้งขาวและผลิตภัณฑ์ โดยมีส่วนประกอบดังนี้

- ประเทศ
- ปริมาณจากไทย (ตัน)
- % ส่วนแบ่งมูลค่าไทย (บาท)
- มูลค่า (ล้านบาท)
- การเปลี่ยนแปลงมูลค่า (ล้านบาท)
- % การเปลี่ยนแปลงมูลค่า (YoY) (บาท)
- มูลค่า (ล้านUSD)
- การเปลี่ยนแปลงมูลค่า (ล้านUSD)
- % การเปลี่ยนแปลงมูลค่า (YoY) (USD)
- แนวโน้มการเปลี่ยนแปลงมูลค่า

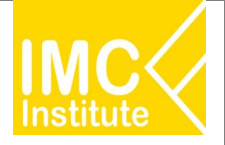

#### <u>ตัวอย่าง</u>

- ต้องการทราบปริมาณกุ้งขาวและผลิตภัณฑ์ (พันตัน) ในเดือน พฤษภาคม ปี 2021
- ต้องการทราบ Top 5 มูลค่ากุ้งขาวและผลิตภัณฑ์ (ล้านUSD) ในช่วงเดือน **มกราคม พฤษภาคม** ปี **2021**
- ต้องการทราบมูลค่าการส่งออกกุ้งขาวและผลิตภัณฑ์ ของทวีป **เอเชีย** ในช่วงเดือน **มกราคม พฤษภาคม** ปี 2021

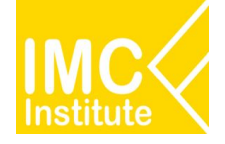

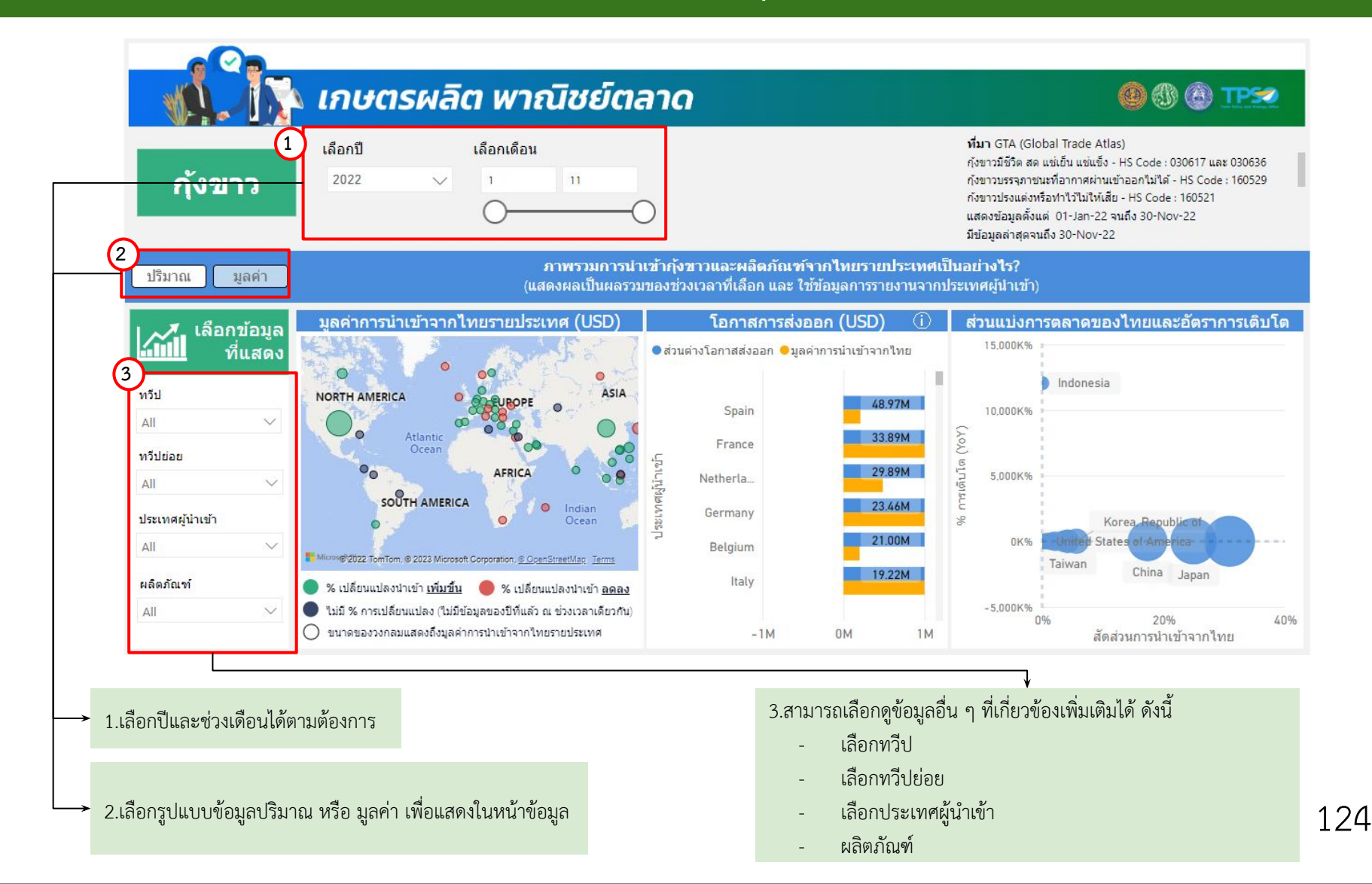

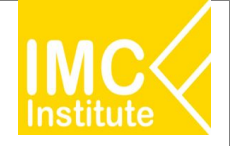

หลังจากที่ท่านเลือกข้อมูลต่าง ๆ ที่ต้องการแล้ว หน้าแดชบอร์ดจะแสดงผลดังนี้

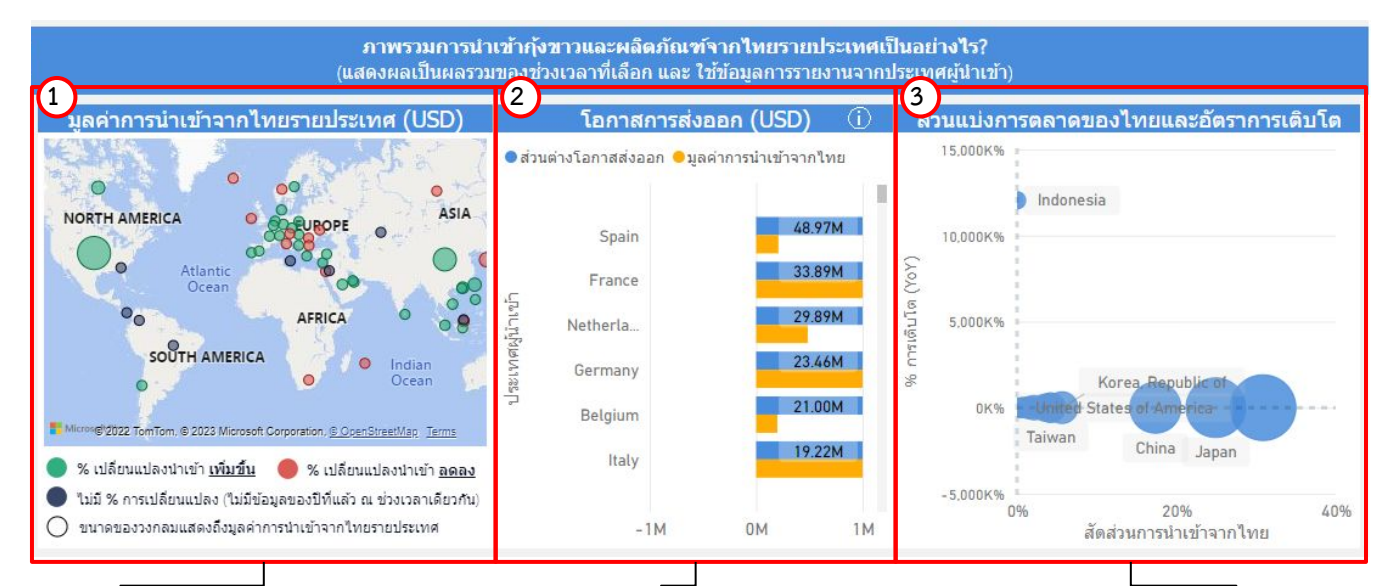

1.แสดงแผนที่ ปริมาณหรือมูลค่าการนำเข้า จากไทยรายประเทศ (USD) โดยสามารถกด ที่วงกลมของประเทศในแผนที่ ที่ท่าน ต้องการให้แสดงข้อมูล ซึ่งหน้าแดชบอร์ดจะ แสดงข้อมูลเกี่ยวกับประเทศนั้น ๆ 2.แผนภูมิแสดงข้อมูล โอกาสการส่งออก (USD) นอกจากนี้เมื่อท่านกดลงไปที่กราฟแท่งที่ท่าน ต้องการ จะแสดงข้อมูลดังนี้

- ประเทศ
- ส่วนต่างโอกาสส่งออก
- ปริมาณ/มูลค่าการนำเข้าจากไทย
- ข้อมูลล่าสุด ณ วันที่

3.แผนภาพแสดงข้อมูล ส่วนแบ่งการตลาดของ ไทยและอัตราการเติบโต โดยเมื่อท่านกดลงไปที่ วงกลมที่ท่านต้องการ จะแสดงข้อมูลดังนี้

- ประเทศผู้นำเข้า
- สัดส่วนการนำเข้าจากไทย
- %การเติบโต (YoY)
- ปริมาณ/มูลค่าการนำเข้าจากไทย
- ข้อมูลล่าสุด ณ วันที่
- ที่มา

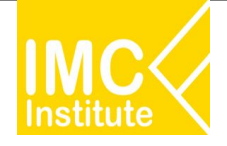

หลังจากที่ท่านเลือกข้อมูลต่าง ๆ ที่ต้องการแล้ว หน้าแดชบอร์ดจะแสดงผลดังนี้

| ประเทศผู้นำเข้า          | ปรีมาณการนำเข้า (ตัน)   | ฐมูลค่าการนำเข้า (USD)<br>▼  | การเปลี่ยนแปลงมูลค่าการนำเข้า (USD) | % การเปลี่ยนแปลงมูลค่า (YoY) | ส่วนแบ่งมูลค่าการตลาด |
|--------------------------|-------------------------|------------------------------|-------------------------------------|------------------------------|-----------------------|
| United States of America | 32,595.81               | 387,445,905.00               | 40,837,714.00                       | 11.78%                       | 30.88%                |
| Japan                    | 29,220.33               | 313,011,046.17               | 36,242,586.49                       | 13.09%                       | 24.95%                |
| China                    | 19,594.00               | 217,991,903.00               | 14,560,726.00                       | 7.16%                        | 17.37%                |
| Korea, Republic of       | 5, <mark>451.4</mark> 8 | 70,929, <mark>445.</mark> 00 | -20,603,048.00                      | -22.51%                      | 5.65%                 |
| Taiwan                   | 6,156.15                | 53,344,556.26                | 6,533,404.19                        | 13.96%                       | 4.25%                 |
| Canada                   | <mark>4,9</mark> 90.68  | 52,462,274.12                | 18,700,209.35                       | 55.39%                       | 4.18%                 |
| Total                    | 122,402.58              | 1,254,707,108.01             |                                     |                              | 100.00%               |

4.แสดงตารางภาพรวมการนำเข้ากุ้งขาวและผลิตภัณฑ์จากไทยรายประเทศ โดยมีส่วนประกอบดังนี้

- ประเทศผู้นำเข้า
- ปริมาณการนำเข้า (ตัน)
- มูลค่าการนำเข้า (USD)
- การเปลี่ยนแปลงมูลค่าการนำเข้า (YoY)
- % การเปลี่ยนแปลงมูลค่า (YoY)
- ส่วนแบ่งการตลาด

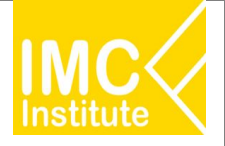

หลังจากที่ท่านเลือกข้อมูลต่าง ๆ ที่ต้องการแล้ว หน้าแดชบอร์ดจะแสดงผลดังนี้

| ประเทศที่มีมิลิค่า การนำเข้า ผลิตภัณฑ์           | ทั้งหมด                 | จากประเทศไทย มากที่สุด 3 อันดับแรก ได้แก |
|--------------------------------------------------|-------------------------|------------------------------------------|
| United States of America                         | Japan                   | ແລະ                                      |
| ดยมีมูลค่า การนำเข้าอยู่ที่                      | 905 ,313,011,046 ແລະ    |                                          |
| ประเทศที่มีโอกาสในการส่งออก ผลิตภัณฑ์            | ทั้งหมด                 | มากที่สุด 3 อันดับแรก ได้แก่             |
| Spain                                            | France และ              | Netherlands                              |
| ดยมีมูลค่า<br>ดยมียส่วนต่างเป้าหมายส่งออกอยู่ที่ | 48,974,140 , 33,891,670 |                                          |
| USD<br>ดามลำดับ                                  |                         |                                          |
| ประเทศไทยส่งออก ผลิตภัณฑ์                        | ทั้งหมด                 | World                                    |
| F / F                                            | 9h                      |                                          |

5.บทวิเคราะห์แสดงข้อมูลภาพรวมการนำเข้ากุ้งขาวและผลิตภัณฑ์จากไทยรายประเทศ (USD) โดยมีส่วนประกอบดังนี้

- ประเทศที่มีปริมาณหรือมูลค่าการนำเข้าผลิตภัณฑ์ที่ท่านต้องการจากประเทศไทยมากที่สุด 3 อันดับแรก และ ปริมาณหรือมูลค่าการนำเข้าในประเทศดังกล่าว
- ประเทศที่มีโอกาสการส่งออกผลิตภัณฑ์ที่ท่านต้องการมากที่สุด 3 อันดับแรก และปริมาณหรือมูลค่าส่วนต่าง เป้าหมายส่งออกจากประเทศดังกล่าว
- ประเทศไทยส่งออก ผลิตภัณฑ์ที่ต้องการ ไปยังประเทศที่ต้องการ คิดเป็นส่วนแบ่งการตลาดเทียบกับปีก่อน
   หน้า และ 3 ปีย้อนหลัง

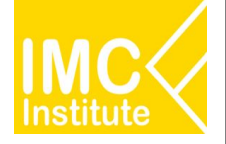

#### <u>ตัวอย่าง</u>

- ต้องการทราบปริมาณการนำเข้าจากไทยรายประเทศ ของกุ้งขาวและผลิตภัณฑ์ประเทศ Japan ในปี 2022

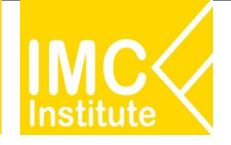

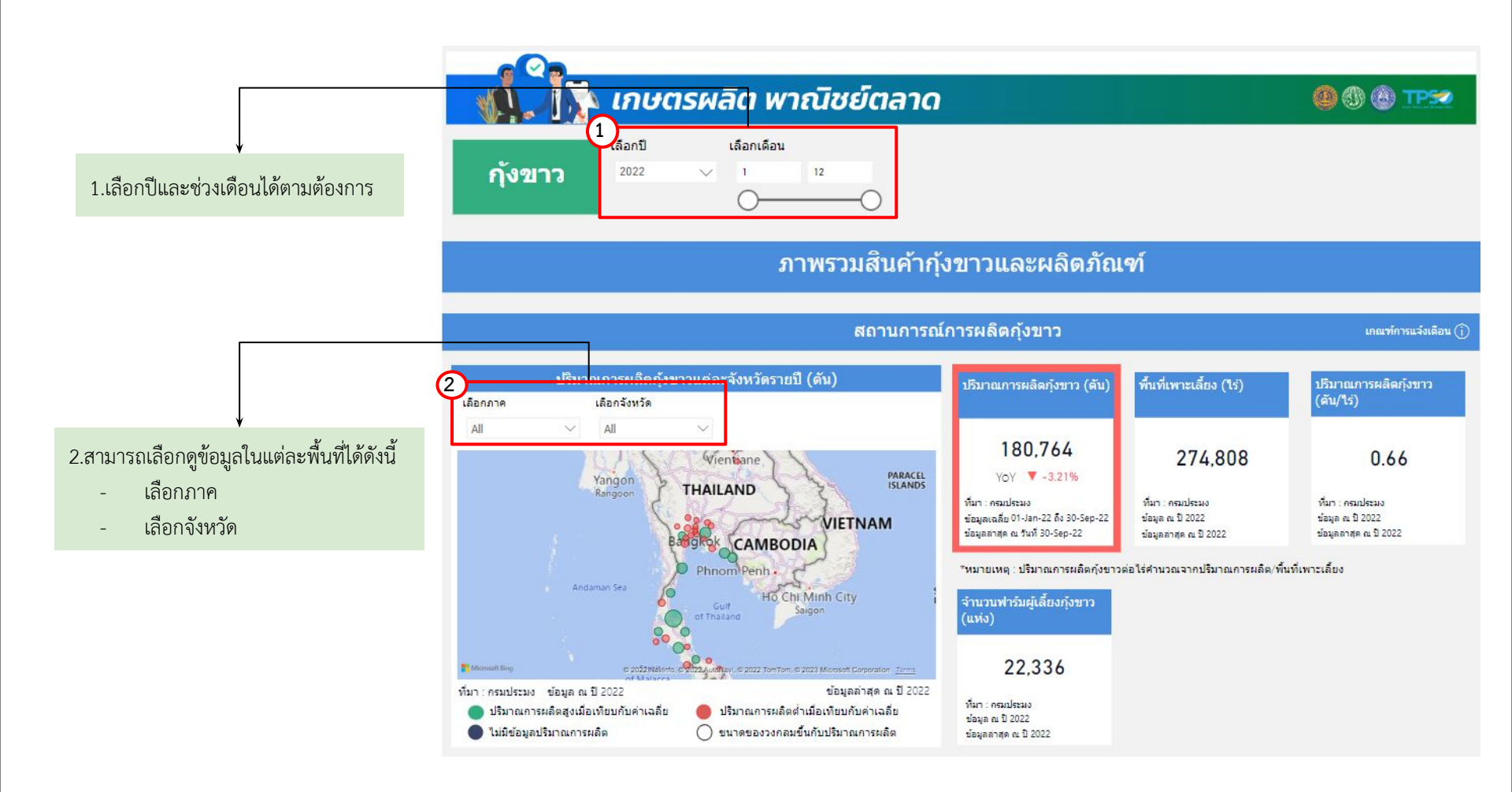

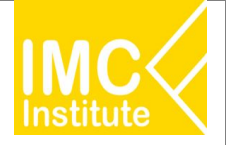

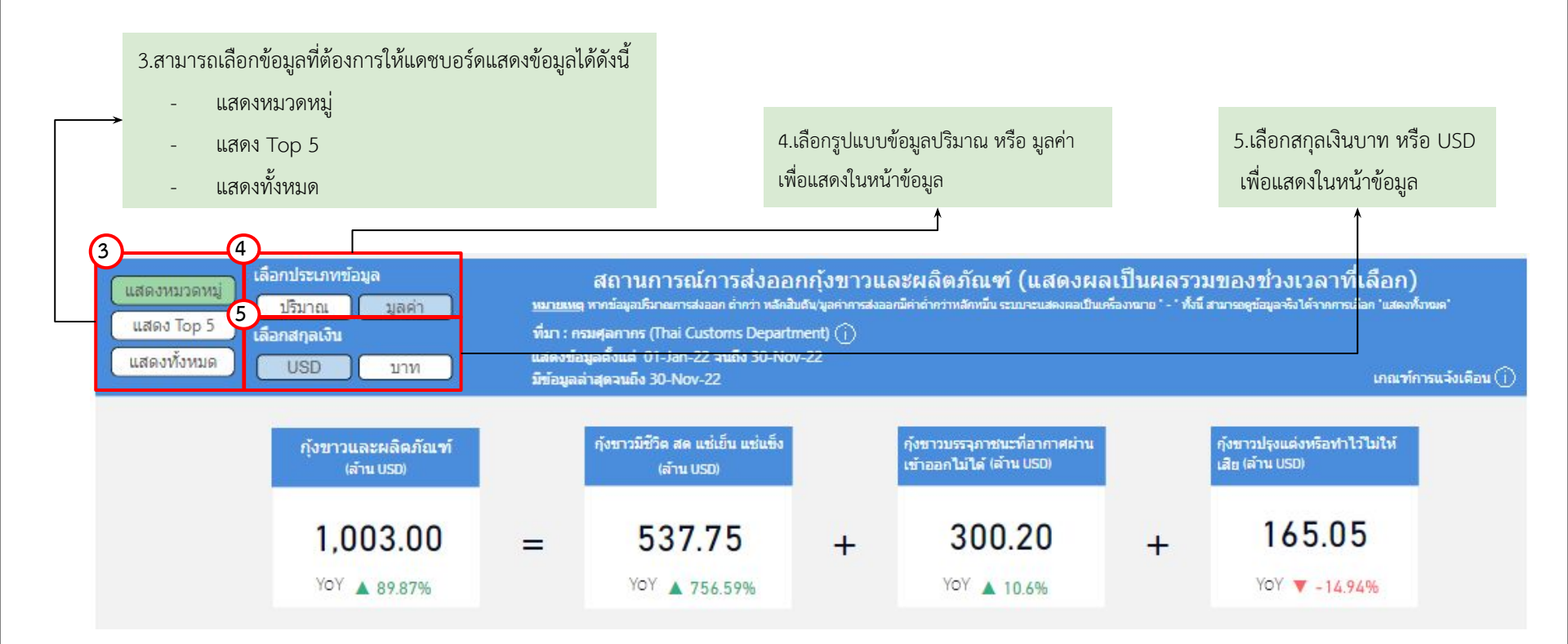

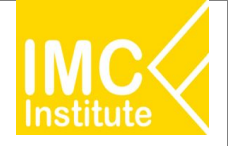

หลังจากที่ท่านเลือกข้อมูลต่าง ๆ ที่ต้องการแล้ว หน้าแดชบอร์ดจะแสดงผลดังนี้

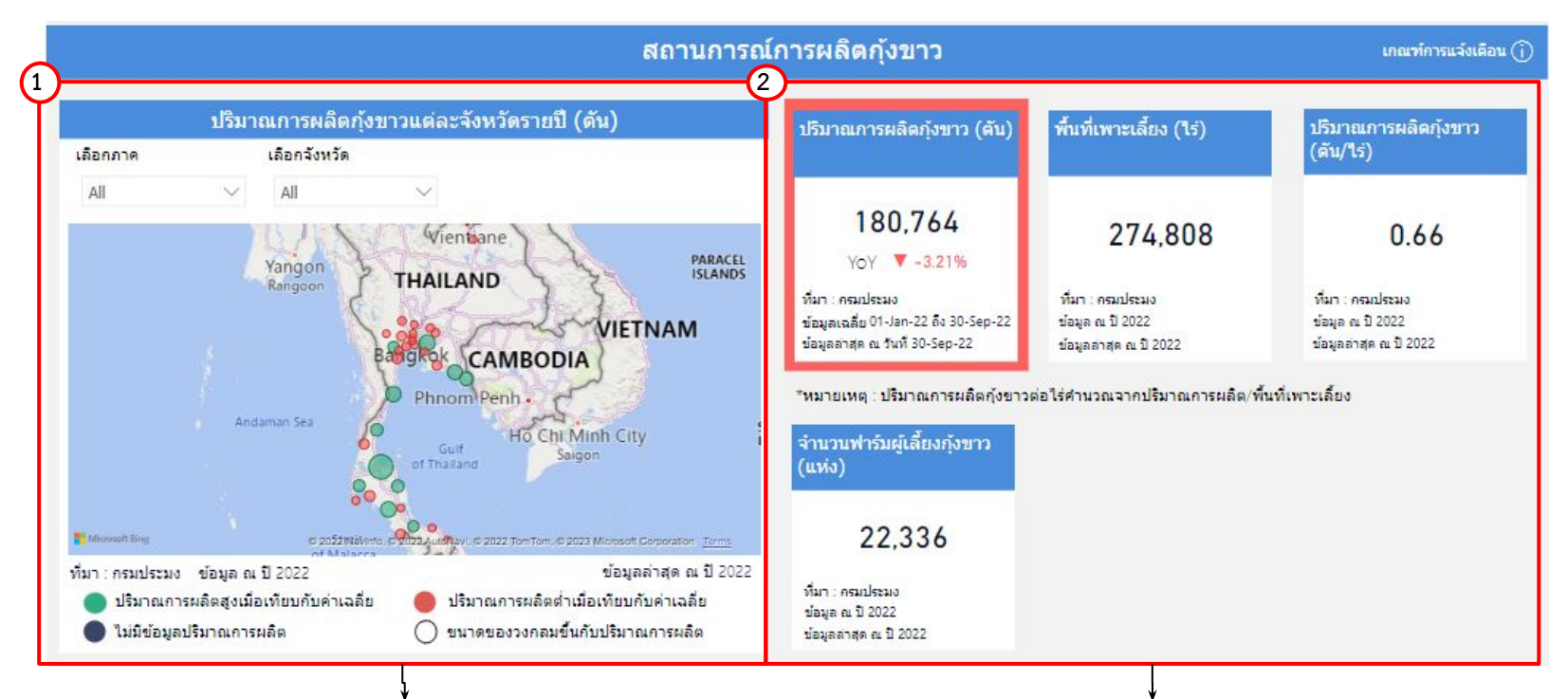

 แสดงแผนที่ ปริมาณการผลิตกุ้งขาวแต่ละจังหวัดรายปี (ตัน) โดย สามารถกดที่วงกลมของจังหวัดนั้นในแผนที่ ที่ท่านต้องการให้แสดง ข้อมูล ซึ่งหน้าแดชบอร์ดจะแสดงข้อมูลเกี่ยวกับจังหวัดนั้น ๆ 2.แสดงข้อมูลสถานการณ์การผลิตรายจังหวัด โดยมีส่วนประกอบดังนี้

- ปริมาณการผลิตกุ้งขาวรายปี(ตัว)
- พื้นที่เพาะเลี้ยง (ไร่)
  - ปริมาณการผลิตกุ้งขาว (ตัน/ไร่)
- จำนวนฟาร์มผู้เลี้ยงกุ้งขาว (แห่ง)

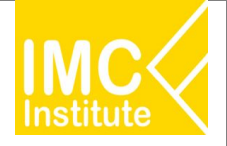

#### การใช้งานหน้าสรุปสถานการณ์กุ้งขาวแวนนาไมของไทย

หลังจากที่ท่านเลือกข้อมูลต่าง ๆ ที่ต้องการแล้ว หน้าแดชบอร์ดจะแสดงผลดังนี้

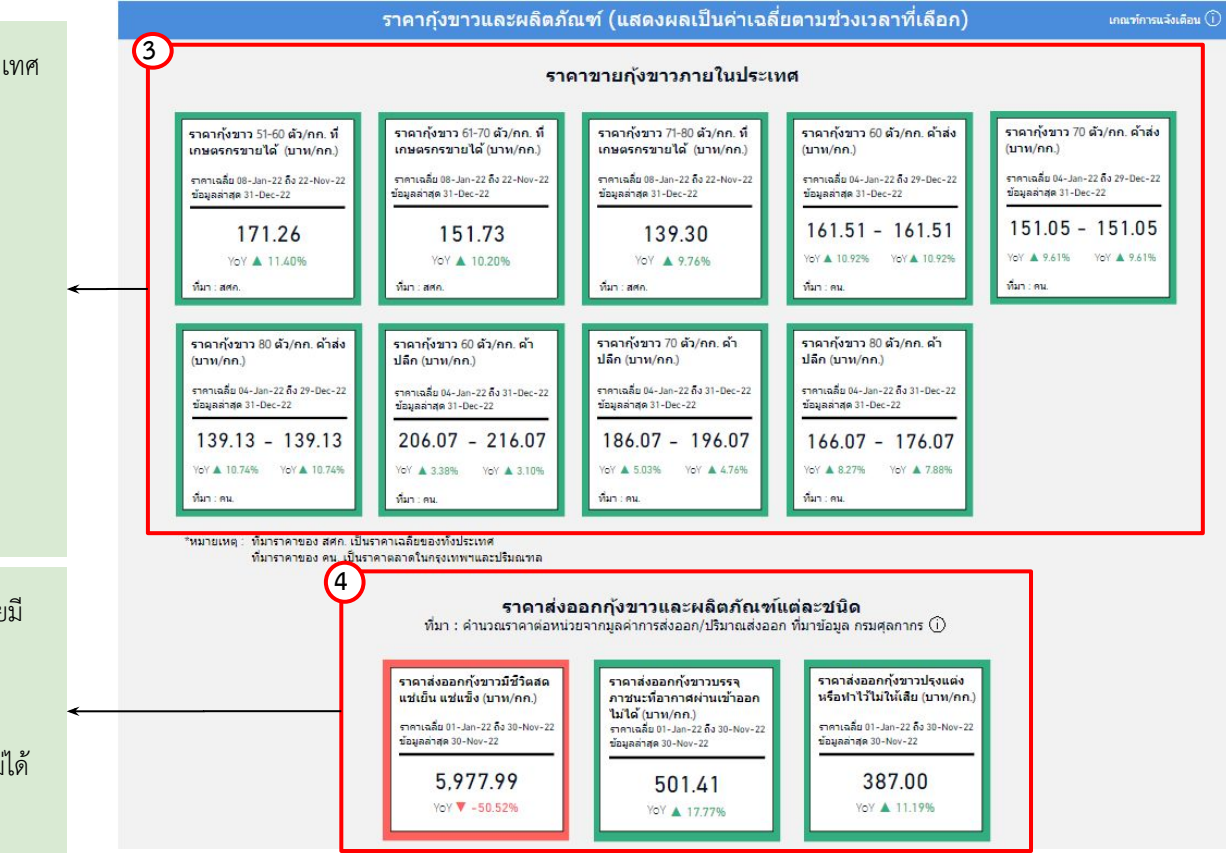

3.แสดงข้อมูลราคากุ้งขาวและผลิตภัณฑ์แต่ละชนิดภายในประเทศ โดยมีส่วนประกอบดังนี้

- ราคาพยากรณ์กุ้งขาว 51-60 ที่เกษตรกรขายได้
- ราคาพยากรณ์กุ้งขาว 61-70 ที่เกษตรกรขายได้
- ราคาพยากรณ์กุ้งขาว 71-80 ที่เกษตรกรขายได้
- ราคาพยากรณ์กุ้งขาว 60 ค้าส่ง
- ราคาพยากรณ์กุ้งขาว 70 ค้าส่ง
- ราคาพยากรณ์กุ้งขาว 80 ค้าส่ง
- ราคาพยากรณ์กุ้งขาว 60 ค้าปลีก
- ราคาพยากรณ์กุ้งขาว 70 ค้าปลีก
- ราคาพยากรณ์กุ้งขาว 80 ค้าปลีก

 แสดงข้อมูลราคาส่งออกกุ้งขาวและผลิตภัณฑ์แต่ละชนิด โดยมี ส่วนประกอบดังนี้

- ราคาส่งออกกุ้งขาวมีชีวิต
- ราคาส่งออกกุ้งขาวบรรจุภาชนะที่อากาศผ่านออกไม่ได้
- ราคาส่งออกกุ้งขาวปรุงแต่งหรือทำไว้ไม่ให้เสีย

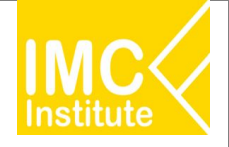

หลังจากที่ท่านเลือกข้อมูลต่าง ๆ ที่ต้องการแล้ว หน้าแดชบอร์ดจะแสดงผลดังนี้

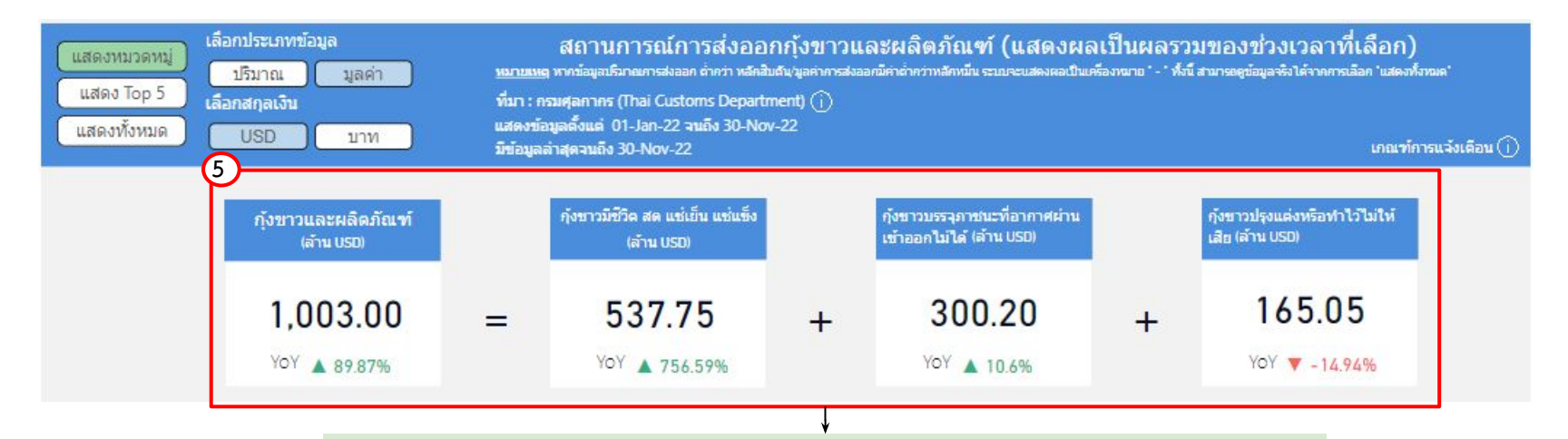

5.แสดงข้อมูลปริมาณหรือมูลค่าตามหมวดหมู่ สถานการณ์ส่งออกกุ้งขาวและผลิตภัณฑ์ โดยมีส่วนประกอบดังนี้

- กุ้งขาวและผลิตภัณฑ์
- กุ้งขาวมีชีวิต สด แช่เย็น แช่แข็ง
- กุ้งขาวบรรจุภาชนะที่อากาศผ่านเข้าออกไม่ได้
- กุ้งขาวปรุงแต่งหรือทำไว้ไม่ให้เสีย

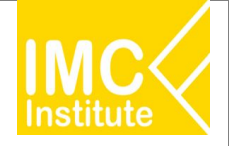

หลังจากที่ท่านเลือกข้อมูลต่าง ๆ ที่ต้องการแล้ว หน้าแดชบอร์ดจะแสดงผลดังนี้

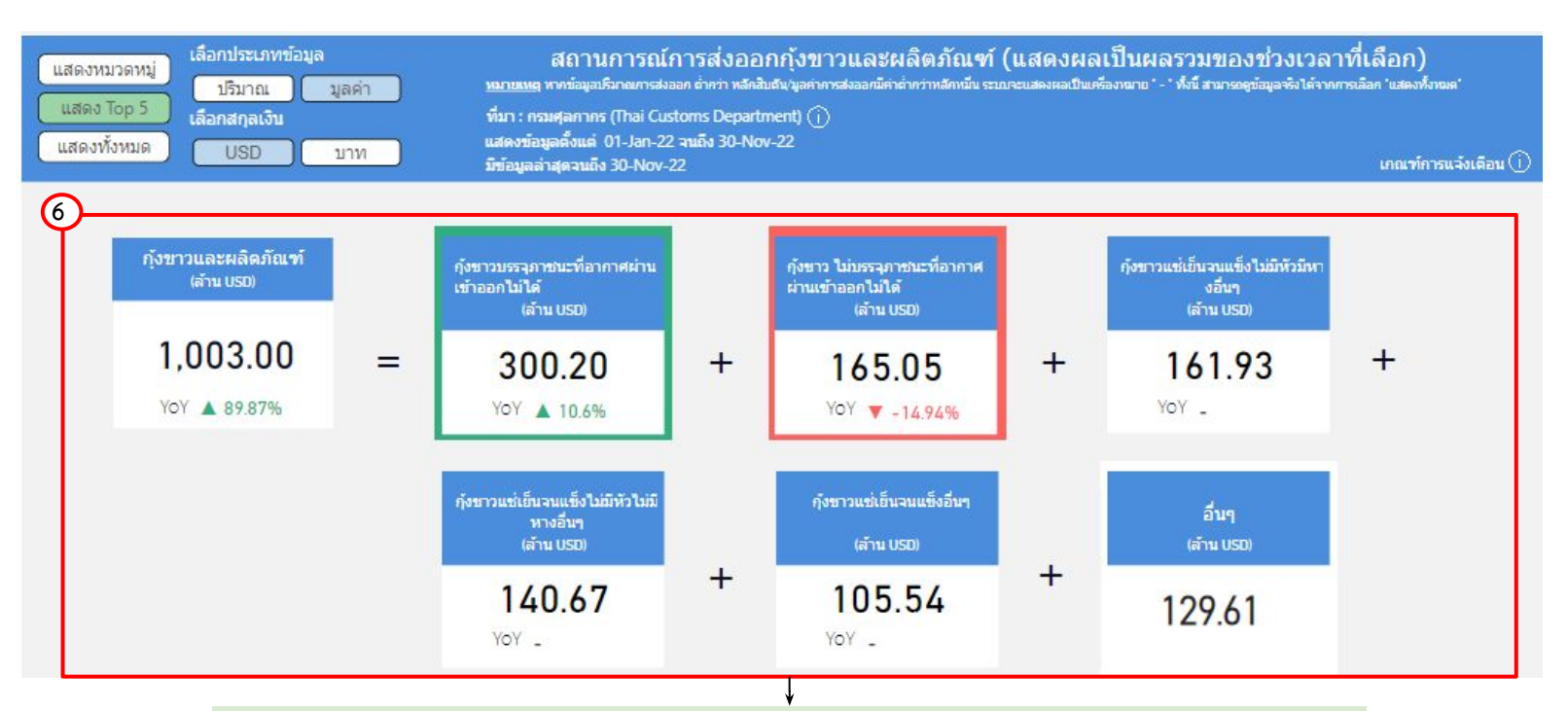

6.แสดงข้อมูลปริมาณหรือมูลค่า สถานการณ์ส่งออกกุ้งขาวและผลิตภัณฑ์ของไทย 5 อันดับแรก โดยมีส่วนประกอบดังนี้

| - | กุ้งขาวและผลิตภัณฑ์ | - | ผลิตภัณฑ์อันดับ 4 |
|---|---------------------|---|-------------------|
| - | ผลิตภัณฑ์อันดับ 1   | - | ผลิตภัณฑ์อันดับ 5 |

- ผลิตภัณฑ์อันดับ 2
- ผลิตภัณฑ์อันดับ 3

ผลตภาณฑอนตบ ผลิตภัณฑ์อื่น ๆ

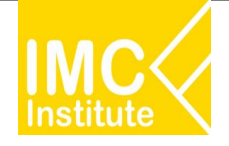

#### หลังจากที่ท่านเลือกข้อมูลต่าง ๆ ที่ต้องการแล้ว หน้าแดชบอร์ดจะแสดงผลดังนี้

| แสดงหมวดหมู่ เลือกประเภทข้อมูล<br>แสดง Top 5 เลือกสกุลเงิน<br>แสดงทั้งหมด USD บาท | สิโถ<br><u>หมายเหตุ</u> หากข้อ<br>ที่มา : กรมศุลก<br>แสดงข้อมูลตั้งเ<br>มีข้อมูลล่าสุดจ | านการณ์การส่งออ<br>มุลปริมาณการส่งออก ต่ำคว่า หลัก<br>าคร (Thai Customs Depar<br>แต่ 01-Jan-22 จนถึง 30-Ne<br>แต้ง 30-Nov-22 | อกกุ้งขาวและผลิตภัณฑ์ (แสดงผลเป็นผล<br>สิบดีนงูลดำการส่งออกมีคำกว่าหลักหมีน ระบบจะแสดงผลเป็นเครื่องหมาย *<br>tment) (i)<br>ov-22 | ลรวมของช่วงเวลาที่เลีย<br>* ทั่งนี้ สามารถดูข้อมูลจริงได้จากการเลือก *บ<br>เภ | อ <b>ก)</b><br>เสดงทั่งามด'<br>ณฑ์การแจ้งเดือน (j) |
|-----------------------------------------------------------------------------------|-----------------------------------------------------------------------------------------|----------------------------------------------------------------------------------------------------|----------------------------------------------------------------------------------------------------|-------------------------------------------------------------------------------|----------------------------------------------------|
| ผลิตภัณฑ์                                                                         | พิกัดศุลกากร                                                                            | ปริมาณส่งออก (ตัน)<br>▼                                                                                                    | % การเปลี่ยนแปลงปริมาณการสงออก (YoY) (ตัน)                                                                                       | มูลคำการส่งออก (ล้านบาท)                                                      | % การเปลี่ยนแห                                     |
| กุ้งขาวบรรจุภาชนะที่อากาศผ่านเข้าออกไม่ได้                                        | 16052990003                                                                             | 20,780.49                                                                                                    | 2.99%                                                                                                    | 10,419.52                                                                     |                                                    |
| กุ้งขาว ไม่บรรจุภาชนะที่อากาศผ่านเข้าออกไม่ได้                                    | 16052100003                                                                             | 14,719.89                                                                                                    | -15.74%                                                                                                    | 5,696.61                                                                      |                                                    |
| กุ้งขาวแช่เย็นจนแข็งไม่มีหัวไม่มีหางอื่นๆ                                         | 03061722090                                                                             | 13,886.65                                                                                                    |                                                                                                    | 4,866.74                                                                      |                                                    |
| กุ้งขาวแช่เย็นจนแข็งไม่มีหัวมีหางอื่นๆ                                            | 03061721090                                                                             | 12,431.64                                                                                                    |                                                                                                    | 5,641.90                                                                      |                                                    |
| กังขาวแช่เย็นจนแข็งอื่นๆ                                                          | 03061729090                                                                             | 10,445.70                                                                                                    |                                                                                                    | 3,751.80                                                                      |                                                    |
| Total                                                                             |                                                                                         | 92,412.30                                                                                                    | 78.46%                                                                                                    | 34,890.21                                                                     | v                                                  |

7.แสดงตารางข้อมูลปริมาณหรือมูลค่า สถานการณ์ส่งออกกุ้งขาวและผลิตภัณฑ์ของไทยทั้งหมด โดยมีส่วนประกอบดังนี้

- ผลิตภัณฑ์
- พิกัดศุลกากร
- ปริมาณส่งออก (ตัน)
- % การเปลี่ยนแปลงปริมาณการส่งออก (YoY) (ตัน)
- มูลค่าการส่งออก (บาท/USD)
- % การเปลี่ยนแปลงมูลค่าการส่งออก (YoY) (บาท)
- มูลค่าการส่งออก (ล้าน USD)
- % การเปลี่ยนแปลงมูลค่าการส่งออก (YoY) (ตัน)

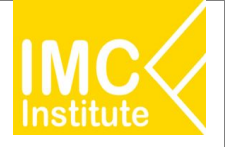

#### <u>ตัวอย่าง</u>

- ต้องการทราบจำนวนฟาร์มผู้เลี้ยงกุ้งขาว (แห่ง) ของ **ภาคใต้** ในปี **2021**
- ต้องการทราบราคากุ้งขาว 51-60 ตัว/กก. ที่เกษตรกรขายได้ (บาท/กก.) ในปี 2021

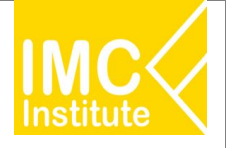

## AD Download

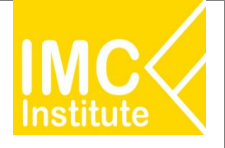

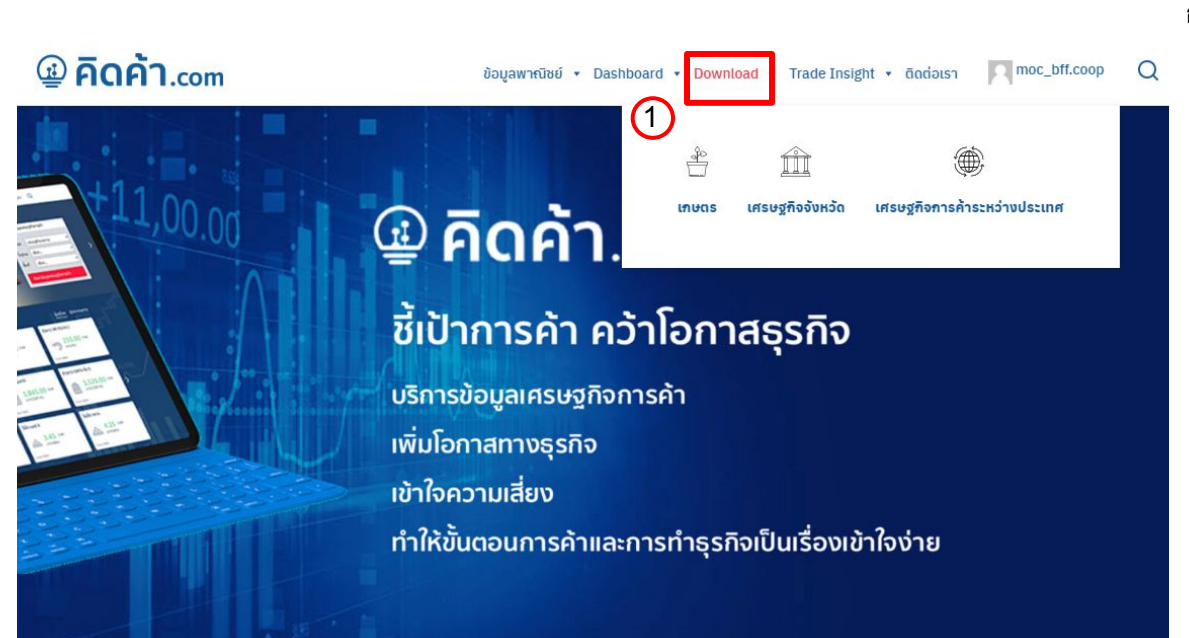

#### การเข้าสู่หน้า Dashboard Download วิธีที่ 1

การเข้าสู่หน้า Dashboard Download ผ่าน Menu Bar Download

- 1. คลิก "Download"
- 2. ทำการเลือก Filter
- เลือก ข้อมูลที่ต้องการดาวน์โหลด

| Downloa | d                                      |              |                                          |                                 |                                     |                                  |     |
|---------|----------------------------------------|--------------|------------------------------------------|---------------------------------|-------------------------------------|----------------------------------|-----|
|         |                                        | 2            |                                          |                                 |                                     | 📺 คู่มือการใช้                   | งาน |
| <       | มา<br>เกษตร                            | รุรกิจบริการ | <br>เศรษฐกิจจังหวัด                      | (ศรษฐกิจการค้า<br>ระหว่างประเทศ | ₽нтъ                                | อุตสาหกรรม                       | >   |
| 2       | <b>ดทั้งหมด</b><br>ภาพรวมเศรษฐกิจจังหว | δα           | ชื่อข้อมูล<br>ดัชนีสินค้าเกษตร รายจังหว่ | õa                              | <b>ข้อมูลล่าสุด</b><br>ธันวาคม 2565 | <b>ความถี่ข้อมูล</b><br>รายเดือน |     |
|         | เศรษฐกิจฐานราก                         |              | ด้ชนีสินค้าเกษตร รายสินค้า               | 1                               | ธันวาคม 2565                        | รายเดือน                         |     |
|         | ดัชนีเศรษฐกิจการค้า                    | U            | ຍอดขายตามแบบ ກ.พ. 30<br>ຈັงหວັດ          | (VAT) รายภาคและ                 | พฤศจิกายน 2565                      | รายเดือน                         |     |
|         |                                        |              | มูลค่าการค้าชายแดน รายล                  | สินค้า                          | ธันวาคม 2565                        | รายเดือน                         |     |
|         |                                        |              | ผู้ส่งออกรายจังหวัด                      |                                 | ธันวาคม 2565                        | รายเดือน                         |     |

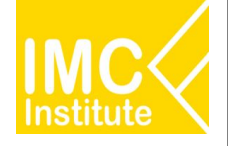

#### 🚇 **คิดค้า**.com

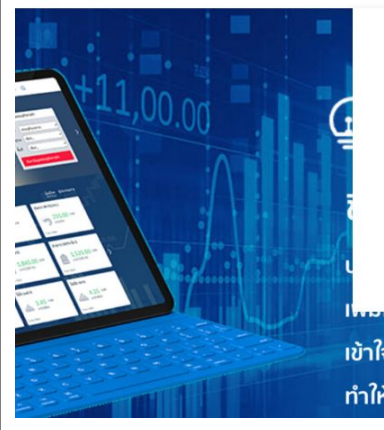

| ÷                        | R                | ÎÌ                     |                             |
|--------------------------|------------------|------------------------|-----------------------------|
| uas                      | รุรกิจบริการ     | เศรษฐกิจจังหวัด        | เศรษฐกิจการค้าระหว่างประเทศ |
| นสำปะหลัง                | ธุรกิจโลจิสติกส์ | สถานการณ์การค้าจังหวัด | การค้าระหว่างประเทศ         |
| รียน                     | ธุรกิจสุขภาพ     | ภาพรวมเศรษฐกิจจังหวัด  | การลงทุนระหว่างประเทศ       |
| ງໂພດເລີ້ຍ <b>ນ</b> ສັຕວ໌ |                  | เศรษฐกิจฐานราก         | เศรษฐกิจประเทศคู่ค้า        |
| )                        |                  |                        |                             |
| ່ມບ້ຳມັນ                 |                  |                        |                             |
| งพารา                    |                  |                        |                             |

#### การเข้าสู่หน้า Dashboard Download วิธีที่ 2

การเข้าสู่หน้า Dashboard Download ผ่าน Menu Bar Dashboard

- 1. คลิกเมนู "Dashboard"
- 2. คลิก Tab "ดาวน์โหลด"
- 3. เลือก ข้อมูลที่ต้องการดาวน์โหลด

| เศรษฐกิจจังหวัด                                      | ผู้ใช้งาน พื้นที่                               |                | ມັຕີข้อมูล    |         |
|------------------------------------------------------|-------------------------------------------------|----------------|---------------|---------|
| เศรษฐกิจจังหวัด                                      | เลือก ▼ เลือก                                   | •              | เลือก         | ▼ Reset |
| <ul> <li>และบอร์ด</li> <li>มีรี ดาวน์โหลด</li> </ul> | 夏 บกวีเคราะท์ 🗊                                 | ข่าว           | 5019          |         |
| ดูทั้งหมด                                            | ชื่อข้อมูล                                      | ข้อมูลล่าสุด   | ความถี่ข้อมูล |         |
| ฉัชนีเศรษฐกิจการค้า<br>สถามการค้าอาจกังหนัด          | ดัชนีสินค้าเกษตร รายจังหวัด                     | ธันวาคม 2565   | รายเดือน      |         |
| เศรษฐกิจฐานราก                                       | ดัชนีสินค้าเกษตร รายสินค้า                      | ธันวาคม 2565   | รายเดือน      |         |
|                                                      | ยอดขายตามแบบ ภ.พ. 30 (VAT) รายภาคและ<br>จังหวัด | พฤศจิกายน 2565 | รายเดือน      |         |
|                                                      | มูลค่าการค้าซายแดน รายสินค้า                    | ธันวาคม 2565   | รายเดือน      |         |
|                                                      | ผู้ส่งออกรายจังหวัด                             | ธันวาคม 2565   | รายเดือน      |         |
|                                                      | งบการเงินรายจังหวัด                             | ธันวาคม 2565   | รายเดือน      |         |
|                                                      | มูลค่าการค้าซายแดน รายภาคและจังหวัด             | ธันวาคม 2565   | รายเดือน      |         |

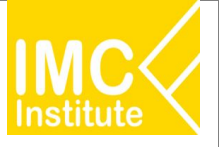

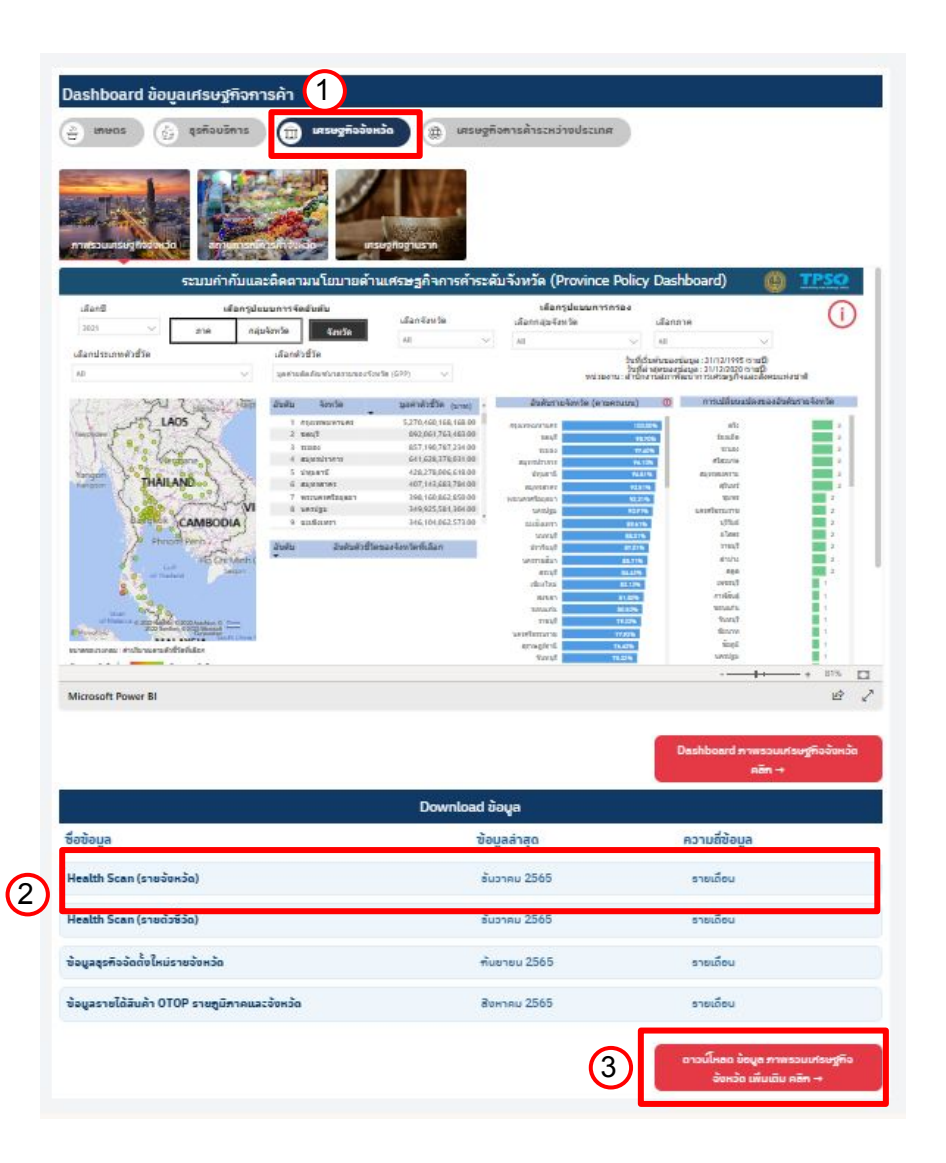

#### การเข้าสู่หน้า Dashboard Download วิธีที่ 3

การเข้าสู่หน้า Dashboard Download ผ่าน Analytic Dashboard (หน้าแรก)

- 1. ทำการเลือก Filter
- 2. เลือก ข้อมูลที่ต้องการดาวน์โหลด
- 3. หรือ ดูข้อมูลที่ต้องการดาวน์โหลดทั้งหมด

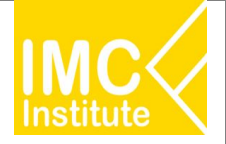

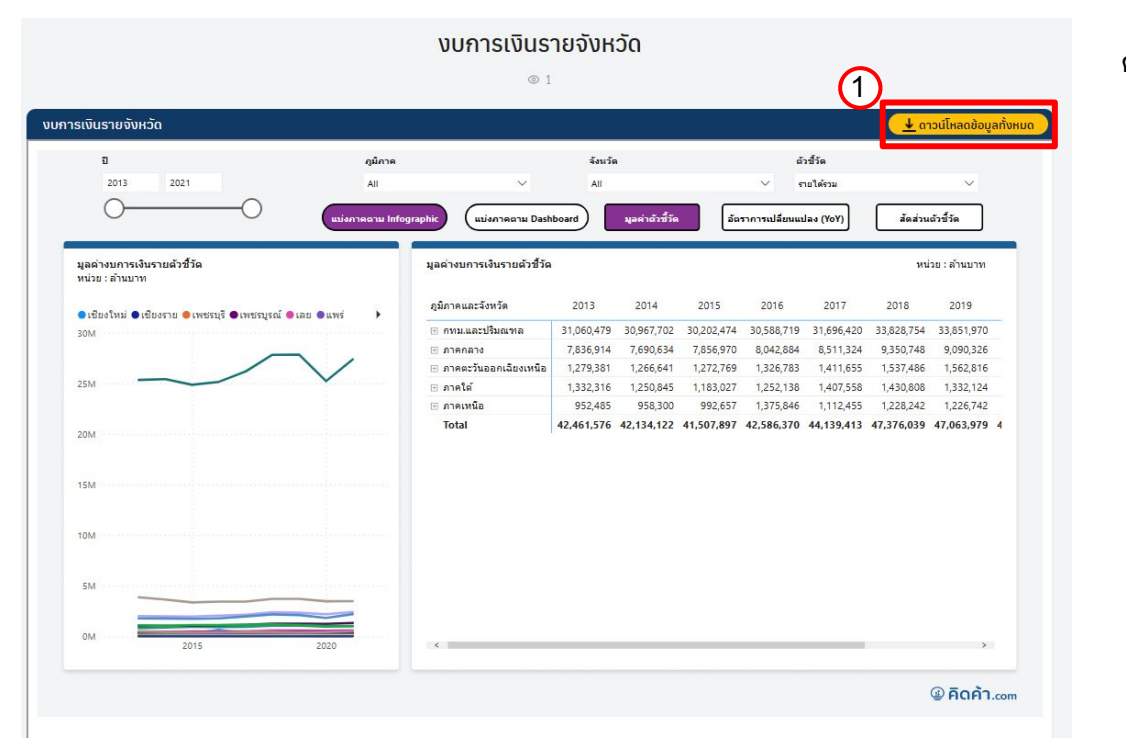

#### การดาวน์โหลดข้อมูลแบบที่ 1

#### ดาวน์โหลดข้อมูลทั้งหมด

- 1. คลิก "ดาวน์โหลดข้อมูลทั้งหมด"
- 2. ทำการโหลดข้อมูล

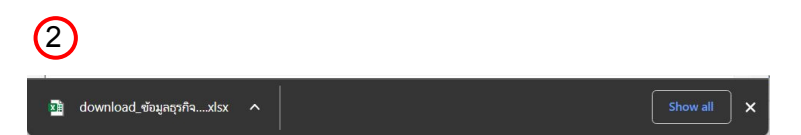

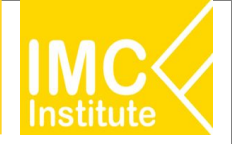

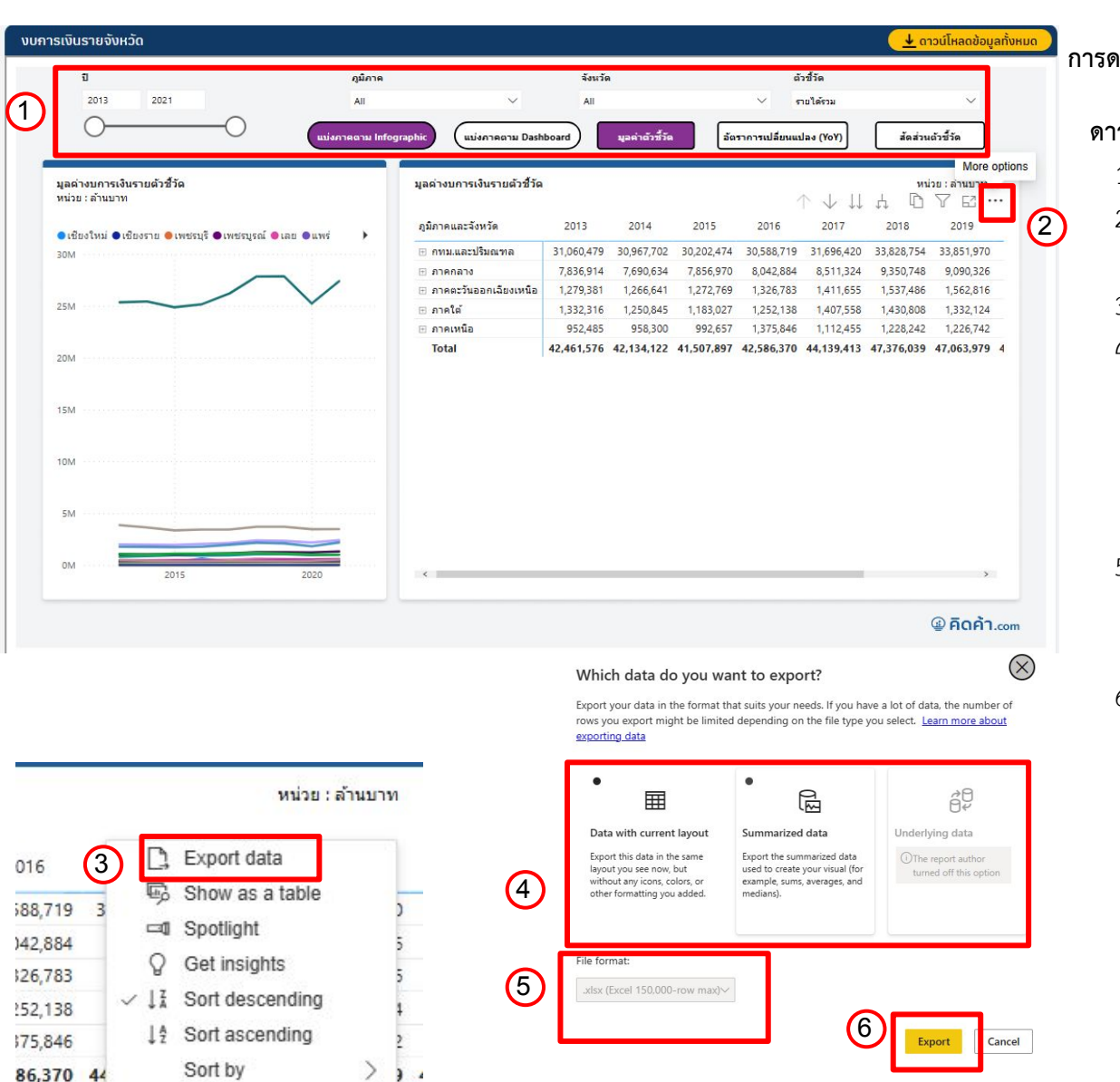

#### การดาวน์โหลดข้อมูลแบบที่ 2

#### ดาวน์โหลดข้อมูล ตาม Filter

- 1. เลือก Filter ข้อมูลที่ต้องการจะดาวน์โหลด
- นำเมาส์ลากมาตรงขวาบนของตารางและกด " (More options)
- 3. กด Export data 🕠
- เลือก "Data with current layout" เพื่อดาวน์โหลด ข้อมูลในรูปแบบเดียวกับตาราง หรือ เลือก "Summarized data" เพื่อดาวน์โหลดข้อมูลสรุปตาม ข้อมูลที่เราได้ Filter ไว้
- เลือกรูปแบบไฟล์ของข้อมูล (หากเลือก Data with current layout จะไม่สามรถ เลือกรูปแบบไฟล์ได้)
- 6. กด "Export"

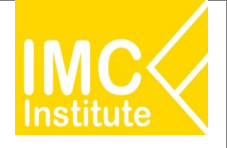

# สรุปรายการของ AD Download

- 1. Trade Performance (รายประเทศ) (ComIm, ComEx, HS) (น้ำเข้า ส่งออก ดุลการค้า)
- 2. Trade Performance (รายสินค้า) (HS) (นำเข้า ส่งออก ดุลการค้า
- 3. Trade Performance (รายสินค้า) (ComEx) (ส่งออก)
- 4. Trade Performance (รายสินค้า) (ComIm) (นำเข้า)
- 5. **Trade Preference** (รายสินค้า)
- 6. Trade Preference (รายประเทศ)
- Country Demand/Supply (รายสินค้า)
- 8. Product Demand/Supply (รายประเทศ)
- 9. Global to Local/Local to Global (รายสินค้า) (ภายใน)
- 10. Global to Local/Local to Global (รายด่าน) (ภายใน)